# ▲ Leuze electronic

the sensor people

# BCL358i Barcodeleser

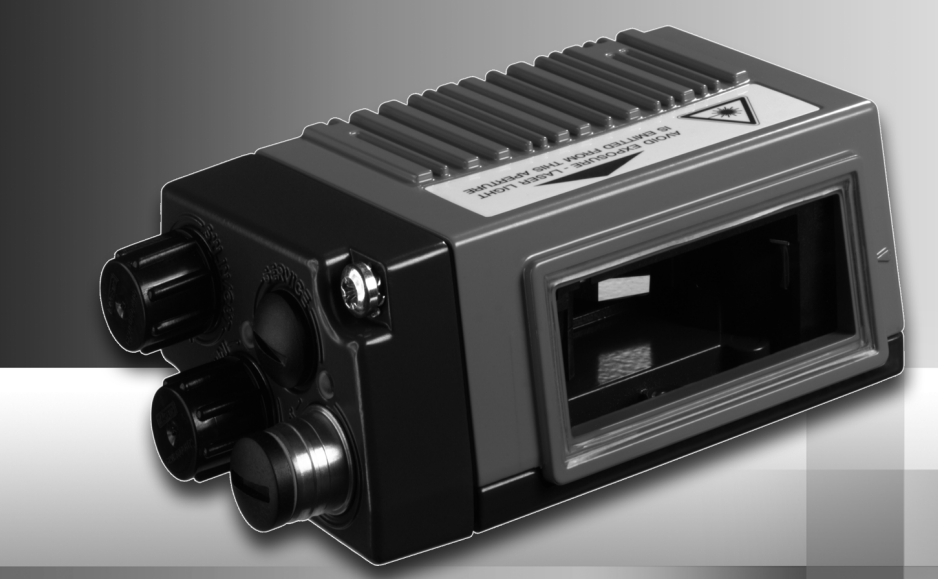

Leuze electronic

Leuze electronic GmbH + Co. KG Postfach 11 11, D-73277 Owen Tel. +49(0) 7021/573-0, Fax +49(0)7021/573-199 info@leuze.de • www.leuze.com

# Vertrieb und Service

Deutschland

Vertriebsregion Nord Tel. 07021/573-306 Fax 07021/9850950

PI 7-Bereiche 20000-38999 10000-65000 97000-97999

ES (Spanien)

FI (Finnland)

FR (Frankreich)

Leuze electronic S.A. Tel. Int. + 34 93 4097900 Fax Int. + 34 93 49035820

SKS-automaatio Oy Tel. Int. + 358 20 764-61 Fax Int. + 358 20 764-6820

Leuze electronic Sarl. Tel. Int. + 33 160 0512-20 Fax Int. + 33 160 0503-65

Leuze electronic Ltd. Tel. Int. + 44 14 8040 85-00 Fax Int. + 44 14 8040 38-08

Tel. Int. + 30 211 1206 900 Fax Int. + 30 211 1206 999

Sensortech Company Tel. Int. + 852 26510188 Fax Int. + 852 26510388

Tipteh Zagreb d.o.o. Tel. Int. + 385 1 381 6574 Fax Int. + 385 1 381 6577

HU (Ungarn) Kvalix Automatika Kft. Tel. Int. + 36 1 272 2242 Fax Int. + 36 1 272 2244

ID (Indonesien) P.T. Yabestindo Mitra Utama Tel. Int. + 62 21 92861859

Fax Int. + 62 21 6451044

Tel. Int. + 972 3 9023456 Fax Int. + 972 3 9021990 IN (Indien) M + V Marketing Sales Pvt Ltd. Tel. Int. + 91 124 4121623

Fax Int. + 91 124 434233

Leuze electronic S.r.I. Tel. Int. + 39 02 26 1106-43 Fax Int. + 39 02 26 1106-40

IT (Italien)

IL (Israel) Galoz electronics Ltd.

GB (Grossbritannien)

GR (Griechenland) UTECO A.B.E.E.

HK (Hongkong)

HR (Kroatien)

#### Weltweit

AB (Argentinien) Condelectric S.A. Tel. Int. + 54 1148 361053 Fax Int. + 54 1148 361053

AT (Österreich) machtl GmbH Tel. Int. + 43 732 7646-0 Fax Int. + 43 732 7646-785

ALL + NZ (Australien + Neuseeland) Balluff-Leuze Pty. Ltd. Tel. Int. + 61 3 9720 4100 Fax Int. + 61 3 9738 2677

BE (Belgien) Leuze electronic nv/sa Tel. Int. + 32 2253 16-00 Fax Int. + 32 2253 15-36

BG (Bulgarien) ATIC ATICS Tel. Int. + 359 2 847 6244 Fax Int. + 359 2 847 6244

BR (Brasilien) Leuze electronic Ltda Tel. Int. + 55 11 5180-6130 Fax Int. + 55 11 5180-6141

CH (Schweiz) Leuze electronic AG Tel. Int. + 41 41 784 5656 Fax Int. + 41 41 784 5657

CL (Chile) Imp. Tec. Vignola S.A.I.C. Tel. Int. + 56 3235 11-11 Fax Int. + 56 3235 11-28

CN (China) Leuze electronic Trading (Shenzhen) Co. Ltd. Tel. Int. + 86 755 862 64909 Fax Int + 86 755 862 64901

CO (Kolumbien) Componentes Electronicas Ltda. Tel. Int. + 57 4 3511049 Fax Int. + 57 4 3511019

CZ (Tschechische Republik) Schmachtl CZ s.r.o. Tel. Int. + 420 244 0015-00 Fax Int. + 420 244 9107-00

DK (Dänemark) Leuze electronic Scandinavia ApS Tel. Int. + 45 48 173200 Vertriebsregion Süd Tel. 07021/573-307 Fax 07021/9850911

PI Z-Bereiche 66000-96999

JP (Japan) C. Illies & Co., Ltd. Tel. Int. + 81 3 3443 4143 Fax Int. + 81 3 3443 4118

KF (Kenia) Profa-Tech Ltd. Tel. Int. + 254 20 828095/6 Fax Int. + 254 20 828129

KR (Süd-Korea) Leuze electronic Co., Ltd. Tel. Int. + 82 31 3828228 Fax Int. + 82 31 3828522

MK (Mazedonien) Tipteh d.o.o. Skopje Tel. Int. + 389 70 399 474 Fax Int. + 389 23 174 197

MX (Mexiko) Movitren S.A. Tel. Int. + 52 81 8371 8616 Fax Int. + 52 81 8371 8588

MY (Malaysia) Ingermark (M) SDN.BHD Tel. Int. + 60 360 3427-88 Tel. Int. + 60 360 3427-88 Fax Int. + 60 360 3421-88

NG (Nigeria) SABROW HI-TECH E. & A. LTD. Tel. Int. + 234 80333 86366 Fax Int. + 234 80333 84463518

NL (Niederlande Leuze electronic BV Tel. Int. + 31 418 65 35-44 Fax Int. + 31 418 65 38-08

NO (Norwegen) Elteco A/S Elteco A/S Tel. Int. + 47 35 56 20-70 Fax Int. + 47 35 56 20-99

PL (Polen) Balluff Sp. z o. o. Tel. Int. + 48 71 338 49 29 Fax Int. + 48 71 338 49 30

PT (Portugal) I A2P I da LA2P, Lda. Tel. Int. + 351 21 4 447070 Fax Int. + 351 21 4 447075

RO (Rumänien) O'BOYLE s.r.l O'BOYLE S.r.I Tel. Int. + 40 2 56201346 Fax Int. + 40 2 56221036

Vertriebsregion Ost Tel. 035027/629-106 Fax 035027/629-107

PI Z-Bereiche 01000-19999 30000-30000 98000-99999

> RS (Republik Serbien) Tipteh d.o.o. Beograd Tel. Int. + 381 11 3131 057 Fax Int. + 381 11 3018 326

RII (Russland) ALL IMPEX 2001 Tel. Int. + 7 495 9213012 Fax Int. + 7 495 6462092

SE (Schweden) Leuze electronic Scandinavia ApS Tel. Int. +46 380-490951

SG + PH (Singapur + Balluff Asia Pte Ltd Tel. Int. + 65 6252 43-84 Fax Int. + 65 6252 90-60

SI (Slowenien) Tipteh d.o.o. Tel. Int. + 386 1200 51-50 Fax Int. + 386 1200 51-51

SK (Slowakische Republik) Schmachtl SK s.r.o. Tel. Int. + 421 2 58275600 Fax Int. + 421 2 58275601

TH (Thailand) Industrial Electrical Co. Ltd. Tel. Int. + 66 2 642 6700 Fax Int + 66 2 642 4250

TR (Türkei) Leuze electronic San.ve Tic.Ltd.Sti. Tel. Int. + 90 216 456 6704 Fax Int. + 90 216 456 3650

TW (Taiwan) Great Cofue Technology Co., Ltd. Tel. Int. + 886 2 2983 80-77 Fax Int. + 886 2 2985 33-73

UA (Ukraine) SV Altera OOO Tel. Int. + 38 044 4961888 Fax Int. + 38 044 4961818

US + CA (Vereinigte Staaten + Kanada) Leuze electronic, Inc. Tel. Int. + 1 248 486-4466 Fax Int. + 1 248 486-6699

ZA (Südafrika) Countapulse Controls (PTY.) Ltd. Tel. Int. + 27 116 1575-56 Fax Int. + 27 116 1575-13

11/201

© Alle Rechte vorbehalten, insbesondere das Recht der Vervielfältigung und Verbreitung sowie der Übersetzung. Vervielfältigungen oder Reproduktionen in jeglicher Form bedürfen der schriftlichen Genehmigung durch den Hersteller.

Warennamen werden ohne Gewährleistung der freien Verwendbarkeit benutzt. Änderungen, die dem technischen Fortschritt dienen, vorbehalten.

| 1                                              | Allgemeines                                                                                                    | 9             |
|------------------------------------------------|----------------------------------------------------------------------------------------------------|---------------|
| 1.1                                            | Zeichenerklärung                                                                                                    | 9             |
| 1.2                                            | Konformitätserklärung                                                                                                    | 9             |
| 2                                              | Sicherheitshinweise                                                                                                    | 10            |
| 2.1                                            | Allgemeine Sicherheitshinweise                                                                                                    | 10            |
| 2.2                                            | Sicherheitsstandard                                                                                                    | 10            |
| 2.3                                            | Bestimmungsgemäßer Gebrauch                                                                                                    |               |
| 2.4                                            | Sicherheitsbewusst arbeiten                                                                                                    | 11            |
| 3                                              | Schnellinbetriebnahme / Funktionsprinzip                                                                                                    | 14            |
| 3.1                                            | Montage des BCL 358 <i>i</i>                                                                                                    | 14            |
| 3.2                                            | Geräteanordnung und Wahl des Montageortes                                                                                                    | 14            |
| 3.3                                            | Elektrischer Anschluss BCL 358 <i>i</i>                                                                                                    | 15            |
| <b>3.4</b><br>3.4.1<br>3.4.2<br>3.4.3<br>3.4.4 | Vorbereitende Einstellungen EtherNet/IP<br>BCL 358 <i>i</i> am EtherNet/IP<br>Manuelles Einstellen der IP-Adresse<br>Projektierung des Teilnehmers<br>Übertragen der Daten auf die Steuerung (RSLogix 5000 spezifisch) | <b>17</b><br> |
| 3.5                                            | Weitere Einstellungen                                                                                                    |               |
| 3.6                                            | Gerätestart                                                                                                    | 21            |
| 3.7                                            | Barcode-Lesung                                                                                                    | 23            |
| 4                                              | Gerätebeschreibung                                                                                                    | 24            |
| 4.1                                            | Zu den Barcodelesern der Baureihe BCL 300 <i>i</i>                                                                                                    | 24            |
| 4.2                                            | Kennzeichen der Barcodeleser der Baureihe BCL 300 <i>i</i>                                                                                                    | 25            |
| 4.3                                            | Geräteaufbau                                                                                                    | 27            |
| <b>4.4</b><br>4.4.1<br>4.4.2<br>4.4.3          | Lesetechniken<br>Linienscanner (Single Line)<br>Linienscanner mit Schwenkspiegel<br>Rasterscanner (Raster Line)                                                                                                    | <b>30</b><br> |
| 4.5                                            | Feldbussysteme                                                                                                    |               |
| 4.5.1                                          | EtherNet/IP                                                                                                    |               |
| 4.5.2<br>4.5.3                                 | Ethernet – Stern-Topologie                                                                                                    |               |
| 4.6                                            | Heizung                                                                                                    |               |

| 4.7    | autoRefIAct                                                 |    |
|--------|-------------------------------------------------------------|----|
| 4.8    | Referenzcodes                                               |    |
| 4.9    | autoConfig                                                  |    |
| 5      | Technische Daten                                            |    |
| 5.1    | Allgemeine Daten der Barcodeleser                           |    |
| 5.1.1  | Linienscanner / Rasterscanner                               |    |
| 5.1.2  | Schwenkspiegelscanner                                       | 40 |
| 5.1.3  | Linienscanner / Rasterscanner mit Umlenkspiegel             | 40 |
| 5.2    | Heizungsvarianten der Barcodeleser                          |    |
| 5.2.1  | Linienscanner / Rasterscanner mit Heizung                   | 42 |
| 5.2.2  | Schwenkspiegelscanner mit Heizung                           |    |
| 5.2.3  | Linienscanner / Rasterscanner mit Umlenkspiegel und Heizung | 43 |
| 5.3    | Maßzeichnungen                                              |    |
| 5.3.1  | Maßzeichnung Komplettansicht BCL 358 i mit MS 3xx / MK 3xx  | 44 |
| 5.3.2  | Maßzeichnung Linienscanner mit / ohne Heizung               | 45 |
| 5.3.3  | Maßzeichnung Umlenkspiegelscanner mit / ohne Heizung        |    |
| 5.3.4  | Maßzeichnung Schwenkspiegelscanner mit / ohne Heizung       |    |
| 5.3.5  | Maiszeichnung Steckernaube MS 3xx / Kiemmennaube MK 3xx     |    |
| 5.4    | Lesefeldkurven / Optische Daten                             |    |
| 5.4.1  | Barcodeeigenschaften                                        | 49 |
| 5.4.2  | Rasterscanner                                               | 50 |
| 5.5    | Lesefeldkurven                                              | 51 |
| 5.5.1  | High Density (N) - Optik: BCL 358 <i>i</i> S/R1 N 102 (H)   | 52 |
| 5.5.2  | High Density (N) - Optik: BCL 358 <i>i</i> S/R1 N 100 (H)   | 52 |
| 5.5.3  | Medium Density (M) - Optik: BCL 358 <i>i</i> S/R1 M 102 (H) |    |
| 5.5.4  | Medium Density (M) - Optik: BCL 358/S/R1 M 100 (H)          |    |
| 5.5.5  | Low Density (M) - Optik: BOL 358/ OM 100 (H)                |    |
| 5.5.7  | Low Density (F) - Optik: BCL 358 <i>i</i> S/R1 F 102 (H)    |    |
| 5.5.8  | Low Density (F) - Optik: BCL 358 <i>i</i> OF 100 (H)        |    |
| 5.5.9  | Ultra Low Density (L) - Optik: BCL 358 i S L 102 (H)        | 57 |
| 5.5.10 | Ultra Low Density (L) - Optik: BCL 358i S L 100 (H)         | 57 |
| 5.5.11 | Ultra Low Density (L) - Optik: BCL 358i OL 100 (H)          | 58 |
| 6      | Installation und Montage                                    | 59 |
| 6.1    | Lagern, Transportieren                                      |    |
| 6.2    | Montage des BCL 358i                                        | 60 |
| 6.2.1  | Befestigung über M4 x 5 Schrauben                           | 60 |
| 6.2.2  | Befestigungsteil BT 56                                      | 61 |
| 600    | Befestigungsteil BT 59                                      |    |

| 6.3                 | Geräteanordnung                                           | 64       |
|---------------------|-----------------------------------------------------------|----------|
| 6.3.1               | Wahl des Montageortes                                     | 64       |
| 6.3.2               | Totalreflexion vermeiden – Linienscanner                  | 65       |
| 6.3.3               | Totalreflexion vermeiden – Umlenkspiegelscanner           | 65       |
| 6.3.4               | Totalreflexion vermeiden – Schwenkspiegelscanner          | 66       |
| 6.3.5               | Montageort                                                | 66       |
| 6.3.6               | Geräte mit integrierter Heizung                           | 67       |
| 6.3.7               | Mögliche Lesewinkel zwischen BCL 358 <i>i</i> und Barcode | 67       |
| 6.4                 | Reinigen                                                  | 68       |
| 7                   | Elektrischer Anschluss                                    | 69       |
| 7.1                 | Sicherheitshinweise zum elektrischen Anschluss            | 70       |
| 7.2                 | Elektrischer Anschluss BCL 358 <i>i</i>                   | 71       |
| 7.2.1               | Steckerhaube MS 358 mit 3 M12-Steckverbindern             | 71       |
| 7.2.2               | Klemmenhaube MK 358 mit Federkraftklemmen                 | 72       |
| 73                  | Die Anschlüsse im Detail                                  | 74       |
| 731                 | Die Anseinasse im Detail                                  |          |
| 7.3.1               | SERVICE - USB Schnittstelle (Typ Mini-B)                  |          |
| 733                 | HOST / BLIS IN beim BCL 358 <i>i</i>                      |          |
| 7.3.4               | BUS OUT beim BCL 358 <i>i</i>                             |          |
| 7.4                 |                                                           |          |
| <b>7.4</b><br>7.4.1 | Ethernet-Topologien                                       | 80<br>81 |
| 7.5                 | Leitungslängen und Schirmung                              | 82       |
| 8                   | Anzeigeelemente und Display                               | 83       |
| 8.1                 | LED Anzeigen BCL 358 <i>i</i>                             | 83       |
| 8.2                 | LED Anzeigen MS 358/MK358                                 | 85       |
| 8.3                 | Display BCL 358 <i>i</i>                                  | 86       |
| 9                   | Leuze webConfig Tool                                      | 88       |
| 9.1                 | Anschluss der SERVICE USB-Schnittstelle                   |          |
| 9.2                 | Installation der benötigten Software                      |          |
| 9.2.1               | Systemvoraussetzungen                                     |          |
| 9.2.2               | Installation der USB-Treiber                              |          |
| 9.3                 | Starten des webConfig Tools                               | 90       |
| 9.4                 | Kurzbeschreibung des webConfig Tools                      |          |
| 9.4.1               | Modulübersicht im Konfigurationsmenü                      |          |

| 10                                                                                | Inbetriebnahme und Konfiguration                                                                                                    | 93                                                        |
|-----------------------------------------------------------------------------------|----------------------------------------------------------------------------------------------------|-----------------------------------------------------------|
| 10.1                                                                              | Maßnahmen vor der ersten Inbetriebnahme                                                                                                    | 93                                                        |
| 10.2                                                                              | Gerätestart                                                                                                    | 94                                                        |
| <b>10.3</b><br>10.3.1                                                             | Einstellen der Kommunikationsparameter<br>Manuelles Einstellen der IP Adresse                                                                                                    | <b> 94</b><br>95                                          |
| <b>10.4</b><br>10.4.1                                                             | Projektierungsschritte für eine Rockwell Steuerung ohne EDS-Unterstützung<br>Einbinden der Hardware in die SPS mit Hilfe des Generic Ethernet Moduls                                                                                                    | <b> 96</b><br>96                                          |
| <b>10.5</b><br>10.5.1                                                             | Projektierungsschritte für eine Rockwell Steuerung mit EDS-Unterstützung<br>Einbinden der Hardware in die SPS und Installation der EDS-Datei                                                                                                    | <b> 97</b><br>97                                          |
| 10.6                                                                              | EDS-Datei Allgemeine Infos                                                                                                    | 98                                                        |
| <b>10.7</b><br>10.7.1<br>10.7.2<br>10.7.3<br>10.7.4<br>10.7.5<br>10.7.6<br>10.7.7 | EDS-Detailbeschreibung<br>Klasse 1 - Identity Object<br>Klasse 4 - Assembly.<br>Klasse 103 - I/O Status und Steuerung<br>Klasse 106 - Aktivierung<br>Klasse 107 - Ergebnisdaten<br>Klasse 108 - Eingabedaten<br>Klasse 109 - Gerätestatus und Gerätesteuerung | 99<br>99<br>101<br>108<br>110<br>112<br>112<br>114<br>117 |
| <b>10.8</b><br>10.8.1<br>10.8.2<br>10.8.3<br>10.8.4                               | Beispiel Projektierung         Beispiel 1 - Aktivierung & Ergebnis         Beispiel 2 - Aktivierung & Ergebnis & I/Os         Beispiel 3 - Aktivierung & Fragmentiertes Ergebnis         Beispiel 4 - Eingabedaten & Ergebnis                                 | <b>.118</b><br>119<br>122<br>125<br>128                   |
| <b>10.9</b><br>10.9.1<br>10.9.2<br>10.9.3                                         | Weitere Einstellungen für den BCL 358 <i>i</i><br>Dekodierung und Verarbeitung der gelesenen Daten<br>Steuerung der Dekodierung<br>Steuerung der Schaltausgänge                                                                                               | <b>. 131</b><br>131<br>133<br>134                         |
| <b>10.10</b><br>10.10.1<br>10.10.2                                                | Übertragen von Konfigurationsdaten<br>Mit dem webConfig Tool<br>Austausch eines defekten BCL 358 <i>i</i>                                                                                                    | <b>. 135</b><br>135<br>135                                |
| 11                                                                                | Online Befehle                                                                                                    | 136                                                       |
| <b>11.1</b><br>11.1.1<br>11.1.2<br>11.1.3<br>11.1.4                               | Übersicht über Befehle und Parameter<br>Allgemeine 'Online'-Befehle<br>'Online'-Befehle zur Systemsteuerung<br>'Online'-Befehle zur Konfiguration der Schaltein-/ausgänge<br>'Online'-Befehle für die Parametersatz-Operationen                               | <b>. 136</b><br>137<br>144<br>145<br>148                  |
| 12                                                                                | Diagnose und Fehlerbehebung                                                                                                    | 155                                                       |
| 12.1                                                                              | Allgemeine Fehlerursachen                                                                                                    | . 155                                                     |

| 12.2                                                | Fehler Schnittstelle                                                                                                    | 155                      |
|-----------------------------------------------------|----------------------------------------------------------------------------------------------------|--------------------------|
| 13                                                  | Typenübersicht und Zubehör                                                                                                    | 157                      |
| 13.1                                                | Typenschlüssel                                                                                                    | 157                      |
| 13.2                                                | Typenübersicht BCL 358 <i>i</i>                                                                                                    | 158                      |
| 13.3                                                | Zubehör Anschlusshauben                                                                                                    | 159                      |
| 13.4                                                | Zubehör Steckverbinder                                                                                                    | 159                      |
| 13.5                                                | Zubehör USB-Leitung                                                                                                    | 159                      |
| 13.6                                                | Zubehör Befestigungsteil                                                                                                    |                          |
| 13.7                                                | Zubehör Reflektor für AutoReflAct                                                                                                    | 159                      |
| <b>13.8</b><br>13.8.1<br>13.8.2<br>13.8.3           | Zubehör vorkonfektionierte Leitungen zur Spannungsversorgung<br>Kontaktbelegung PWR-Anschlussleitung<br>Technische Daten der Leitungen zur Spannungsversorgung<br>Bestellbezeichnungen der Leitungen zur Spannungsversorgung                           |                          |
| <b>13.9</b><br>13.9.1<br>13.9.2<br>13.9.3<br>13.9.4 | Zubehör vorkonfektionierte Leitungen für den Busanschluss<br>Allgemeines<br>Kontaktbelegung M12-EtherNet/IP-Anschlusskabel KB ET<br>Technische Daten M12-EtherNet/IP-Anschlusskabel KB ET<br>Bestellbezeichnungen M12-EtherNet/IP-Anschlusskabel KB ET | <b>160</b><br>           |
| 14                                                  | Wartung                                                                                                    | 163                      |
| 14.1                                                | Allgemeine Wartungshinweise                                                                                                    | 163                      |
| 14.2                                                | Reparatur, Instandhaltung                                                                                                    | 163                      |
| 14.3                                                | Abbauen, Verpacken, Entsorgen                                                                                                    | 163                      |
| 15                                                  | Anhang                                                                                                    | 164                      |
| 15.1                                                | Konformitätserklärungen                                                                                                    |                          |
| 15.2                                                | ASCII - Zeichensatz                                                                                                    | 166                      |
| <b>15.3</b><br>15.3.1<br>15.3.2                     | Barcode - Muster<br>Modul 0,3<br>Modul 0,5                                                                                                    | <b>170</b><br>170<br>171 |

| Bild 2.1:    | Anbringung der Aufkleber mit Warnhinweisen am BCL 358i                   | . 13 |
|--------------|--------------------------------------------------------------------------|------|
| Bild 3.1:    | BCL 358i - Steckerhaube MS 358 mit M12-Steckverbindern                   | . 15 |
| Bild 3.2:    | BCL 358 <i>i</i> - Klemmenhaube MK 358 mit Federkraftklemmen             | . 16 |
| Bild 3.3:    | Leitungskonfektionierung für Klemmenhaube MK 358                         | . 16 |
| Bild 4.1:    | Linienscanner, Linienscanner mit Umlenkspiegel und Schwenkspiegelscanner | . 24 |
| Bild 4.2:    | Mögliche Barcode-Ausrichtung                                             | . 26 |
| Bild 4.3:    | Geräteaufbau BCL 358i - Linienscanner                                    | . 27 |
| Bild 4.4:    | Geräteaufbau BCL 358i - Linienscanner mit Umlenkspiegel                  | . 27 |
| Bild 4.5:    | Geräteaufbau BCL 358i - Schwenkspiegelscanner                            | . 28 |
| Bild 4.6:    | Geräteaufbau Steckerhaube MS 358                                         | 29   |
| Bild 4.7:    | Geräteaufbau Klemmenhaube MK 358                                         | . 29 |
| Bild 4.8:    | Ablenkprinzip für den Linienscanner                                      | . 30 |
| Bild 4.9:    | Ablenkprinzip für den Linienscanner mit Schwenkspiegelaufsatz            | 31   |
| Bild 4.10:   | Ablenkprinzip für den Rasterscanner                                      | . 32 |
| Bild 4.11:   | Ethernet in Stern-Topologie                                              | . 34 |
| Bild 4.12:   | Ethernet in Linien-Topologie                                             | 35   |
| Bild 4.13:   | Reflektoranordnung für autoReflAct                                       | . 36 |
| Tabelle 5.1: | Technische Daten Linien-/Rasterscanner BCL 358 i ohne Heizung            | . 38 |
| Tabelle 5.2: | Technische Daten Schwenkspiegelscanner BCL 358 i ohne Heizung            | . 40 |
| Tabelle 5.3: | Technische Daten Umlenkspiegelscanner BCL 358 i ohne Heizung             | . 40 |
| Tabelle 5.4: | Technische Daten Linien-/Rasterscanner BCL 358 i mit Heizung             | 42   |
| Tabelle 5.5: | Technische Daten Schwenkspiegelscanner BCL 358 i mit Heizung             | 42   |
| Tabelle 5.6: | Technische Daten Umlenkspiegelscanner BCL 358 i mit Heizung              | 43   |
| Bild 5.1:    | Maßzeichnung Komplettansicht BCL 358 i mit MS 3xx / MK 3xx               | . 44 |
| Bild 5.2:    | Maßzeichnung Linienscanner BCL 358 i S102                                | 45   |
| Bild 5.3:    | Maßzeichnung Scanner mit Umlenkspiegel BCL 358 i S100                    | . 46 |
| Bild 5.4:    | Maßzeichnung Scanner mit Schwenkspiegel BCL 358 i O100                   | . 47 |
| Bild 5.5:    | Maßzeichnung Steckerhaube MS 3xx / Klemmenhaube MK 3xx                   | . 48 |
| Bild 5.6:    | Die wichtigsten Kenngrößen eines Barcodes                                | . 49 |
| Tabelle 5.7: | Rasterlinienabdeckung in Abhängigkeit der Entfernung                     | . 50 |
| Bild 5.7:    | Nullposition des Leseabstands                                            | 51   |
| Tabelle 5.8: | Lesebedingungen                                                          | 51   |
| Bild 5.8:    | Lesefeldkurve "High Density" für Linienscanner ohne Umlenkspiegel        | . 52 |
| Bild 5.9:    | Lesefeldkurve "High Density" für Linienscanner mit Umlenkspiegel         | . 52 |
| Bild 5.10:   | Lesefeldkurve "Medium Density" für Linienscanner ohne Umlenkspiegel      | 53   |
| Bild 5.11:   | Lesefeldkurve "Medium Density" für Linienscanner mit Umlenkspiegel       | 53   |
| Bild 5.12:   | Lesefeldkurve "Medium Density" für Schwenkspiegelscanner                 | 54   |
| Bild 5.13:   | Seitliche Lesefeldkurve "Medium Density" für Schwenkspiegelscanner       | 54   |
| Bild 5.14:   | Lesefeldkurve "Low Density" für Linienscanner ohne Umlenkspiegel         | 55   |
| Bild 5.15:   | Lesefeldkurve "Low Density" für Linienscanner mit Umlenkspiegel          | 55   |
| Bild 5.16:   | Lesefeldkurve "Low Density" für Schwenkspiegelscanner                    | 56   |
| Bild 5.17:   | Seitliche Lesefeldkurve "Low Density" für Schwenkspiegelscanner          | 56   |
| Bild 5.18:   | Lesefeldkurve "Ultra Low Density" für Linienscanner ohne Umlenkspiegel   | 57   |

| Bild 5.19:   | Lesefeldkurve "Ultra Low Density" für Linienscanner mit Umlenkspiegel | . 57 |
|--------------|-----------------------------------------------------------------------|------|
| Bild 5.20:   | Lesefeldkurve "Ultra Low Density" für Schwenkspiegelscanner           | . 58 |
| Bild 5.21:   | Seitliche Lesefeldkurve "Ultra Low Density" für Schwenkspiegelscanner | . 58 |
| Bild 6.1:    | Gerätetypenschild BCL 358 <i>i</i>                                    | . 59 |
| Bild 6.2:    | Befestigungsmöglichkeiten mittels M4x5 Gewindelöchern                 | . 60 |
| Bild 6.3:    | Befestigungsteil BT 56                                                | . 61 |
| Bild 6.4:    | Befestigungsbeispiel BCL 358 <i>i</i> mit BT 56                       | . 62 |
| Bild 6.5:    | Befestigungsteil BT 59                                                | . 63 |
| Bild 6.6:    | Totalreflexion – Linienscanner                                        | . 65 |
| Bild 6.7:    | Totalreflexion – Linienscanner                                        | . 65 |
| Bild 6.8:    | Totalreflexion – BCL 358 <i>i</i> mit Schwenkspiegel                  | . 66 |
| Bild 6.9:    | Lesewinkel beim Linienscanner                                         | . 67 |
| Bild 7.1:    | Lage der elektrischen Anschlüsse                                      | . 69 |
| Bild 7.2:    | BCL 358 <i>i</i> - Steckerhaube MS 358 mit M12-Steckverbindern        | .71  |
| Bild 7.3:    | BCL 358 <i>i</i> - Klemmenhaube MK 358 mit Federkraftklemmen          | .72  |
| Bild 7.4:    | Leitungskonfektionierung für Klemmenhaube MK 358                      | . 73 |
| Tabelle 7.1: | Anschlussbelegung PWR / SW IN/OUT                                     | . 74 |
| Bild 7.1:    | Anschlussbild Schalteingang SWIO_1 und SWIO_2                         | . 75 |
| Bild 7.2:    | Anschlussbild Schaltausgang SWIO_1 / SWIO_2                           | . 76 |
| Tabelle 7.2: | Anschlussbelegung SERVICE - USB Mini-B Schnittstelle                  | .77  |
| Tabelle 7.3: | Anschlussbelegung HOST / BUS IN BCL 358 <i>i</i>                      | . 78 |
| Bild 7.3:    | Kabelbelegung HOST / BUS IN auf RJ-45                                 | . 78 |
| Tabelle 7.4: | Anschlussbelegung BUS OUT BCL 358 <i>i</i>                            | . 79 |
| Bild 7.4:    | Ethernet in Stern-Topologie                                           | . 80 |
| Bild 7.5:    | Ethernet in Linien-Topologie                                          | . 81 |
| Tabelle 7.5: | Leitungslängen und Schirmung                                          | . 82 |
| Bild 8.1:    | BCL 358 <i>i</i> - LED Anzeigen                                       | . 83 |
| Bild 8.2:    | MS 358/MK 358 - LED Anzeigen                                          | . 85 |
| Bild 8.3:    | BCL 358 <i>i</i> - Display                                            | . 86 |
| Bild 9.1:    | Anschluss der SERVICE USB-Schnittstelle                               | . 88 |
| Bild 9.2:    | Startseite des webConfig Tools                                        | . 90 |
| Bild 9.3:    | Modulübersicht im webConfig Tool                                      | . 91 |
| Bild 10.4:   | Zusammenhang der Attribute Datenübernahme/Datenablehnung/Errorcode    | 115  |
| Bild 10.5:   | Konfiguration Beispiel 1 - Modul Definition mit Generic Module        | 119  |
| Bild 10.6:   | Konfiguration Beispiel 1 - Modul Definition mit der EDS-Datei         | 119  |
| Bild 10.7:   | Sequenzdiagramm Datenaustausch - Beispiel 1                           | 121  |
| Bild 10.8:   | Konfiguration Beispiel 2 - Modul Definition mit Generic Module        | 122  |
| Bild 10.9:   | Konfiguration Beispiel 2 - Modul Definition mit der EDS-Datei         | 122  |
| Bild 10.10:  | Sequenzdiagramm Datenaustausch - Beispiel 2                           | 124  |
| Bild 10.11:  | Konfiguration Beispiel 3 - Modul Definition mit Generic Module        | 125  |
| Bild 10.12:  | Kontiguration Beispiel 3 - Modul Definition mit der EDS-Datei         | 125  |
| Bild 10.13:  | Sequenzdiagramm Datenaustausch - Beispiel 3                           | 127  |
| Bild 10.14:  | Kontiguration Beispiel 4 - Modul Definition mit Generic Module        | 128  |

| Bild 10.15:   | Konfiguration Beispiel 4 - Modul Definition mit der EDS-Datei | . 128 |
|---------------|---------------------------------------------------------------|-------|
| Bild 10.16:   | Sequenzdiagramm Datenaustausch - Beispiel 4                   | 130   |
| Bild 10.17:   | Speicherung von Konfigurationsdaten im webConfig Tool         | 135   |
| Tabelle 12.1: | Allgemeine Fehlerursachen                                     | . 155 |
| Tabelle 12.2: | Schnittstellenfehler                                          | . 155 |
| Tabelle 13.2: | Anschlusshauben für den BCL 358 <i>i</i>                      | . 159 |
| Tabelle 13.3: | Steckverbinder für den BCL 358 <i>i</i>                       | . 159 |
| Tabelle 13.4: | Service-Leitung für den BCL 358 <i>i</i>                      | . 159 |
| Tabelle 13.5: | Befestigungsteile für den BCL 358 <i>i</i>                    | . 159 |
| Tabelle 13.6: | Reflektor für den AutoReflAct Betrieb                         | . 159 |
| Tabelle 13.7: | PWR-Leitung für den BCL 358 <i>i</i>                          | . 160 |
| Bild 13.8:    | Kabelaufbau EtherNet/IP-Anschlusskabel                        | . 161 |
| Tabelle 13.9: | Bus-Anschlusskabel für den BCL 358 <i>i</i>                   | 162   |
| Bild 15.1:    | Konformitätserklärung BCL 358 <i>i</i>                        | . 164 |
| Bild 15.2:    | Konformitätserklärung Anschlusshauben / Anschlusseinheit      | 165   |
| Bild 15.3:    | Barcode Muster-Etiketten (Modul 0,3)                          | 170   |
| Bild 15.4:    | Barcode Muster-Etiketten (Modul 0,5)                          | 171   |

### 1 Allgemeines

### 1.1 Zeichenerklärung

Nachfolgend finden Sie die Erklärung der in dieser technischen Beschreibung verwendeten Symbole.

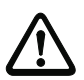

### Achtung!

Dieses Symbol steht vor Textstellen, die unbedingt zu beachten sind. Nichtbeachtung führt zu Verletzungen von Personen oder zu Sachbeschädigungen.

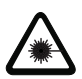

#### Achtung Laser!

Dieses Symbol warnt vor Gefahren durch gesundheitsschädliche Laserstrahlung.

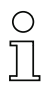

#### Hinweis!

Dieses Symbol kennzeichnet Textstellen, die wichtige Informationen enthalten.

### 1.2 Konformitätserklärung

Die Barcodeleser der Baureihe BCL 300*i* wurden unter Beachtung geltender europäischer Normen und Richtlinien entwickelt und gefertigt.

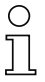

#### Hinweis!

Die Konformitätserklärung der Geräte finden Sie im Anhang dieses Handbuchs auf Seite 164.

Der Hersteller der Produkte, die Leuze electronic GmbH & Co KG in D-73277 Owen/Teck, besitzt ein zertifiziertes Qualitätssicherungssystem gemäß ISO 9001.

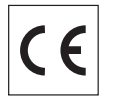

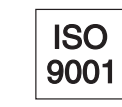

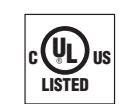

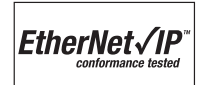

### 2 Sicherheitshinweise

#### 2.1 Allgemeine Sicherheitshinweise

#### Dokumentation

Alle Angaben dieser Technischen Beschreibung, insbesondere das vorliegende Kapitel "Sicherheitshinweise", müssen unbedingt beachtet werden. Bewahren Sie diese Technische Beschreibung sorgfältig auf. Sie sollte immer verfügbar sein.

#### Sicherheitsvorschriften

Beachten Sie die örtlich geltenden Bestimmungen und die Vorschriften der Berufsgenossenschaften.

#### Reparatur

Reparaturen dürfen nur vom Hersteller oder einer vom Hersteller autorisierten Stelle vorgenommen werden.

### 2.2 Sicherheitsstandard

Die Barcodeleser der Baureihe BCL 300*i* sind unter Beachtung der geltenden Sicherheitsnormen entwickelt, gefertigt und geprüft worden. Sie entsprechen dem Stand der Technik.

### 2.3 Bestimmungsgemäßer Gebrauch

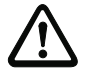

#### Achtung!

Der Schutz von Betriebspersonal und Gerät ist nicht gewährleistet, wenn das Gerät nicht entsprechend seinem bestimmungsgemäßen Gebrauch eingesetzt wird.

Barcodeleser der Baureihe BCL 300*i* sind als stationäre Hochgeschwindigkeits-Scanner mit integriertem Decoder für alle gängigen Barcodes zur automatischen Objekterkennung konzipiert.

Unzulässig sind insbesondere die Verwendung

- in Räumen mit explosibler Atmosphäre
- zu medizinischen Zwecken

#### Einsatzgebiete

Die Barcodeleser der Baureihe BCL 300*i* sind insbesondere für folgende Einsatzgebiete konzipiert:

- In der Lager- und Fördertechnik, insbesondere zur Objektidentifikation auf schnellaufenden Förderstrecken
- Palettenfördertechnik
- Automobil-Bereich
- Omnidirektionale Leseaufgaben

### 2.4 Sicherheitsbewusst arbeiten

#### Achtung!

Eingriffe und Veränderungen an den Geräten, außer den in dieser Anleitung ausdrücklich beschriebenen, sind nicht zulässig.

#### Sicherheitsvorschriften

Beachten Sie die örtlich geltenden gesetzlichen Bestimmungen und die Vorschriften der Berufsgenossenschaften.

#### Qualifiziertes Personal

Die Montage, Inbetriebnahme und Wartung der Geräte darf nur von qualifiziertem Fachpersonal durchgeführt werden.

Elektrische Arbeiten dürfen nur von elektrotechnischen Fachkräften durchgeführt werden.

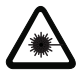

#### ACHTUNG LASERSTRAHLUNG!

Bei länger andauerndem Blick in den Strahlengang kann die Netzhaut im Auge beschädigt werden! Blicken Sie nie direkt in den Strahlengang! Richten Sie den Laserstrahl des BCL 358i nicht auf Personen!

Vermeiden Sie bei der Montage und Ausrichtung des BCL 358i Reflexionen des Laserstrahls durch spiegelnde Oberflächen! Beachten Sie die geltenden gesetzlichen und örtlichen Laserschutzbestimmungen gemäß EN 60825 (IEC 60825) in der neuesten Fassung!

VORSICHT: Wenn andere als die hier angegebenen Bedienungs- oder Justiereinrichtungen benutzt oder andere Verfahrensweisen ausgeführt werden, kann dies zu gefährlicher Strahlungsexposition führen! Die Verwendung optischer Instrumente oder Einrichtungen mit dem Gerät erhöht die Gefahr von Augenschäden!

Die gläserne Optikabdeckung ist die einzige Austrittsöffnung, durch die Laserstrahlung aus dem Gerät entweichen kann. Eingriffe und Veränderungen am Gerät sind nicht zulässig. Das Gerät enthält keine durch den Benutzer einzustellenden oder zu wartenden Teile.

Während die Laserdiode Laserstrahlung aussendet, kann ein Ausfall des Scanner-Motors zu einer Überschreitung des Strahlungspegel-Limits führen. Das Gerät hat Schutzeinrichtungen, die diesen Fall verhindern sollen. Sollte es trotzdem zur Aussendung eines stationären Laserstrahls kommen, trennen Sie den fehlerhaften Barcodeleser sofort von der Spannungsversorgung.

Der BCL 358i erfüllt die Sicherheitsbestimmungen der EN 60825-1 (IEC 60825-1) für ein Produkt der Laserklasse 2 sowie die Bestimmungen der U.S. 21 CFR 1040.10 mit den Abweichungen entsprechend der Laser Notice No. 50 vom 24. Juni 2007.

Der BCL 358i verwendet eine Laserdiode geringer Leistung im sichtbaren Rotlichtbereich mit einer emittierten Wellenlänge von ca. 655nm. Die Ausgangsleistung des Laserstrahls beträgt am Austrittsfenster max. 1,8mW nach EN 60825-1 (IEC 60825-1). Die gemittelte Laserleistung ist geringer als 1 mW entsprechend der Laserklasse 2 nach EN 60825-1 (IEC 60825-1).

Im Inneren des Schutzgehäuses des BCL 358i befindet sich eine Laserdiode der Laserklasse 3B. Die Laserdiode kann eine maximale Ausgangsleistung von 12mW CW (Datenblattwert, absolutes Maximum Rating) emittieren.

Beim Öffnen des Geräts besteht die Gefahr von Netzhautverletzungen. Das Gerät darf deshalb nicht geöffnet werden. Eine Reparatur darf ausschließlich von Leuze electronic GmbH + Co. KG durchgeführt werden.

#### Hinweis!

Bringen Sie die dem Gerät beigefügten Aufkleber (**A** in Bild 2.1) unbedingt am Gerät an! Sollten die Schilder aufgrund der Einbausituation des BCL 358**i** verdeckt werden, so bringen Sie die Schilder statt dessen in der Nähe des BCL 358**i** so an, dass beim Lesen der Hinweise nicht in den Laserstrahl geblickt werden kann.

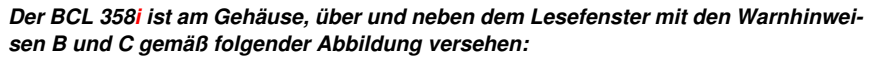

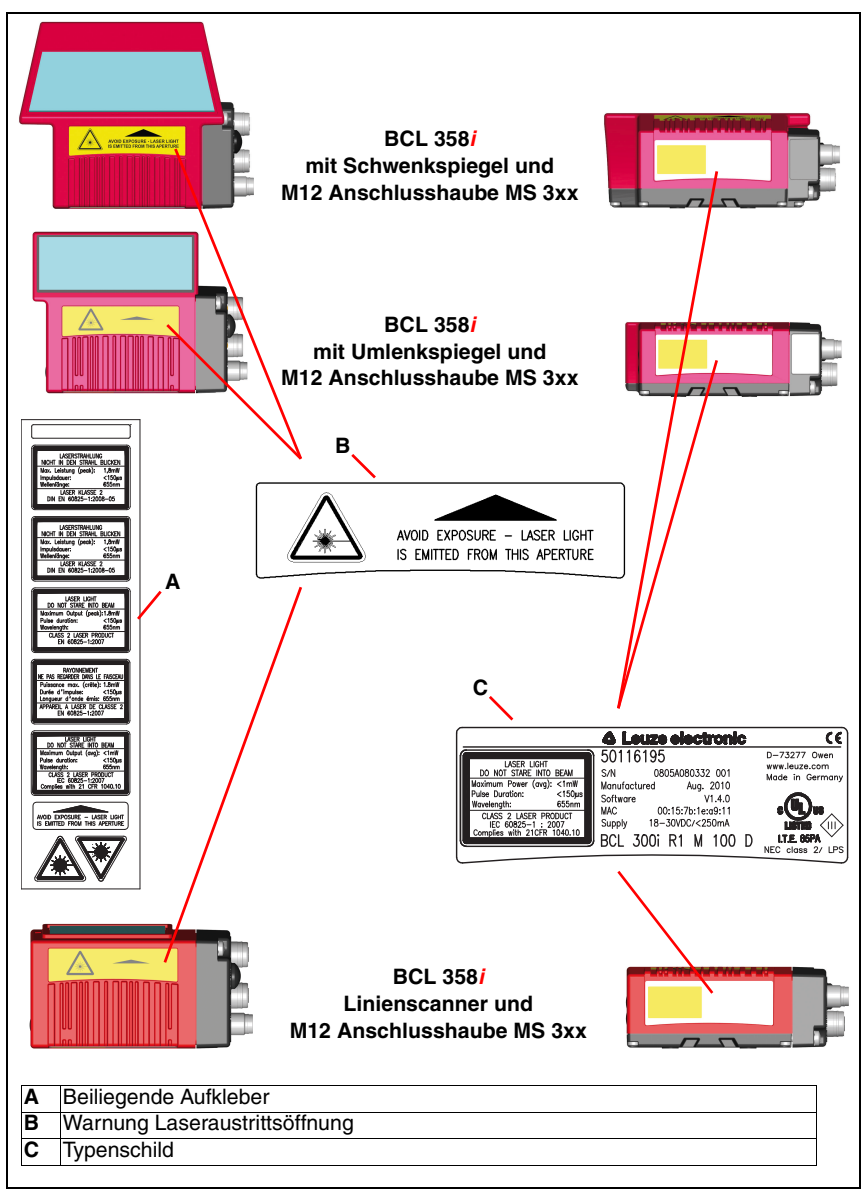

Bild 2.1: Anbringung der Aufkleber mit Warnhinweisen am BCL 358i

### 3 Schnellinbetriebnahme / Funktionsprinzip

Im Folgenden finden Sie eine Kurzbeschreibung zur Erstinbetriebnahme des BCL 358*i*. Zu allen aufgeführten Punkten finden Sie im weiteren Verlauf dieser technischen Beschreibung ausführliche Erläuterungen.

### 3.1 Montage des BCL 358i

Die Barcodeleser BCL 358/ können auf 2 unterschiedliche Arten montiert werden:

- Über vier M4x6 Schrauben auf der Geräteunterseite.
- Über ein Befestigungsteil BT 56 an der Befestigungsnut auf der Gehäuseunterseite.

### 3.2 Geräteanordnung und Wahl des Montageortes

Für die Auswahl des richtigen Montageortes müssen Sie eine Reihe von Faktoren berücksichtigen:

- Größe, Ausrichtung und Lagetoleranz des Barcodes auf dem zu erkennenden Objekt.
- Das Lesefeld des BCL 358/ in Abhängigkeit von der Barcode-Modulbreite.
- Die sich aus dem jeweiligen Lesefeld ergebende minimale und maximale Lesedistanz.
- Die zulässigen Leitungslängen zwischen BCL 358*i* und dem Host-System je nach verwendeter Schnittstelle.
- Den richtigen Zeitpunkt f
  ür die Datenausgabe. Der BCL 358*i* sollte so positioniert werden, dass unter Ber
  ücksichtigung der ben
  ötigten Zeit f
  ür die Datenverarbeitung und der F
  örderbandgeschwindigkeit ausreichend Zeit bleibt, um z.B. Sortiervorg
  änge auf Grundlage der gelesenen Daten einleiten zu k
  önnen.
- Das Display und Bedienfeld sollte gut sichtbar und zugänglich sein.
- Für die Konfiguration und Inbetriebnahme mittels webConfig-Tool sollte die USB-Schnittstelle leicht zugänglich sein.

Nähere Informationen hierzu entnehmen Sie bitte dem Kapitel 6 und Kapitel 7.

#### Hinweis!

Der Strahlenaustritt des BCL 358i erfolgt beim:

- Linienscanner parallel zum Gehäuseunterteil

- Umlenkspiegel 105 Grad zum Gehäuseunterteil

- Schwenkspiegel rechtwinklig zum Gehäuseunterteil

Das Gehäuseunterteil ist dabei jeweils die schwarze Fläche in Bild 6.2. Sie erzielen die besten Leseergebnisse wenn:

- Der BCL 358i so montiert ist, dass der Scanstrahl unter einem Neigungswinkel grö-Ber ±10° ... 15° zur Senkrechten auf den Barcode trifft.
- Die Lesedistanz im mittleren Bereich des Lesefeldes liegt.
- Die Barcode-Etiketten gute Druckqualität und Kontrastverhältnisse besitzen.
- Sie keine hochglänzenden Etiketten benutzen.
- Keine direkte Sonneneinstrahlung vorliegt.

### 3.3 Elektrischer Anschluss BCL 358*i*

Für den elektrischen Anschluss des BCL 358*i* stehen 2 Anschlussvarianten zur Verfügung. Die **Spannungsversorgung** (18 ... 30VDC) wird gemäß der gewählten Anschlussart angeschlossen.

Es stehen **2 frei programierbare Schaltein-/-ausgänge** zur individuellen Anpassung an die jeweilige Applikation zur Verfügung. Nähere Informationen dazu finden Sie in Kapitel 7.3.3.

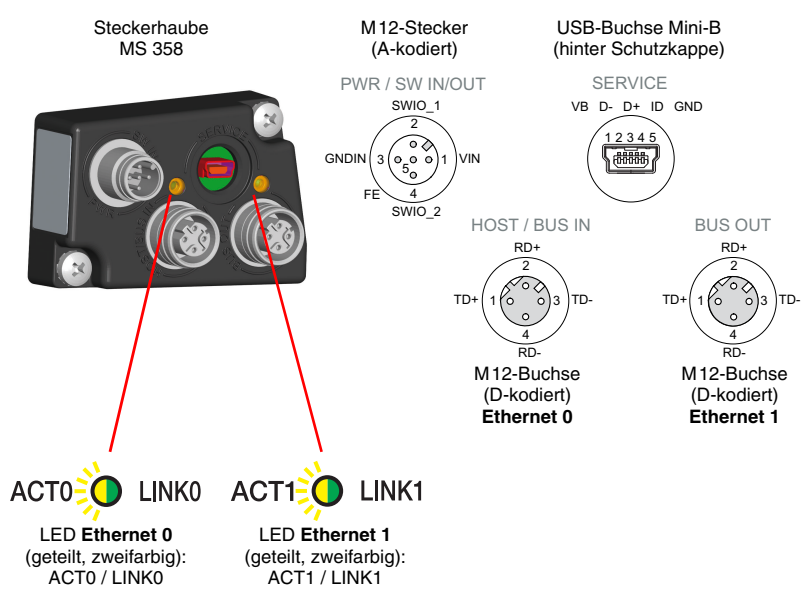

#### Steckerhaube MS 358 mit 2 M12-Steckverbindern

Bild 3.1: BCL 358*i* - Steckerhaube MS 358 mit M12-Steckverbindern

#### Hinweis!

Die Schirmanbindung erfolgt über das Gehäuse der M12 Steckverbinder.

#### Hinweis!

In der MS 358 befindet sich der integrierte Parameterspeicher für den einfachen Austausch des BCL 358<sup>i</sup>. Im integrierten Parameterspeicher werden sowohl die Einstellungen als auch die Netzwerkadresse gespeichert und an ein neues Gerät übertragen.

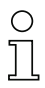

#### Hinweis!

Beim Ethernet in Linientopologie erfolgt eine Netzwerkunterbrechung, wenn der BCL 358i von der MS 358 abgezogen wird.

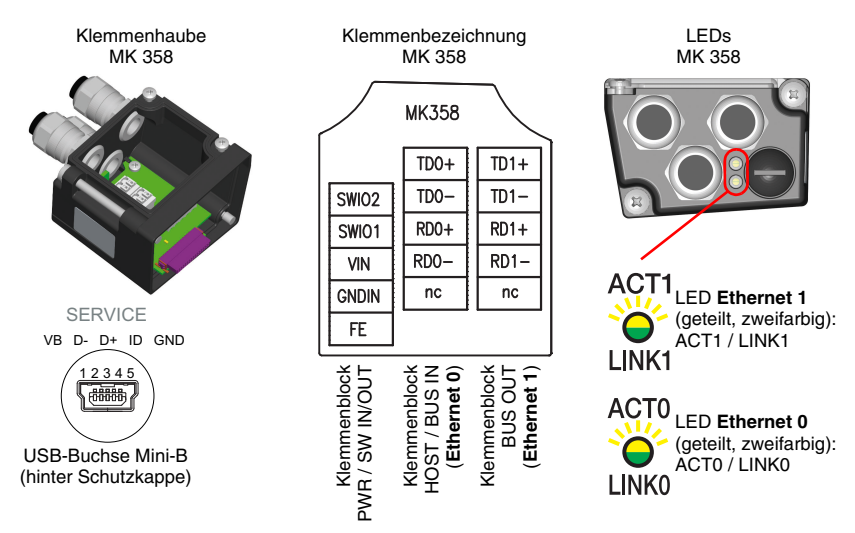

#### Klemmenhaube MK 358 mit Federkraftklemmen

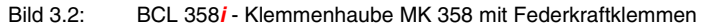

#### Hinweis!

In der MK 358 befindet sich der integrierte Parameterspecher für den einfachen Austausch des BCL 358<sup>i</sup>. Im integrierten Parameterspeicher werden sowohl die Einstellungen als auch die Netzwerkadresse gespeichert und an ein neues Gerät übertragen.

#### Hinweis!

Beim Ethernet in Linientopologie erfolgt eine Netzwerkunterbrechung, wenn der BCL 358i von der MK 358 abgezogen wird.

#### Leitungskonfektionierung und Schirmanbindung

Entfernen sie den Mantel der Anschlussleitung auf einer Länge von ca. 78mm. Das Schirmgeflecht muss 15mm frei zugänglich sein.

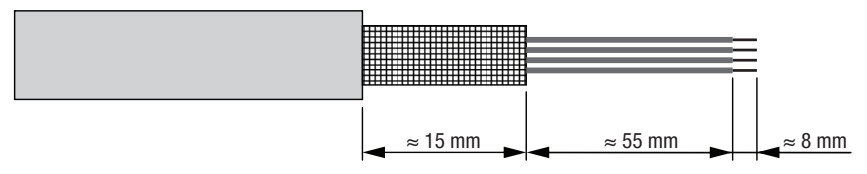

Bild 3.3: Leitungskonfektionierung für Klemmenhaube MK 358

Durch das Einführen der Leitung in die Metallverschraubung wird automatisch der Schirm kontaktiert und durch das Zudrehen der Zugentlastung fixiert. Führen Sie dann die einzelnen Litzen nach Plan in die Klemmen ein, es sind keine Aderendhülsen erforderlich.

### 3.4 Vorbereitende Einstellungen EtherNet/IP

Legen Sie die Versorgungsspannung +18 ... 30 VDC (typ. +24 VDC) an, der BCL 358i läuft hoch.

#### 3.4.1 BCL 358 am EtherNet/IP

Die Inbetriebnahme am EtherNet/IP erfolgt nach folgendem Schema:

- 1. Adressvergabe
  - automatisch über DHCP, BootP oder
  - manuell über webConfig (mit einer USB-Verbindung)
- 2. Projektierung des Teilnehmers je nach Version der Steuerungssoftware:
  - Entweder mit Hilfe des Generic Ethernet Moduls oder
    - Installation der EDS-Datei
- 3. Übertragen der Daten auf die Steuerung
- 4. Anpassen der Geräteparameter über das webConfig
- 5. Nutzung expliziter Nachrichtendienste

#### Hinweis!

 $\bigcirc$ 

Im Auslieferungszustand ist die automatische Adressvergabe per DHCP Server als Standardeinstellung des BCL 358i definiert und die IP-Adresse auf 0.0.0.0 eingestellt.

Der BCL 358*i* kann im Planungstool/Steuerung mittels **EDS-Datei** (Electronic Data Sheet) parametriert werden, wenn die Steuerung dies unterstützt. Die SPS Software **RSLogix 5000** von **Rockwell** bietet die EDS-Unterstützung für EtherNet/IP **ab Softwareversion 20.00**.

Ohne die SPS Unterstützung der EDS-Einbindung erfolgt die Einstellung über das **Generic Ethernet Modul**. Hier muss die jeweilige Konfiguration manuell für jedes Gerät eingetragen und angepasst werden. Der Parameter-Download von der Steuerung an den BCL 358*i* erfolgt bei jedem Verbindungsaufbau. Da die Parameter zentral in der Steuerung gespeichert werden, hilft dies beim Gerätetausch.

#### 3.4.2 Manuelles Einstellen der IP-Adresse

Wenn in Ihrem System kein DHCP-Server vorhanden ist, bzw. wenn die IP-Adressen der Geräte fest eingestellt werden sollen, gehen Sie wie folgt vor:

- Lassen Sie sich vom Netzwerk-Administrator die Daten f
  ür IP-Adresse, Netzmaske und Gateway-Adresse des BCL 358*i* nennen.
- Stellen Sie über das BootP/DHCP Server Tool die IP-Adresse manuell ein und deaktivieren Sie den DHCP Modus im BCL 358*i*. Der BCL 358*i* übernimmt automatisch diese Einstellungen. Ein Neustart ist nicht notwendig.

| nr.min:sec) Type<br>5:55:03 DHCP | Ethernet Address (MAC)<br>00:26:89:D8:66:F2<br>00:26:89:D8:66:F2 | IP Address                             | Hostname                                |        |
|----------------------------------|------------------------------------------------------------------|----------------------------------------|-----------------------------------------|--------|
| 5.52:58 DHCP                     | 00.26.B9.DB:66.F2                                                | New Entry                              | 6                                       |        |
| alian 1 lat                      |                                                                  | Ethernet Address (MAC):<br>IP Address: | 00:26:B9:DB:66                          | :F2    |
| New Delete Enabl                 | e BOOTP   Enable DHC                                             | Hostname:                              |                                         |        |
| themet Address (MAC)             | Type   IP Add                                                    | Description:                           | OK                                      | Cancel |
|                                  |                                                                  |                                        | 18 - 19 - 19 - 19 - 19 - 19 - 19 - 19 - |        |

Bild 3.1: Manuelles Einstellen der IP-Adresse

Alternativ können Sie die IP-Adresse manuell über das webConfig Tool einstellen. Gehen Sie wie folgt vor:

- Lassen Sie sich vom Netzwerk-Administrator die Daten für IP-Adresse, Netzmaske und Gateway-Adresse des BCL 358*i* nennen.
- Verbinden Sie den BCL 358*i* über das Servicekabel mit ihrem Rechner.
- Stellen Sie diese Werte am BCL 358*i* ein. Im webConfig: Konfiguration -> Kommunikation -> Ethernet-Schnittstelle

### 0 ]]

#### Hinweis!

Wenn die IP-Adresse über das webConfig Tool eingestellt wird, dann wird diese nach der Übertragung an das Gerät aktiv. Ein Neustart ist nicht erforderlich.

#### 3.4.3 Projektierung des Teilnehmers

#### Projektierung mit Hilfe des Generic Ethernet Moduls

Im Projektierungstool **RSLogix 5000** (Softwareversionen **bis 20.00**) wird unter dem Pfad Communication für den BCL 358*i* ein sogenanntes **Generic Ethernet Modul** angelegt.

| New Module                            |                                                       |                       |                       |       |         | × |
|---------------------------------------|-------------------------------------------------------|-----------------------|-----------------------|-------|---------|---|
| Type: ET<br>Vendor: All<br>Parent: Lo | HERNET-MODULE Generic Etherne<br>en-Bradley<br>calENB | t Module              |                       |       |         |   |
| Name: B(<br>Description:              | CL_358i                                               | Connection Para       | Assembly<br>Instance: | Size: |         |   |
|                                       |                                                       | <u>I</u> nput:        | 100                   | 20    | (8-bit) |   |
|                                       |                                                       | O <u>u</u> tput:      | 120                   | 20    | (8-bit) |   |
| Comm Format: [U<br>Address / Host     | Name                                                  | Configuration:        | 190                   | 3     | (8-bit) |   |
| IP <u>A</u> ddress:                   | 192 . 168 . 1 . 102                                   | <u>S</u> tatus Input: |                       |       |         |   |
| ○ <u>H</u> ost Name:                  |                                                       | Status Output:        |                       |       |         |   |
| 🔽 Open Module I                       | Properties                                            | OK                    | Canc                  | el    | Help    |   |

Bild 3.2: Generic Ethernet Module

Die Eingabemaske für das Generic Module beschreibt folgende einzustellende Parameter:

- Den Namen des Teilnehmers (frei wählbar; z. B. BCL 358/)
- Das Format der I/O Daten (Data SINT = 8 Bit)
- Die IP-Adresse des Teilnehmers
- Die Adresse und Länge der Input Assembly (Instanz 100, Instanz 101 oder Instanz 102; min 1 Byte - bis max 266 Byte f
  ür die Default Input Assembly der Leseergebnisse.
- Die Adresse und Länge der Output Assembly (Instanz 120, Instanz 121 oder Instanz 122; min 1 Byte bis max 263 Byte für die Default Output Assembly)
- Die Adresse und Länge der Configuration Assembly (Instanz 190; 3 Byte)

Die genaue Beschreibung der Assemblies für Input/Output und Configuration entnehmen Sie bitte Kapitel 10.

#### Projektierung des Teilnehmers mit Hilfe der EDS-Datei

Ab der Softwareversion 20.00 gehen Sie im Projektierungstool **RSLogix 5000** wie folgt vor, um den BCL 358*i* als EtherNet/IP Teilnehmer in Ihrem System anzulegen:

 Laden Sie zunächst die EDS-Datei für das Gerät per EDS-Wizzard in die SPS-Datenbank.

# C

### Hinweis!

Sie finden die EDS-Datei unter: www.leuze.com.

- Nach dem Laden wählen Sie das Gerät über die Geräteliste aus.
- Öffnen Sie den Eingabedialog zum Einstellen der Adresse und weiterer Parameter durch einen Doppelklick auf das Gerätesymbol und machen Sie hier die gewünschten Eingaben.
- Übertragen Sie abschließend per Download die Werte an die Steuerung.

#### 3.4.4 Übertragen der Daten auf die Steuerung (RSLogix 5000 spezifisch)

- Aktivieren Sie den Online-Mode
- · Wählen Sie den Ethernet Kommunikationsport
- Wählen Sie den Prozessor, auf den das Projekt übertragen werden soll
- Stellen Sie die Steuerung auf PROG
- Starten Sie den Download
- Stellen Sie die Steuerung auf RUN

### 3.5 Weitere Einstellungen

Nach der Grundkonfiguration von Betriebsmodus und Kommunikationsparametern müssen Sie weitere Einstellungen vornehmen:

- Dekodierung und Verarbeitung der gelesenen Daten
  - befinieren Sie mindestens einen Codetyp mit den gewünschten Einstellungen.
    - Im webConfig:
      - Konfiguration -> Decoder
- Steuerung der Dekodierung

Konfigurieren Sie die angeschlossenen Schalteingänge entsprechend Ihren Anforderungen, stellen Sie dabei als erstes den I/O Modus auf Einsans und konfigurieren Sie anschließend das Schaltverhalten:

- Im webConfig: Konfiguration -> Gerät -> Schaltein-/ausgänge
- Steuerung der Schaltausgänge
  - Konfigurieren Sie die angeschlossenen Schaltausgänge entsprechend Ihren Anforderungen, stellen Sie dabei als erstes den I/D Modus auf Aussans und konfigurieren Sie anschließend das Schaltverhalten:
    - Im webConfig: Konfisuration -> Gerät -> Schaltein-/aussänse

### 3.6 Gerätestart

✤ Legen Sie die Versorgungsspannung +18 … 30 VDC (typ. +24 VDC) an.

Der BCL 358*i* läuft hoch, die LEDs **PWR** und **NET** zeigen den Betriebszustand an. Ist ein Display vorhanden erscheint dort das Barcodelesefenster.

| LED P    | WR                             |                                                                         |
|----------|--------------------------------|-------------------------------------------------------------------------|
| PWR      | aus                            | Gerät OFF, keine Versorgungsspannung                                    |
| PWR      | blinkt grün                    | Gerät ok, Initialisierungsphase                                         |
| PWR      | grün Dauerlicht                | Power On, Gerät ok                                                      |
| PWR      | grün kurz Aus - Ein            | Good Read, Lesung erfolgreich                                           |
| PWR      | grün kurz Aus - kurz rot - Ein | No Read, Lesung nicht erfolgreich                                       |
| PWR      | orange Dauerlicht              | Service Mode                                                            |
| PWR      | blinkt rot                     | Warnung gesetzt                                                         |
| PWR      | rot Dauerlicht                 | Error, Gerätefehler                                                     |
| LED N    | ET                             |                                                                         |
| NET<br>O | aus                            | Gerät OFF, keine Versorgungsspannung, keine IP-Adresse vergeben         |
| NET      | grün blinkend                  | LED Selbsttest, keine EtherNet/IP Kommunikation, keine Master-Zuordnung |
| NET      | grün Dauerlicht                | Buskommunikation ok                                                     |
| NET      | rot blinkend                   | LED Selbsttest, Time out in der Buskom-<br>munikation                   |
| NET      | rot Dauerlicht                 | Doppelte IP-Adresse                                                     |
| NET      | grün/rot blinkend              | Selbsttest                                                              |

#### LED ACT0 / LINK0 (an der MS 358/MK358)

| ACT0 | grün Dauerlicht | Ethernet verbunden (LINK) |
|------|-----------------|---------------------------|
|      | gelb blinkend   | Datenverkehr (ACT)        |

#### LED ACT1 / LINK1 (an der MS 358/MK358)

| ACT1 | gri |
|------|-----|
|      | ge  |

| grün Dauerlicht |
|-----------------|
| gelb blinkend   |

Ethernet verbunden (LINK) Datenverkehr (ACT)

### Hinweis!

Sie finden die detaillierte Beschreibung der LED Zustände in Kapitel 8.

Ist ein Display vorhanden so erscheinen während des Hochlaufens nacheinander folgende Informationen:

- Startup
- Gerätebezeichnung z.B. BCL 358i SM 102 D
- Reading Result

Wird Reading Result angezeigt, so ist das Gerät betriebsbereit.

#### Betrieb BCL 358i

Nach Anlegen einer Spannung (18 ... 30VDC) an den Schalteingang wird ein Lesevorgang aktiviert. In der Standardeinstellung sind alle gängigen Codearten zur Dekodierung freigegeben, lediglich der Codetyp **2/5 Interleaved** ist auf 10 Stellen Codeinhalt begrenzt.

Wird ein Code durch das Lesefeld geführt, so wird der Codeinhalt dekodiert und über das Ethernet an das übergeordnete System (SPS/PC) weitergeleitet.

### 3.7 Barcode-Lesung

Zum Testen können Sie den folgenden Barcode im Format 2/5 Interleaved verwenden. Das Barcode-Modul beträgt hier 0,5:

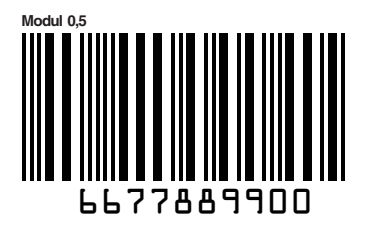

Sofern ein Display an Ihrer BCL 358*i* Variante vorhanden ist, erscheint die gelesene Information auf dem Display. Die LED **PWR** geht kurz aus und dann wieder auf grün. Gleichzeitig wird die gelesene Information über das Ethernet an das übergeordnete System (SPS/PC) weitergeleitet.

Kontrollieren Sie bitte dort die ankommenden Daten der Barcode-Information.

Alternativ können Sie für die Leseaktivierung einen Schalteingang verwenden (Schaltsignal einer Lichtschranke oder 24VDC Schaltsignal).

## 4 Gerätebeschreibung

### 4.1 Zu den Barcodelesern der Baureihe BCL 300*i*

Barcodeleser der Baureihe BCL 300*i* sind Hochgeschwindigkeits-Scanner mit integriertem Decoder für alle gebräuchlichen Barcodes, wie z.B. 2/5 Interleaved, Code 39, Code 128, EAN 8/13 usw., wie auch Codes der GS1 DataBar-Familie.

Barcodeleser der Baureihe BCL 300*i* stehen in unterschiedlichen Optik-Varianten sowie als Linienscanner, Linienscanner mit Umlenkspiegel, Schwenkspiegel und auch optional als Heizungsvarianten zur Verfügung.

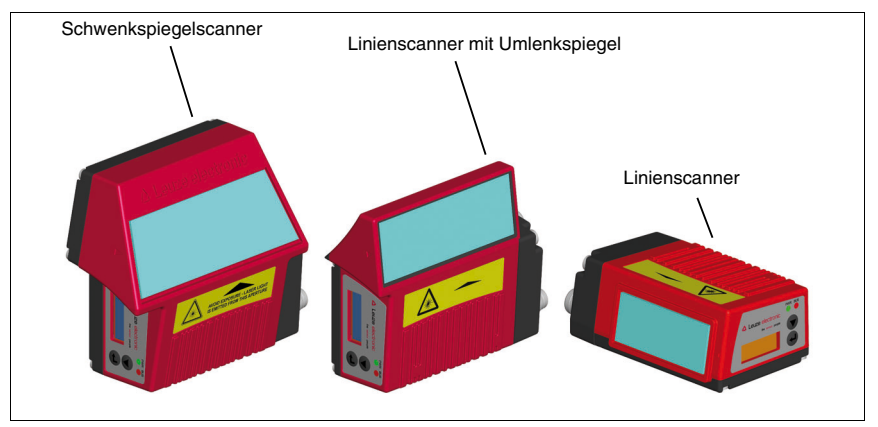

Bild 4.1: Linienscanner, Linienscanner mit Umlenkspiegel und Schwenkspiegelscanner

Umfangreiche Möglichkeiten der Gerätekonfiguration ermöglichen die Anpassung an eine Vielzahl von Leseaufgaben. Die große Lesedistanz, verbunden mit einer sehr hohen Tiefenschärfe und einem großen Öffnungswinkel, bei einer sehr kompakten Bauform, ermöglicht den optimalen Einsatz in der Förder- und Lagertechnik.

Die in den unterschiedlichen Gerätevarianten integrierten Schnittstellen (**RS 232, RS 485** und **RS 422**) und Feldbussysteme (**PROFIBUS DP**, **PROFINET-IO**, **Ethernet TCP/IP UDP** und **EtherNet/IP**) bieten eine optimale Anbindung zum übergeordneten Host-System.

### 4.2 Kennzeichen der Barcodeleser der Baureihe BCL 300*i*

Leistungsmerkmale:

- Integrierte Feldbus-Connectivity = *i* -> Plug-and-Play der Feldbusankopplung und komfortable Vernetzung
- Unterschiedliche Schnittstellenvarianten ermöglichen Anbindung an die übergeordneten Systeme
  - RS 232, RS 422
  - RS 485 und multiNet plus Slave

alternativ unterschiedliche Feldbussysteme, wie

- PROFIBUS DP
- PROFINET-IO
- Ethernet TCP/IP UDP
- EtherNet/IP
- Integrierte Codefragment-Technologie (CRT) ermöglicht die Identifikation von verschmutzten oder beschädigten Barcodes
- Maximale Tiefenschärfe und Lesedistanzen von 30mm bis zu 700mm
- Großer optischer Öffnungswinkel, somit große Lesefeldbreite
- Hohe Scanrate mit 1000 Scans/s für schnelle Leseaufgaben
- Auf Wunsch mit Display, um Funktionen und Statusmeldungen einfach zu erkennen und zu aktivieren.
- Integrierte USB Serviceschnittstelle, Typ mini-B
- Komfortable Justage- und Diagnosefunktion
- Bis zu vier mögliche Anschlusstechniken
- Zwei frei programmierbare Schaltein-/ausgänge f
  ür die Aktivierung bzw. Signalisierung von Zust
  änden
- Automatische Überwachung der Lesequalität durch autoControl
- Automatische Erkennung und Einstellung des Barcode-Typs durch autoConfig
- Referenzcode-Vergleich
- Optional Heizungsvarianten bis -35°C
- Industrieausführung Schutzart IP 65

### Hinweis!

Informationen zu technischen Daten und Eigenschaften finden Sie im Kapitel 5.

#### Allgemeines

Die in den Barcodelesern der Baureihe BCL 300*i* integrierte Feldbus-Connectivity = *i* ermöglicht den Einsatz von Identifikationssystemen, die ohne Anschlusseinheit oder Gateways auskommen. Durch die integrierte Feldbus-Schnittstelle ist das Handling wesentlich vereinfacht. Das Plug-and-Play-Konzept erlaubt eine komfortable Vernetzung und einfachste Inbetriebnahme durch direkten Anschluss des jeweiligen Feldbusses und die gesamte Parametrierung erfolgt ohne zusätzliche Software.

Zur Dekodierung von Barcodes stellen die Barcodeleser der Baureihe BCL 300*i* den bewährten **CRT-Decoder** mit Codefragment Technologie zur Verfügung:

Die bewährte Codefragment-Technologie (**CRT**) ermöglicht den Barcodelesern der Baureihe BCL 300*i* die Lesung von Barcodes mit einer kleinen Strichhöhe, wie auch von Barcodes mit einem beschädigten oder verschmutzten Druckbild.

Mithilfe des **CRT-Decoders** lassen sich Barcodes auch unter einem starkem Tilt-Winkel (Azimutwinkel oder auch Verdrehwinkel) problemlos lesen.

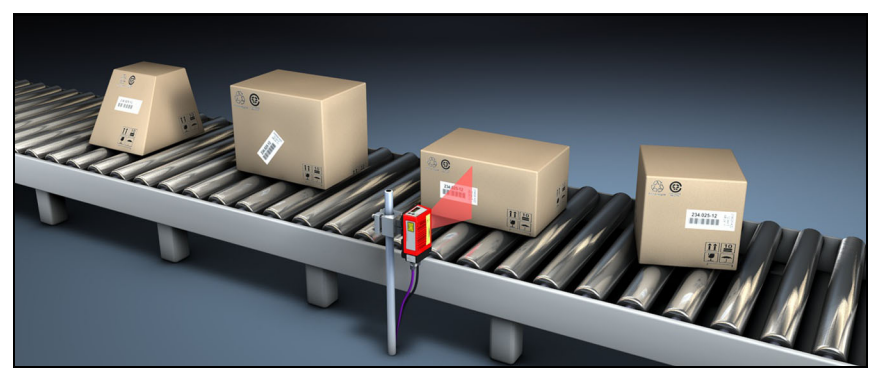

Bild 4.2: Mögliche Barcode-Ausrichtung

Der BCL 358*i* kann mittels des integrierten webConfig-Tools über die USB-Serviceschnittstelle bedient und konfiguriert werden, alternativ können die Barcodeleser über die Host- / Serviceschnittstelle mit Parametrier-Befehlen eingestellt werden.

Um einen Lesevorgang zu starten, wenn sich ein Objekt im Lesefeld befindet, benötigt der BCL 358*i* eine geeignete Aktivierung. Dadurch wird im BCL 358*i* ein Zeitfenster ("Lesetor") für den Lesevorgang geöffnet, in dem der Barcodeleser Zeit hat, einen Barcode zu erfassen und zu dekodieren.

In der Grundeinstellung erfolgt die Triggerung über ein externes Lesetakt-Signal. Alternative Aktivierungsmöglichkeiten sind Online-Befehle über die Host-Schnittstelle bzw. die **autoReflAct**-Funktion.

Aus der Lesung gewinnt der BCL 358*i* weitere nützliche Daten zur Diagnose, die auch an den Host übertragbar sind. Die Qualität der Lesung kann mithilfe des im webConfig Tool integrierten **Justagemodes** überprüft werden.

Ein optionales, englischsprachiges Display mit Tasten dient zur Bedienung des BCL 358*i* sowie auch zur Visualisierung. Zwei LEDs informieren zusätzlich noch optisch über den aktuellen Betriebszustand des Gerätes.

Die zwei frei konfigurierbaren Schaltein-/ausgänge **SWIO1** und **SWIO2** können mit verschiedenen Funktionen belegt werden und steuern z. B. die Aktivierung des BCL 358*i* oder externe Geräte wie z. B. eine SPS an.

System-, Warn- und Fehlermeldungen unterstützen bei der Einrichtung/Fehlersuche während der Inbetriebnahme und des Lesebetriebes.

### 4.3 Geräteaufbau

#### Barcodelesegerät BCL 358i

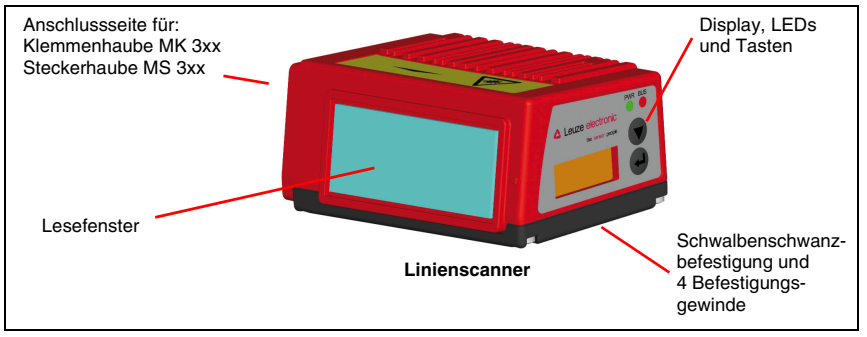

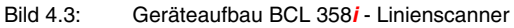

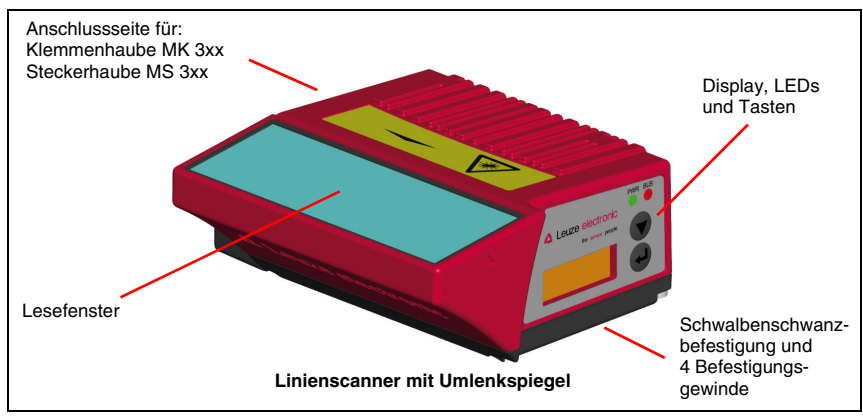

Bild 4.4: Geräteaufbau BCL 358*i* - Linienscanner mit Umlenkspiegel

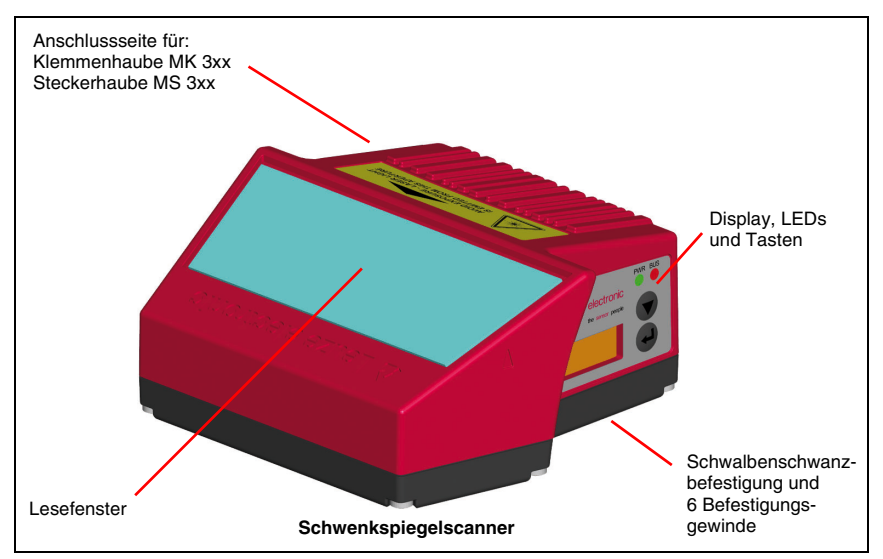

Bild 4.5: Geräteaufbau BCL 358*i* - Schwenkspiegelscanner

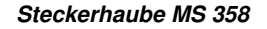

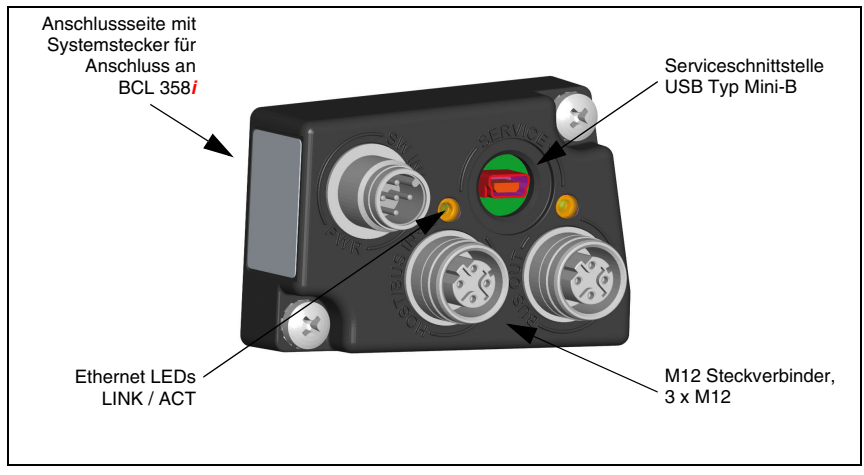

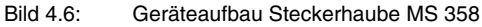

Klemmenhaube MK 358

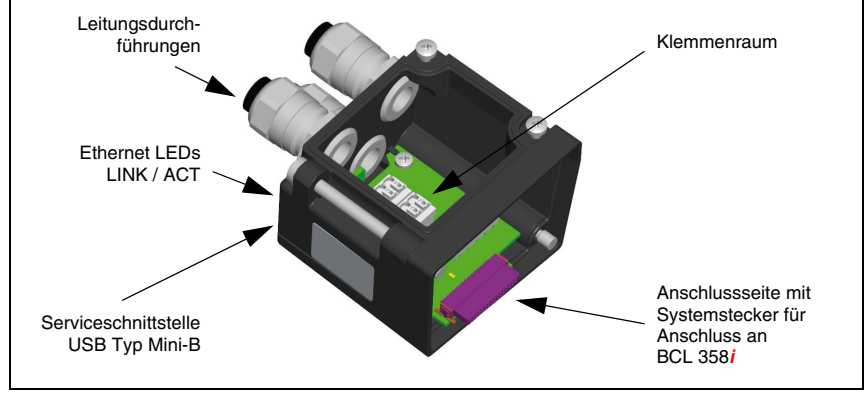

Bild 4.7: Geräteaufbau Klemmenhaube MK 358

### 4.4 Lesetechniken

#### 4.4.1 Linienscanner (Single Line)

Eine Linie (Scanlinie) tastet das Etikett ab. Aufgrund des opt. Öffnungswinkels ist die Lesefeldbreite abhängig von der Leseentfernung. Durch die Bewegung des Objekts wird der komplette Barcode automatisch durch die Scanlinie transportiert.

Die integrierte Codefragment Technik erlaubt die Verdrehung des Barcodes (Tilt-Winkel) in gewissen Grenzen. Diese sind abhängig von der Transportgeschwindigkeit, der Scanrate des Scanners und den Barcode-Eigenschaften.

#### Einsatzbereiche des Linienscanners

Der Linienscanner wird eingesetzt:

- Wenn die Striche des Barcode längs zur Förderrichtung gedruckt sind ('Leiter-Anordnung').
- Bei sehr kurzen Strichlängen des Barcodes.
- Bei Verdrehung des Leitercodes aus der vertikalen Lage (Tilt-Winkel).
- Bei großen Lesedistanzen.

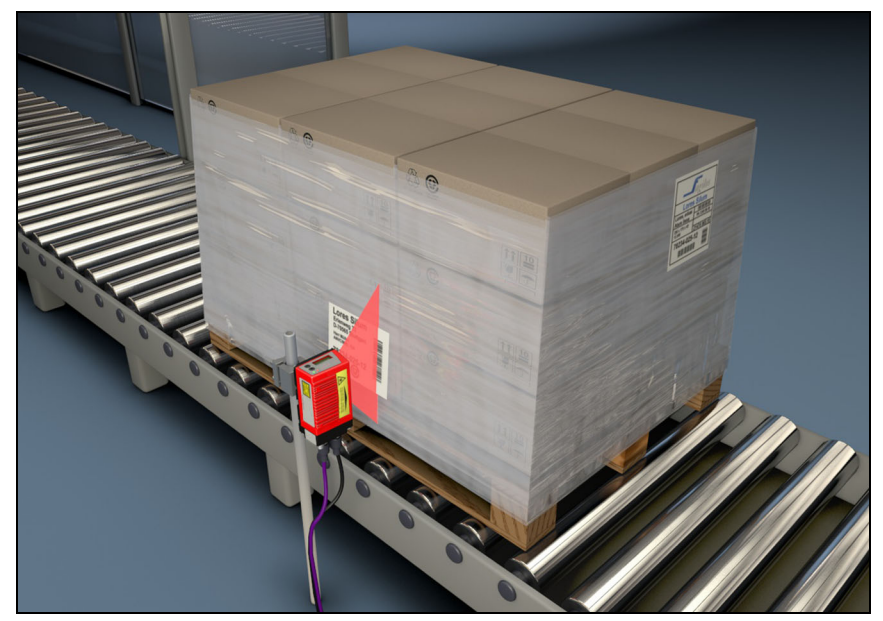

Bild 4.8: Ablenkprinzip für den Linienscanner

### 4.4.2 Linienscanner mit Schwenkspiegel

Der Schwenkspiegel lenkt die Scanlinie zusätzlich senkrecht zur Scanrichtung nach beiden Seiten mit einer frei einstellbaren Schwenkfrequenz aus. Damit kann der BCL 358*i* auch größere Flächen bzw. Raumbereiche nach Barcodes absuchen. Die Lesefeldhöhe (und die zur Auswertung nutzbare Länge der Scanlinie) ist aufgrund des opt. Öffnungswinkels des Schwenkspiegels vom Leseabstand abhängig.

#### Einsatzbereiche des Linienscanners mit Schwenkspiegel

Beim Linienscanner mit Schwenkspiegel sind Schwenkfrequenz, Start-/Stop Position etc. einstellbar. Er wird eingesetzt:

- Wenn die Position des Etiketts nicht fest ist, z.B. auf Paletten verschiedene Etiketten können somit an verschiedenen Positionen erkannt werden.
- Wenn die Striche des Barcode quer zur Förderrichtung gedruckt sind ('Gartenzaun-Anordnung').
- Bei Lesung im Stillstand.
- Wenn ein großer Lesebereich (Lesefenster) abgedeckt werden muss.

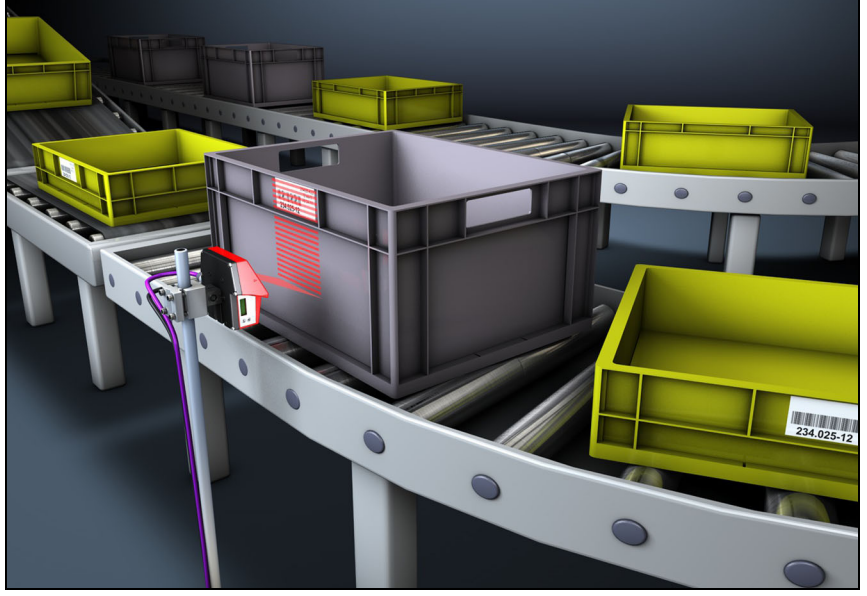

Bild 4.9: Ablenkprinzip für den Linienscanner mit Schwenkspiegelaufsatz

### 4.4.3 Rasterscanner (Raster Line)

Mehrere Scannlinien tasten das Etikett ab. Aufgrund des optischen Öffnungswinkels ist die Lesefeldbreite abhängig von der Leseentfernung. Sofern sich der Code im Lesefeld befindet, kann der Code im Stillstand gelesen werden. Bewegt sich der Code durch das Lesefeld, wird er von mehreren Scannlinien abgetastet.

Die integrierte Codefragment Technik erlaubt die Verdrehung des Barcodes (Tilt-Winkel) in gewissen Grenzen. Diese sind abhängig von der Transportgeschwindigkeit, der Scanrate des Scanners und den Barcode-Eigenschaften. In den meisten Fällen kann überall dort wo ein Linescanner eingesetzt wird auch ein Rasterscanner eingesetzt werden.

#### Einsatzgebiete des Rasterscanners:

Der Rasterscanner wird eingesetzt:

- Wenn die Striche des Barcodes senkrecht zur Förderrichtung sind (Gartenzaun-Anordnung)
- Bei geringem Höhenversatz des Barcodes
- Bei stark glänzenden Barcodes

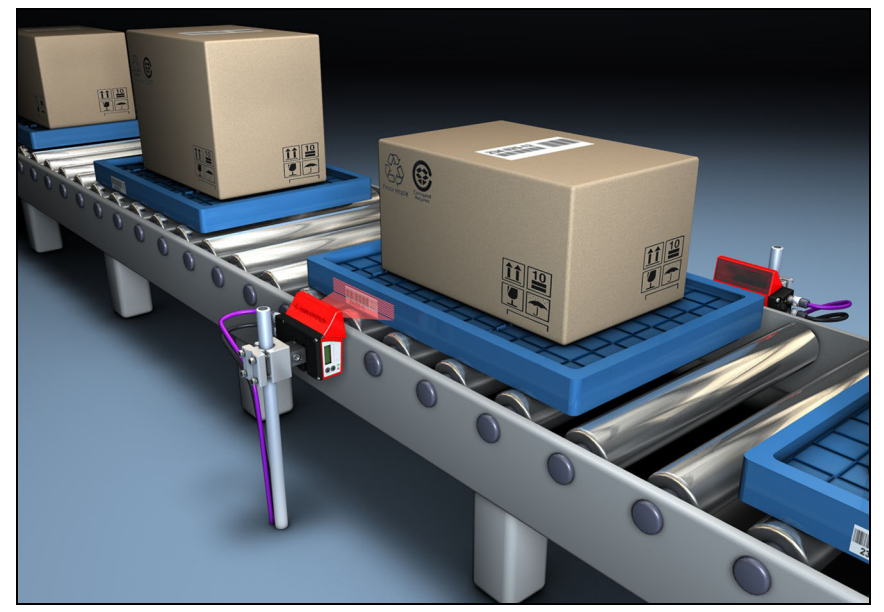

Bild 4.10: Ablenkprinzip für den Rasterscanner

### 4.5 Feldbussysteme

Zum Anschluss an diverse Feldbussysteme wie PROFIBUS DP, PROFINET, das Ethernet und EtherNet/IP stehen unterschiedliche Produktvarianten der Baureihe BCL 300*i* zur Verfügung.

#### 4.5.1 EtherNet/IP

Der BCL 358*i* ist als EtherNet/IP Gerät (gemäß IEEE 802.3) mit einer Standardbaudrate 10/ 100 Mbit konzipiert. EtherNet/IP bedient sich dabei des Common Industrial Protocol (**CIP**) als Applikationsschicht für den Anwender. Die Funktionalität des Gerätes wird dabei über Parametersätze definiert, die in Objekten, Klassen und Instanzen zusammengefasst sind. Diese sind in einer **EDS**-Datei enthalten, die je nach Version der Steuerungssoftware zum Einbinden und Konfigurieren des BCL 358*i* im System benutzt werden kann. Jedem BCL 358*i* wird eine feste MAC-ID vom Hersteller zugeordnet, die nicht geändert werden kann.

Der BCL 358*i* unterstützt automatisch die Übertragungsraten von 10 Mbit/s (10Base T) und 100 Mbit/s (100Base TX), sowie Auto-Negotiation und Auto-Crossover.

Für den elektrischen Anschluss der Versorgungsspannung, der Schnittstelle und der Schaltein- und ausgänge sind am BCL 358*i* wahlweise eine Steckerhaube MS 358 oder eine Klemmenhaube MK 358 verfügbar.

Nähere Hinweise zum elektrischen Anschluss finden Sie in Kapitel 7.

Der BCL 358*i* unterstützt folgende Protokolle und Dienste:

- EtherNet/IP
- DHCP
- HTTP
- ARP
- PING
- Telnet
- BootP

о Д

#### Hinweis!

Der BCL 358<mark>i</mark> kommuniziert über das Common Industrial Protocol (**CIP**). **CIP Safety, CIP Sync** und **CIP Motion** werden vom BCL 358<mark>i</mark> nicht unterstützt.

Nähere Hinweise zur Inbetriebnahme finden Sie in Kapitel 10.

### 4.5.2 Ethernet – Stern-Topologie

Der BCL 358*i* kann als Einzelgerät (Stand-Alone) in einer Ethernet-Stern-Topologie mit individueller IP-Adresse betrieben werden.

Die Adresse kann entweder manuell per BootP/webConfig Tool fest eingestellt werden oder dynamisch über einen DHCP-Server zugewiesen werden.

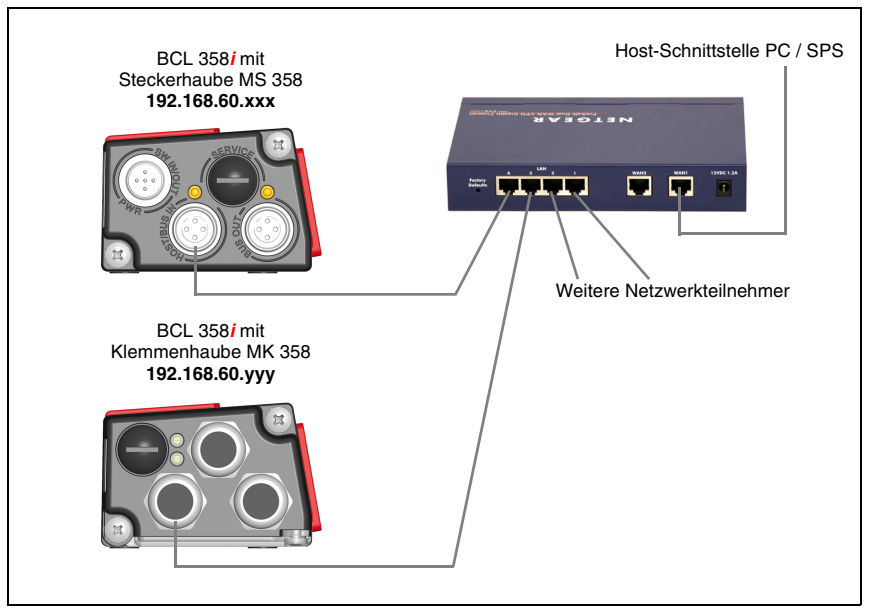

Bild 4.11: Ethernet in Stern-Topologie

### 0 11

### Hinweis!

Der BCL 358i unterstützt **nicht** die von der ODVA festgelegte Ringstruktur DLR (Device-Level-Ring).
### 4.5.3 Ethernet – Linien-Topologie

Die innovative Weiterentwicklung des BCL 358*i* mit integrierter Switch-Funktionalität bietet die Möglichkeit mehrere Barcodeleser vom Typ BCL 358*i* ohne direkten Anschluss an einen Switch miteinander zu vernetzen. So ist neben der klassischen "Stern-Topologie" auch eine "Linien-Topologie" möglich.

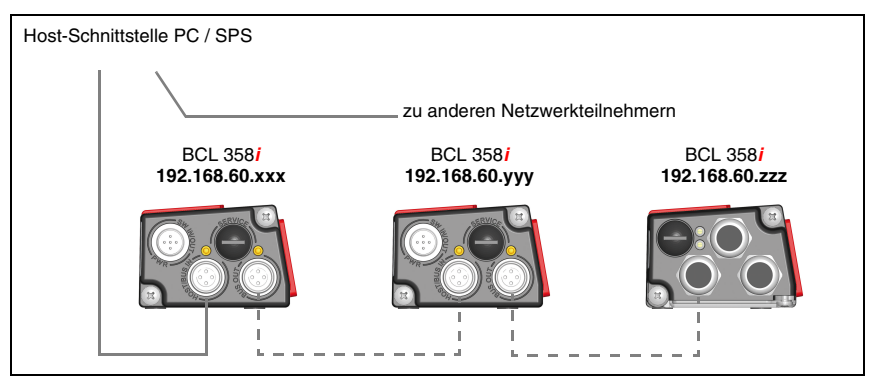

Bild 4.12: Ethernet in Linien-Topologie

Jeder Teilnehmer in diesem Netzwerk benötigt seine eigene, eindeutige IP-Adresse, die ihm per DHCP Verfahren zugewiesen wird. Alternativ kann ihm auch manuell über BootP oder webConfig Tool die Adresse fest zugewiesen werden.

Die maximale Länge eines Segments (Verbindung vom Hub zum letzten Teilnehmer) ist auf 100m begrenzt.

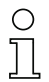

### Hinweis!

Der BCL 358i unterstützt **nicht** die von der ODVA festgelegte Ringstruktur DLR (Device-Level-Ring).

### 4.6 Heizung

Für den Einsatz bei tiefen Temperaturen bis max. -35°C (z.B. im Kühlhaus) können die Barcodeleser der Baureihe BCL 358*i* optional mit einer fest eingebauten Heizung versehen und als eigenständige Gerätevariante bezogen werden.

### 4.7 autoReflAct

autoReflAct steht für automatic Reflector Activation und ermöglicht eine Aktivierung ohne zusätzliche Sensorik. Dabei zeigt der Scanner mit reduziertem Scanstrahl auf einen hinter der Förderbahn angebrachten Reflektor.

#### Hinweis!

Passende Reflektoren sind auf Anfrage erhältlich.

Solange der Scanner den Reflektor anvisiert, bleibt das Lesetor geschlossen. Wird jedoch der Reflektor durch einen Gegenstand wie z.B. einen Behälter mit Barcode-Etikett verdeckt, aktiviert der Scanner die Lesung und das auf dem Behälter befindliche Etikett wird gelesen. Wird die Sicht des Scanners auf den Reflektor freigegeben, ist die Lesung abgeschlossen und der Scanstrahl wird wieder auf den Reflektor reduziert. Das Lesetor ist geschlossen.

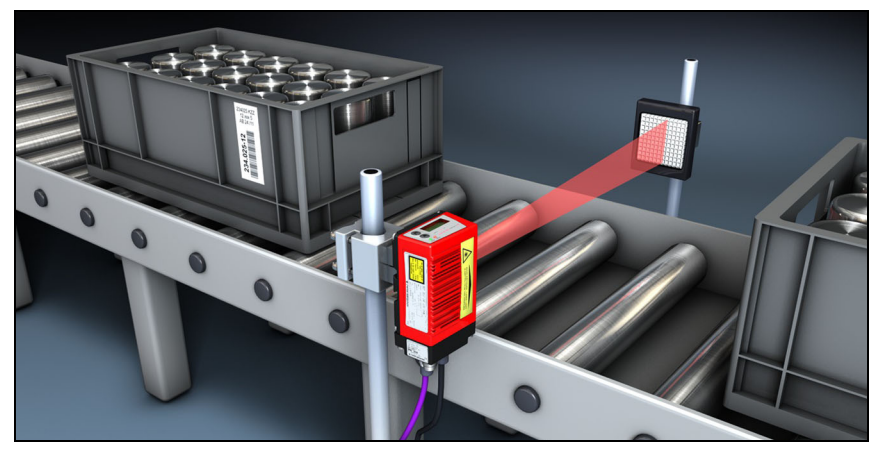

Bild 4.13: Reflektoranordnung für autoReflAct

Die **autoReflAct** Funktion simuliert mit dem Scanstrahl eine Lichtschranke und ermöglicht so eine Aktivierung ohne zusätzliche Sensorik.

### 4.8 Referenzcodes

Der BCL 358i bietet die Möglichkeit ein oder zwei Referenzcodes abzuspeichern.

Das Speichern der Referenzcodes ist möglich über das webConfig Tool oder über Online-Befehle.

Der BCL 358*i* kann gelesene Barcodes mit einem und/oder beiden Referenzcodes vergleichen und abhängig vom Vergleichsergebnis anwenderkonfigurierbare Funktionen ausführen.

### 4.9 autoConfig

Mit der autoConfig-Funktion bietet der BCL 358*i* dem Anwender, der gleichzeitig nur eine Codeart (Symbologie) mit einer Stellenanzahl lesen will, eine äußerst einfache und komfortable Konfigurationsmöglichkeit an die Hand.

Nach dem Start der autoConfig-Funktion per Schalteingang oder von einer übergeordneten Steuerung aus, genügt es, in das Lesefeld des BCL 358*i* ein Barcode-Etikett mit der gewünschten Codeart und Stellenanzahl einzubringen.

Anschließend werden Barcodes mit gleicher Codeart und Stellenanzahl erkannt und dekodiert.

# 5 Technische Daten

# 5.1 Allgemeine Daten der Barcodeleser

### 5.1.1 Linienscanner / Rasterscanner

| Тур                              | BCL 358 <i>i</i><br>EtherNet/IP                                                                                                    |  |  |  |  |
|----------------------------------|----------------------------------------------------------------------------------------------------|--|--|--|--|
| Ausführung                       | Linienscanner ohne Heizung                                                                                                    |  |  |  |  |
| Optische Daten                   |                                                                                                    |  |  |  |  |
| Lichtquelle                      | Laserdiode $\lambda = 655 \text{ nm}(\text{Rotlicht})$                                                                                                    |  |  |  |  |
| Strahlaustritt                   | Frontseitig                                                                                                    |  |  |  |  |
| Scanrate                         | 1000 Scans/s                                                                                                    |  |  |  |  |
| Strahlablenkung                  | über rotierendes Polygonrad                                                                                                    |  |  |  |  |
| Nutzbarer Öffnungswinkel         | Max. 60°                                                                                                    |  |  |  |  |
| Optikvarianten / Auflösung       | High Density ( <b>N</b> ): 0,127 0,20mm<br>Medium Density ( <b>M</b> ): 0,20 0,5mm<br>Low Density ( <b>F</b> ): 0,30 0,5mm<br>Ultra Low Density ( <b>L</b> ): 0,350.8mm                                                                                                    |  |  |  |  |
| Leseentfernung                   | Siehe Lesefeldkurven                                                                                                    |  |  |  |  |
| Laserklasse                      | 2 (nach EN 60825-1 und 21 CFR 1040.10 mit Laser Notice No. 50)                                                                                                    |  |  |  |  |
| Barcode Daten                    |                                                                                                    |  |  |  |  |
| Codearten                        | 2/5 Interleaved, Code 39, Code 128, EAN 128, EAN / UPC,<br>Codabar, Code 93, GS1 DataBar, EAN Addendum                                                                                                    |  |  |  |  |
| Barcode Kontrast (PCS)           | >= 60 %                                                                                                    |  |  |  |  |
| Fremdlichtverträglichkeit        | 2000 lx (auf dem Barcode)                                                                                                    |  |  |  |  |
| Anzahl Barcodes pro Scan         | 3                                                                                                    |  |  |  |  |
| Elektrische Daten                |                                                                                                    |  |  |  |  |
| Schnittstellentyp                | 2x Ethernet<br>auf 2x M12 (D-kodiert)                                                                                                    |  |  |  |  |
| Protokolle                       | EtherNet/IP                                                                                                    |  |  |  |  |
| Baudrate                         | 10/100MBaud                                                                                                    |  |  |  |  |
| Datenformate                     |                                                                                                    |  |  |  |  |
| Service Schnittstelle            | USB 2.0 Typ Mini-B Buchse                                                                                                    |  |  |  |  |
| Schalteingang /<br>Schaltausgang | 2 Schaltein-/ausgänge, Funktionen frei programmierbar<br>- Schalteingang: 18 30VDC je nach Versorgungsspannung, I max. = 8mA<br>- Schaltausgang: 18 30VDC, je nach Versorgungsspannung, I max. = 60mA<br>(kurzschlussfest)<br>Schaltein-/ausgänge sind gegen Verpolung geschützt! |  |  |  |  |
| Betriebsspannung                 | 18 30 VDC (Class 2, Schutzklasse III)                                                                                                    |  |  |  |  |
| Leistungsaufnahme                | max. 4,5W                                                                                                    |  |  |  |  |
| Bedien- / Anzeigeelemente        |                                                                                                    |  |  |  |  |
| Display                          | Monochromes Grafikdisplay, 128 x 32 Pixel, mit Hintergrundbeleuchtung                                                                                                    |  |  |  |  |
| Tastatur                         | 2 Tasten                                                                                                    |  |  |  |  |
| LED's                            | 2 LED's für Power (PWR) und Busstatus (NET), zweifarbig (rot/grün)                                                                                                    |  |  |  |  |

Tabelle 5.1: Technische Daten Linien-/Rasterscanner BCL 358*i* ohne Heizung

| Тур                       | BCL 358/<br>EtherNet/IP                                                   |  |  |  |  |
|---------------------------|---------------------------------------------------------------------------|--|--|--|--|
| Ausführung                | Linienscanner ohne Heizung                                                |  |  |  |  |
| Mechanische Daten         |                                                                           |  |  |  |  |
| Schutzart                 | IP 65 <sup>1)</sup>                                                       |  |  |  |  |
| Gewicht                   | 270g (ohne Anschlusshaube)                                                |  |  |  |  |
| Abmessungen (H x B x T)   | 44 x 95 x 68mm (ohne Anschlusshaube)                                      |  |  |  |  |
| Gehäuse                   | Aluminium-Druckguss                                                       |  |  |  |  |
| Umgebungsdaten            |                                                                           |  |  |  |  |
| Betriebstemperaturbereich | 0°C +40°C                                                                 |  |  |  |  |
| Lagertemperaturbereich    | -20°C +70°C                                                               |  |  |  |  |
| Luftfeuchtigkeit          | max. 90% relative Feuchte, nicht kondensierend                            |  |  |  |  |
| Vibration                 | IEC 60068-2-6, Test Fc                                                    |  |  |  |  |
| Schock                    | IEC 60068-2-27, Test Ea                                                   |  |  |  |  |
| Dauerschock               | IEC 60068-2-29, Test Eb                                                   |  |  |  |  |
| Elektromagnetische        | EN 55022;                                                                 |  |  |  |  |
| Verträglichkeit           | IEC 61000-6-2 (beinhaltet IEC 61000-4-2, -3, -4, -5 und -6) <sup>2)</sup> |  |  |  |  |

Tabelle 5.1: Technische Daten Linien-/Rasterscanner BCL 358/ ohne Heizung

- nur mit Anschlusshaube MS 358 oder MK 358 und verschraubten M12-Steckern bzw. Kabeldurchführungen und aufgesetzten Abdeckkappen. Mindestanzugsmoment der Gehäuseverbindungsschrauben der Anschlusshaube 1,4Nm!
- Dies ist eine Einrichtung der Klasse A. Diese Einrichtung kann im Wohnbereich Funkstörungen verursachen; in diesem Fall kann vom Betreiber verlangt werden, angemessene Ma
  ßnahmen durchzuf
  ühren.

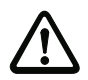

#### Achtung!

Bei UL-Applikationen ist die Benutzung ausschließlich in Class-2-Stromkreisen nach NEC (National Electric Code) zulässig.

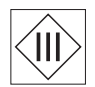

Die Barcodeleser BCL 358<sup>i</sup> sind in Schutzklasse III zur Versorgung durch PELV (Protective Extra Low Voltage) ausgelegt (Schutzkleinspannung mit sicherer Trennung).

### 5.1.2 Schwenkspiegelscanner

Technische Daten wie Linienscanner ohne Heizung, allerdings mit folgenden Abweichungen:

| Тур                     | BCL 358i                                                                         |  |  |  |  |  |
|-------------------------|----------------------------------------------------------------------------------|--|--|--|--|--|
|                         | EtherNet/IP                                                                      |  |  |  |  |  |
| Ausführung              | Schwenkspiegelscanner ohne Heizung                                               |  |  |  |  |  |
| Optische Daten          |                                                                                  |  |  |  |  |  |
| Strahlaustritt          | Nulllage seitlich unter einem Winkel von 90°                                     |  |  |  |  |  |
| Strahlablenkung         | über rotierendes Polygonrad (horizontal) und Schrittmotor mit Spiegel (vertikal) |  |  |  |  |  |
| Schwenkfrequenz         | 0 10Hz                                                                           |  |  |  |  |  |
|                         | (einstellbar, max. Frequenz ist abhängig vom eingestellten Schwenkwinkel)        |  |  |  |  |  |
| Max. Schwenkwinkel      | ±20°(einstellbar)                                                                |  |  |  |  |  |
| Lesefeldhöhe            | Siehe Lesefeldkurven                                                             |  |  |  |  |  |
| Elektrische Daten       |                                                                                  |  |  |  |  |  |
| Leistungsaufnahme       | max. 9,0W                                                                        |  |  |  |  |  |
| Mechanische Daten       |                                                                                  |  |  |  |  |  |
| Gewicht                 | 580g (ohne Anschlusshaube)                                                       |  |  |  |  |  |
| Abmessungen (H x B x T) | 58 x 125 x 110mm (ohne Anschlusshaube)                                           |  |  |  |  |  |

Tabelle 5.2: Technische Daten Schwenkspiegelscanner BCL 358 i ohne Heizung

### 5.1.3 Linienscanner / Rasterscanner mit Umlenkspiegel

Technische Daten wie Linienscanner ohne Heizung, allerdings mit folgenden Abweichungen:

| Тур                     | BCL 358 <i>i</i><br>EtherNet/IP                                       |  |  |  |
|-------------------------|-----------------------------------------------------------------------|--|--|--|
| Ausführung              | Linienscanner mit Umlenkspiegel ohne Heizung                          |  |  |  |
| Optische Daten          |                                                                       |  |  |  |
| Strahlaustritt          | Nulllage seitlich unter einem Winkel von 105°                         |  |  |  |
| Strahlablenkung         | über rotierendes Polygonrad (horizontal) und Umlenkspiegel (vertikal) |  |  |  |
| Elektrische Daten       |                                                                       |  |  |  |
| Leistungsaufnahme       | max. 4,5W                                                             |  |  |  |
| Mechanische Daten       |                                                                       |  |  |  |
| Gewicht                 | 350g (ohne Anschlusshaube)                                            |  |  |  |
| Abmessungen (H x B x T) | 44 x 103 x 96mm (ohne Anschlusshaube)                                 |  |  |  |

Tabelle 5.3: Technische Daten Umlenkspiegelscanner BCL 358/ ohne Heizung

### 5.2 Heizungsvarianten der Barcodeleser

Die Barcodeleser BCL 358*i* können optional als Variante mit integrierter Heizung bezogen werden. Die Heizung ist dann ab Werk fest eingebaut. Ein Selbsteinbau vor Ort vom Anwender ist nicht möglich!

#### Merkmale

- Integrierte Heizung (fest eingebaut)
- Erweiterung des Einsatzbereiches des BCL 358*i* bis -35°C
- Versorgungsspannung 18 ... 30 VDC
- Freigabe des BCL 358*i* über internen Temperaturschalter (Einschaltverzögerung ca. 30min bei 24VDC und einer min. Umgebungstemperatur von -35°C)
- Erforderlicher Leitungsquerschnitt für die Spannungsversorgung: mindestens 0,75mm<sup>2</sup>, somit ist die Verwendung vorkonfektionierter Leitungen nicht möglich

#### Aufbau

Die Heizung besteht aus zwei Teilen:

- der Frontscheibenheizung
- der Gehäuseheizung

#### Funktion

Wird die Versorgungsspannung 24VDC an den BCL 358*i* angelegt, versorgt ein Temperaturschalter zuerst nur die Heizung mit Strom (Frontscheibenheizung und Gehäuseheizung). Steigt während der Dauer der Aufheizphase (ca. 30min) die Innentemperatur über 15 °C, gibt der Temperaturschalter die Versorgungsspannung für den BCL 358*i* frei. Es folgt der Selbsttest und der Übergang in den Lesebetrieb. Das Aufleuchten der LED **PWR** zeigt die allgemeine Betriebsbereitschaft an.

Erreicht die Innentemperatur ca. 18°C, schaltet ein weiterer Temperaturschalter die Gehäuseheizung ab und bei Bedarf wieder zu (wenn die Innentemperatur unter 15°C fällt). Der Lesebetrieb wird dadurch nicht unterbrochen. Die Frontscheibenheizung bleibt aktiviert bis zu einer Innentemperatur von 25°C. Darüber schaltet sich die Frontscheibenheizung aus und mit einer Schalthysterese von 3°C bei einer Innentemperatur von unter 22°C wieder ein.

#### Montageort

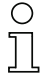

#### Hinweis!

Der Montageort ist so zu wählen, dass der BCL 358i mit Heizung nicht direkt der kalten Luftstömung ausgesetzt ist. Um eine optimale Heizwirkung zu erzielen, sollte der BCL 358i thermisch isoliert montiert werden.

#### Elektrischer Anschluss

Der erforderliche Aderquerschnitt der Anschlussleitung für die Spannungsversorgung muss mind. 0,75 mm² betragen.

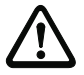

#### Achtung!

Die Spannungsversorgung darf nicht von einem zum nächsten Gerät durchgeschleift werden.

#### Leistungsaufnahme

Der Energiebedarf ist abhängig von der Variante:

- der Linien-/Rasterscanner mit Heizung nimmt max. 27W auf.
- der Linienscanner mit Schwenkspiegel und Heizung nimmt max. 45W auf.
- der Linien-/Rasterscanner mit Umlenkspiegel und Heizung nimmt max. 27W auf.

Die Werte entsprechen jeweils einem Betrieb mit offenen Schaltausgängen.

### 5.2.1 Linienscanner / Rasterscanner mit Heizung

Technische Daten wie Linienscanner ohne Heizung, allerdings mit folgenden Abweichungen:

| Тур                       | BCL 358i                                                                                                    |  |  |  |  |  |  |
|---------------------------|----------------------------------------------------------------------------------------------------|--|--|--|--|--|--|
|                           | EtherNet/IP                                                                                                    |  |  |  |  |  |  |
| Ausführung                | Linienscanner mit Heizung                                                                                                    |  |  |  |  |  |  |
| Elektrische Daten         |                                                                                                    |  |  |  |  |  |  |
| Betriebsspannung          | 18 30VDC                                                                                                    |  |  |  |  |  |  |
| Leistungsaufnahme         | max. 27,0W                                                                                                    |  |  |  |  |  |  |
| Aufbau der Heizung        | Gehäuseheizung und separate Optikglasheizung                                                                                                    |  |  |  |  |  |  |
| Aufwärmzeit               | Min. 30 min bei +24 VDC und einer Umgebungstemperatur von -35°C                                                                                                    |  |  |  |  |  |  |
| Min. Leitungsquerschnitt  | Leitungsquerschnitt mind. 0,75mm² für die Zuleitung der Versorgungsspannung<br>Durchschleifen der Spannungsversorgung an mehrere Heizungsgeräte <b>nicht</b><br>zulässig.<br>Standard-M12-vorkonfektioniertes Kabel <b>nicht</b> verwendbar<br>(zu geringer Kabelquerschnitt) |  |  |  |  |  |  |
| Umgebungsdaten            |                                                                                                    |  |  |  |  |  |  |
| Betriebstemperaturbereich | -35°C +40°C                                                                                                    |  |  |  |  |  |  |
| Lagertemperaturbereich    | -20°C +70°C                                                                                                    |  |  |  |  |  |  |

Tabelle 5.4: Technische Daten Linien-/Rasterscanner BCL 358*i* mit Heizung

### 5.2.2 Schwenkspiegelscanner mit Heizung

Technische Daten wie Linienscanner ohne Heizung, allerdings mit folgenden Abweichungen:

| Тур                      | BCL 358 <i>i</i><br>EtherNet/IP   |
|--------------------------|-----------------------------------|
| Ausführung               | Schwenkspiegelscanner mit Heizung |
| Optische Daten           |                                   |
| Nutzbarer Öffnungswinkel | max. 60°                          |
| Max. Schwenkwinkel       | ± 20°(einstellbar)                |

Tabelle 5.5: Technische Daten Schwenkspiegelscanner BCL 358*i* mit Heizung

| Тур                       | BCL 358/                                                                                                    |  |  |  |  |  |
|---------------------------|----------------------------------------------------------------------------------------------------|--|--|--|--|--|
|                           | EtherNet/IP                                                                                                    |  |  |  |  |  |
| Ausführung                | Schwenkspiegelscanner mit Heizung                                                                                                    |  |  |  |  |  |
| Elektrische Daten         |                                                                                                    |  |  |  |  |  |
| Betriebsspannung          | 18 30VDC                                                                                                    |  |  |  |  |  |
| Leistungsaufnahme         | max. 45,0W                                                                                                    |  |  |  |  |  |
| Aufbau der Heizung        | Gehäuseheizung und separate Optikglasheizung                                                                                                    |  |  |  |  |  |
| Aufwärmzeit               | Min. 30min bei +24VDC und einer Umgebungstemperatur von -35°C                                                                                                    |  |  |  |  |  |
| Min. Leitungsquerschnitt  | Leitungsquerschnitt mind. 0,75mm <sup>2</sup> für die Zuleitung der Versorgungsspannung<br>Durchschleifen der Spannungsversorgung an mehrere Heizungsgeräte <b>nicht</b> |  |  |  |  |  |
|                           | zulässig.                                                                                                    |  |  |  |  |  |
|                           | Standard-M12-vorkontektioniertes Kabel nicht verwendbar                                                                                                    |  |  |  |  |  |
|                           | (zu geringer Kabelquerschnitt)                                                                                                    |  |  |  |  |  |
| Umgebungsdaten            |                                                                                                    |  |  |  |  |  |
| Betriebstemperaturbereich | -35°C +40°C                                                                                                    |  |  |  |  |  |
| Lagertemperaturbereich    | -20°C +70°C                                                                                                    |  |  |  |  |  |

Tabelle 5.5: Technische Daten Schwenkspiegelscanner BCL 358*i* mit Heizung

### 5.2.3 Linienscanner / Rasterscanner mit Umlenkspiegel und Heizung

Technische Daten wie Linienscanner ohne Heizung, allerdings mit folgenden Abweichungen:

| Тур                       | BCL 358/<br>EtherNet/IP                                                                                                    |  |  |  |  |  |
|---------------------------|----------------------------------------------------------------------------------------------------|--|--|--|--|--|
| Ausführung                |                                                                                                    |  |  |  |  |  |
| Ausiumung                 |                                                                                                    |  |  |  |  |  |
| Optische Daten            |                                                                                                    |  |  |  |  |  |
| Nutzbarer Öffnungswinkel  | max. 60°                                                                                                    |  |  |  |  |  |
| Elektrische Daten         |                                                                                                    |  |  |  |  |  |
| Betriebsspannung          | 18 30VDC                                                                                                    |  |  |  |  |  |
| Leistungsaufnahme         | max. 27,0W                                                                                                    |  |  |  |  |  |
| Aufbau der Heizung        | Gehäuseheizung und separate Optikglasheizung                                                                                                    |  |  |  |  |  |
| Aufwärmzeit               | Min. 30min bei +24VDC und einer Umgebungstemperatur von -35°C                                                                                                    |  |  |  |  |  |
| Min. Leitungsquerschnitt  | Leitungsquerschnitt mind. 0,75mm <sup>2</sup> für die Zuleitung der Versorgungsspannung<br>Durchschleifen der Spannungsversorgung an mehrere Heizungsgeräte <b>nicht</b><br>zulässig. |  |  |  |  |  |
|                           | Standard-M12-vorkonfektioniertes Kabel nicht verwendbar                                                                                                    |  |  |  |  |  |
|                           | (zu geringer Kabelquerschnitt)                                                                                                    |  |  |  |  |  |
| Umgebungsdaten            |                                                                                                    |  |  |  |  |  |
| Betriebstemperaturbereich | -35°C +40°C                                                                                                    |  |  |  |  |  |
| Lagertemperaturbereich    | -20°C +70°C                                                                                                    |  |  |  |  |  |

Tabelle 5.6: Technische Daten Umlenkspiegelscanner BCL 358*i* mit Heizung

## 5.3 Maßzeichnungen

### 5.3.1 Maßzeichnung Komplettansicht BCL 358*i* mit MS 3xx / MK 3xx

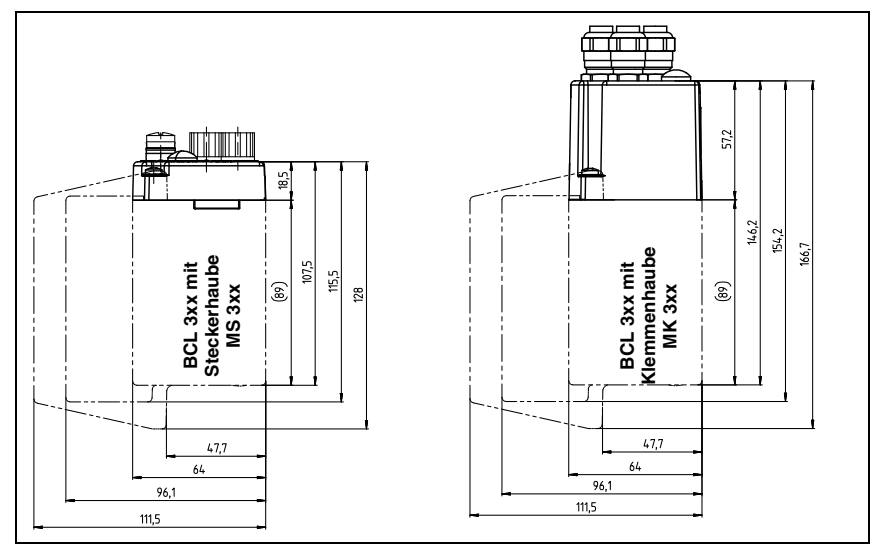

Bild 5.1: Maßzeichnung Komplettansicht BCL 358*i* mit MS 3xx / MK 3xx

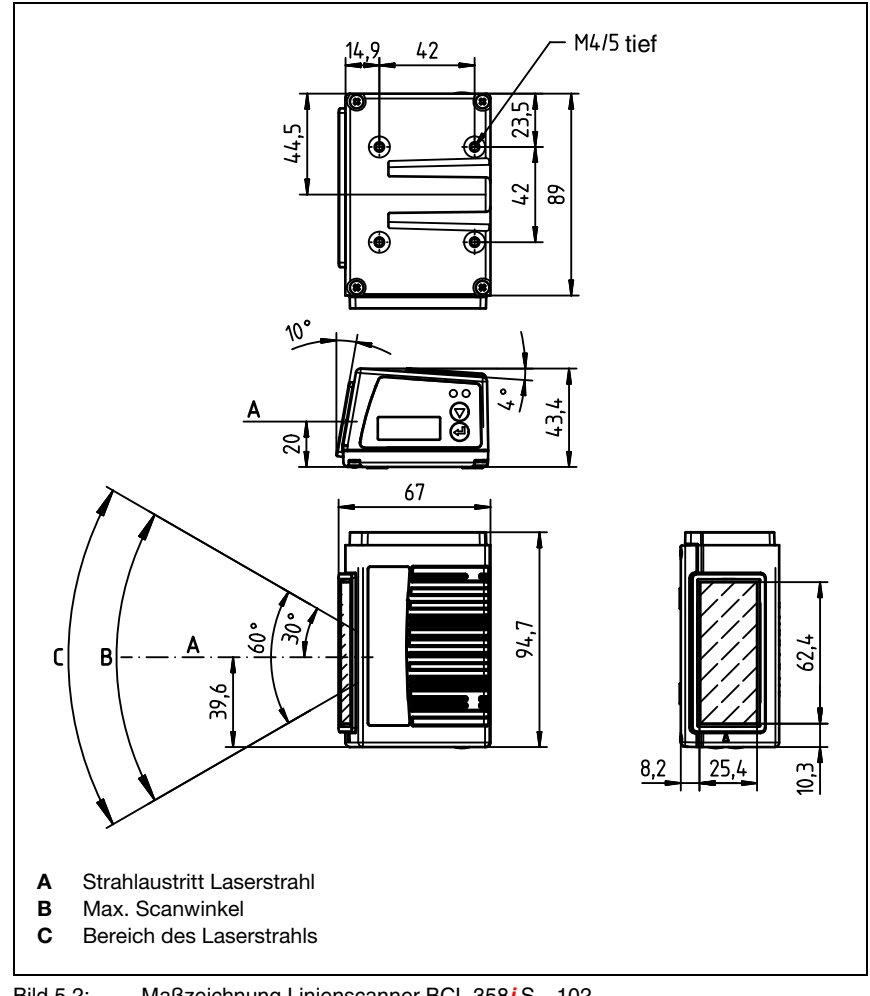

#### 5.3.2 Maßzeichnung Linienscanner mit / ohne Heizung

Maßzeichnung Linienscanner BCL 358 i S...102 Bild 5.2:

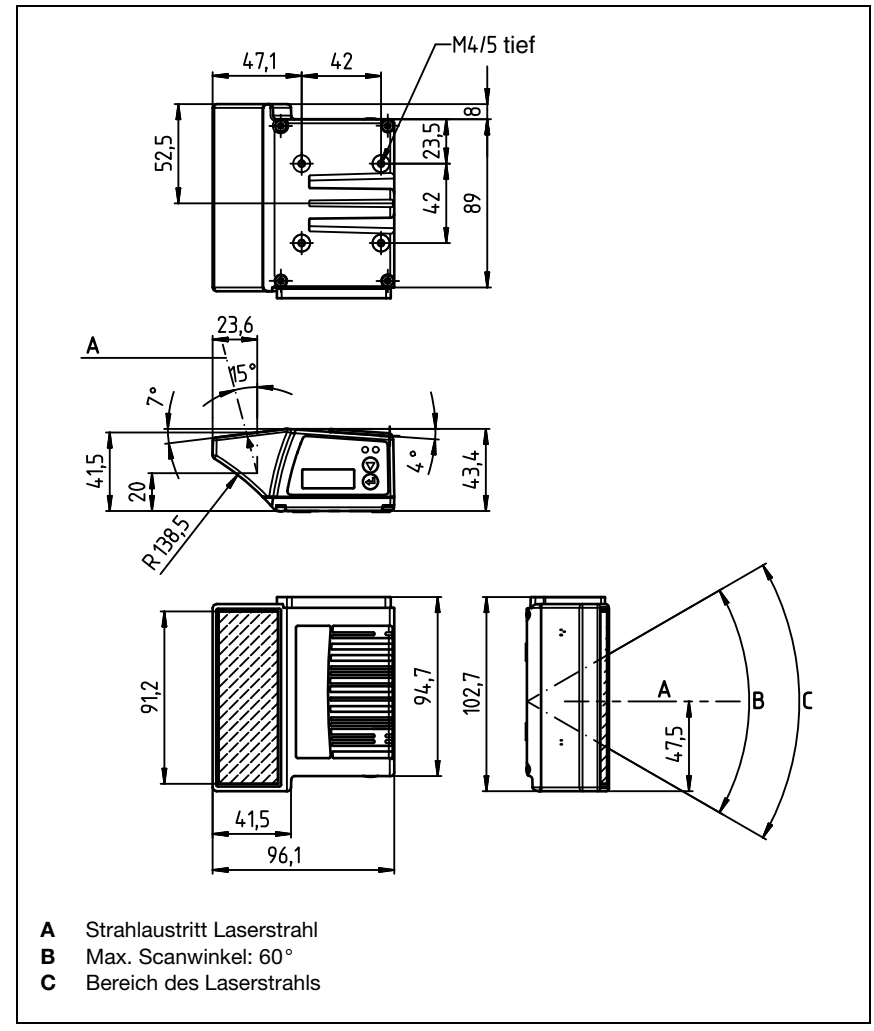

## 5.3.3 Maßzeichnung Umlenkspiegelscanner mit / ohne Heizung

Bild 5.3: Maßzeichnung Scanner mit Umlenkspiegel BCL 358 i S...100

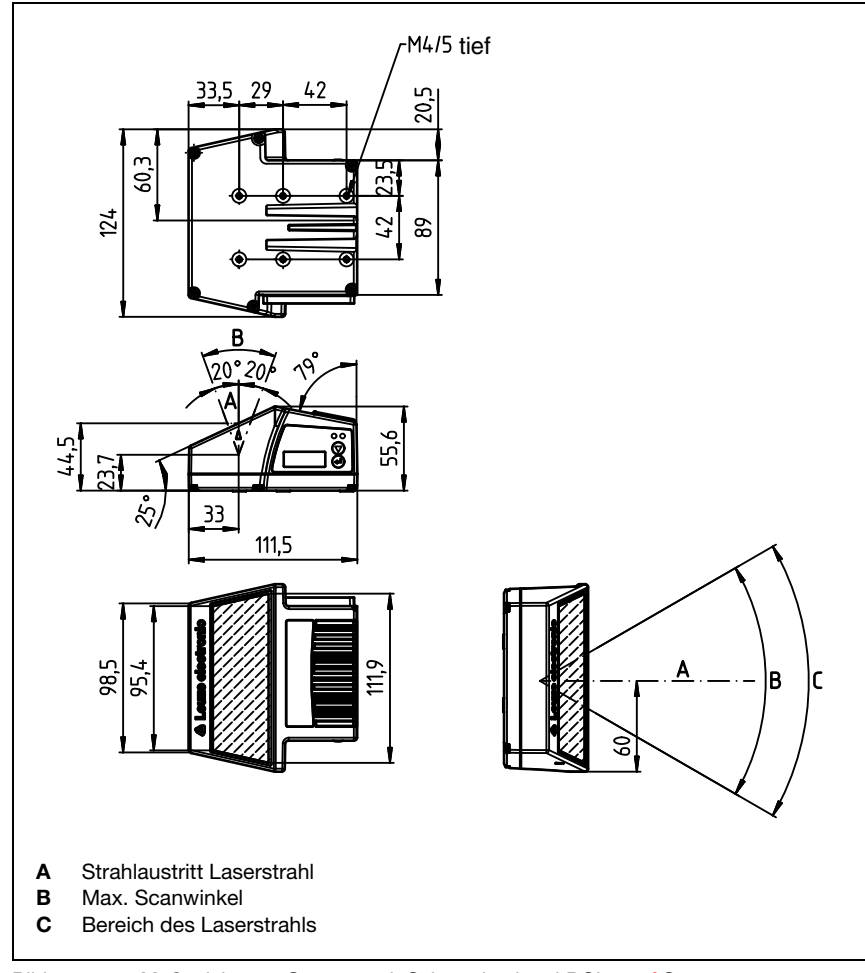

## 5.3.4 Maßzeichnung Schwenkspiegelscanner mit / ohne Heizung

Bild 5.4: Maßzeichnung Scanner mit Schwenkspiegel BCL 358 O...100

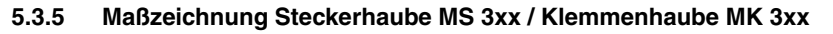

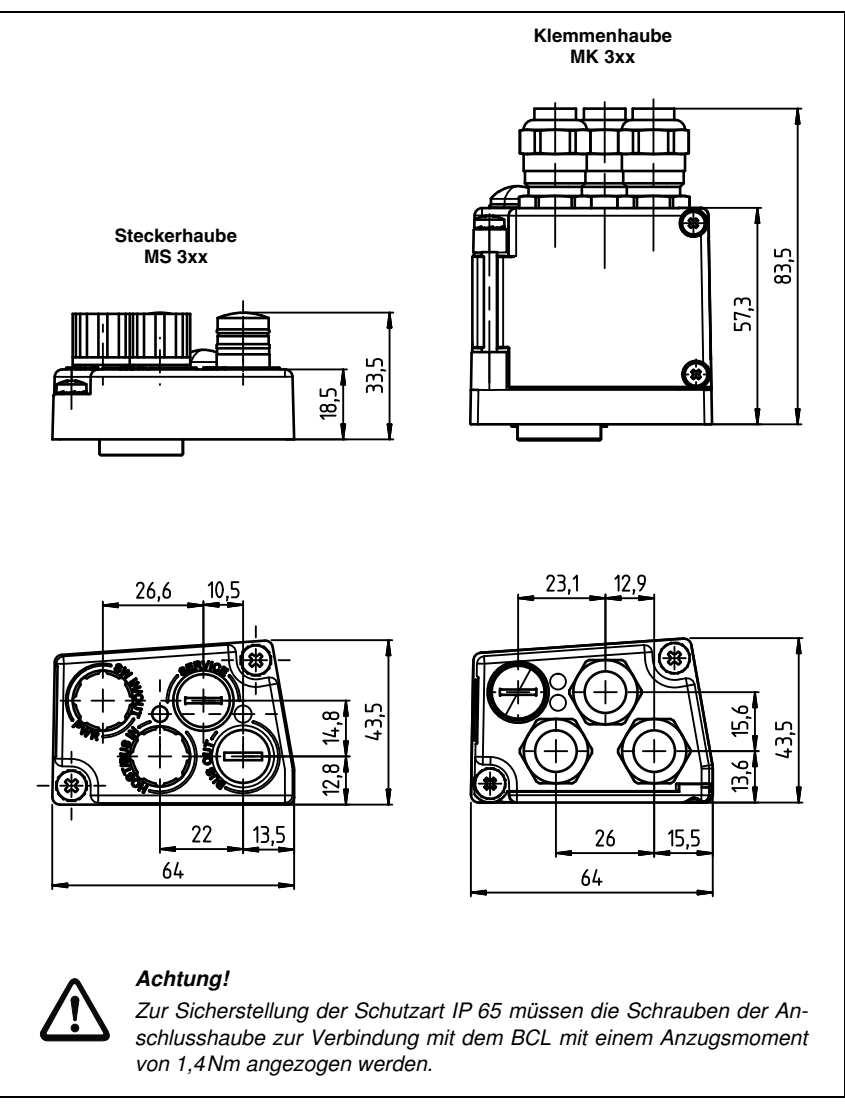

Bild 5.5: Maßzeichnung Steckerhaube MS 3xx / Klemmenhaube MK 3xx

## 5.4 Lesefeldkurven / Optische Daten

#### 5.4.1 Barcodeeigenschaften

#### Hinweis!

 $\bigcirc$ 

Beachten Sie bitte, dass die Größe des Barcode-Moduls Einfluss auf die maximale Leseentfernung und die Lesefeldbreite hat. Berücksichtigen Sie daher bei der Auswahl des Montageortes und/oder des geeigneten Barcode-Etiketts unbedingt die unterschiedliche Lesecharakteristik des Scanners bei verschiedenen Barcode-Modulen.

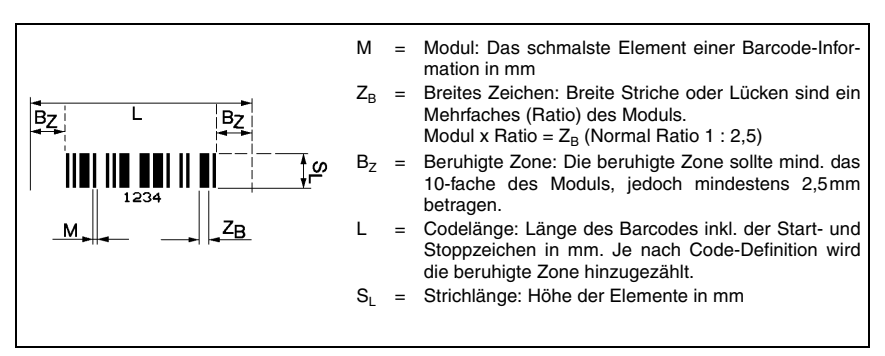

Bild 5.6: Die wichtigsten Kenngrößen eines Barcodes

Der Entfernungsbereich, in dem ein Barcode vom BCL 358*i* gelesen werden kann (das sogenannte Lesefeld) hängt neben der Qualität des gedruckten Barcodes auch von seinen Abmessungen ab.

Dabei ist vor allem das Modul eines Barcodes für die Größe des Lesefeldes entscheidend.

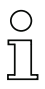

#### Hinweis!

Als Faustregel gilt: Je kleiner das Modul des Barcodes, desto geringer die maximale Leseentfernung und Lesefeldbreite.

### 5.4.2 Rasterscanner

In der Baureihe BCL 300*i* ist auch eine Raster-Variante verfügbar. Der BCL 300*i* als Rasterscanner projiziert 8 Scanlinien, die in Abhängigkeit des Leseabstandes von der Rasteröffnung variieren.

|                                                                                                    |    | Entfe | rnung [ | mm] ab | Nullpo | sition |     |
|----------------------------------------------------------------------------------------------------|----|-------|---------|--------|--------|--------|-----|
|                                                                                                    | 50 | 100   | 200     | 300    | 400    | 450    | 700 |
| ເມີ່ມ<br>ເມີ່ອນ<br>Frontscanner<br>ເມີ່ມ<br>ເມື່ອນ<br>ເມື່ອນ<br>ເມື່ອ<br>ເມື່ອ<br>ເມື່ອ<br>ເມື່ອ<br>ເມື່ອ<br>ເມື່ອ<br>ເມື່ອ<br>ເມື່ອ<br>ເມື່ອ<br>ເມື່ອ<br>ເມື່ອ<br>ເມື່ອ<br>ເມື່ອ<br>ເມື່ອ<br>ເມື່ອ<br>ເມື່ອ<br>ເມື່ອ<br>ເມື່ອ<br>ເມື່ອ<br>ເມື່ອ<br>ເມື່ອ<br>ເມື່ອ<br>ເມື່ອ<br>ເມື່ອ<br>ເມື່ອ<br>ເມື່ອ<br>ເມືອນ<br>ເມືອນ<br>ເມືອນ<br>ເມືອນ<br>ເມືອນ<br>ເມືອນ<br>ເມືອນ<br>ເມືອນ<br>ເມືອນ<br>ເມືອນ<br>ເມືອນ<br>ເມືອນ<br>ເມືອນ<br>ເມືອນ<br>ເມືອ<br>ເມືອນ<br>ເມືອນ<br>ເມືອນ<br>ເມືອນ<br>ເມືອນ<br>ເມືອ<br>ເມືອນ<br>ເມືອນ<br>ເມືອນ<br>เปลา<br>เปลา<br>เปลา<br>เปลา<br>เปลา<br>เปลา<br>เปลา<br>เปลา | 8  | 14    | 24      | 35     | 45     | 50     | 77  |
| Raster<br>Abdecku<br>aller Ras<br>aller Ras                                                                                                    | 12 | 17    | 27      | 38     | 48     | 54     | 80  |

Tabelle 5.7: Rasterlinienabdeckung in Abhängigkeit der Entfernung

### 5.5 Lesefeldkurven

# 0 ]]

#### Hinweis!

Beachten Sie, dass die reellen Lesefelder noch von Faktoren wie Etikettiermaterial, Druckqualität, Lesewinkel, Druckkontrast etc. beeinflusst werden und deshalb von den hier angegebenen Lesefeldern abweichen können.

Die Lesefeldkurven gelten auch für die Gerätevarianten mit Heizung.

Der Nullposition des Leseabstands bezieht sich immer auf die Gehäusevorderkante des Strahlaustritts und wird in Bild 5.7 für die drei Gehäusebauformen des BCL 358 i dargestellt.

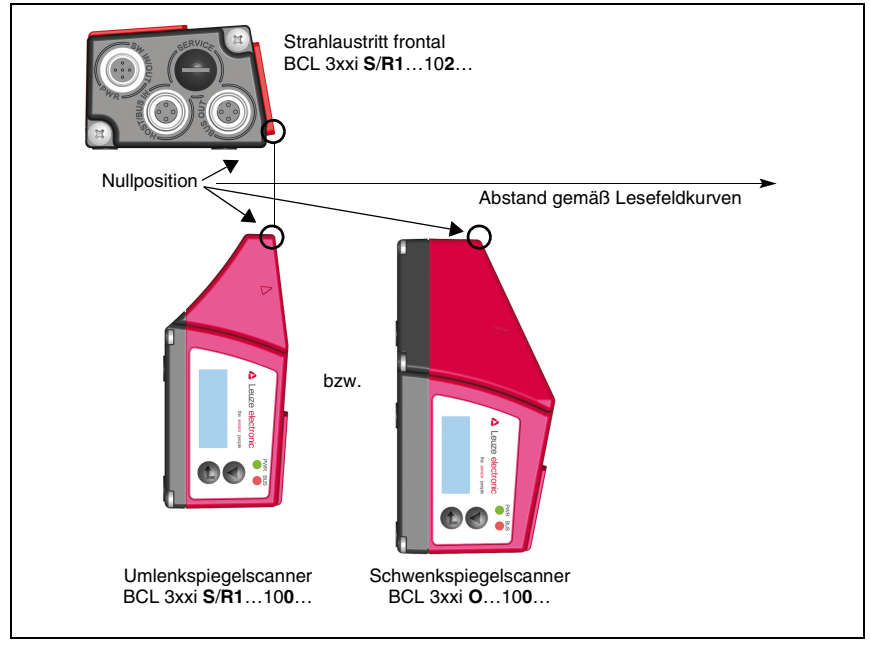

Bild 5.7: Nullposition des Leseabstands

| l esebedingungen | für | die | l esefeldkurven |
|------------------|-----|-----|-----------------|
| Lesebeungungen   | iui | aic | Ecocicianal ven |

| Barcodetype        | 2/5 Interleaved |
|--------------------|-----------------|
| Ratio              | 1:2,5           |
| ANSI Spezifikation | Klasse A        |
| Leserate           | > 75%           |

Tabelle 5.8: Lesebedingungen

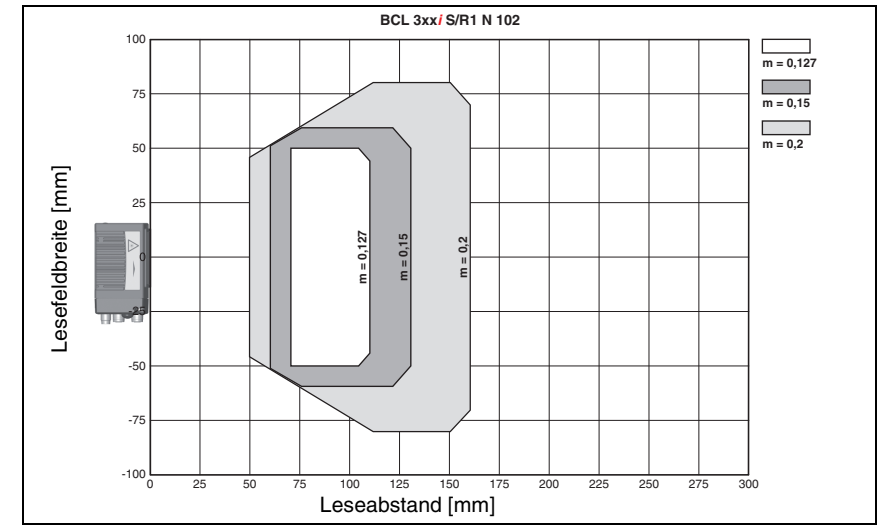

### 5.5.1 High Density (N) - Optik: BCL 358*i* S/R1 N 102 (H)

Bild 5.8: Lesefeldkurve "High Density" für Linienscanner ohne Umlenkspiegel

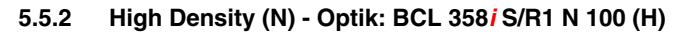

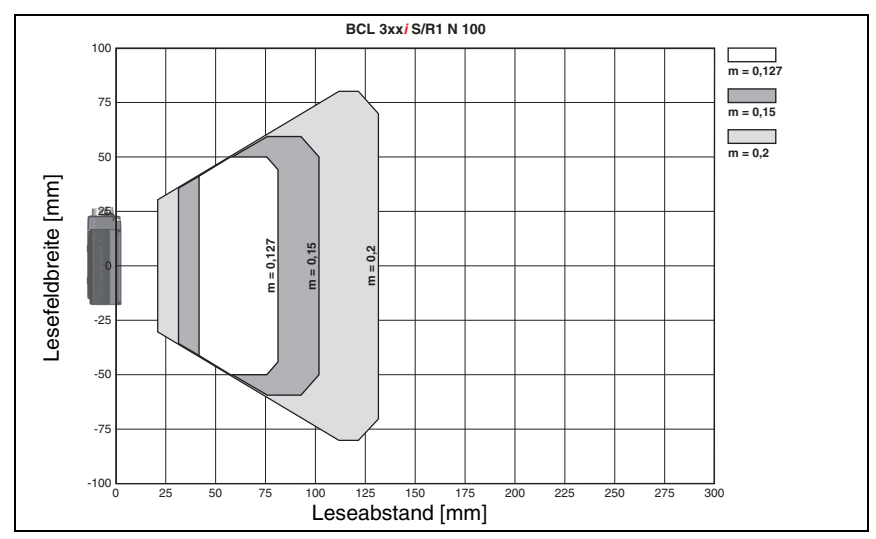

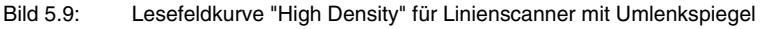

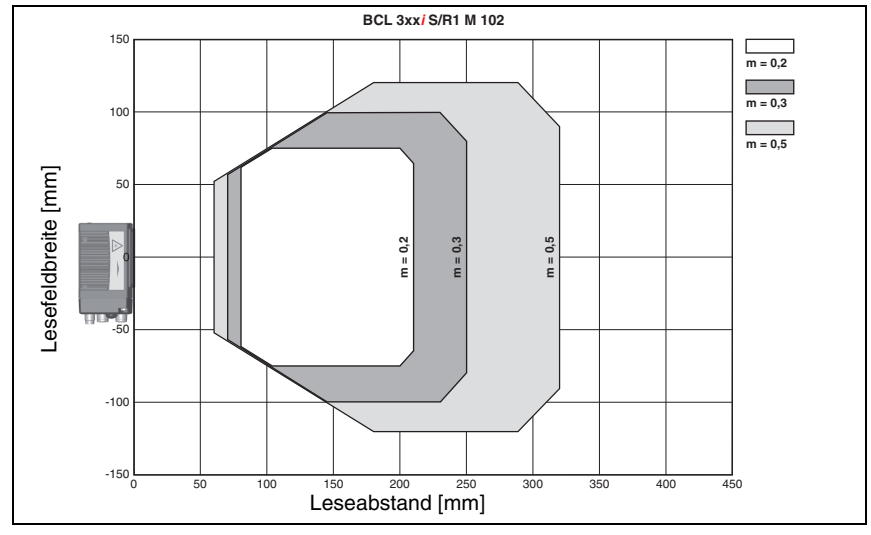

### 5.5.3 Medium Density (M) - Optik: BCL 358*i* S/R1 M 102 (H)

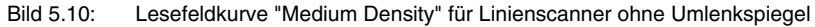

### 5.5.4 Medium Density (M) - Optik: BCL 358*i* S/R1 M 100 (H)

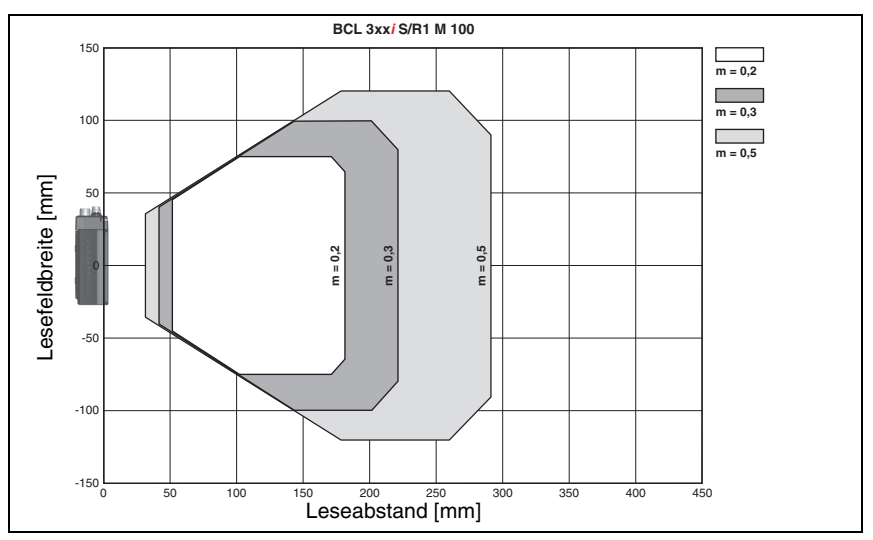

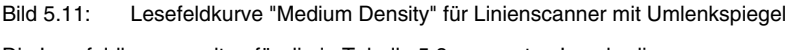

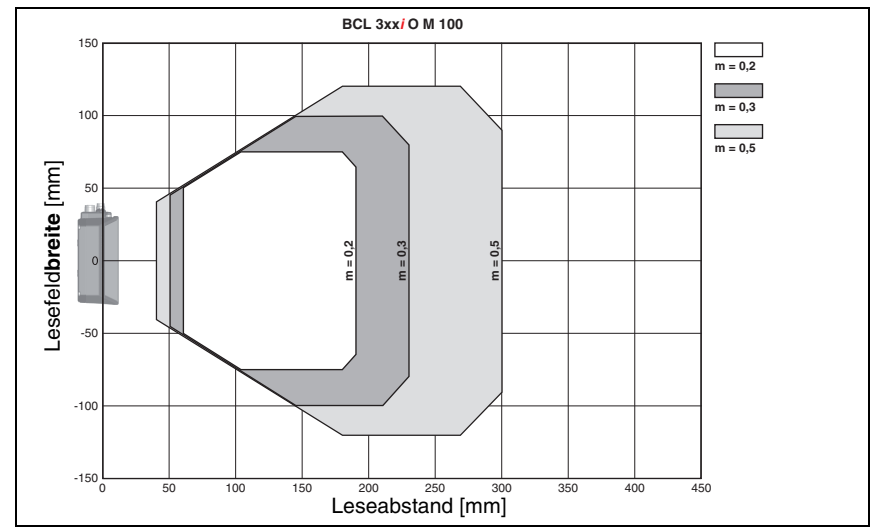

### 5.5.5 Medium Density (M) - Optik: BCL 358<sup>i</sup> OM 100 (H)

Bild 5.12: Lesefeldkurve "Medium Density" für Schwenkspiegelscanner

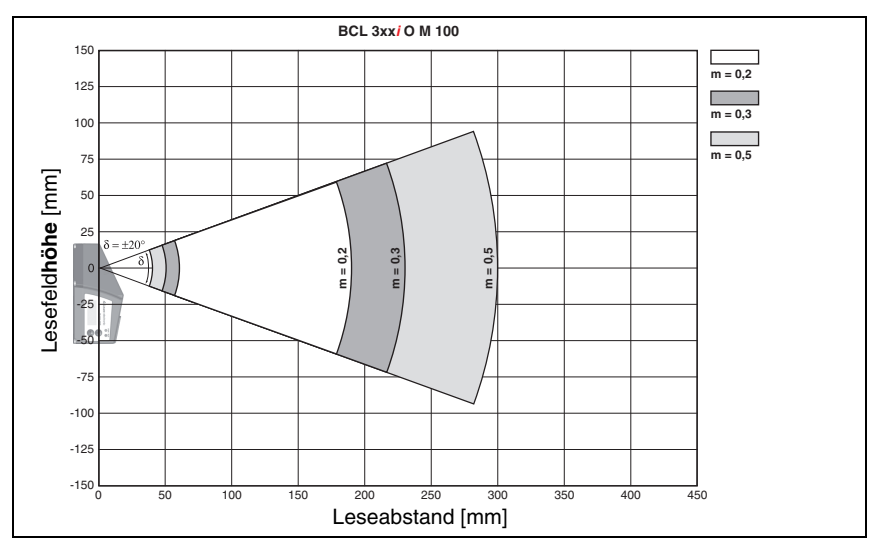

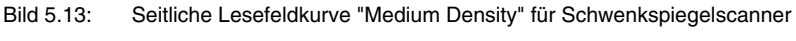

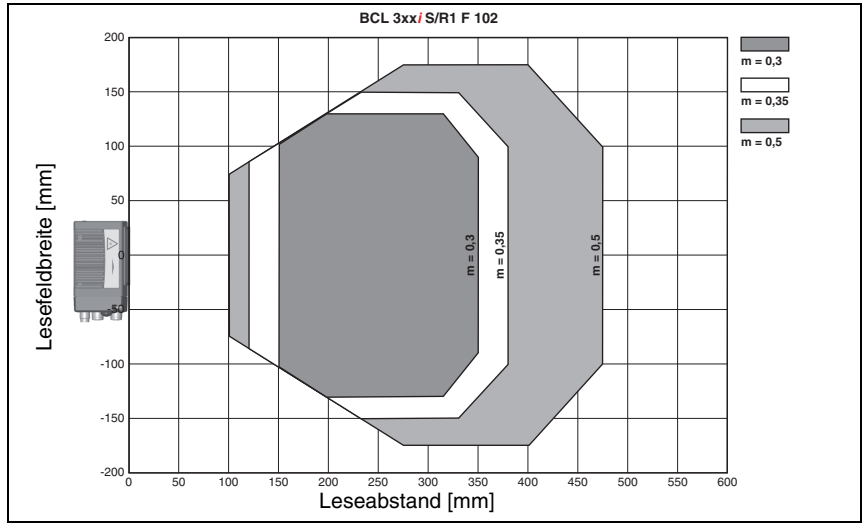

### 5.5.6 Low Density (F) - Optik: BCL 358*i* S/R1 F 102 (H)

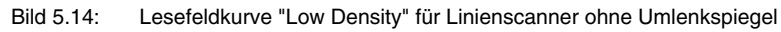

5.5.7 Low Density (F) - Optik: BCL 358*i* S/R1 F 100 (H)

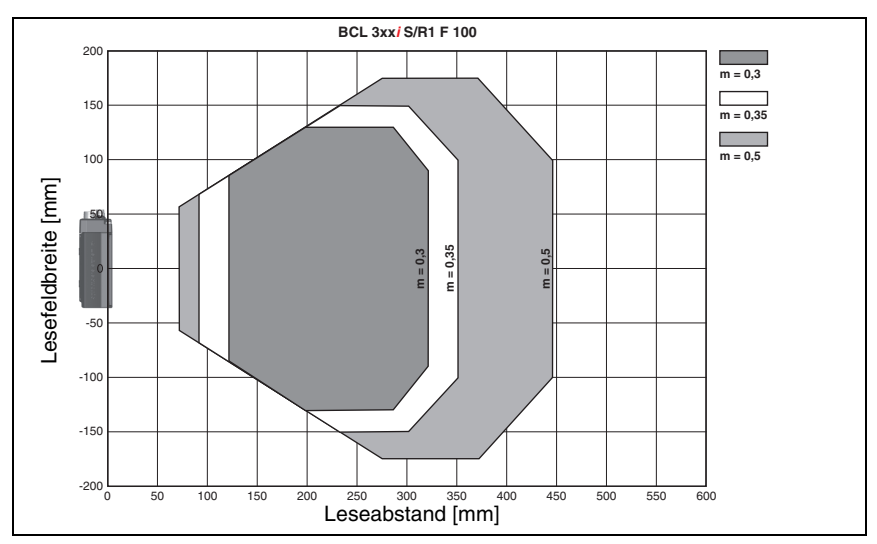

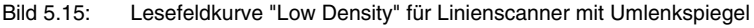

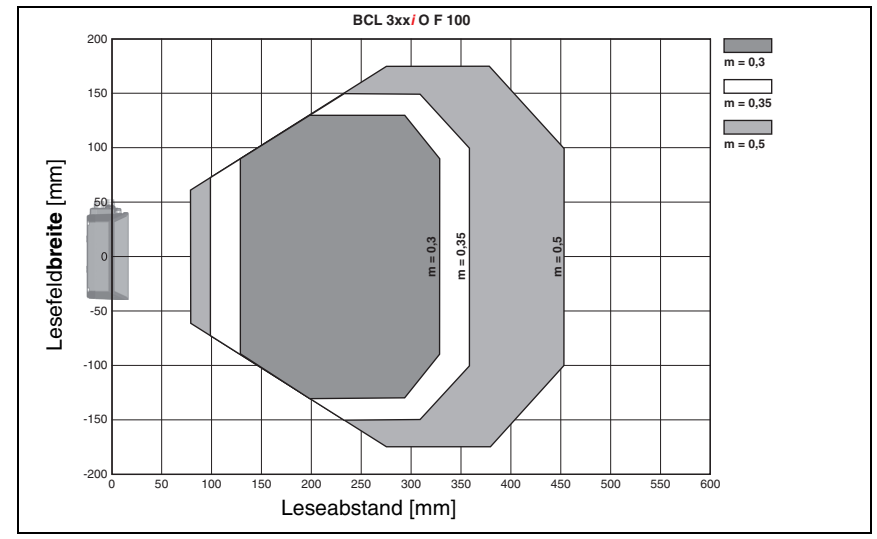

### 5.5.8 Low Density (F) - Optik: BCL 358i OF 100 (H)

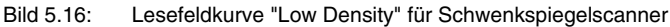

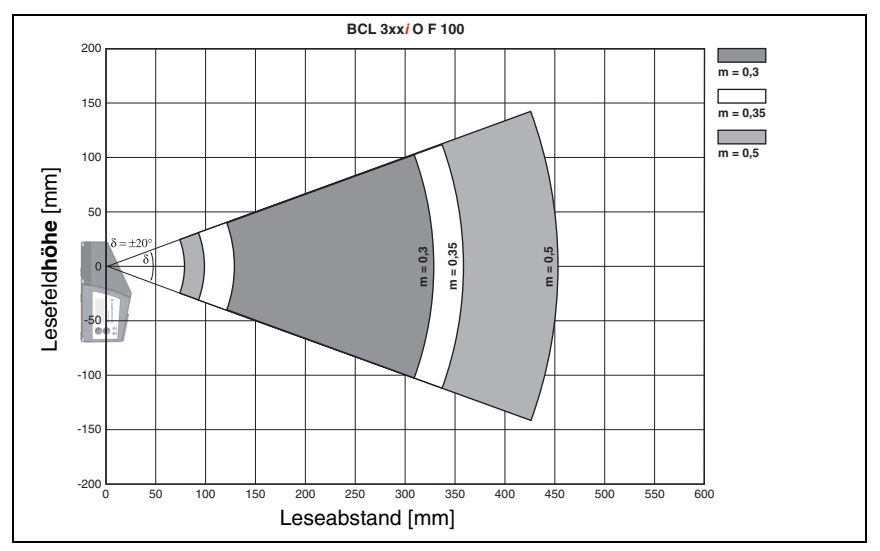

Bild 5.17: Seitliche Lesefeldkurve "Low Density" für Schwenkspiegelscanner

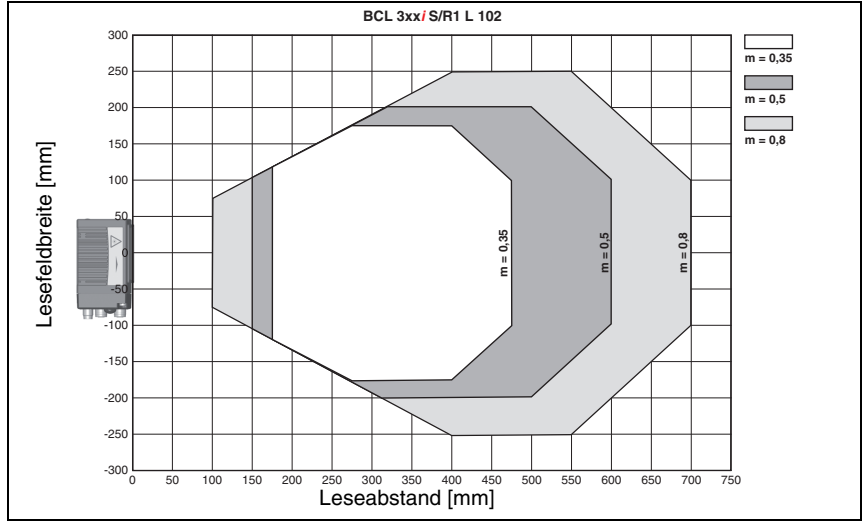

### 5.5.9 Ultra Low Density (L) - Optik: BCL 358*i* S L 102 (H)

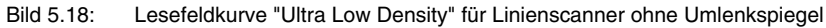

5.5.10 Ultra Low Density (L) - Optik: BCL 358*i* S L 100 (H)

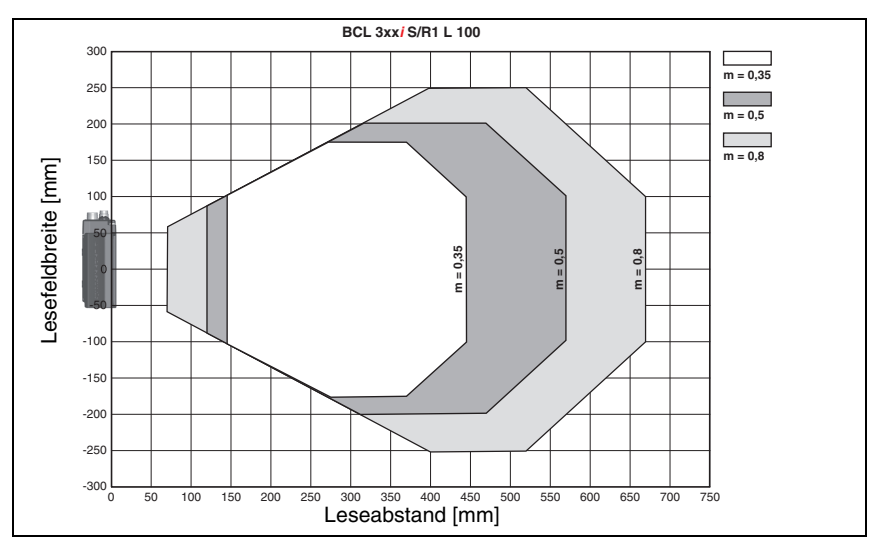

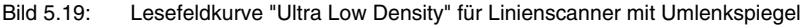

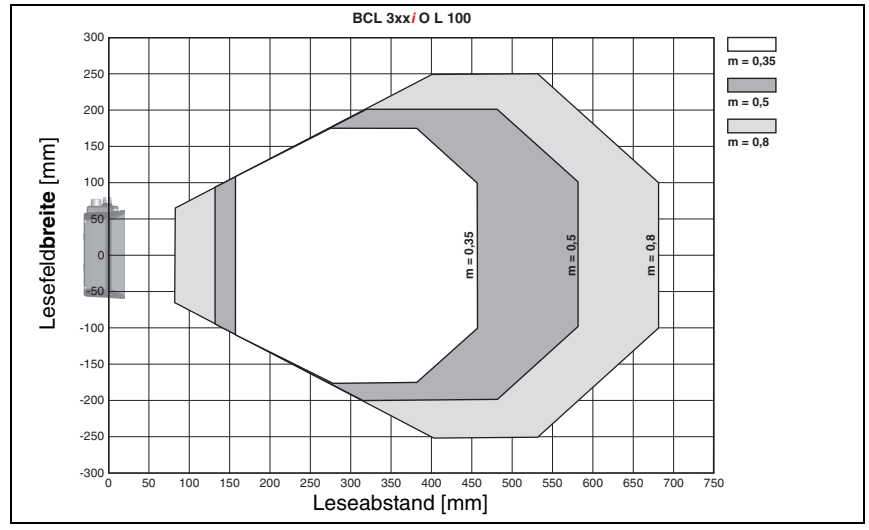

### 5.5.11 Ultra Low Density (L) - Optik: BCL 358*i* OL 100 (H)

Bild 5.20: Lesefeldkurve "Ultra Low Density" für Schwenkspiegelscanner

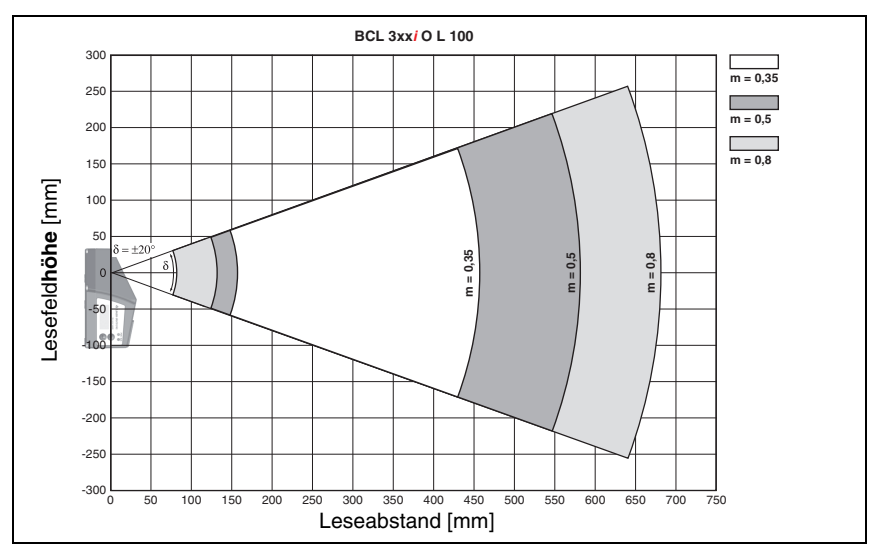

Bild 5.21: Seitliche Lesefeldkurve "Ultra Low Density" für Schwenkspiegelscanner

# 6 Installation und Montage

### 6.1 Lagern, Transportieren

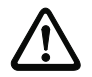

#### Achtung!

Verpacken Sie das Gerät für Transport und Lagerung stoßsicher und geschützt gegen Feuchtigkeit. Optimalen Schutz bietet die Originalverpackung. Achten Sie auf die Einhaltung der in den technischen Daten spezifizierten zulässigen Umgebungsbedingungen.

#### Auspacken

- Achten Sie auf unbeschädigten Packungsinhalt. Benachrichtigen Sie im Fall einer Beschädigung den Postdienst bzw. den Spediteur und verständigen Sie den Lieferanten.
- Überprüfen Sie den Lieferumfang anhand Ihrer Bestellung und der Lieferpapiere auf:
  - Liefermenge
  - Gerätetyp und Ausführung laut Typenschild
  - Laser-Warnschilder
  - Kurzanleitung

Das Typenschild gibt Auskunft, um welchen BCL-Typ es sich bei Ihrem Gerät handelt. Genaue Informationen hierzu entnehmen Sie bitte dem Kapitel 5.

#### Typenschilder der Barcodeleser der Baureihe BCL 358i

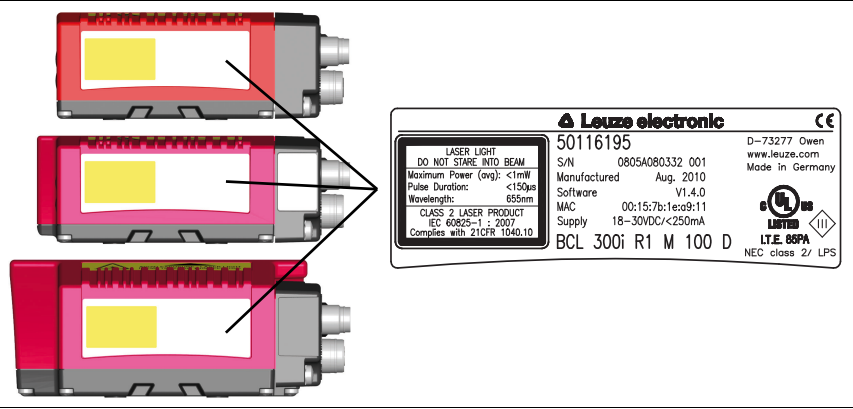

Bild 6.1: Gerätetypenschild BCL 358i

Bewahren Sie die Originalverpackung f
ür den Fall einer sp
äteren Einlagerung oder Verschickung auf.

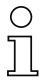

### Hinweis!

Alle BCL 358i werden anschlussseitig mit einer Schutzabdeckung geliefert, die vor dem Aufstecken einer Anschlusshaube entfernt werden muss.

Bei auftretenden Fragen wenden Sie sich bitte an Ihren Lieferanten bzw. das für Sie zuständige Leuze electronic Vertriebsbüro.

Beachten Sie bei der Entsorgung von Verpackungsmaterial die örtlich geltenden Vorschriften.

### 6.2 Montage des BCL 358i

Die Barcodeleser BCL 358/ können auf 2 unterschiedliche Arten montiert werden:

- Über vier bzw. sechs M4x5 Schrauben auf der Geräteunterseite.
- Über ein Befestigungsteil BT 56 an den beiden Befestigungsnuten auf der Geräteunterseite.

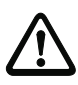

### Achtung!

Der BCL 300i hat erst zusammen mit der verschraubten Anschlusshaube die Schutzart IP 65. Mindestanzugsmoment der Gehäuseverbindungsschrauben der Anschlusshaube 1,4Nm!

### 6.2.1 Befestigung über M4 x 5 Schrauben

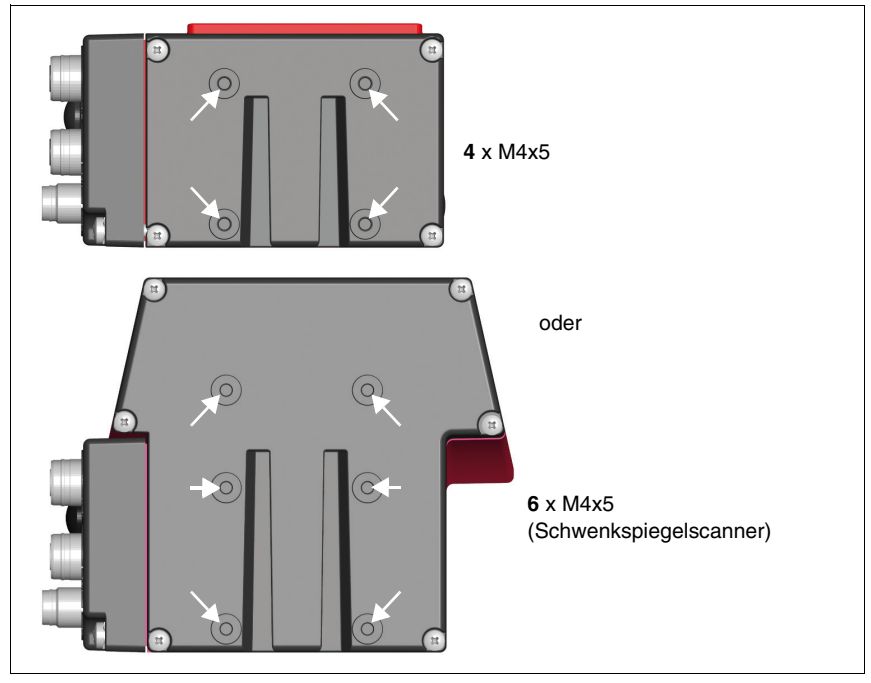

Bild 6.2: Befestigungsmöglichkeiten mittels M4x5 Gewindelöchern

### 6.2.2 Befestigungsteil BT 56

Zur Befestigung des BCL 358*i* über die Befestigungsnuten steht Ihnen das Befestigungsteil BT 56 zur Verfügung. Es ist für eine Stangenbefestigung (Ø 16mm bis 20mm) vorgesehen. Bestellhinweise entnehmen Sie bitte dem Kapitel "Typenübersicht und Zubehör" auf Seite 157.

#### Befestigungsteil BT 56

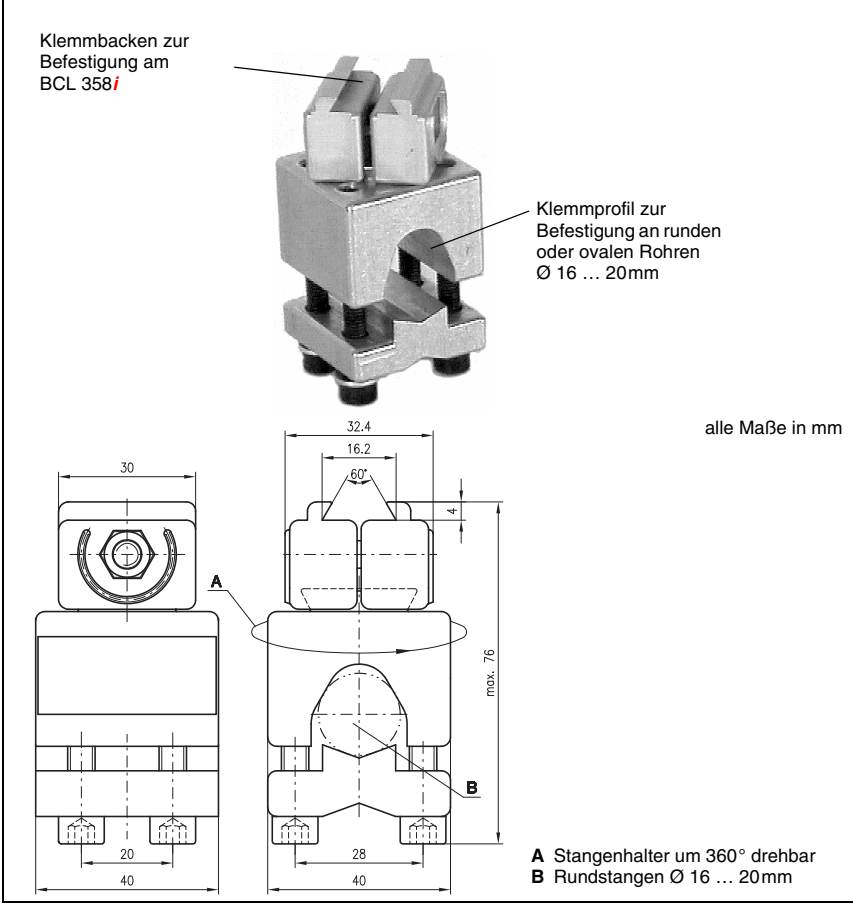

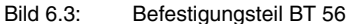

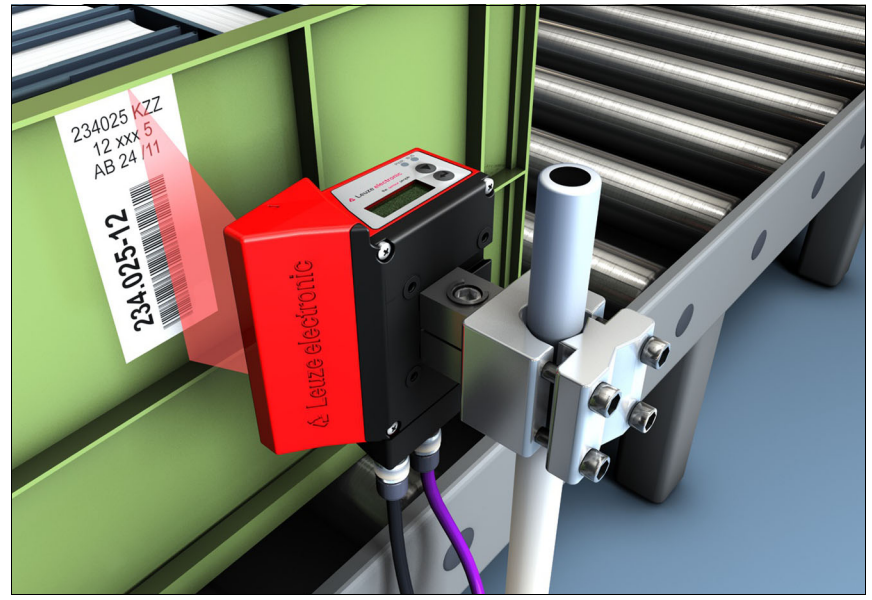

Bild 6.4: Befestigungsbeispiel BCL 358*i* mit BT 56

### 6.2.3 Befestigungsteil BT 59

Eine zusätzliche Befestigungsmöglichkeit bietet Ihnen das Befestigungsteil BT 59. Bestellhinweise entnehmen Sie bitte dem Kapitel "Typenübersicht und Zubehör" auf Seite 157.

#### Befestigungsteil BT 59

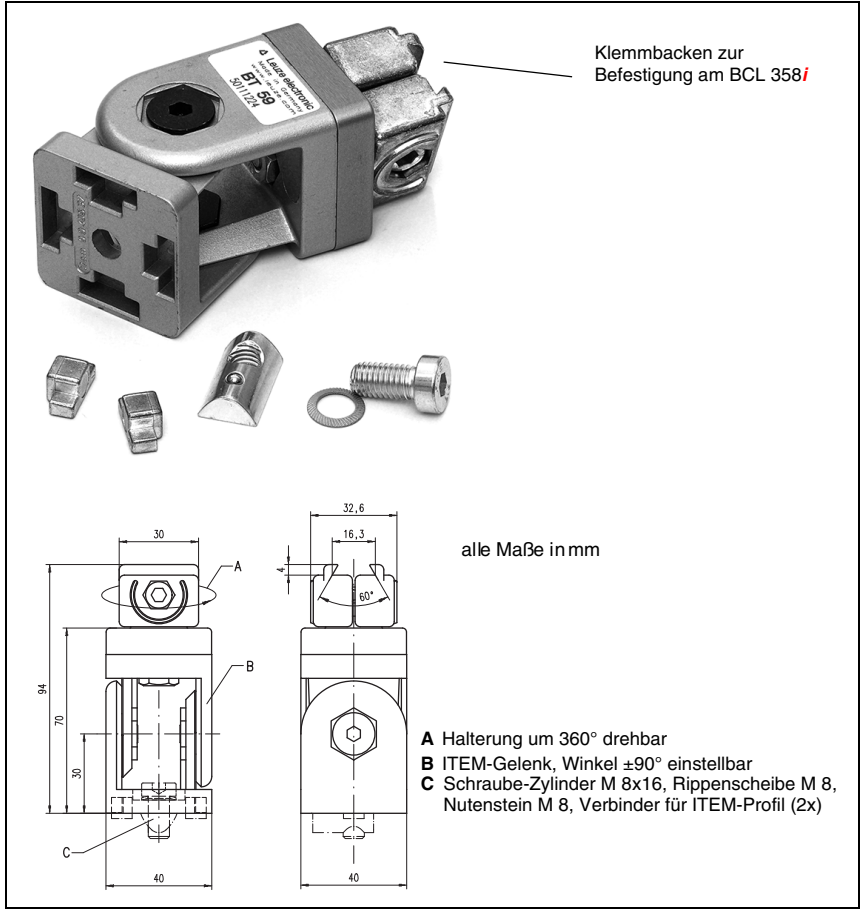

Bild 6.5: Befestigungsteil BT 59

### о П

### Hinweis!

Bei der Montage ist darauf zu achten, dass der Scanstrahl vom zu lesenden Etikett nicht direkt zurück auf den Scanner reflektiert wird. Beachten Sie dazu die Hinweise in Kapitel 6.3! Die zulässigen Minimal- und Maximalabstände zwischen BCL 358i und zu lesenden Etiketten entnehmen Sie bitte dem Kapitel 5.4.

## 6.3 Geräteanordnung

### 6.3.1 Wahl des Montageortes

Für die Auswahl des richtigen Montageortes müssen Sie eine Reihe von Faktoren berücksichtigen:

- Größe, Ausrichtung und Lagetoleranz des Barcodes auf dem zu erkennenden Objekt.
- Das Lesefeld des BCL 358/ in Abhängigkeit von der Barcode-Modulbreite.
- Die sich aus dem jeweiligen Lesefeld ergebende minimale und maximale Lesedistanz (siehe Kapitel 5.4 "Lesefeldkurven / Optische Daten").
- Die zulässigen Leitungslängen zwischen BCL 358*i* und dem Host-System je nach verwendeter Schnittstelle.
- Den richtigen Zeitpunkt f
  ür die Datenausgabe. Der BCL 358*i* sollte so positioniert werden, dass unter Ber
  ücksichtigung der ben
  ötigten Zeit f
  ür die Datenverarbeitung und der F
  örderbandgeschwindigkeit ausreichend Zeit bleibt, um z.B. Sortiervorg
  änge auf Grundlage der gelesenen Daten einleiten zu k
  önnen.
- Die Anzeigeelemente wie LEDs oder Display sollten gut sichtbar sein.
- Für die Konfiguration und Inbetriebnahme mittels webConfig-Tool sollte die USB-Schnittstelle leicht zugänglich sein.

Nähere Informationen hierzu entnehmen Sie bitte dem Kapitel 6 und Kapitel 7.

#### Hinweis!

Der Strahlenaustritt des BCL 358i erfolgt beim:

- Linienscanner parallel zum Gehäuseunterteil
- Umlenkspiegel 105 Grad zum Gehäuseunterteil
- Schwenkspiegel rechtwinklig zum Gehäuseunterteil

Das Gehäuseunterteil ist dabei jeweils die schwarze Fläche in Bild 6.2. Sie erzielen die besten Leseergebnisse wenn:

- Der BCL 358i so montiert ist, dass der Scanstrahl unter einem Neigungswinkel größer ±10° ... 15° zur Senkrechten auf den Barcode trifft.
- Die Lesedistanz im mittleren Bereich des Lesefeldes liegt.
- Die Barcode-Etiketten gute Druckqualität und Kontrastverhältnisse besitzen.
- Sie keine hochglänzenden Etiketten benutzen.
- · Keine direkte Sonneneinstrahlung vorliegt.

### 6.3.2 Totalreflexion vermeiden – Linienscanner

Ein Neigungswinkel des Barcode-Etiketts größer  $\pm 10^{\circ} \dots 15^{\circ}$  aus der Lotsenkrechten heraus ist notwendig, um eine Totalreflexion des Laserstrahls zu vermeiden (siehe Bild 6.6)! Totalreflexionen treten immer dann auf, wenn das Laserlicht des Barcodelesers direkt unter 90° auf die Oberfläche des Barcodes trifft. Durch das direkt vom Barcode reflektierte Licht kann es zu einer Übersteuerung des Barcodelesers kommen und somit zu Nicht-Lesungen!

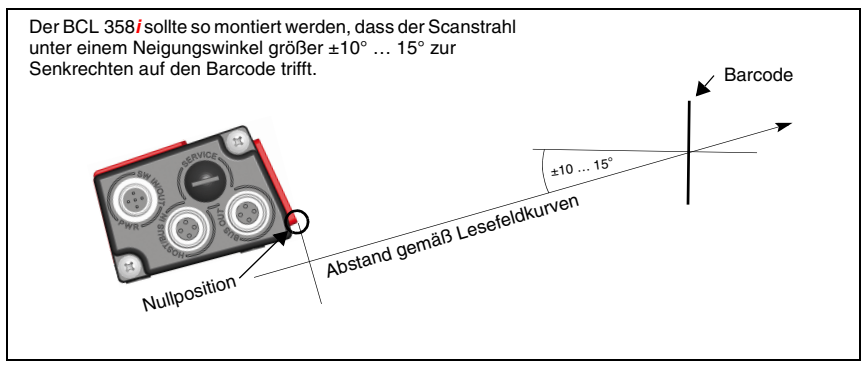

Bild 6.6: Totalreflexion – Linienscanner

#### 6.3.3 Totalreflexion vermeiden – Umlenkspiegelscanner

Beim BCL 358*i* mit **Umlenkspiegel** tritt der Laserstrahl unter 105° zur Gehäuserückwand aus.

Im Umlenkspiegel wurde bereits ein Auftreffwinkel von 15° des Lasers auf das Label integriert, so das der BCL 358*i* parallel (Gehäuserückwand) zum Barcode angebaut werden kann.

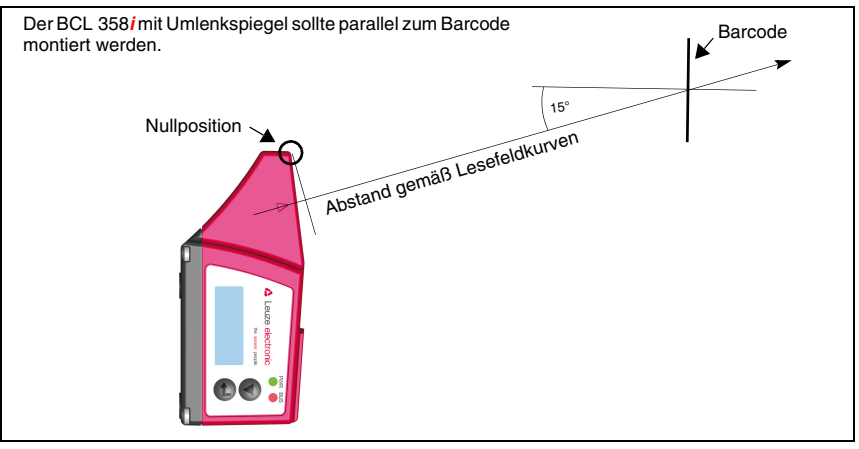

Bild 6.7: Totalreflexion – Linienscanner

### 6.3.4 Totalreflexion vermeiden – Schwenkspiegelscanner

Beim BCL 358*i* mit Schwenkspiegel tritt der Laserstrahl unter 90° zur Lotsenkrechten aus.

Beim BCL 358*i* mit Schwenkspiegel ist der Schwenkbereich von ±20° (±12° bei Geräten mit Heizung) zu berücksichtigen.

D.h. um auf der sicheren Seite zu sein und Totalreflexion zu vermeiden, muss der BCL 358*i* mit Schwenkspiegel um 20° ... 30° nach unten oder oben geneigt werden!

#### Hinweis!

Montieren Sie den BCL 358i mit Schwenkspiegel so, dass das Austrittsfenster des Barcodelesers parallel zum Objekt ist. Damit erzielen Sie einen Neigungswinkel von ca. 25°.

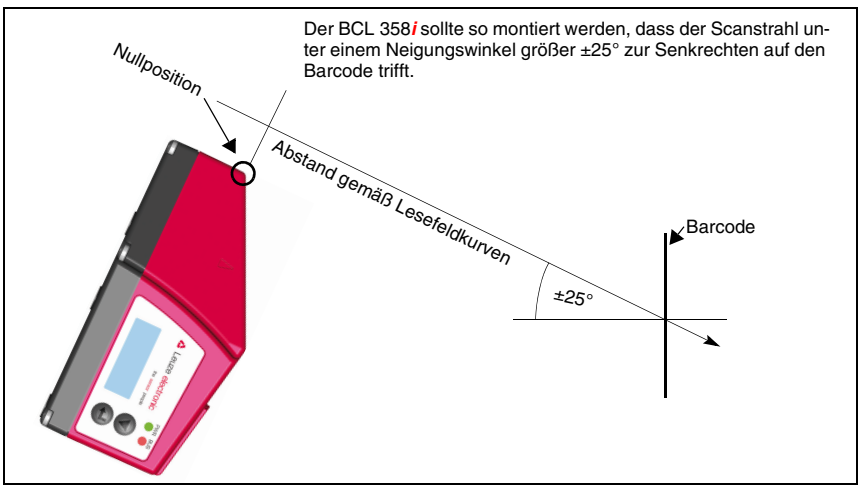

Bild 6.8: Totalreflexion – BCL 358*i* mit Schwenkspiegel

### 6.3.5 Montageort

Schten Sie bei der Wahl des Montageortes auf:

- Die Einhaltung der zulässigen Umgebungsbedingungen (Feuchte, Temperatur).
- Mögliche Verschmutzung des Lesefensters durch austretende Flüssigkeiten, Abrieb von Kartonagen oder Rückstände von Verpackungsmaterial.
- Geringstmögliche Gefährdung des BCL 358i durch mechanische Zusammenstöße oder sich verklemmende Teile.
- Möglichen Fremdlichteinfluss (kein direktes bzw. über den Barcode reflektiertes Sonnenlicht).

### 6.3.6 Geräte mit integrierter Heizung

- Beachten Sie bei der Montage von Geräten mit integrierter Heizung zusätzlich folgende Punkte:
  - Den BCL 358*i* möglichst thermisch isoliert montieren, z. B. über Schwingmetalle.
  - Vor Zugluft und Wind geschützt montieren, ggf. zusätzlichen Schutz vorsehen.

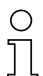

#### Hinweis!

Beim Einbau des BCL 358i in ein Schutzgehäuse muss darauf geachtet werden, dass der Scanstrahl ungehindert aus dem Schutzgehäuse austreten kann.

#### 6.3.7 Mögliche Lesewinkel zwischen BCL 358*i* und Barcode

Die optimale Ausrichtung des BCL 358*i* ist erreicht, wenn die Scanlinie die Barcodestriche nahezu im rechten Winkel (90°) überstreicht. Mögliche Lesewinkel, die zwischen Scanlinie und Barcode auftreten können, müssen berücksichtigt werden (Bild 6.9).

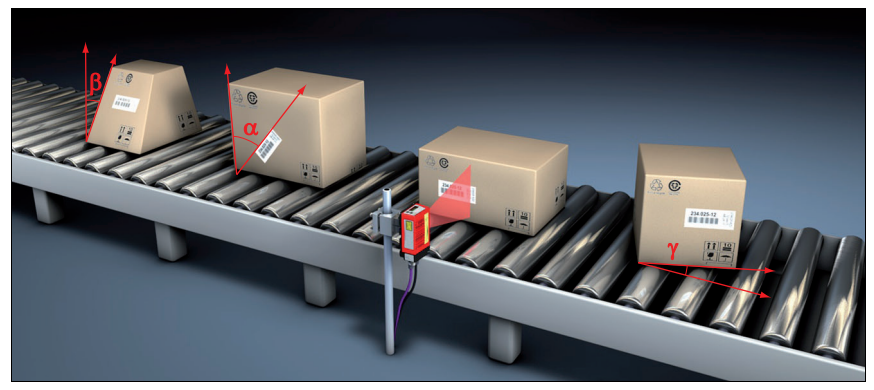

Bild 6.9: Lesewinkel beim Linienscanner

- **Ω** Azimuthwinkel (Tilt)
- $\beta$  Neigungswinkel (Pitch)
- γ Drehwinkel (Skew)

Um Totalreflexion zu vermeiden sollte der Drehwinkel  $\gamma$  (Skew) größer als 10° sein

### 6.4 Reinigen

Reinigen Sie nach der Montage die Glasscheibe des BCL 358i mit einem weichen Tuch. Entfernen Sie alle Verpackungsreste, wie z.B. Kartonfasern oder Styroporkugeln. Vermeiden Sie dabei Fingerabdrücke auf der Frontscheibe des BCL 358i.

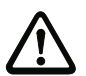

#### Achtung!

Verwenden Sie zur Reinigung der Geräte keine aggressiven Reinigungsmittel wie Verdünner oder Aceton.

# 7 Elektrischer Anschluss

Die Barcodeleser der Baureihe BCL 300*i* verfolgen ein modulares Anschlusskonzept mit austauschbaren Anschlusshauben.

Die zusätzliche USB-Schnittstelle vom Typ Mini-B dient zur Parametrierung des Gerätes.

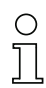

#### Hinweis!

Im Auslieferungszustand sind die Produkte auf der Seite des Systemsteckers bzw. der Systembuchse mit eine Kunststoff-Schutzkappe versehen.

Weiteres Anschlusszubehör finden Sie im Kapitel 13.

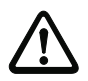

### Achtung!

Der BCL 358i hat erst zusammen mit der verschraubten Anschlusshaube die Schutzart IP 65. Mindestanzugsmoment der Gehäuseverbindungsschrauben der Anschlusshaube 1,4Nm!

#### Lage der elektrischen Anschlüsse

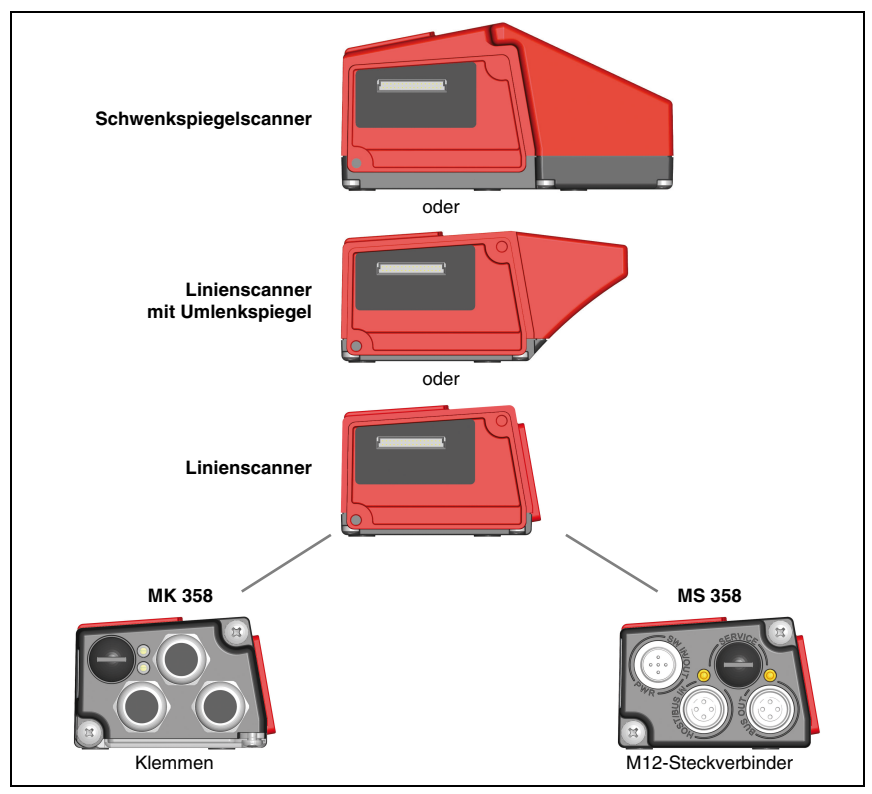

Bild 7.1: Lage der elektrischen Anschlüsse

### 7.1 Sicherheitshinweise zum elektrischen Anschluss

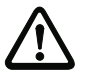

#### Achtung!

Öffnen Sie das Gerät in keinem Fall selbst! Es besteht ansonsten die Gefahr, dass Laserstrahlung aus dem Gerät unkontrolliert austritt. Das Gehäuse des BCL 358i enthält keine durch den Benutzer einzustellenden oder zu wartenden Teile.

Vergewissern Sie sich vor dem Anschließen, dass die Versorgungsspannung mit dem angegebenen Wert auf dem Typenschild übereinstimmt.

Der Anschluss des Gerätes und Reinigung dürfen nur durch eine elektrotechnische Fachkraft erfolgen.

Achten Sie auf korrekten Anschluss der Funktionserde (FE). Nur bei ordnungsgemäß angeschlossener Funktionserde ist der störungsfreie Betrieb gewährleistet.

Können Störungen nicht beseitigt werden, ist das Gerät außer Betrieb zu setzen und gegen versehentliche Inbetriebnahme zu schützen.

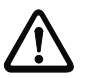

### Achtung!

Bei UL-Applikationen ist die Benutzung ausschließlich in Class-2-Stromkreisen nach NEC (National Electric Code) zulässig.

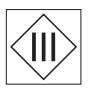

Die Barcodeleser der Baureihe BCL 300i sind in Schutzklasse III zur Versorgung durch PELV (Protective Extra Low Voltage) ausgelegt (Schutzkleinspannung mit sicherer Trennung).

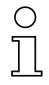

#### Hinweis!

Die Schutzart IP 65 wird nur mit verschraubten Steckverbindern bzw. mit verschraubten Leitungsdurchführungen und installierten Abdeckkappen erreicht!

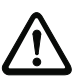

### Achtung!

Zur Sicherstellung der Schutzart IP 65 müssen die Schrauben der Anschlusshaube zur Verbindung mit dem BCL mit einem Anzugsmoment von 1,4Nm angezogen werden.
### 7.2 Elektrischer Anschluss BCL 358*i*

Für den elektrischen Anschluss des BCL 358*i* stehen 2 Anschlussvarianten zur Verfügung. Die **Spannungsversorgung** (18 ... 30VDC) wird gemäß der gewählten Anschlussart angeschlossen.

Es stehen **2 frei programierbare Schaltein-/-ausgänge** zur individuellen Anpassung an die jeweilige Applikation zur Verfügung. Nähere Informationen dazu finden Sie in Kapitel 7.3.1.

### 7.2.1 Steckerhaube MS 358 mit 3 M12-Steckverbindern

Die Steckerhaube MS 358 verfügt über drei M12 Anschlussstecker und eine USB-Buchse vom Typ Mini-B als Service-Schnittstelle. In der MS 358 ist ein Parameterspeicher integriert, der die Einstellungen des BCL 358*i* im Austauschfall zwischenspeichert und an eine neues Gerät übergibt.

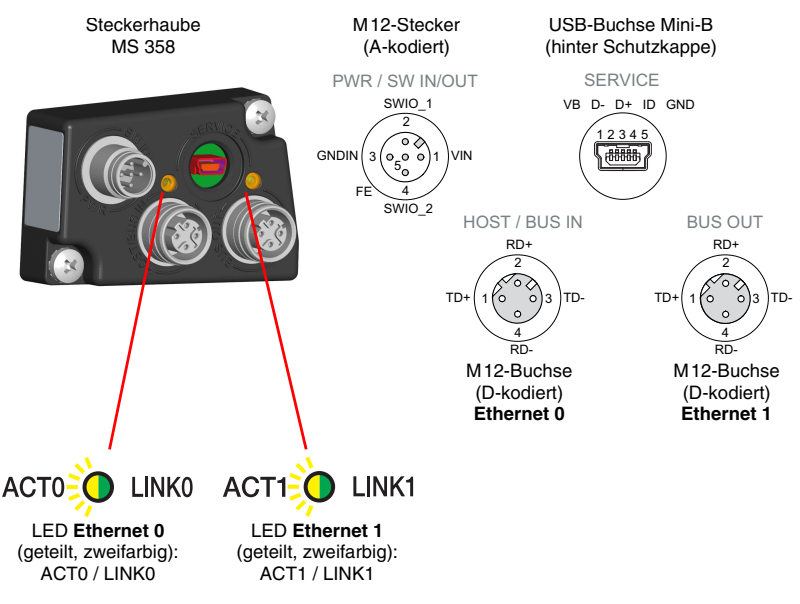

Bild 7.2: BCL 358*i* - Steckerhaube MS 358 mit M12-Steckverbindern

### Hinweis!

О

Ο

Die Schirmanbindung erfolgt über das Gehäuse der M12 Steckverbinder.

### Hinweis!

In der MS 358 befindet sich der integrierte Parameterspecher für den einfachen Austausch des BCL 358<sup>i</sup>. Im integrierten Parameterspeicher werden sowohl die Einstellungen als auch die Netzwerkadresse gespeichert und an ein neues Gerät übertragen.

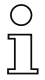

### Hinweis!

Beim Ethernet in Linientopologie erfolgt eine Netzwerkunterbrechung, wenn der BCL 358i von der MS 358 abgezogen wird.

| Ο  |  |
|----|--|
| 57 |  |
| Ъ  |  |

### Hinweis!

Maßzeichnung siehe Kapitel 5.3.5 "Maßzeichnung Steckerhaube MS 3xx / Klemmenhaube MK 3xx" auf Seite 48.

### 7.2.2 Klemmenhaube MK 358 mit Federkraftklemmen

Die Klemmenhaube MK 358 ermöglicht es, den BCL 358*i* direkt und ohne zusätzlichen Stecker anzuschließen. Die MK 358 verfügt über drei Kabeldurchführungen, in denen sich auch die Schirmanbindung für das Schnitttstellenkabel befindet. Über eine USB-Buchse vom Typ Mini-B als Service-Schnittstelle ist der BCL 358*i* auch in geschlossenem Zustand der MK 358 zu parametrieren. In der MK 358 ist ein Parameterspeicher integriert, der die Einstellungen des BCL 358*i* im Austauschfall zwischenspeichert und an ein neues Gerät übergibt.

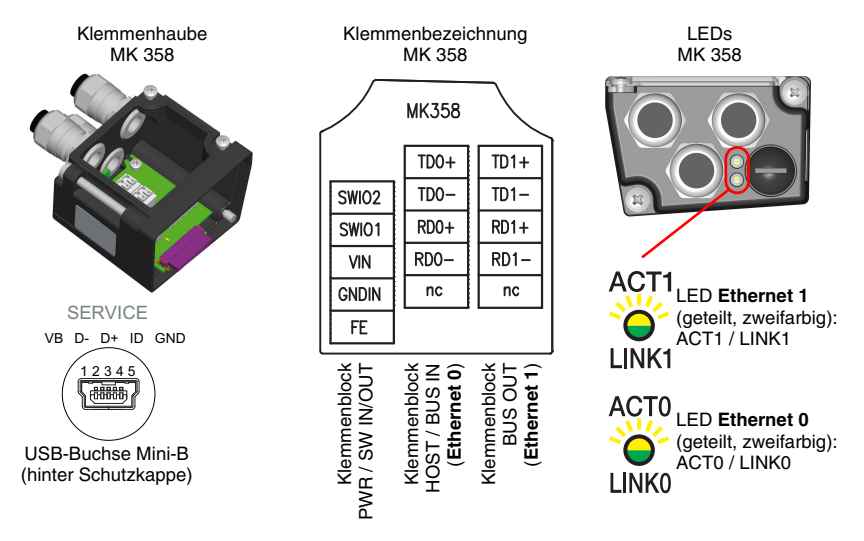

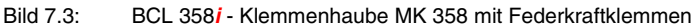

### Hinweis!

In der MK 358 befindet sich der integrierte Parameterspecher für den einfachen Austausch des BCL 358*i.* Im integrierten Parameterspeicher werden sowohl die Einstellungen als auch die Netzwerkadresse gespeichert und an ein neues Gerät übertragen.

# 0

### Hinweis!

Beim Ethernet in Linientopologie erfolgt eine Netzwerkunterbrechung, wenn der BCL 358i von der MK 358 abgezogen wird.

### Leitungskonfektionierung und Schirmanbindung

Entfernen sie den Mantel der Anschlussleitung auf einer Länge von ca. 78mm. Das Schirmgeflecht muss 15mm frei zugänglich sein.

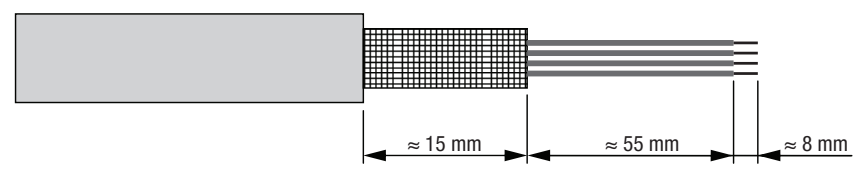

#### Bild 7.4: Leitungskonfektionierung für Klemmenhaube MK 358

Durch das Einführen der Leitung in die Metallverschraubung wird automatisch der Schirm kontaktiert und durch das Zudrehen der Zugentlastung fixiert. Führen Sie dann die einzelnen Litzen nach Plan in die Klemmen ein, es sind keine Aderendhülsen erforderlich.

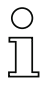

### Hinweis!

Maßzeichnung siehe Kapitel 5.4 "Lesefeldkurven / Optische Daten" auf Seite 49.

### 7.3 Die Anschlüsse im Detail

Im Nachfolgenden wird im Detail auf die einzelnen Anschlüsse und Pinbelegungen eingegangen.

### 7.3.1 PWR / SW IN/OUT- Spannungsversorgung und Schaltein-/ausgang 1 und 2

| PWR / SW IN/OUT            |              |                  |                                                   |  |  |
|----------------------------|--------------|------------------|---------------------------------------------------|--|--|
| MS 358<br>PWR / SW IN/OUT  | Pin<br>(M12) | Name<br>(Klemme) | Bemerkung                                         |  |  |
|                            | 1            | VIN              | Positive Versorgungsspannung<br>+18 +30VDC        |  |  |
|                            | 2            | SWI0_1           | Konfigurierbarer<br>Schalteingang/Schaltausgang 1 |  |  |
| M12-Stecker<br>(A-kodiert) | 3            | GNDIN            | Negative Versorgungsspannung<br>0VDC              |  |  |
| МК 358                     | 4            | SWI0_2           | Konfigurierbarer<br>Schalteingang/Schaltausgang 2 |  |  |
|                            | 5            | FE               | Funktionserde                                     |  |  |
| HIDNS<br>Federkraftklemmen | Gewinde      | FE               | Funktionserde (Gehäuse)                           |  |  |

| Tabelle 7.1: | Anschlussbelegung PWR | / SW IN/OUT |
|--------------|-----------------------|-------------|
|--------------|-----------------------|-------------|

### Versorgungsspannung

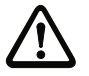

### Achtung!

Bei UL-Applikationen ist die Benutzung ausschließlich in Class-2-Stromkreisen nach NEC (National Electric Code) zulässig.

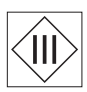

Die Barcodeleser der Baureihe BCL 300i ... sind in Schutzklasse III zur Versorgung durch PELV (Protective Extra Low Voltage) ausgelegt (Schutzkleinspannung mit sicherer Trennung).

### Anschluss der Funktionserde FE

Achten Sie auf den korrekten Anschluss der Funktionserde (FE). Nur bei ordnungsgemäß angeschlossener Funktionserde ist der störungsfreie Betrieb gewährleistet. Alle elektrischen Störeinflüsse (EMV-Einkopplungen) werden über den Funktionserdeanschluss abgeleitet.

### Schaltein-/-ausgang

Die Barcodeleser der Baureihe BCL 300*i* verfügen über 2 frei programmierbare, optoentkoppelte Schaltein- und Schaltausgänge **SWIO\_1** und **SWIO\_2**.

Mit den Schalteingängen lassen sich verschiedene interne Funktionen des BCL 358*i* aktivieren (Dekodierung, autoConfig, ...). Die Schaltausgänge dienen zur Zustandssignalisierung des BCL 358*i* und zur Realisierung externer Funktionen unabhängig von der übergeordneten Steuerung.

## 0 ]]

### Hinweis!

Die jeweilige Funktion als Eingang oder Ausgang können Sie mithilfe des Konfigurations-Tools "webConfig" einstellen!

Nachfolgend wird die externe Beschaltung als Schaltein- bzw. -ausgang beschrieben, die jeweilige Funktionszuordnung zu den Schaltein-/-ausgängen finden Sie im Kapitel 10.

### Funktion als Schalteingang

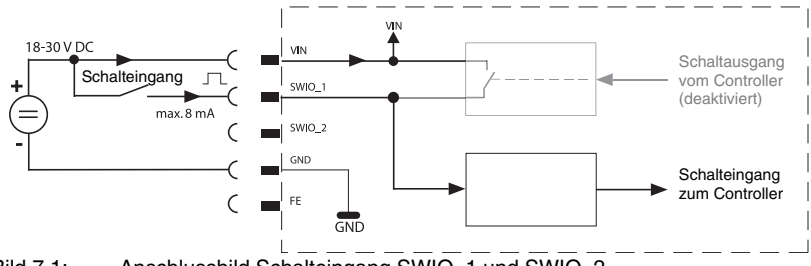

Bild 7.1: Anschlussbild Schalteingang SWIO\_1 und SWIO\_2

- Sollten Sie einen Sensor mit Standard M12-Steckverbinder verwenden, so beachten Sie Folgendes:
  - Die Pins 2 und 4 dürfen nicht als Schaltausgang betrieben werden, wenn gleichzeitig an diesen Pins Sensoren angeschlossen werden, die als Eingang arbeiten.

Liegt z.B. der invertierte Sensorausgang auf Pin 2 und gleichzeitig ist der Pin 2 des Barcodelesers als Ausgang parametriert (und nicht als Eingang), kommt es zu einem Fehlverhalten des Schaltausganges.

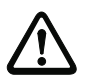

### Achtung!

Der maximale Eingangsstrom darf 8mA nicht übersteigen!

### Funktion als Schaltausgang

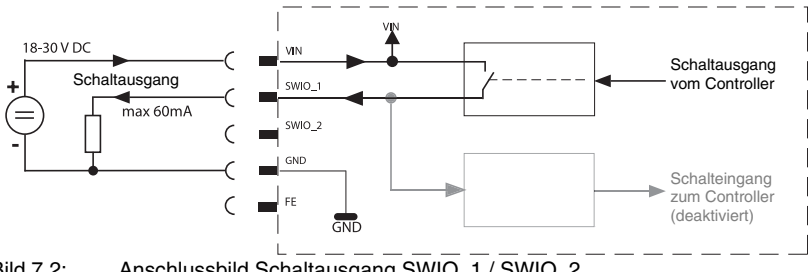

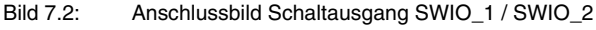

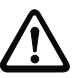

### Achtung!

Jeder parametrierte Schaltausgang ist kurzschlussfest! Belasten Sie den jeweiligen Schaltausgang des BCL 358i im Normalbetrieb maximal mit 60mA bei +18 ... +30 VDC!

### Hinweis!

Die beiden Schaltein- / ausgänge SWIO\_1 und SWIO\_2 sind standardmäßig so parametriert. dass der

- Schalteingang SWIO\_1 das Lesetor aktiviert.
- Schaltausgang SWIO\_2 standardmäßig bei "No Read" schaltet.

| 7.3.2 | SERVICE · | USB | Schnittstelle | (Тур | Mini-B) |
|-------|-----------|-----|---------------|------|---------|
|-------|-----------|-----|---------------|------|---------|

| SERVICE - USB-Schnittstelle (Typ Mini-B) |                     |      |                |  |  |
|------------------------------------------|---------------------|------|----------------|--|--|
| SERVICE                                  | Pin<br>(USB Mini-B) | Name | Bemerkung      |  |  |
| VB D- D+ ID GND                          | 1                   | VB   | Sense-Eingang  |  |  |
| 12345                                    | 2                   | D-   | Data -         |  |  |
|                                          | 3                   | D+   | Data +         |  |  |
|                                          | 4                   | ID   | not connected  |  |  |
|                                          | 5                   | GND  | Masse (Ground) |  |  |

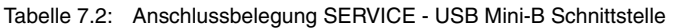

✤ Achten Sie auf ausreichende Schirmung.

Die gesamte Verbindungsleitung muss gemäß den USB-Spezifikationen zwingend geschirmt sein. Eine Leitungslänge von 3m darf nicht überschritten werden.

Verwenden Sie das Leuze-spezifische USB Service Kabel (siehe Kapitel 13 "Typenübersicht und Zubehör") für den Anschluss und die Parametrierung mittels eines Service-PCs.

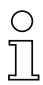

### Hinweis!

IP 65 wird nur mit verschraubten Steckverbindern bzw. mit verschraubten Abdeckkappen erreicht.

### 7.3.3 HOST / BUS IN beim BCL 358i

Der BCL 358*i* stellt eine Ethernet-Schnittstelle als Host-Schnittstelle zur Verfügung.

| HOST / BUS IN Ethernet_0 (4-pol. Buchse, D-kodiert) |                    |                            |                         |  |
|-----------------------------------------------------|--------------------|----------------------------|-------------------------|--|
| MS 358<br>HOST / BUS IN                             | Pin<br>(M12)       | Name<br>(Klemme)           | Bemerkung               |  |
|                                                     | 1                  | TD0+                       | Transmit Data +         |  |
|                                                     | 2                  | RD0+                       | Receive Data +          |  |
| M12-Buchse<br>(D-kodiert)                           | 3                  | TD0-                       | Transmit Data -         |  |
| МК 358                                              | 4                  | RD0-                       | Receive Data -          |  |
| U U U U U<br>U U U U U<br>U U U U U<br>U U U U U    | FE über<br>Gewinde | FE über Ver-<br>schraubung | Funktionserde (Gehäuse) |  |

Tabelle 7.3: Anschlussbelegung HOST / BUS IN BCL 358i

Verwenden Sie zur Host-Verbindung des BCL 358i vorzugsweise die vorkonfektionierten Kabel "KB ET - ... - SA-RJ45", siehe Tabelle 13.9 "Bus-Anschlusskabel für den BCL 358i" auf Seite 162.

### Ethernet-Kabelbelegung

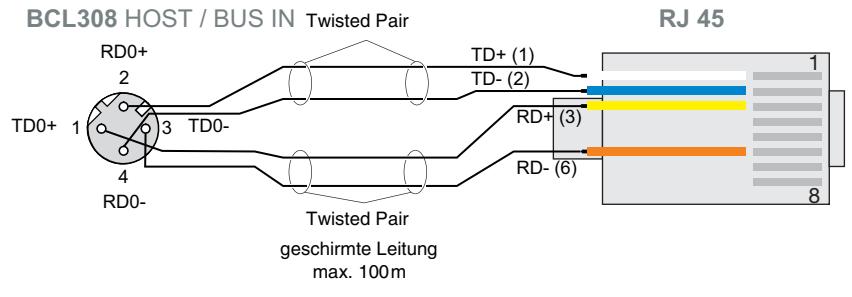

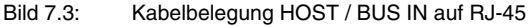

### Hinweis zum Anschluss der Ethernet-Schnittstelle!

Achten Sie auf ausreichende Schirmung. Die gesamte Verbindungsleitung muss geschirmt und geerdet sein. Die Adern RD+/RD- und TD+/TD- müssen paarig verseilt sein. Verwenden Sie CAT 5 Kabel zur Verbindung.

### 7.3.4 BUS OUT beim BCL 358i

Zum Aufbau eines Ethernet-Netzwerkes mit weiteren Teilnehmern in Linien-Topologie, stellt der BCL 358*i* eine weitere Ethernet-Schnittstelle zur Verfügung. Die Verwendung dieser Schnittstelle verringert den Verkabelungsaufwand drastisch, da nur der erste BCL 358*i* eine direkte Verbindung zum Switch benötigt, über den er mit dem Host kommunizieren kann. Alle andere BCL 358*i* werden in Serie an den ersten BCL 358*i* angeschlossen, siehe Bild 7.5.

| BUS OUT Ethernet_1 (4-pol. Buchse, D-kodiert)                                                                                                    |                    |                            |                         |  |
|----------------------------------------------------------------------------------------------------|--------------------|----------------------------|-------------------------|--|
| MS 358<br>BUS OUT                                                                                                    | Pin<br>(M12)       | Name<br>(Klemme)           | Bemerkung               |  |
|                                                                                                    | 1                  | TD1+                       | Transmit Data +         |  |
|                                                                                                    | 2                  | RD1+                       | Receive Data +          |  |
| M12-Buchse<br>(D-kodiert)                                                                                                    | 3                  | TD1-                       | Transmit Data -         |  |
|                                                                                                    | 4                  | RD1-                       | Receive Data -          |  |
| Image: state state stat | FE über<br>Gewinde | FE über Ver-<br>schraubung | Funktionserde (Gehäuse) |  |

Tabelle 7.4: Anschlussbelegung BUS OUT BCL 358i

Verwenden Sie zur Verbindung zweier BCL 358i vorzugsweise die vorkonfektionierten Kabel "KB ET - ... - SSA", siehe Tabelle 13.9 "Bus-Anschlusskabel f
ür den BCL 358i" auf Seite 162.

Falls Sie selbstkonfektionierte Kabel verwenden, beachten Sie folgenden Hinweis:

| $\cup$ |  |
|--------|--|
| Л      |  |

### Hinweis!

Achten Sie auf ausreichende Schirmung. Die gesamte Verbindungsleitung muss geschirmt und geerdet sein. Die Signalleitungen müssen paarig verseilt sein. Verwenden Sie CAT 5 Kabel zur Verbindung.

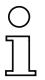

### Hinweis!

Für den BCL 358i als Stand-Alone Gerät oder als letzten Teilnehmer in einer Linien-Topologie ist eine Terminierung an der Buchse BUS OUT nicht erforderlich!

### 7.4 Ethernet-Topologien

Der BCL 358*i* kann als Einzelgerät (Stand-Alone) in einer Ethernet-Stern-Topologie mit individueller IP-Adresse betrieben werden.

Die Adresse kann entweder manuell per BootP/webConfig Tool fest eingestellt werden oder dynamisch über einen DHCP-Server zugewiesen werden.

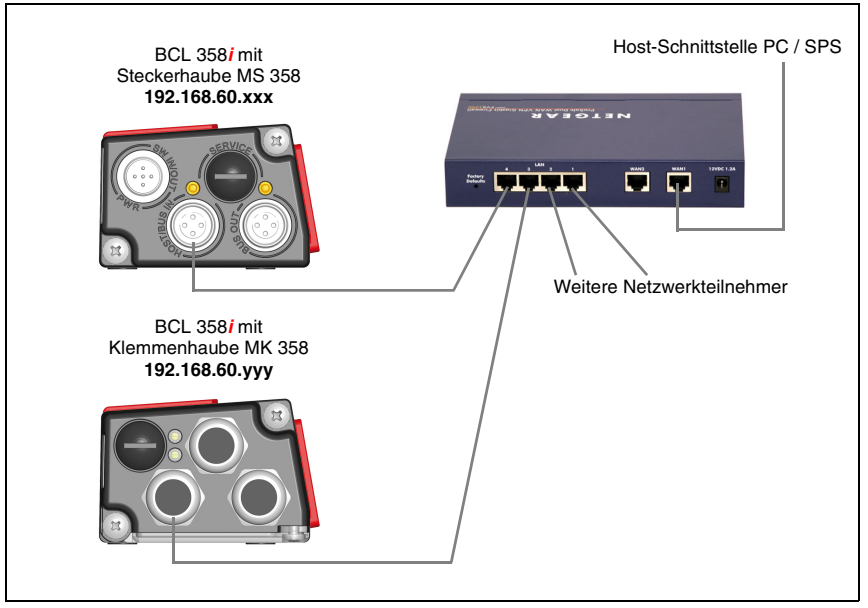

Bild 7.4: Ethernet in Stern-Topologie

Die innovative Weiterentwicklung des BCL 358*i* mit integrierten Switch-Funktionalität bietet die Möglichkeit mehrere Barcodeleser vom Typ BCL 358*i* miteinander zu vernetzen. So ist neben der klassischen "Stern-Topologie" auch eine "Linien-Topologie" möglich.

Dadurch wird die Verdrahtung des Netzwerks einfach und kostengünstig, da die Netzwerkverbindung einfach von einem zum nächsten Slave durchgeschleift wird.

Die maximale Länge eines Segments (Verbindung zwischen zwei Switches/BCL 358/) ist auf 100m begrenzt.

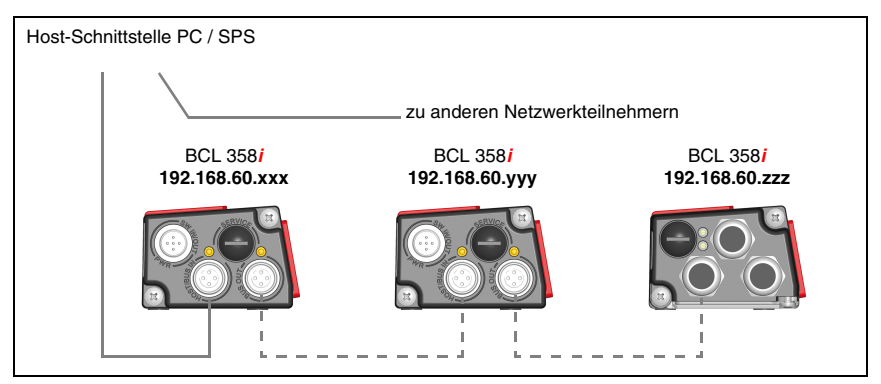

Bild 7.5: Ethernet in Linien-Topologie

Jedem teinehmenden BCL 358*i* wird automatisch von einem DHCP-Server seine Adresse zugeordnet. Alternativ kann jedem BCL 358*i* über das webConfig Tool die jeweilige Netzwerkadresse zugeordnet werden, die der Netzwerk-Administrator zuteilen muss.

Hinweise zu den notwendigen Konfigurationsschritten finden Sie in Kapitel 10.

### 7.4.1 Ethernet-Verdrahtung

Zur Verdrahtung sollte ein Cat. 5 Ethernet-Kabel verwendet werden.

Für den Anschluss am BCL 358*i* ist ein Adapter "KDS ET M12 / RJ 45 W - 4P" erhältlich, in den Standard-Netzwerkkabel eingesteckt werden können.

Falls keine Standard-Netzwerkkabel zum Einsatz kommen sollen (z.B. wegen fehlender Schutzart IP...), können Sie auf Seite des BCL 358*i* die selbstkonfektionierbaren Kabel "KB ET - ... - SA" verwenden, siehe Tabelle 13.9 "Bus-Anschlusskabel für den BCL 358i" auf Seite 162.

Die Verbindung zwischen den einzelnen BCL 358*i*-Geräten in einer Linien-Topologie erfolgt mit dem Kabel "KB ET - ... - SSA", siehe Tabelle 13.9 "Bus-Anschlusskabel für den BCL 358i" auf Seite 162.

Für nicht lieferbare Leitungslängen können Sie sich Ihr Kabel natürlich auch selbst konfektionieren. Achten Sie dabei darauf, dass Sie jeweils **TDx+** am M12-Stecker mit **RD+** am RJ-45-Stecker und **TDx-** M12-Stecker mit **RD-** am RJ-45-Stecker verbinden usw.

### о Л

### Hinweis!

Verwenden Sie die empfohlenen Stecker / Buchsen oder die vorkonfektionierten Leitungen (siehe Kapitel 13 "Typenübersicht und Zubehör").

### 7.5 Leitungslängen und Schirmung

Seachten Sie folgende maximale Leitungslängen und Schirmungsarten:

| Verbindung                                        | Schnitt-<br>stelle | max. Leitungslänge                                                                                                    | Schirmung                                                     |
|---------------------------------------------------|--------------------|----------------------------------------------------------------------------------------------------|---------------------------------------------------------------|
| BCL – Service                                     | USB                | 3m                                                                                                    | Schirmung zwingend<br>erforderlich gemäß<br>USB-Spezifikation |
| BCL – Host                                        | Ethernet           | 100 m                                                                                                    | zwingend erforderlich<br>geschirmt                            |
| Netzwerk vom<br>ersten BCL bis<br>zum letzten BCL | Ethernet           | Die max. Segmentlänge darf<br>100m bei 10Base-T Twisted Pair<br>(min. Cat. 3) und 100Base-TX<br>Twisted Pair (min. Cat. 5) nicht<br>überschreiten | zwingend erforderlich<br>geschirmt                            |
| BCL – Netzteil                                    |                    | 30m                                                                                                    | nicht erforderlich                                            |
| Schalteingang                                     |                    | 10m                                                                                                    | nicht erforderlich                                            |
| Schaltausgang                                     |                    | 10m                                                                                                    | nicht erforderlich                                            |

Tabelle 7.5: Leitungslängen und Schirmung

### 8 Anzeigeelemente und Display

Der BCL 358*i* ist wahlweise mit Display, 2 Bedientasten und LEDs oder nur mit 2 LEDs als Anzeigeelemente verfügbar.

### 8.1 LED Anzeigen BCL 358i

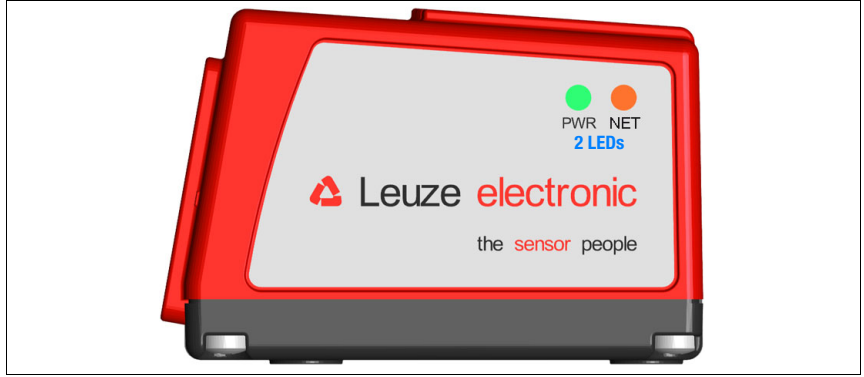

Bild 8.1: BCL 358i - LED Anzeigen

Als primäres Anzeigeinstrument werden 2 Multicolor-LEDs verwendet. LED Funktionen:

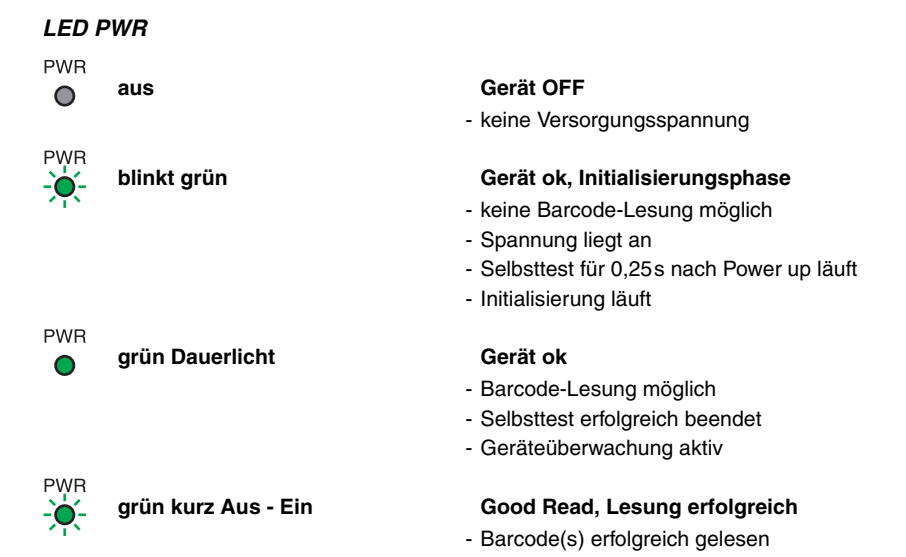

| PWR<br>- O- | grün kurz Aus - kurz rot - | Ein No Read, Lesung nicht erfolgreich<br>- Barcode(s) nicht gelesen                                                                                                    |
|-------------|----------------------------|----------------------------------------------------------------------------------------------------|
| PWR         | orange Dauerlicht          | Service Mode - Barcode-Lesung möglich - Konfiguration über die USB-Serviceschnitt-<br>stelle - keine Daten auf der Host-Schnittstelle                                                            |
| PWR         | blinkt rot                 | Warnung gesetzt<br>- Barcode-Lesung möglich<br>- Selbsttest für 0,25s nach Power up läuft<br>- vorübergehende Betriebsstörung                                                                    |
| PWR         | rot Dauerlicht             | Gerätefehler<br>- keine Barcode-Lesung möglich                                                                                                    |
| LED I       | NET                        |                                                                                                    |
| NET<br>O    | aus                        | NET LED aus - Spannungsversorgung fehlt - keine IP-Adresse vergeben                                                                                                    |
| NET<br>     | grün blinkend              | <ul> <li>NET LED blinkt grün</li> <li>LED Selbsttest für 0,25s nach Power up</li> <li>keine EtherNet/IP Kommunikation vorhanden</li> <li>BCL 358<i>i</i> ist keinem Master zugeordnet</li> </ul> |
| NET         | grün Dauerlicht            | NET LED grün - BCL 358 <i>i</i> Buskommunikation ok                                                                                                    |
| NET         | rot blinkend               | NET LED blinkt rot<br>- LED Selbsttest für 0,25s nach Power up<br>- Time out in der Buskommunikation                                                                                             |
| NET         | rot Dauerlicht             | NET LED rot<br>- Doppelte IP-Adresse                                                                                                    |
| NET         | grün/rot blinkend          | NET LED blinkt grün/rot<br>- Selbsttest                                                                                                    |

### 8.2 LED Anzeigen MS 358/MK358

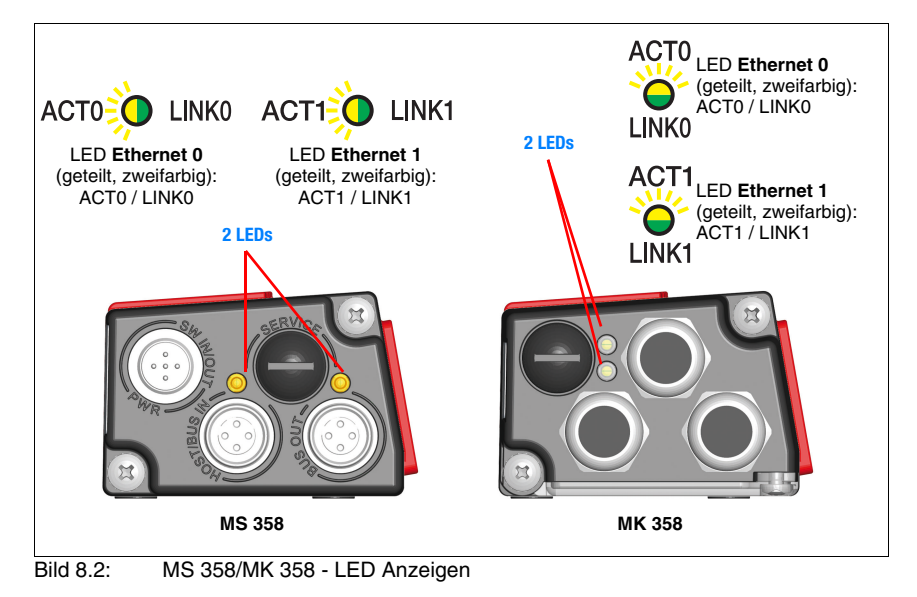

Als Statusanzeige für die beiden Ethernet-Anschlüsse **Ethernet\_0** und **Ethernet\_1** gibt es in der MS 358 und MK 358 jeweils 2 geteilt zweifarbige LEDs:

### LED ACT0 / LINK0 (an der MS 358/MK 358)

| ACT0 | grün Dauerlicht | Ethernet verbunden (LINK) |
|------|-----------------|---------------------------|
|      | gelb blinkend   | Datenverkehr (ACT)        |

### LED ACT1 / LINK1 (an der MS 358/MK 358)

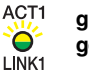

grün Dauerlicht gelb blinkend Ethernet verbunden (LINK) Datenverkehr (ACT)

### 8.3 Display BCL 358i

| Leuze electronic<br>the sensor people |  |
|---------------------------------------|--|
| Display                               |  |
| Bedientasten                          |  |

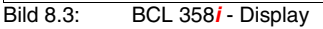

### Hinweis!

Die Funktion der LEDs ist bei den Geräten mit Display und ohne Display identisch.

Das optionale Display des BCL 358*i* hat folgende Eigenschaften:

- Monochrom mit Hintergrundbeleuchtung (blau/weiß)
- Zweizeilig, 128 x 32 Pixel
- Anzeigesprache: Englisch

Das Display wird **nur als Anzeigeelement** genutzt. Über zwei Tasten kann gesteuert werden, welche Werte zur Anzeige gebracht werden. Dabei zeigt die obere Zeile die gewählte Funktion und die untere Zeile das Ergebnis an.

Die Hintergrundbeleuchtung wird durch einen beliebigen Tastendruck aktiviert und nach einer definierten Zeit automatisch deaktiviert:

### Displayfunktionen

Folgende Funktionen können angezeigt und aktiviert werden:

- Reading result = Leseergebnis
- Decodequality = Deka
  - = Dekodierqualität
     = Gerätestatus/Fehlercode
- BCL Info • I/O Status
- = Status der Ein-/Ausgänge
- BCL Address
- = IP-Adresse des BCL 358
- Adjustmode

Version

- = Ausrichtmodus
- = Software- und Hardwareversion

Nach Spannung aus/an wird immer Reading Result angezeigt.

Das Display wird über die beiden Bedientasten gesteuert:

## ▲ Leuze electronic

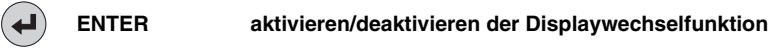

▼) Abwärts scrollen der Funktionen (nach unten)

### Beispiel:

Darstellung des BUS Status auf dem Display:

- 1. Drücken der Taste 🕩: Anzeige blinkt
- 2. Drücken der Taste (V: Anzeige wechselt von Leseergebnis zu Dekodierqualität
- 3. Drücken der Taste (•): Anzeige wechselt von Dekodierqualität zu Gerätestatus
- 4. Drücken der Taste 💌: Anzeige wechselt von Gerätestatus zu BUS Status
- 5. Drücken der Taste 🕘: Bus Status wird angezeigt, Anzeige hört auf zu blinken.

### Beschreibung der Displayfunktionen

| Reading result<br>88776655   | <ul> <li>1. Zeile: Displayfunktion Leseergebnis</li> <li>2. Zeile: Codeinhalt des Barcodes, z. B. 88776655</li> </ul>                           |
|------------------------------|----------------------------------------------------------------------------------------------------|
| Decodequality<br>84          | <ul> <li>1. Zeile: Displayfunktion <b>Dekodierqualität</b></li> <li>2. Zeile: Dekodierqualität in Prozent, z. B. 84 %</li> </ul>                |
| BCL Info<br>Error Code 3201  | <ul> <li>1. Zeile: Displayfunktion Gerätestatus</li> <li>2. Zeile: Fehlercode, z. B. Error Code 3201</li> </ul>                                 |
| I/O Status<br>In = 0 Out = 1 | <ul> <li>1. Zeile: Displayfunktion Status der Ein-/Ausgänge</li> <li>2. Zeile: Zustand: 0 =inaktiv, 1 = aktiv,<br/>z. B. In=0, Out=1</li> </ul> |
| BCL Address<br>192.168.060.0 | <ul> <li>1. Zeile: Displayfunktion IP-Adresse</li> <li>2. Zeile: eingestellte Adresse, z. B. 192.168.060.0</li> </ul>                           |
| Adjustmode<br>73             | <ul> <li>1. Zeile: Displayfunktion Ausrichtmodus</li> <li>2. Zeile: Dekodierqualität in Prozent, z. B. 73 %</li> </ul>                          |
| Version<br>SW:zzzz HW:zzz    | <ul> <li>1. Zeile: Displayfunktion Version</li> <li>2. Zeile: Software- und Hardwareversion des Geräts</li> </ul>                               |

### 9 Leuze webConfig Tool

Mit dem Leuze webConfig Tool steht für die Konfiguration der Barcodeleser der Baureihe BCL 300*i* eine vom Betriebssystem unabhängige, auf Web-Technologie basierende, graphische Benutzeroberfläche zur Verfügung.

Durch die Verwendung von HTTP als Kommunikationsprotokoll und die clientseitige Beschränkung auf Standardtechnologien (HTML, JavaScript und AJAX), welche von allen heute verbreiteten, modernen Browsern (z.B. **Mozilla Firefox** ab Version 3.0 oder **Internet Explorer** ab Version 8.0) unterstützt werden, ist es möglich, das **Leuze webConfig Tool** auf jedem Internet fähigen PC zu betreiben.

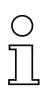

### Hinweis!

Das webConfig Tool wird in 6 Sprachen angeboten:

- Deutsch
- Englisch
- Französisch
- Italienisch
- Spanisch
- Chinesisch

### 9.1 Anschluss der SERVICE USB-Schnittstelle

Der Anschluss an die SERVICE USB-Schnittstelle des BCL 358*i* erfolgt über die PC-seitige USB-Schnittstelle mittels einer Standard-USB-Leitung, mit 1 Stecker Typ A und einem Stecker Typ Mini-B.

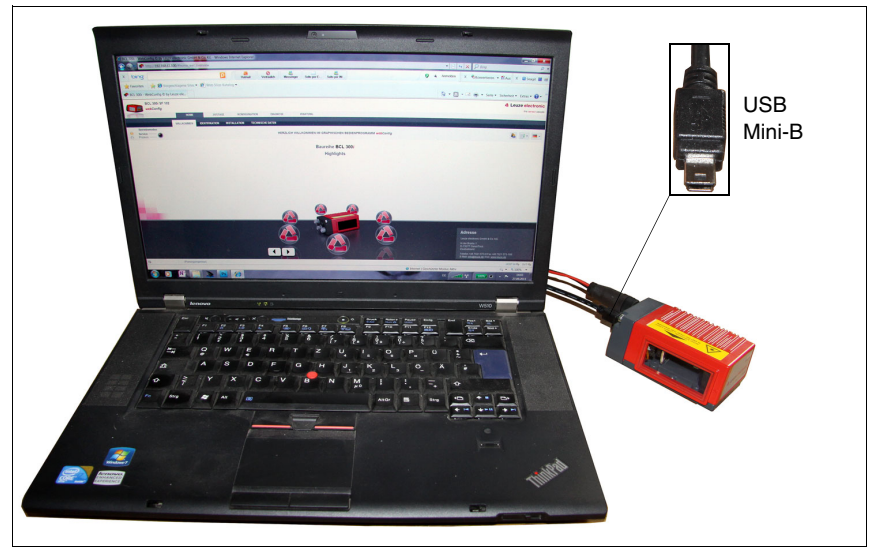

Bild 9.1: Anschluss der SERVICE USB-Schnittstelle

### 9.2 Installation der benötigten Software

### 9.2.1 Systemvoraussetzungen

| Betriebssystem:                 | Windows 2000<br>Windows XP (Home Edition, Professional)<br>Windows Vista<br>Windows 7 |
|---------------------------------|---------------------------------------------------------------------------------------|
| Computer:                       | PC mit USB-Schnittstelle Version 1.1 oder höher                                       |
| Grafikkarte:                    | mindestens 1024 x 768 Pixel oder höhere<br>Auflösung                                  |
| benötigte Festplattenkapazität: | ca. 10MB                                                                              |

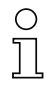

Ο

### Hinweis!

Es empfiehlt sich, das Betriebssystem und den Browser regelmäßig zu aktualisieren und die aktuellen Servicepacks von Windows zu installieren.

### 9.2.2 Installation der USB-Treiber

### Hinweis!

Sollten Sie bereits einen USB-Treiber für einen BCL 5xxi auf Ihrem Rechner installiert haben, brauchen Sie den USB-Treiber für den BCL 358i nicht installieren. Sie können das webConfig Tool des BCL 358i in dem Fall auch durch Doppelklick auf das Icon des BCL 5xxi starten.

Damit der BCL 358*i* vom angeschlossenen PC automatisch erkannt wird, muss **einmalig** der **USB-Treiber** auf Ihrem PC installiert werden. Sie benötigen dazu **Admin-Rechte**. Gehen Sie bitte in den folgenden Schritten vor:

- Starten Sie Ihren PC mit Admin-Rechten und melden Sie sich an.
- Legen Sie die im Lieferumfang Ihres BCL 358i enthaltene CD in das CD Laufwerk ein und starten Sie das Programm "setup.exe".
- Alternativ können sie sich das Setup-Programm auch aus dem Internet unter www.leuze.com herunterladen.
- ✤ Folgen Sie den Anweisungen des Setup-Programms.

Auf dem Desktop erscheint nach erfolgreicher Installation des USB-Treibers automatisch ein Icon 🖥 mit dem Namen Leuze Web Config.

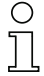

#### Hinweis!

Sollte die Installation fehlgeschlagen sein, wenden Sie sich an Ihren Netzwerk-Administrator: Unter Umständen müssen die Einstellungen der verwendeten Firewall angepasst werden.

### 9.3 Starten des webConfig Tools

Zum Start des **webConfig Tools** klicken Sie auf das auf dem Desktop befindliche Icon mit dem Namen Leuze Web Config. Achten Sie darauf, dass der BCL 358*i* mit dem PC über die USB-Schnittstelle verbunden ist und an Spannung liegt. Alternativ kann das webConfig Tool auch direkt über die Ethernetverbindung gestartet werden.

#### Hinweis!

Sollten Sie bereits einen USB-Treiber für einen BCL 5xxi auf Ihrem Rechner installiert haben, können Sie das webConfig Tool des BCL 358i auch durch Doppelklick auf das Icon des BCL 5xxi starten.

Alternativ können Sie das webConfig Tool starten, indem Sie den auf Ihren PC befindlichen Browser starten und folgende IP-Adresse eingeben: **192.168.61.100** 

Dies ist die Leuze Standard Service-Adresse für die Kommunikation mit den Barcodelesern der Baureihen BCL 300*i* und BCL 500*i*.

In beiden Fällen erscheint auf Ihrem PC die nachfolgende Startseite.

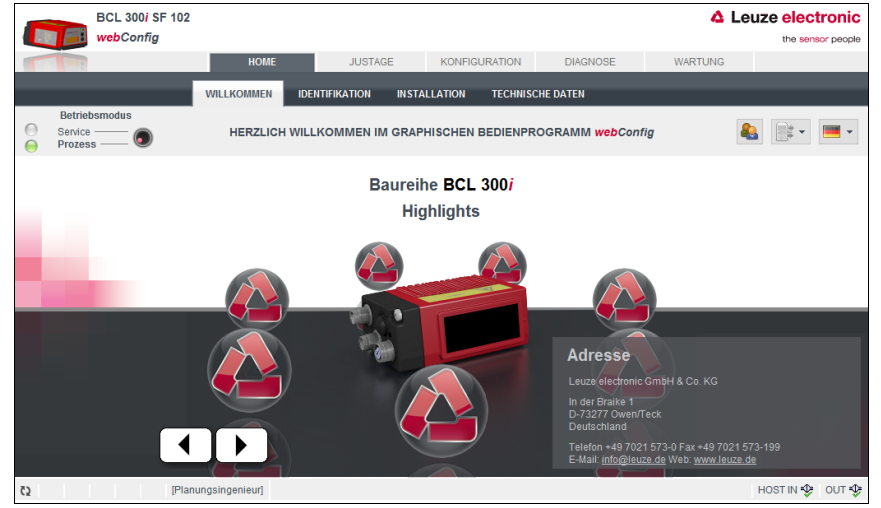

Bild 9.2: Startseite des webConfig Tools

### 0 11

### Hinweis!

Das webConfig Tool ist komplett in der Firmware des BCL 358i enthalten. Je nach Firmwareversion kann die Startseite von der oben dargestellten abweichen.

Die Darstellung der einzelnen Parameter erfolgt – soweit sinnvoll – in einer grafisch aufbereiteten Form, um so die Bedeutung der oft recht abstrakt wirkenden Parameter zu veranschaulichen.

Somit steht eine sehr komfortable und nutzungsorientierte Bedienoberfläche zur Verfügung!

### 9.4 Kurzbeschreibung des webConfig Tools

Das webConfig Tool hat 5 Hauptmenüs:

• Home

mit Informationen zum angeschlossenen BCL 358*i* sowie zur Installation. Diese Informationen entsprechen den Informationen im vorliegenden Handbuch.

• Justase

zum manuellen Starten von Lesevorgängen und zur Justage des Barcodelesers. Die Ergebnisse der Lesevorgänge werden direkt angezeigt. Somit kann man mit diesem Menüpunkt den optimalen Installationsort ermitteln.

- Konfiguration
   zur Einstellung der Dekodierung, von Datenformatierung und Ausgabe, Schaltein-/
   ausgängen, Kommunikationsparametern und Schnittstellen, etc. ...
- Diasnose zur Ereignisprotokollierung von Warnungen und Fehlern
- Wartuns zur Aktualisierung der Firmware

Die Oberfläche des webConfig Tools ist weitgehend selbsterklärend.

### 9.4.1 Modulübersicht im Konfigurationsmenü

Die einstellbaren Parameter des BCL 358*i* sind im Konfigurationsmenü in Modulen zusammengefasst.

| BCL 300i SF 102                    |                                            |                 |               |                                                                                     |               | ▲ Leuze electronic                                                                                                    |
|------------------------------------|--------------------------------------------|-----------------|---------------|-------------------------------------------------------------------------------------|---------------|----------------------------------------------------------------------------------------------------|
|                                    | HOME                                       | JUSTAGE         | KONFIGURATION | DIAGNOSE                                                                            | WARTU         | JNG                                                                                                    |
|                                    | ÜBERSICHT GERÄT                            | DECODER S       | TEUERUNG DAT  | EN AUSGABE                                                                          | KOMMUNIKATION |                                                                                                    |
| Betriebsmodus Service —  Prozess — | 🕸 😫 🔥                                      | 1               |               |                                                                                     |               | <b>&amp; *</b>                                                                                                    |
| ÜBERSICHT                          | Ü                                          | BERSICHT DER KO | NFIGURIERBARE | N MODULE                                                                            |               | BESCHREIBUNG                                                                                                    |
| Modulübersicht  Parameterübersicht | Laser<br>Decoder<br>↓<br>Daten Bearbeitung | Steu            | erung<br>gabe | <ul> <li>Schatteingang</li> <li>→ Schattausgang</li> <li>→ Kommunikation</li> </ul> |               | Das Bickdiagramn stellt eine<br>Übersicht dir köndigureitraten<br>Module dar. Die<br>Verlindungslinien zwischen den<br>einzelnen Bicken<br>einzelnen Modulen ofen Daten-<br>bzw. Kontrottiffuss zwischen den<br>einzelnen Modulen. Die Bicke<br>dienen gleichzeitig als Links, um<br>per Mausklick zur die<br>entsprechenden<br>Konfigurationseiten, bzw. bei<br>komplexeren Modulen auf<br>Modulübersichseiten, zu<br>gelangen. |
| دع (Planu                          | Ingsingenieur]                             |                 |               |                                                                                     |               | HOST IN 40 OUT 40                                                                                                    |

Bild 9.3: Modulübersicht im webConfig Tool

## 0 ]]

### Hinweis!

Das webConfig Tool ist komplett in der Firmware des BCL 358i enthalten. Je nach Firmwareversion kann die Modulübersicht von der oben dargestellten abweichen.

In der Modulübersicht werden die einzelnen Module und ihre Beziehungen zueinander grafisch dargestellt. Die Darstellung ist kontextsensitiv, d.h. durch Anklicken eines Moduls gelangen Sie direkt in das zugehörige Untermenü.

### Übersicht der konfigurierbaren Module

- Gerät: Konfiguration der Schalt-Ein- und Ausgänge
- Decoder: Konfiguration der Dekode-Tabelle, wie z. B. Codetyp, Stellenanzahl, etc.
- Steueruns: Konfiguration der Aktivierung und Deaktivierung, z. B. Autoaktivierung, AutoReflAct, etc.
- Daten: Konfiguration der Code-Inhalte, wie z. B. Filterung, Zerlegung der Barcodedaten, etc.
- Aussabe: Konfiguration der Datenausgabe, Vorspann, Nachspann, Referenz-Code, etc.
- Kommunikation: Konfiguration der Host-Schnittstelle und der Service Schnittstelle, z. B. IP-Adresse, etc.
- Schwenkspiegel: Konfiguration der Schwenkspiegeleinstellungen

### Hinweis!

Auf der rechten Seite der Benutzeroberfläche des webConfig Tool finden Sie im Bereich **Information** eine Beschreibung der einzelnen Module und Funktionen als Hilfetext.

### 10 Inbetriebnahme und Konfiguration

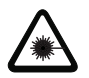

### Achtung Laser!

Beachten Sie die Sicherheitshinweise in Kapitel 2!

In diesem Kapitel sind grundlegende Konfigurationsschritte beschrieben, die Sie über das webConfig Tool bzw. die Rockwell Steuerung ausführen können.

### Mit dem webConfig Tool

Die Konfiguration des BCL 358*i* erfolgt am komfortabelsten mit dem webConfig Tool. Sie müssen zum Einsatz des webConfig Tools eine USB-Verbindung zwischen BCL 358*i* und einem PC/Notebook herstellen.

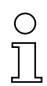

#### Hinweis!

Hinweise zur Nutzung des webConfig Tools finden Sie in Kapitel 9 "Leuze webConfig Tool" auf Seite 88.

### 10.1 Maßnahmen vor der ersten Inbetriebnahme

- Machen Sie sich bereits vor der ersten Inbetriebnahme mit der Bedienung und Konfiguration des BCL 358i vertraut.
- Prüfen Sie vor dem Anlegen der Versorgungsspannung noch einmal alle Anschlüsse auf ihre Richtigkeit.

Die Beschreibung der elektrischen Anschlüsse finden Sie in Kapitel 7.

### 10.2 Gerätestart

Legen Sie die Versorgungsspannung +18 ... 30VDC (typ. +24VDC) an, der BCL 358i läuft hoch und auf dem Display erscheint das Barcode-Lesefenster.

### 0 11

### Hinweis!

Der BCL 358i kann folgende Codearten in der Standardeinstellung dekodieren:

- Code 128 Stellenanzahl 4 ... 63
- 2/5 Interleaved Stellenanzahl 10
- Code 39 Stellenanzahl 4 ... 30
- EAN 8 / 13 Stellenzahl 8 und 13
- UPC Stellenzahl 8
- Codabar Stellenanzahl 4 ... 63
- Code 93 Stellenanzahl 4 ... 63
- Code GS1 Data Bar OMNIDIRECTIONAL
- Code GS1 Data Bar LIMITED
- Code GS1 Data Bar EXPANDED

Abweichungen zu diesen Einstellungen müssen über das webConfig Tool eingestellt werden. Siehe "Leuze webConfig Tool" auf Seite 88.

Als Erstes müssen Sie jetzt die Kommunikationsparameter des BCL 358*i* einstellen.

### 10.3 Einstellen der Kommunikationsparameter

Mit den Kommunikationsparametern bestimmen Sie, wie Daten zwischen BCL 358*i* und Host-System ausgetauscht werden. Die Kommunikationsparameter sind unabhängig von der Topologie, in der der BCL 358*i* betrieben wird. Siehe "Ethernet-Topologien" auf Seite 80.

Im Auslieferungszustand ist die automatische Adressvergabe per DHCP Server als Standardeinstellung des BCL 358*i* definiert.

#### Manuelles Einstellen der IP Adresse 10.3.1

Um die IP-Adresse manuell einzustellen haben Sie zwei Möglichkeiten. Entweder über BootP/DHCP Server Tool oder über das webConfig Tool mit Hilfe der USB-Verbindung. Hierbei muss der DHCP Betrieb im BCL 358/ deaktiviert werden.

| 1100                                       | The Plan.         |                                                                  |                         |                   |       |
|--------------------------------------------|-------------------|------------------------------------------------------------------|-------------------------|-------------------|-------|
| Clear History                              | Add to            | Relation List                                                    |                         |                   |       |
| (hr:min:sec) T<br>15:55:03 D<br>15:54:01 D | ype<br>HCP<br>HCP | Ethernet Address (MAC)<br>00:26:89:D8:66:F2<br>00:26:89:D8:66:F2 | IP Address              | Hostname          |       |
| 15:52:58 L                                 | нср               | UU:26:89:D8:66:F2                                                | New Entry               | 8                 |       |
|                                            |                   |                                                                  | Ethernet Address (MAC): | 00:26:B9:DB:66:F2 |       |
| elation List                               | Esselel           | - 00010 1 6                                                      | IP Address:             | 0.0.0             | . 0   |
| New Delete                                 | (MAC)             | Type IP Add                                                      | Description:            | 1                 |       |
| Ethernet Address                           |                   |                                                                  |                         |                   | incel |
| Ethernet Address                           |                   |                                                                  |                         |                   |       |
| Ethernet Address                           |                   |                                                                  |                         |                   |       |
| Ethernet Address                           |                   |                                                                  |                         |                   |       |

Bild 10.1: Manuelles Einstellen der IP-Adresse

Wenn in Ihrem System kein DHCP-Server vorhanden ist, müssen Sie die IP-Adressen des BCL 358 i fest einstellen. Hierbei gehen Sie wie folgt vor:

- Lassen Sie sich vom Netzwerk-Administrator die Daten für IP-Adresse, Netzmaske und Gateway-Adresse des BCL 358 i nennen.
- Verbinden Sie den BCL 358 über das Servicekabel mit ihrem Rechner.
- Stellen Sie diese Werte am BCL 358 ein:

#### Im webConfig Tool

- Wählen Sie im Hauptmenü Konfiguration, Untermenü Kommunikation -> Ethernet-Schnittstelle
- Deaktivieren Sie den DHCP Betrieb und tragen die IP-Adresse ein

Hinweis!

Wenn die IP-Adresse über das webConfig Tool eingestellt wird, dann wird diese nach der Übertragung an das Gerät aktiv. Ein Neustart ist nicht erforderlich.

### 10.4 Projektierungsschritte für eine Rockwell Steuerung ohne EDS-Unterstützung

10.4.1 Einbinden der Hardware in die SPS mit Hilfe des Generic Ethernet Moduls

Im Projektierungstool **RSLogix 5000 bis Softwareversion 20.00** wird unter dem Pfad Communication für den BCL 358*i* ein sogenanntes **Generic Ethernet Module** angelegt.

| Туре:                 | ETHERNET-MODULE Generic Eth | ierne | t Module              |                       |      |                  |   |  |  |
|-----------------------|-----------------------------|-------|-----------------------|-----------------------|------|------------------|---|--|--|
| Vendor:               | Allen-Bradley               |       |                       |                       |      |                  |   |  |  |
| Parent:               | LocalENB                    |       |                       |                       |      |                  |   |  |  |
| Na <u>m</u> e:        | BCL 358i                    |       | Connection Pa         | arameters             |      |                  | 1 |  |  |
|                       | -                           |       |                       | Assembly<br>Instance: | Size |                  |   |  |  |
| Descri <u>p</u> tion: | -                           | -     | <u>I</u> nput:        | 100                   | 20   | ▲ (8-bit)        |   |  |  |
|                       |                             | 1     | O <u>u</u> tput:      | 120                   | 20   | .▲<br>.▼ (8-bit) |   |  |  |
| Comm <u>F</u> orma    | Data - SINT                 | -     | Configuration         | r 190                 | 3    | (8-Біł)          |   |  |  |
| Address / H           | lost Name                   |       | geringerener          |                       |      | -                |   |  |  |
| ● IP <u>A</u> ddr     | ess: 192.168.1.102          | -     | Status Input:         |                       |      |                  |   |  |  |
| ⊖ <u>H</u> ost N      | ame:                        |       | S <u>t</u> atus Outpu | ıt:                   |      |                  |   |  |  |
| 🗸 Open Mor            |                             |       |                       |                       | 1    | 11-1-            | 1 |  |  |

Bild 10.2: Generic Ethernet Module

Die Eingabemaske für das Generic Module beschreibt folgende einzustellende Parameter:

- Den Namen des Teilnehmers (frei wählbar; z. B. BCL 358/)
- Das Format der I/O Daten (Data SINT = 8 Bit)
- Die IP-Adresse des Teilnehmers
- Die Adresse und Länge der Input Assembly (Instanz 100, Instanz 101 oder Instanz 102; min 1 Byte - bis max 266 Byte f
  ür die Default Input Assembly der Leseergebnisse.
- Die Adresse und Länge der Output Assembly (Instanz 120, Instanz 121 oder Instanz 122; min 1 Byte - bis max 263 Byte für die Default Output Assembly)
- Die Adresse und Länge der Configuration Assembly (Instanz 190; 3 Byte)

### 10.5 Projektierungsschritte für eine Rockwell Steuerung mit EDS-Unterstützung

Bei einer Rockwell Steuerung sind zur Inbetriebnahme die folgenden Schritte notwendig:

- Anlegen der EtherNet/IP Teilnehmer in der SPS-Software RSLogix 5000 ab Version 20.00 (mit EDS Unterstützung).
- Installation der EDS-Datei über den EDS-Wizzard.
- Einstellen der Parameter des BCL 358*i* über die Configuration-Assembly bzw. webConfig.

### 10.5.1 Einbinden der Hardware in die SPS und Installation der EDS-Datei

Zur Integration des Geräts bzw. zum Verbindungsaufbau der SPS mit dem Gerät BCL 358*i* gehen Sie wie folgt vor:

 Laden Sie zunächst die EDS-Datei f
ür das Ger
ät per EDS-Wizzard in die SPS-Datenbank.

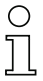

### Hinweis!

Sie finden die EDS-Datei unter: www.leuze.com

- Nach dem Laden wählen Sie das Gerät über die Geräteliste aus.
- Öffnen Sie den Eingabedialog zum Einstellen der Adresse und weiterer Parameter durch einen Doppelklick auf das Gerätesymbol und machen Sie hier die gewünschten Eingaben. Unter Change legen Sie die Kombination der Input- und Output-Assemblies fest.

| Type:          | S01xxxxx BCL 358i             |
|----------------|-------------------------------|
| Vendor:        | Leuze Electronic GmbH _Co. KG |
| Parent:        | LocalENB                      |
| Na <u>m</u> e: | BCL_358i Ethernet Address     |
| Description:   | Private Network: 192.168.1.   |
| -              |                               |
|                | C Host Name:                  |
|                |                               |
|                |                               |
| Module Def     | inition                       |
| Revision:      | 1.5                           |
| Electronic I   | Keying: Compatible Module     |
| Connection     | 18: EO - In: 100 - Out 120    |
|                | Change                        |

Bild 10.3: New Module

• Übertragen Sie abschließend per Download die Werte an die Steuerung.

### 10.6 EDS-Datei Allgemeine Infos

Die EDS-Datei beinhaltet alle Identifikations- und Kommunikationsparameter des Gerätes, sowie die zur Verfügung stehenden Objekte. Die SPS Software **RSLogix 5000** von Rockwell bietet die **EDS-Unterstützung für EtherNet/IP ab Softwareversion 20.00**.

Der BCL 358*i* ist über ein Class 1 Identity Object (Bestandteil der **BCL358i.eds**-Datei) für den EtherNet/IP Scanner eindeutig klassifiziert. Das Identity Object beinhaltet u. a. eine herstellerspezifische Vendor ID, sowie eine Kennung, welche die prinzipielle Funktion des Teilnehmers beschreibt.

Bei der unveränderten Übernahme der Objekte sind alle Parameter mit Default Werten belegt. Die Defaulteinstellungen sind weiterführend in den detailliert beschriebenen Objekten in der Spalte **Default** ausgewiesen.

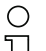

#### Hinweis!

In den nachfolgenden Tabellen sind in den einzelnen Objekten alle Attribute, die in der Spalte **Zugriff** mit **Get** gekennzeichnet sind, als Eingänge der Steuerung zu verstehen. Attribute, die in der Spalte **Zugriff** mit **Set** gekennzeichnet sind, repräsentieren Ausgänge bzw. Parameter.

### 10.7 EDS-Detailbeschreibung

### 10.7.1 Klasse 1 - Identity Object

Object Class 1 = 0x01

Services:

- Get Attribute Single 0x0E
- Reset Typ 0x05

|     | Pfad  |       |                            | Größe            | Detentur                                 | Default                 | Min                     | Max                         | 7       |
|-----|-------|-------|----------------------------|------------------|------------------------------------------|-------------------------|-------------------------|-----------------------------|---------|
| KI. | Inst. | Attr. | Bezeichnung                | in bit           | Datentyp                                 | (dez)                   | (dez)                   | (dez)                       | Zugriii |
| 1   | 1     | 1     | Vendor-Id                  | 16               | UINT                                     | 524                     | -                       | -                           | Get     |
|     |       | 2     | Device Type                | 16               | UINT                                     | 43                      | -                       |                             | Get     |
|     |       | 3     | Product Code               | 16               | UINT                                     | 5                       | -                       |                             | Get     |
|     |       | 4     | Revision<br>(Major, Minor) | 16               | Struct{<br>USINT major,<br>USINT minor}; | Major = 1,<br>Minor = 1 | Major = 1,<br>Minor = 1 | Major = 127,<br>Minor = 999 | Get     |
|     |       | 5     | Status                     | 16               | WORD                                     | siehe CIP Sp            | ecification (5-2.       | 2.1.5 Status)               | Get     |
|     | 6     |       | Serial<br>Number           | 32               | UDINT                                    | He                      | Herstellerspezifisch    |                             |         |
|     |       | 7     | Product<br>Name            | (max. 32)<br>x 8 | SHORT_STRING                             |                         | "BCL 358i"              |                             | Get     |

In der Netzkonfiguration (z. B. **RSLogix 5000**, **Generic Module**) kann beim Eintrag der einzelnen Teilnehmer festgelegt werden, welche Attribute der Scanner aus dem Identity Object überwachen soll.

### Vendor ID

Die Vendor ID bei der **ODVA** für das Unternehmen Leuze electronic GmbH + Co. KG lautet  $524_{D}$ .

### Device Type

Der BCL 358*i* ist von Leuze electronic als **Generic Device (Keyable)** definiert. Nach **ODVA** erhält der BCL 358*i* die Nummer  $43_D = 0x2B$ .

### **Product Code**

Der **Product Code** ist eine von Leuze electronic vergebene Kennung, die keine weitere Auswirkung auf andere Objekte hat.

### Revision

Versionsnummer des Identity Object.

#### Status

Der Gerätestatus wird im Statusbyte, dem ersten Telegrammteil, angezeigt.

| Bit 7    | Bit 6    | Bit 5     | Bit 4  | Bit 3    | Bit 2      | Bit 1    | Bit 0 |  |  |
|----------|----------|-----------|--------|----------|------------|----------|-------|--|--|
|          | ext. dev | ice state |        | reserved | configured | reserved | owned |  |  |
|          |          |           |        |          |            |          |       |  |  |
| Bit 15   | Bit 14   | Bit 13    | Bit 12 | Bit 11   | Bit 10     | Bit 9    | Bit 8 |  |  |
| reserved |          |           |        |          |            |          |       |  |  |

#### Serial Number

Die Seriennummer erhält für die Verwendung in EtherNet/IP eine nach CIP spezifisch konvertierte Seriennummer. CIP beschreibt ein spezielles Format für die Seriennummer. Die Seriennummer ist nach Konvertierung zu einer CIP Codierung nach wie vor einmalig, entspricht in ihrer Auflösung aber nicht mehr der Seriennummer auf dem Typschild.

### Product Name

Dieses Attribut enthält eine Kurzbezeichnung des Produktes. Geräte mit gleichem Produktcode dürfen unterschiedliche **Product Names** haben.

### 10.7.2 Klasse 4 - Assembly

Die nachfolgenden Assemblies werden vom Profil unterstützt. Dabei wird zwischen Inputund Output-Assembly unterschieden. Die Input-Assembly gruppiert die Daten vom BCL 358*i* zur Steuerung. Über die Output-Assembly werden die Daten von der Steuerung an den BCL 358*i* übertragen.

#### 10.7.2.1 Input-Assembly

Bei der Input-Assembly handelt es sich um die zyklischen Daten vom BCL 358*i* zur Steuerung. Die folgenden 3 Input-Assemblies werden unterstützt.

#### Input-Assembly Instanz 100

Instanz 100, Attribut 3

Input Assembly, Länge min. 1 Byte max. 260 Byte

| Inst. | Byte | Bit 7 | Bit 6                           | Bit 5                     | Bit 4                             | Bit 3               | Bit 2                              | Bit 1                         | Bit 0                 |  |  |  |  |
|-------|------|-------|---------------------------------|---------------------------|-----------------------------------|---------------------|------------------------------------|-------------------------------|-----------------------|--|--|--|--|
|       | 0    |       | Gerätestatus                    |                           |                                   |                     |                                    |                               |                       |  |  |  |  |
|       | 1    |       | Anzahl Ergebnisse               |                           |                                   |                     |                                    |                               |                       |  |  |  |  |
|       | 2    | rese  | rviert                          | Warten auf<br>Quittierung | Neues<br>Ergebnis<br>(Toggle-Bit) | Puffer-<br>überlauf | Weitere<br>Ergebnisse<br>im Puffer | Nutzdaten<br>oder<br>Kommando | Status<br>Aktivierung |  |  |  |  |
| 100   | 3    |       | Ergebnis-Datenlänge (Low Byte)  |                           |                                   |                     |                                    |                               |                       |  |  |  |  |
|       | 4    |       | Ergebnis-Datenlänge (High Byte) |                           |                                   |                     |                                    |                               |                       |  |  |  |  |
|       | 5    |       |                                 |                           | Daten                             | Byte O              |                                    |                               |                       |  |  |  |  |
|       | 6    |       |                                 |                           | Daten                             | Byte 1              |                                    |                               |                       |  |  |  |  |
|       |      |       |                                 |                           |                                   |                     |                                    |                               |                       |  |  |  |  |
|       | 259  |       |                                 |                           | Daten B                           | yte 254             |                                    |                               |                       |  |  |  |  |

Die Anzahl der Daten ab Byte 5 wird bei der Projektierung des BCL 358*i* in der Steuerung festgelegt. Somit ist es möglich, die Assembly mit einer beliebigen Länge zu verwenden.

# 0 ]]

# Hinweis!

Am Ende dieses Kapitels wird die Verwendung der Assembly beispielhaft dargestellt.

# 0 ]]

### Hinweis!

Formel zur Berechnung der Assembly-Länge:

### Länge der Assembly = 5 + Länge des Ergebnisses/Barcodes

Bei Ergebnissen/Barcodes mit der Länge **10** muss die Assembly also mit einer Länge von **5 + 10 = 15** projektiert werden.

### Input-Assembly Instanz 101

Instanz 101, Attribut 3 Input Assembly, Länge min. 1 Byte

max. 264 Byte

| Inst. | Byte | Bit 7                                                                      | Bit 6  | Bit 5            | Bit 4           | Bit 3          | Bit 2          | Bit 1        | Bit 0        |  |  |
|-------|------|----------------------------------------------------------------------------|--------|------------------|-----------------|----------------|----------------|--------------|--------------|--|--|
|       | 0    | Gerätestatus                                                               |        |                  |                 |                |                |              |              |  |  |
|       |      | reserviert                                                                 |        | Errorcode        |                 | resei          | rviert         | Daten-       | Daten-       |  |  |
|       | 1    |                                                                            |        |                  |                 |                |                | ablehnung    | übernahme    |  |  |
|       |      |                                                                            |        |                  |                 |                |                | (Toggle-Bit) | (Toggle-Bit) |  |  |
|       | 2    | Fragmentnummer (siehe Kapitel 10.7.5 "Klasse 107 - Ergebnisdaten")         |        |                  |                 |                |                |              |              |  |  |
|       | 3    | Verbleibende Fragmente (siehe Kapitel 10.7.5 "Klasse 107 - Ergebnisdaten") |        |                  |                 |                |                |              |              |  |  |
|       | 4    |                                                                            | Frag   | mentgröße (sie   | he Kapitel 10.7 | 7.5 "Klasse 10 | 7 - Ergebnisda | ten")        |              |  |  |
|       | 5    | Anzahl Ergebnisse                                                          |        |                  |                 |                |                |              |              |  |  |
| 101   |      | resei                                                                      | rviert | Warten auf Neues |                 | Puffer-        | Weitere        | Nutzdaten    | Status       |  |  |
|       | 6    |                                                                            |        | Quittierung      | Ergebnis        | überlauf       | Ergebnisse     | oder         | Aktivierung  |  |  |
|       |      |                                                                            |        |                  | (Toggle-Bit)    |                | im Puffer      | Kommando     |              |  |  |
|       | 7    |                                                                            |        | E                | rgebnis-Datenl  | änge (Low Byte | e)             |              |              |  |  |
|       | 8    |                                                                            |        | E                | rgebnis-Datenl  | änge (High Byt | e)             |              |              |  |  |
|       | 9    |                                                                            |        |                  | Daten           | Byte 0         |                |              |              |  |  |
|       | 10   |                                                                            |        |                  | Daten           | Byte 1         |                |              |              |  |  |
|       |      |                                                                            |        |                  |                 |                |                |              |              |  |  |
|       | 263  |                                                                            |        |                  | Daten B         | yte 254        |                |              |              |  |  |

Die Anzahl der Daten ab Byte 9 wird bei der Projektierung des BCL 358*i* in der Steuerung festgelegt. Somit ist es möglich, die Assembly mit einer beliebigen Länge zu verwenden.

#### Hinweis!

Am Ende dieses Kapitels wird die Verwendung der Assembly beispielhaft dargestellt.

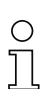

### Hinweis!

Formel zur Berechnung der Assembly-Länge:

#### Länge der Assembly = 9 + Länge des Ergebnisses/Barcodes

Bei Ergebnissen/Barcodes mit der Länge 10 muss die Assembly also mit einer Länge von 9 + 10 = 19 projektiert werden.

### Input-Assembly Instanz 102

Instanz 102, Attribut 3

Input Assembly, Länge

min. 1 Byte max. 265 Byte

| Inst. | Byte | Bit 7                                                              | Bit 6                       | Bit 5         | Bit 4            | Bit 3          | Bit 2          | Bit 1         | Bit 0        |  |  |
|-------|------|--------------------------------------------------------------------|-----------------------------|---------------|------------------|----------------|----------------|---------------|--------------|--|--|
|       | 0    |                                                                    |                             |               | Geräte           | status         |                |               |              |  |  |
|       |      | reserviert                                                         | Schaltaus-                  | Schaltaus-    | Status           | reserviert     | Schaltaus-     | Schaltaus-    | Status       |  |  |
|       |      |                                                                    | gang Ver-                   | gang Ver-     | Ein-/Ausgang     |                | gang Ver-      | gang Ver-     | Ein-/Ausgang |  |  |
|       | 1    |                                                                    | gleichsstatus               | gleichsstatus | I/0              |                | gleichsstatus  | gleichsstatus | I/O          |  |  |
|       |      |                                                                    | 2                           | 2             | 2                |                | 1              | 1             | 1            |  |  |
|       |      |                                                                    | (Toggle-Bit)                |               |                  |                | (Toggle-Bit)   |               |              |  |  |
|       |      | reserviert                                                         |                             | Errorcode     | rviert           | Daten-         | Daten-         |               |              |  |  |
|       | 2    |                                                                    |                             |               |                  |                |                | ablehnung     | übernahme    |  |  |
|       |      |                                                                    |                             |               |                  |                |                | (Toggle-Bit)  | (Toggle-Bit) |  |  |
|       | 3    | Fragmentnummer (siehe Kapitel 10.7.5 "Klasse 107 - Ergebnisdaten") |                             |               |                  |                |                |               |              |  |  |
|       | 4    |                                                                    | Verbleibe                   | nde Fragmente | e (siehe Kapitel | 10.7.5 "Klass  | e 107 - Ergebn | isdaten")     |              |  |  |
| 102   | 5    | Fragmentgröße (siehe Kapitel 10.7.5 "Klasse 107 - Ergebnisdaten")  |                             |               |                  |                |                |               |              |  |  |
|       | 6    | Anzahl Ergebnisse                                                  |                             |               |                  |                |                |               |              |  |  |
|       |      | rese                                                               | reserviert Warten auf Neues |               |                  |                | Weitere        | Nutzdaten     | Status       |  |  |
|       | 7    |                                                                    |                             | Quittierung   | Ergebnis         | überlauf       | Ergebnisse     | oder          | Aktivierung  |  |  |
|       |      |                                                                    |                             |               | (Toggle-Bit)     |                | im Puffer      | Kommando      |              |  |  |
|       | 8    |                                                                    |                             | E             | rgebnis-Datenl   | änge (Low Byt  | e)             |               |              |  |  |
|       | 9    |                                                                    |                             | E             | rgebnis-Datenl   | änge (High Byt | e)             |               |              |  |  |
|       | 10   |                                                                    |                             |               | Daten            | Byte 0         |                |               |              |  |  |
|       | 11   |                                                                    |                             |               | Daten            | Byte 1         |                |               |              |  |  |
|       |      |                                                                    |                             |               |                  |                |                |               |              |  |  |
|       | 264  |                                                                    |                             |               | Daten B          | yte 254        |                |               |              |  |  |

Die Anzahl der Daten ab Byte 10 wird bei der Projektierung des BCL 358*i* in der Steuerung festgelegt. Somit ist es möglich, die Assembly mit einer beliebigen Länge zu verwenden.

Am Ende dieses Kapitels wird die Verwendung der Assembly beispielhaft dargestellt.

# 0 ]]

Hinweis!

Hinweis!

Formel zur Berechnung der Assembly-Länge:

### Länge der Assembly = 10 + Länge des Ergebnisses/Barcodes

Bei Ergebnissen/Barcodes mit der Länge **10** muss die Assembly also mit einer Länge von **10 + 10 = 20** projektiert werden.

### 10.7.2.2 Output-Assembly

Bei der Output-Assembly handelt es sich um die zyklischen Daten von der Steuerung zum BCL 358*i*. Die folgenden Output-Assemblies werden unterstützt.

### **Output-Assembly Instanz 120**

Instanz 120, Attribut 3

Output Assembly, Länge min. 1 Byte

max. 263 Byte

| Inst. | Byte | Bit 7                                                                     | Bit 6                                                             | Bit 5   | Bit 4         | Bit 3           | Bit 2            | Bit 1       | Bit 0                |  |  |  |
|-------|------|---------------------------------------------------------------------------|-------------------------------------------------------------------|---------|---------------|-----------------|------------------|-------------|----------------------|--|--|--|
|       | 0    |                                                                           | reserviert                                                        |         | Standby       | Error           | Daten            | Daten       | Aktivierungs         |  |  |  |
|       | U    |                                                                           |                                                                   |         |               | Acknowledge     | Reset            | Quittierung | signal               |  |  |  |
|       |      |                                                                           | reser                                                             | viert   |               | Reset Event     | Aktivierung      | Reset Event | Aktivierung          |  |  |  |
|       | 1    |                                                                           |                                                                   |         |               | Counter         | Schaltaus-       | Counter     | Schaltaus-           |  |  |  |
|       |      |                                                                           |                                                                   |         |               | 2               | gang <b>2</b> 1) | 1           | gang 1 <sup>1)</sup> |  |  |  |
|       | 2    |                                                                           | Fragmentnummer (siehe Kapitel 10.7.6 "Klasse 108 - Eingabedaten") |         |               |                 |                  |             |                      |  |  |  |
|       | 3    | Verbleibende Fragmente (siehe Kapitel 10.7.6 "Klasse 108 - Eingabedaten") |                                                                   |         |               |                 |                  |             |                      |  |  |  |
|       | 4    |                                                                           | Fragmentgröße (siehe Kapitel 10.7.6 "Klasse 108 - Eingabedaten")  |         |               |                 |                  |             |                      |  |  |  |
| 120   |      | reserviert                                                                |                                                                   |         |               |                 |                  |             | Neue                 |  |  |  |
|       | 5    |                                                                           |                                                                   | Eingabe | Daten         |                 |                  |             |                      |  |  |  |
|       |      |                                                                           | (Toggle-Bit)                                                      |         |               |                 |                  |             |                      |  |  |  |
|       | 6    |                                                                           | Eingabe-Datenlänge (Low Byte)                                     |         |               |                 |                  |             |                      |  |  |  |
|       | 7    |                                                                           |                                                                   | E       | ingabe-Datenl | änge (High Byte | e)               |             |                      |  |  |  |
|       | 8    |                                                                           |                                                                   |         | Daten         | Byte 0          |                  |             |                      |  |  |  |
|       | 9    | Daten Byte 1                                                              |                                                                   |         |               |                 |                  |             |                      |  |  |  |
|       |      |                                                                           |                                                                   |         |               |                 |                  |             |                      |  |  |  |
|       | 262  |                                                                           |                                                                   |         | Daten E       | Byte 254        |                  |             |                      |  |  |  |

1) Um die Funktion Aktivierung Schaltausgang verwenden zu können, muss im webConfig die Ausgangsfunktion auf externes Event eingestellt sein.

Die Anzahl der Daten ab Byte 8 wird bei der Projektierung des BCL 358*i* in der Steuerung festgelegt. Somit ist es möglich, die Assembly mit einer beliebigen Länge zu verwenden. Es ist auch möglich, die Länge der Assembly mit einem Byte anzugeben und somit nur die Steuerbits zu nutzen. Bei einer Länge von 2 Bytes können neben den Steuerbits auch die Kontrollbits der I/Os verwendet werden.

### 0 11

### Hinweis!

Am Ende dieses Kapitels wird die Verwendung der Assembly beispielhaft dargestellt.

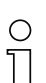

### Hinweis!

Formel zur Berechnung der Assembly-Länge:

### Länge der Assembly = 8 + Länge der Eingabe-Daten

Bei Eingabe-Daten mit der Länge **10** muss die Assembly also mit einer Länge von **8 + 10 = 18** projektiert werden.

### **Output-Assembly Instanz 121**

Instanz 121, Attribut 3

Output Assembly, Länge min. 1 Byte

max. 262 Byte

| Inst. | Byte | Bit 7                                                                     | Bit 6      | Bit 5 | Bit 4   | Bit 3 | Bit 2 | Bit 1   | Bit 0        |  |  |
|-------|------|---------------------------------------------------------------------------|------------|-------|---------|-------|-------|---------|--------------|--|--|
| 121   | 0    |                                                                           | reserviert |       | Standby | Error | Daten | Daten   | Aktivierungs |  |  |
|       |      | Acknowledge Reset                                                         |            |       |         |       |       |         | signal       |  |  |
|       | 1    | Fragmentnummer (siehe Kapitel 10.7.6 "Klasse 108 - Eingabedaten")         |            |       |         |       |       |         |              |  |  |
|       | 2    | Verbleibende Fragmente (siehe Kapitel 10.7.6 "Klasse 108 - Eingabedaten") |            |       |         |       |       |         |              |  |  |
|       | 3    | Fragmentgröße (siehe Kapitel 10.7.6 "Klasse 108 - Eingabedaten")          |            |       |         |       |       |         |              |  |  |
|       | 4    | reserviert                                                                |            |       |         |       |       | Neue    | Neue         |  |  |
|       |      |                                                                           |            |       |         |       |       | Eingabe | Daten        |  |  |
|       |      |                                                                           |            |       |         |       |       |         |              |  |  |
|       | 5    | Eingabe-Datenlänge (Low Byte)                                             |            |       |         |       |       |         |              |  |  |
|       | 6    | Eingabe-Datenlänge (High Byte)                                            |            |       |         |       |       |         |              |  |  |
|       | 7    | Daten Byte 0                                                              |            |       |         |       |       |         |              |  |  |
|       | 8    | Daten Byte 1                                                              |            |       |         |       |       |         |              |  |  |
|       |      |                                                                           |            |       |         |       |       |         |              |  |  |
|       | 261  | Daten Byte 254                                                            |            |       |         |       |       |         |              |  |  |

Die Anzahl der Daten ab Byte 7 wird bei der Projektierung des BCL 358*i* in der Steuerung festgelegt. Somit ist es möglich, die Assembly mit einer beliebigen Länge zu verwenden. Es ist auch möglich, die Länge der Assembly mit einem Byte anzugeben und somit nur die Steuerbits zu nutzen.

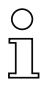

### Hinweis!

Am Ende dieses Kapitels wird die Verwendung der Assembly beispielhaft dargestellt.

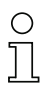

### Hinweis!

Formel zur Berechnung der Assembly-Länge:

### Länge der Assembly = 7 + Länge der Eingabe-Daten

Bei Eingabe-Daten mit der Länge **10** muss die Assembly also mit einer Länge von **7 + 10 = 17** projektiert werden.

### **Output-Assembly Instanz 122**

Instanz 122, Attribut 3 Output Assembly, Länge min. 1 Byte

max. 261 Byte

| Inst. | Byte | Bit 7                                                                     | Bit 6 | Bit 5 | Bit 4                           | Bit 3         | Bit 2 | Bit 1 | Bit 0 |  |  |
|-------|------|---------------------------------------------------------------------------|-------|-------|---------------------------------|---------------|-------|-------|-------|--|--|
| 122   | 0    | Fragmentnummer (siehe Kapitel 10.7.6 "Klasse 108 - Eingabedaten")         |       |       |                                 |               |       |       |       |  |  |
|       | 1    | Verbleibende Fragmente (siehe Kapitel 10.7.6 "Klasse 108 - Eingabedaten") |       |       |                                 |               |       |       |       |  |  |
|       | 2    | Fragmentgröße (siehe Kapitel 10.7.6 "Klasse 108 - Eingabedaten")          |       |       |                                 |               |       |       |       |  |  |
|       | 3    |                                                                           |       |       | Neue<br>Eingabe<br>(Toggle-Bit) | Neue<br>Daten |       |       |       |  |  |
|       | 4    | Eingabe-Datenlänge (Low Byte)                                             |       |       |                                 |               |       |       |       |  |  |
|       | 5    | Eingabe-Datenlänge (High Byte)                                            |       |       |                                 |               |       |       |       |  |  |
|       | 6    | Daten Byte 0                                                              |       |       |                                 |               |       |       |       |  |  |
|       | 7    | Daten Byte 1                                                              |       |       |                                 |               |       |       |       |  |  |
|       |      |                                                                           |       |       |                                 |               |       |       |       |  |  |
|       | 260  | Daten Byte 254                                                            |       |       |                                 |               |       |       |       |  |  |

Die Anzahl der Daten ab Byte 6 wird bei der Projektierung des BCL 358*i* in der Steuerung festgelegt. Somit ist es möglich, die Assembly mit einer beliebigen Länge zu verwenden.

### Hinweis!

Am Ende dieses Kapitels wird die Verwendung der Assembly beispielhaft dargestellt.

### Hinweis!

Formel zur Berechnung der Assembly-Länge:

#### Länge der Assembly = 6 + Länge der Eingabe-Daten

Bei Eingabe-Daten mit der Länge **10** muss die Assembly also mit einer Länge von **6 + 10 = 16** projektiert werden.
# ▲ Leuze electronic

#### 10.7.2.3 Configuration-Assembly

Bei der Configuration-Assembly handelt es sich um Daten von der Steuerung zum BCL 358*i*, welche beim Kommunikationsaufbau als Konfiguration übertragen werden. Die folgende Configuration Assembly wird unterstützt.

#### Configuration-Assembly Instanz 190

Instanz 190, Attribut 3

Configuration Assembly, Länge 3 Byte

| Inst. | Byte | Bit 7 | Bit 6 | Bit 5 | Bit 4    | Bit 3 | Bit 2 | Bit 1 | Bit 0                                                                                        |  |  |
|-------|------|-------|-------|-------|----------|-------|-------|-------|----------------------------------------------------------------------------------------------|--|--|
|       | 0    |       |       | I     | eservier | t     |       |       | Modus<br>0 = ohne ACK                                                                        |  |  |
| 190   |      |       |       |       |          |       |       |       | 1 = mit ACK                                                                                  |  |  |
|       | 1    |       |       | I     | eservier | t     |       |       | Ergebnis-Fragmentierung aktivieren<br>0 = Fragmentierung inaktiv<br>1 = Fragmentierung aktiv |  |  |
|       | 2    |       |       | I     | eservier | t     |       |       | Eingabe-Fragmentierung aktivieren<br>0 = Fragmentierung inaktiv<br>1 = Fragmentierung aktiv  |  |  |

| Puto | Querverweis | Bit-Zuordnung (Default) |   |   |   |   |   |   |   | Default |  |
|------|-------------|-------------------------|---|---|---|---|---|---|---|---------|--|
| вуте | Adresse     | 7                       | 6 | 5 | 4 | 3 | 2 | 1 | 0 | Delault |  |
| 0    | 106 / 1 / 1 | -                       | - | - | - | - | - | - | 0 | 0x00    |  |
| 1    | 107 / 1 / 9 | -                       | - | - | - | - | - | - | 0 | 0x00    |  |
| 2    | 108 / 1 / 8 | -                       | I | - | I | I | I | - | 0 | 0x00    |  |

# 0 ]]

### Hinweis!

In der Configuration Assembly sind alle Parameter mit dem Wert **0** besetzt. Die Änderung der einzelnen Default Werte ist jederzeit möglich. Der Teilnehmer ist somit im Offline-Mode definiert, die Daten müssen anschließend auf die Steuerung übertragen werden.

# 10.7.3 Klasse 103 - I/O Status und Steuerung

Diese Klasse ist für das Handling von Schalteingangs- und Schaltausgangs-Signalen. Object Class 103 = 0x67

Services:

- Get Attribute Single 0x0E
- Set Attribute Single 0x10

|        | Pfad  |                                                      | Densistan                                                          | Größe  | Datentyn | Default    | Min   | Max   | Zuariff |  |  |
|--------|-------|------------------------------------------------------|--------------------------------------------------------------------|--------|----------|------------|-------|-------|---------|--|--|
| KI.    | Inst. | Attr.                                                | Bezeichnung                                                        | in bit | Datentyp | (dez)      | (dez) | (dez) | Zugriff |  |  |
| 103    | 1     | 1-4                                                  |                                                                    |        | re       | reserviert |       |       |         |  |  |
|        |       | 5                                                    | Status (Ein-/Ausgang)                                              | 8      | U8       | 0          | 0     | 1     | Get     |  |  |
|        |       | 6                                                    | Aktivierung Ausgang                                                | 8      | U8       | 0          | 0     | 1     | Set     |  |  |
|        |       | 7                                                    | Reset Event Counter                                                | 8      | U8       | 0          | 0     | 1     | Set     |  |  |
| SWIO_1 |       | 8                                                    | Schaltausgang<br>Vergleichsstatus<br>(Event Counter)               | 8      | U8       | 0          | 0     | 1     | Get     |  |  |
|        |       | 9                                                    | Schaltausgang<br>Vergleichsstatus-<br>Togglebit<br>(Event Counter) | 8      | U8       | 0          | 0     | 1     | Get     |  |  |
| 103    | 2     | 1-4                                                  |                                                                    |        | re       | eserviert  |       |       |         |  |  |
|        |       | 5                                                    | Status (Ein-/Ausgang)                                              | 8      | U8       | 0          | 0     | 1     | Get     |  |  |
|        |       | 6                                                    | Aktivierung Ausgang                                                | 8      | U8       | 0          | 0     | 1     | Set     |  |  |
|        |       | 7                                                    | Reset Event Counter                                                | 8      | U8       | 0          | 0     | 1     | Set     |  |  |
| SWIO_2 | 8     | Schaltausgang<br>Vergleichsstatus<br>(Event Counter) | 8                                                                  | U8     | 0        | 0          | 1     | Get   |         |  |  |
|        |       | 9                                                    | Schaltausgang<br>Vergleichsstatus-<br>Togglebit<br>(Event Counter) | 8      | U8       | 0          | 0     | 1     | Get     |  |  |

# О П

# Hinweis!

Toggle Bits sind Steuer- und Controlflags, die nicht pegelsensitiv, sondern flankengetriggert arbeiten.

# Attribute 1-4

Die Attribute 1-4 werden in diesem Profil nicht unterstützt.

#### Status (Ein-/Ausgang)

Signalzustand des Schalteingangs oder -ausgangs.

### Aktivierung Ausgang

Setzt den Zustand des Schaltausgangs.

- 0 Schaltausgang 0 low inaktiv
- 1 Schaltausgang 1- high aktiv

# Reset Event Counter

Setzt den Ereigniszähler der Aktivierungsfunktion auf Null zurück.

- 0 → 1 Reset ausführen
- $1 \rightarrow 0$  keine Funktion

### Schaltausgang Vergleichsstatus (Event Counter)

Signalisiert, ob der Ereigniszähler den eingestellten Vergleichswert überschritten hat. Das Bit wird durch Rücksetzen des Ereigniszählers wieder auf den Init-Wert gesetzt.

- 0 nicht überschritten
- 1 überschritten

### Schaltausgang Vergleichsstatus-Togglebit (Event Counter)

Wurde als Vergleichsmodus **SWOUT schaltet mehrmalig** parametriert, wird dieses Bit bei jedem Überschreiten des Ereigniszählers getoggelt. Das Bit wird durch Rücksetzen des Ereigniszählers wieder auf den Init-Wert gesetzt.

- 0 > 1 Ereigniszähler überschritten
- $1 \rightarrow 0$  Ereigniszähler erneut überschritten

# 10.7.4 Klasse 106 - Aktivierung

Diese Klasse definiert die Steuersignale für die Aktivierung des BCL 358*i* sowie die Signale für die Steuerung der Ergebnisausgabe. Es kann zwischen dem Standard-Datenausgabebetrieb und einem Handshake-Betrieb gewählt werden.

Im Handshake Betrieb muss die Steuerung die Datenannahme über das ACK-Bit quittieren, erst dann werden neue Daten in den Eingangsbereich geschrieben. Nach dem Quittieren des letzten Ergebnisses, werden die Eingangsdaten zurückgesetzt (mit Nullen gefüllt).

Object Class 106 = 0x6A

Services:

- Get Attribute Single 0x0E
- Set Attribute Single 0x10

| KI. | Pfad<br>Inst. | Attr. | Bezeichnung             | Größe<br>in bit | Datentyp | Default<br>(dez) | Min<br>(dez) | Max<br>(dez) | Zugriff |
|-----|---------------|-------|-------------------------|-----------------|----------|------------------|--------------|--------------|---------|
| 106 | 1             | 1     | Modus 1)                | 8               | U8       | 0                | 0            | 1            | Set     |
|     |               | 2     | Anzahl<br>Ergebnisse    | 8               | U8       | 0                | 0            | 255          | Get     |
|     |               | 3     | Aktivierungs-<br>signal | 8               | U8       | 0                | 0            | 1            | Set     |
|     |               | 4     | Daten<br>Quittierung    | 8               | U8       | 0                | 0            | 1            | Set     |
|     |               | 5     | Datenreset              | 8               | U8       | 0                | 0            | 1            | Set     |

1) Bei diesem Attribut handelt es sich um einen Parameter. Der Wert des Parameters kann über die Configuration-Assembly eingestellt werden.

#### Modus

Der Parameter definiert den Modus, in welchem die Kommunikation betrieben wird.

- 0 ohne ACK
- 1 mit ACK

# Anzahl Ergebnisse

Dieser Wert gibt an, wie viele Nachrichten im BCL 358*i* zur Abholung bereit liegen.

#### Aktivierungssignal

Signal, um den BCL 358*i* zu aktivieren. Diese Aktion öffnet bzw. schließt beim BCL 358*i* das Lesetor. Dieses Attribut arbeitet flankengesteuert, nicht pegelgesteuert.

- 0 → 1 Aktivierung (Lesetor öffnen)
- $1 \rightarrow 0$  Deaktivierung (Lesetor schließen)

# Daten Quittierung

Dieses Steuerbit signalisiert, dass die übertragenen Daten vom Master verarbeitet wurden. Nur mit Handshake-Modus (mit ACK) relevant, siehe **Modus**.

- $0 \rightarrow 1$  Daten wurden vom Master verarbeitet
- $1 \rightarrow 0$  Daten wurden vom Master verarbeitet

### Datenreset

Löscht eventuell gespeicherte Ergebnisse und setzt die Eingangsdaten zurück.

#### $0 \rightarrow 1$ Daten Reset

Wird das Datenreset-Steuerbit aktiviert, so werden folgende Aktionen durchgeführt:

- 1. Löschen von evtl. noch gespeicherten Ergebnissen.
- 2. Rücksetzen der Attribute der Klasse 107 Ergebnisdaten

# 10.7.5 Klasse 107 - Ergebnisdaten

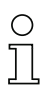

### Hinweis!

Beim Ergebnis handelt es sich um die Daten vom BCL 358i zur Steuerung.

Diese Klasse definiert die Übergabe der Ergebnisdaten. Die Ergebnisdaten stammen vom aktuell gewählten Formatter. Dieser kann im WebConfig selektiert und parametriert werden. Diese Klasse definiert zusätzlich die Ausgabe von fragmentierten Ergebnissen. Um wenig E/A-Daten zu belegen, können mit dieser Klasse die Ergebnisse in verschiedene Fragmente aufgeteilt werden, die dann nacheinander mit einem Handshake übertragen werden können.

Object Class 107 = 0x6B

Services:

- Get Attribute Single 0x0E
- Set Attribute Single 0x10

|     | Pfad  |       |                                                       | Größe  | Determine | Default | Min   | Max    | 7      |
|-----|-------|-------|-------------------------------------------------------|--------|-----------|---------|-------|--------|--------|
| KI. | Inst. | Attr. | Bezeichnung                                           | in bit | Datentyp  | (dez)   | (dez) | (dez)  | Zugrim |
| 107 | 1     | 1     | Aktivierungsstatus                                    | 8      | U8        | 0       | 0     | 1      | Get    |
|     |       | 2     | Nutzdaten oder<br>Kommando                            | 8      | U8        | 0       | 0     | 1      | Get    |
|     |       | 3     | Weitere Ergebnisse<br>im Puffer                       | 8      | U8        | 0       | 0     | 1      | Get    |
|     |       | 4     | Pufferüberlauf                                        | 8      | U8        | 0       | 0     | 1      | Get    |
|     |       | 5     | Neues Ergebnis<br>(Toggle-Bit)                        | 8      | U8        | 0       | 0     | 1      | Get    |
|     |       | 6     | Warten auf<br>Quittierung                             | 8      | U8        | 0       | 0     | 1      | Get    |
|     |       | 7     | Ergebnis-<br>Datenlänge                               | 16     | U16       | 0       | 0     | 65.535 | Get    |
|     |       | 8     | Daten                                                 | 2048   | U8 [256]  | 0       | 0     | 255    | Get    |
|     |       | 9     | Ergebnis-Fragmen-<br>tierung aktivieren <sup>1)</sup> | 8      | U8        | 0       | 0     | 1      | Set    |
|     |       | 10    | Fragmentnummer                                        | 8      | U8        | 0       | 0     | 255    | Get    |
|     |       | 11    | Verbleibende<br>Fragmente                             | 8      | U8        | 0       | 0     | 255    | Get    |
|     |       | 12    | Fragmentgröße                                         | 8      | U8        | 32      | 0     | 255    | Get    |

1) Bei diesem Attribut handelt es sich um einen Parameter. Der Wert des Parameters kann über die Configuration-Assembly eingestellt werden.

#### Aktivierungsstatus

Zeigt den aktuellen Status der Aktivierung an.

- 0 Deaktiviert
- 1 Aktiviert

#### Nutzdaten oder Kommando

Unterscheidung zwischen Ergebnis vom Formatter und Antwort vom Kommandointerpreter. Erleichert dem Anwender die Unterscheidung.

- 0 Nutzdaten
- 1 Antwort vom Kommandointerpreter

### Weitere Ergebnisse im Puffer

Dieses Signal zeigt an, ob weitere Ergebnisse im Puffer anliegen.

- 0 Nein
- **1** Ja

#### Pufferüberlauf

Dieses Signal zeigt an, dass alle Ergebnispuffer belegt sind und dass der BCL 358/ Daten verwirft.

- 0 Nein
- **1** Ja

#### Neues Ergebnis (Toggle-Bit)

Das Toggle-Bit zeigt an, ob ein neues Ergebnis anliegt.

- 0 → 1 neues Ergebnis
- $1 \rightarrow 0$  neues Ergebnis

#### Warten auf Quittierung

Dieses Signal repräsentiert den internen Zustand der Steuerung.

- 0 Grundzustand
- 1 Steuerung wartet auf eine Quittierung vom Master

#### Ergebnis-Datenlänge

Datenlänge der eigentlichen Ergebnisinformationen. Passt die Ergebnisinformation in die gewählte Assembly-Länge, so spiegelt dieser Wert die Länge der übermittelten Daten wieder. Ein größerer Wert als die Assembly-Länge signalisiert einen durch eine zu gering gewählte Assembly-Länge hervorgerufenen Informationsverlust.

#### Daten

Ergebnisinformation mit maximal 256 Byte Länge.

#### Ergebnis-Fragmentierung aktivieren

Dieses Attribut legt fest, ob die Nachrichten vom BCL 358*i* zur Steuerung fragmentiert übertragen werden sollen.

- **0** Fragmentierung inaktiv
- 1 Fragmentierung aktiv

#### Fragmentnummer

Aktuelle Fragmentnummer.

#### Verbleibende Fragmente

Anzahl der Fragmente, die für ein vollständiges Ergebnis noch gelesen werden müssen.

#### Fragmentgröße

Fragmentgröße, entspricht bis auf das letzte Fragment immer der projektierten Fragmentlänge.

# 10.7.6 Klasse 108 - Eingabedaten

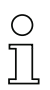

#### Hinweis!

Bei der Eingabe handelt es sich um die Daten von der Steuerung zum BCL 358i.

Diese Klasse definiert die Übergabe der Eingabedaten an einen Kommando-Interpreter im BCL 358*i*. Diese Klasse definiert zusätzlich die Übergabe von fragmentierten Eingabedaten. Um wenig E/A-Daten zu belegen, können mit dieser Klasse Eingabedaten in verschiedene Fragmente aufgeteilt werden, die dann nacheinander mit einem Handshake übertragen werden können.

Object Class 108 = 0x6C

Services:

- Get Attribute Single 0x0E
- Set Attribute Single 0x10

|     | Pfad  |       |                                                      | Größe  | Detentur | Default | Min   | Max    | 7      |
|-----|-------|-------|------------------------------------------------------|--------|----------|---------|-------|--------|--------|
| KI. | Inst. | Attr. | Bezeichnung                                          | in bit | Datentyp | (dez)   | (dez) | (dez)  | Zugrim |
| 108 | 1     | 1     | Datenübernahme<br>(Toggle-Bit)                       | 8      | U8       | 0       | 0     | 1      | Get    |
|     |       | 2     | Datenablehnung<br>(Toggle-Bit)                       | 8      | U8       | 0       | 0     | 1      | Get    |
|     |       | 3     | Errorcode                                            | 8      | U8       | 0       | 0     | 8      | Get    |
|     |       | 4     | Neue Daten                                           | 8      | U8       | 0       | 0     | 1      | Set    |
|     |       | 5     | Neue Eingabe<br>(Toggle-Bit)                         | 8      | U8       | 0       | 0     | 1      | Set    |
|     |       | 6     | Eingabe-Datenlänge                                   | 16     | U16      | 0       | 0     | 65.535 | Set    |
|     |       | 7     | Daten                                                | 2048   | U8 [256] | 0       | 0     | 255    | Set    |
|     |       | 8     | Eingabe-Fragmen-<br>tierung aktivieren <sup>1)</sup> | 8      | U8       | 0       | 0     | 1      | Set    |
|     |       | 9     | Fragmentnummer                                       | 8      | U8       | 0       | 0     | 255    | Set    |
|     |       | 10    | Verbleibende<br>Fragmente                            | 8      | U8       | 0       | 0     | 255    | Set    |
|     |       | 11    | Fragmentgröße                                        | 8      | U8       | 0       | 0     | 255    | Set    |

1) Bei diesem Attribut handelt es sich um einen Parameter. Der Wert des Parameters kann über die Configuration-Assembly eingestellt werden.

# Datenübernahme (Toggle-Bit)

Das Signal zeigt an, dass der BCL 358*i* die Daten oder das Datenfragment übernommen hat (siehe auch Toggle-Bit **Datenablehnung**).

- $\mathbf{0} \rightarrow \mathbf{1}$  Daten wurden übernommen
- $1 \rightarrow 0$  Daten wurden übernommen

# Datenablehnung (Toggle-Bit)

Der BCL 358*i* hat die Annahme der Daten bzw. des Datenfragments abgelehnt (siehe auch Toggle-Bit **Datenübernahme**).

- $\mathbf{0} \rightarrow \mathbf{1}$  Daten wurden abgelehnt
- $1 \rightarrow 0$  Daten wurden abgelehnt

#### Errorcode

Fehlerursache bei Ablehnung einer Nachricht.

- 0 Kein Fehler
- 1 Empfangspufferüberlauf
- 2 Sequenzfehler, d. h. bei der von der Steuerung übermittelten Fragmentnummer, der Anzahl verbleibender Fragmente oder der Fragmentgröße wurde ein Fehler detektiert.

#### Hinweis!

 $\bigcirc$ 

Im nachfolgenden Sequenzdiagramm ist beispielhaft dargestellt, wie die Attribute **Datenübernahme**, **Datenablehnung** und **Errorcode** zusammenhängen.

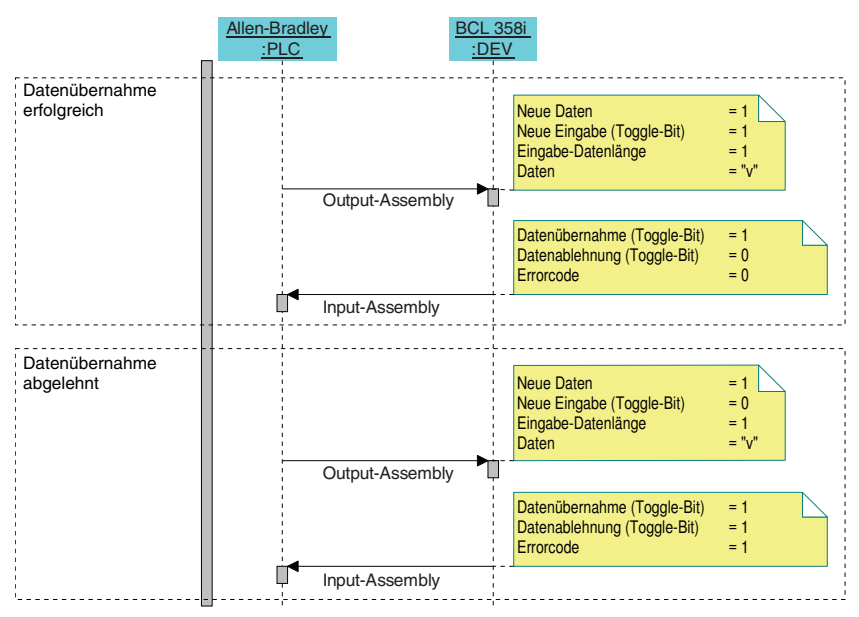

Bild 10.4: Zusammenhang der Attribute Datenübernahme/Datenablehnung/Errorcode

#### Neue Daten

Signal zeigt an, ob neue Daten am BCL 358i anliegen.

- 0 Nein
- 1 Ja

# Neue Eingabe (Toggle-Bit)

das Toggle-Bit zeigt an, ob neue Eingabedaten anliegen.

- 0 → 1 neues Ergebnis
- $1 \rightarrow 0$  neues Ergebnis

## Eingabe-Datenlänge

Datenlänge der eigentlichen Information.

#### Daten

Information mit maximal 256 Byte Länge.

### Eingabe-Fragmentierung aktivieren

Dieses Attribut legt fest, ob die Nachrichten von der Steuerung zum BCL 358*i* fragmentiert übertragen werden sollen.

- 0 Fragmentierung inaktiv
- **1** Fragmentierung aktiv

### Fragmentnummer

Aktuelle Fragmentnummer.

#### Verbleibende Fragmente

Anzahl der Fragmente, die für eine vollständige Eingabe noch übertragen werden müssen.

### Fragmentgröße

Die Fragmentgröße sollte bis auf das letzte zu übertragende Fragment immer identisch sein. Eine Fragmentgröße von 0 bedeutet, dass die Fragmentierung nicht verwendet wird.

# 10.7.7 Klasse 109 - Gerätestatus und Gerätesteuerung

Diese Klasse enthält die Anzeige des Gerätestatus sowie Kontroll-Bits, um Fehler zu löschen bzw. den BCL 358*i* in den Standby Modus zu versetzen.

Object Class 109 = 0x6D

Services:

- Get Attribute Single 0x0E
- Set Attribute Single 0x10

| Pfad |       |       |                   | Größe  | Detentur | Default | Min   | Max   | 7      |
|------|-------|-------|-------------------|--------|----------|---------|-------|-------|--------|
| KI.  | Inst. | Attr. | Bezeichnung       | in bit | Datentyp | (dez)   | (dez) | (dez) | Zugrim |
| 109  | 1     | 1     | Gerätestatus      | 8      | U8       | 15      | 0     | 129   | Get    |
|      |       | 2     | Error Acknowledge | 8      | U8       | 0       | 0     | 1     | Set    |
|      |       | 3     | Standby           | 8      | U8       | 0       | 0     | 1     | Set    |

## Gerätestatus

Dieses Byte repräsentiert den Gerätestatus:

- 10 Standby
- 15 Gerät ist bereit
- 128 Error
- 129 Warnung

#### Error Acknowledge

Dieses Steuer-Bit bestätigt und löscht evtl. im System vorhandene Fehler oder Warnungen. Es wirkt wie ein Togglebit.

- 0 → 1 Error Acknowledge
- 1 → 0 Error Acknowledge

# StandBy

Aktiviert die Standby-Funktion.

- 0 Standby aus
- 1 Standby ein

# 10.8 Beispiel Projektierung

In den nachfolgenden Abschnitten wird anhand verschiedener Beispiele dargestellt, wie das zuvor beschriebene Profil zur Lösung unterschiedlicher Szenarien eingesetzt werden kann. Die folgenden Szenarien werden beispielhaft dargestellt:

 Beispiel 1 - Aktivierung & Ergebnis In: 33 Byte Out: 1 Byte Config: 0 Byte
 Beispiel 2 - Aktivierung & Ergebnis & I/Os

| ln:     | 20 Byte |
|---------|---------|
| Out:    | 2 Byte  |
| Confia: | 0 Bvte  |

• Beispiel 3 - Aktivierung & Fragmentiertes Ergebnis

| ln:  | 13 Byte |
|------|---------|
| Out: | 1 Byte  |
|      | _       |

Config: 3 Byte

• Beispiel 4 - Eingabedaten & Ergebnis

| ln:  | 33 Byte |
|------|---------|
| Out: | 10 Byte |

| Config: | 0 Byte |
|---------|--------|
|---------|--------|

# 10.8.1 Beispiel 1 - Aktivierung & Ergebnis

Der folgende Screenshot zeigt die Konfiguration des Gerätes in der Steuerungssoftware **RSLogix 5000**.

| Module Properties Report: LocalENB (ETHERNE | ET-MODULE 1.1)                   | × |
|---------------------------------------------|----------------------------------|---|
| General Connection Module Info              |                                  |   |
| Type: ETHERNET-MODULE Generic Ethern        | net Module                       |   |
| Vendor: Allen-Bradley                       |                                  |   |
| Parent: LocalENB                            |                                  |   |
| Name: Beispiel_1                            | Connection Parameters            |   |
| Description:                                | Assembly<br>Instance: Size:      |   |
|                                             | Input: 100 33 🔹 (8-bit)          |   |
|                                             | 0 <u>u</u> tput: 120 1 📑 (8-bit) |   |
| Comm <u>F</u> ormat: Data - SINT 📃          | Configuration: 190 0 📇 (8-bit)   |   |
| Address / Host Name                         |                                  |   |
|                                             | <u>S</u> tatus Input:            |   |
| C Host Name:                                | Status Output:                   |   |
| Status: Offline                             | Cancel Apply Help                |   |

Bild 10.5: Konfiguration Beispiel 1 - Modul Definition mit Generic Module

|             | 1odule Definition*            |         |      |       |          |             | × |
|-------------|-------------------------------|---------|------|-------|----------|-------------|---|
| <u>R</u> e  | vision: 1                     | •       | 5    | 3     |          |             |   |
| Ele         | ctronic <u>K</u> eying: Exact | Match   |      | •     | ]        |             |   |
| <u>C</u> or | nnections:                    |         |      |       |          |             |   |
|             | Name                          |         | Size |       | Tag Sut  | ffix        |   |
|             | EQ In: 100 Oct 100            | Input:  | 33   | CINIT | 4        | BCL358i:11  |   |
|             | 20 - III. 100 - Odi 120       | Output: | 1    | -SINT | <b>'</b> | BCL358i:01  |   |
|             | Select a connection 🝷         |         |      |       |          |             |   |
|             |                               |         |      |       |          |             | _ |
|             |                               |         |      |       |          |             |   |
|             |                               |         |      |       |          |             | _ |
|             |                               |         |      |       |          |             |   |
|             |                               |         |      | OK    |          | Cancel Help |   |

Bild 10.6: Konfiguration Beispiel 1 - Modul Definition mit der EDS-Datei

| Aufbau | der | Input-Assembly | 100 |
|--------|-----|----------------|-----|
|--------|-----|----------------|-----|

| Inst. | Byte | Bit 7                          | Bit 6  | Bit 5                     | Bit 4                             | Bit 3               | Bit 2                              | Bit 1                         | Bit 0                 |  |  |  |  |
|-------|------|--------------------------------|--------|---------------------------|-----------------------------------|---------------------|------------------------------------|-------------------------------|-----------------------|--|--|--|--|
|       | 0    | Gerätestatus                   |        |                           |                                   |                     |                                    |                               |                       |  |  |  |  |
|       | 1    | Anzahl Ergebnisse              |        |                           |                                   |                     |                                    |                               |                       |  |  |  |  |
|       | 2    | resei                          | rviert | Warten auf<br>Quittierung | Neues<br>Ergebnis<br>(Toggle-Bit) | Puffer-<br>überlauf | Weitere<br>Ergebnisse<br>im Puffer | Nutzdaten<br>oder<br>Kommando | Status<br>Aktivierung |  |  |  |  |
| 100   | 3    | Ergebnis-Datenlänge (Low Byte) |        |                           |                                   |                     |                                    |                               |                       |  |  |  |  |
|       | 4    |                                |        | E                         | rgebnis-Datenlä                   | änge (High Byt      | e)                                 |                               |                       |  |  |  |  |
|       | 5    |                                |        |                           | Daten                             | Byte 0              |                                    |                               |                       |  |  |  |  |
|       | 6    |                                |        |                           | Daten                             | Byte 1              |                                    |                               |                       |  |  |  |  |
|       |      |                                |        |                           |                                   |                     |                                    |                               |                       |  |  |  |  |
|       | 32   |                                |        |                           | Daten E                           | Byte 27             |                                    |                               |                       |  |  |  |  |

#### Aufbau der Output-Assembly 120

| Inst. | Byte | Bit 7 | Bit 6      | Bit 5 | Bit 4   | Bit 3                | Bit 2          | Bit 1                | Bit 0                  |
|-------|------|-------|------------|-------|---------|----------------------|----------------|----------------------|------------------------|
| 120   | 0    |       | reserviert |       | Standby | Error<br>Acknowledge | Daten<br>Reset | Daten<br>Quittierung | Aktivierungs<br>signal |

# Aufbau der Configuration-Assembly 190

Da die Konfiguration nicht verwendet wird, ist die Länge der Configuration-Assembly mit 0 angegeben. Das Gerät arbeitet dann mit den Default-Werten. In diesem Fall wird also der Acknowledge-Modus nicht verwendet.

Nachfolgend wird beispielhaft gezeigt, wie der Datenaustausch bei zwei aufeinanderfolgenden Aktivierungen aussieht.

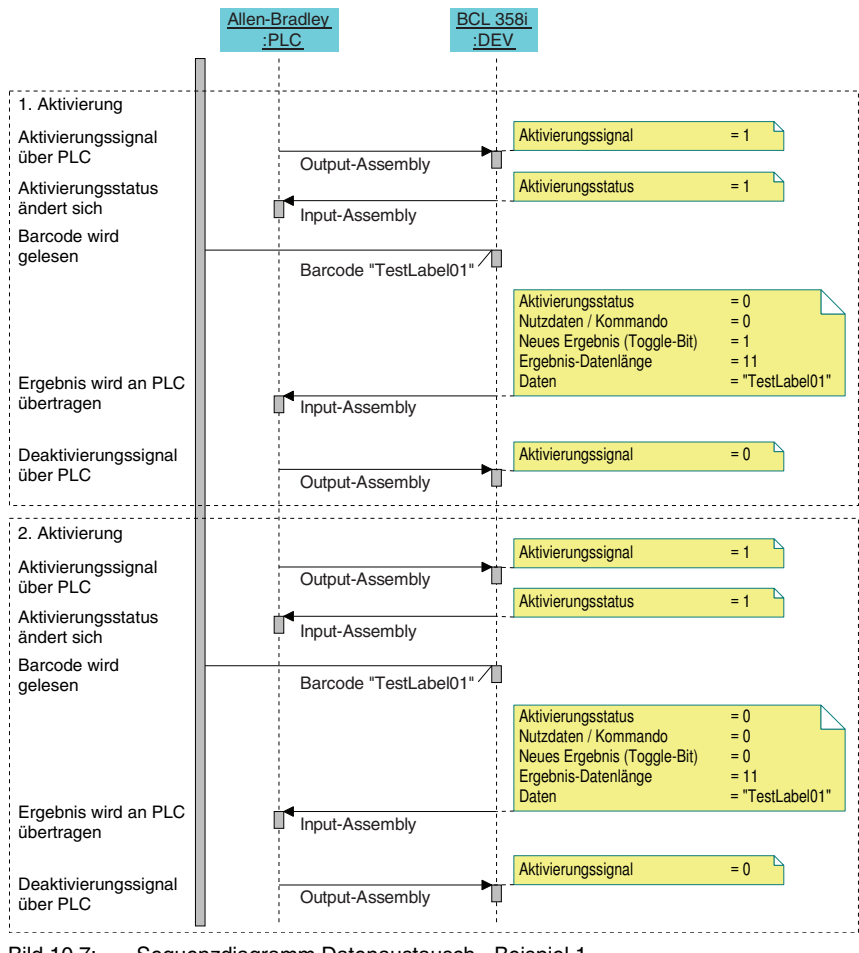

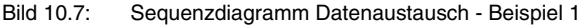

# 10.8.2 Beispiel 2 - Aktivierung & Ergebnis & I/Os

Der folgende Screenshot zeigt die Konfiguration des Gerätes in der Steuerungssoftware **RSLogix 5000**.

| Module Properties Report: LocalEN                          | B (ETHERNET    | -MODULE 1.1)                               |                     |       | 2                  |
|------------------------------------------------------------|----------------|--------------------------------------------|---------------------|-------|--------------------|
| General* Connection Module Info                            |                |                                            |                     |       |                    |
| Type: ETHERNET-MODULE G<br>Vendor: Allen-Bradley           | eneric Etherne | t Module                                   |                     |       |                    |
| Parent: LocalENB<br>Name: Beispiel_2                       |                | Connection Para                            | ameters<br>Assembly |       |                    |
| Descri <u>p</u> tion:                                      |                | <u>I</u> nput:                             | Instance:<br>102    | 5ize: | (8-bit)            |
| Comm Format: Data - SINT                                   | -<br>-         | O <u>u</u> tput:<br><u>C</u> onfiguration: | 120                 |       | (8-bit)<br>(8-bit) |
| Address / Host Name      IP <u>A</u> ddress: 192 . 168 . 1 | . 20           | <u>S</u> tatus Input:                      |                     |       |                    |
| C Host Name:                                               |                | Status Output:                             |                     |       |                    |
| Status: Offline                                            | OK             | Cancel                                     | Apply               |       | Help               |

Bild 10.8: Konfiguration Beispiel 2 - Modul Definition mit Generic Module

| Module Definition*        |         |      |       |          |            | ×   |
|---------------------------|---------|------|-------|----------|------------|-----|
| <u>R</u> evision: 1       | •       | 5    | Ξ     |          |            |     |
| Electronic Keying:        | Match   |      | •     | ]        |            |     |
| Connections:              |         |      |       |          |            |     |
| Name                      |         | Size |       | Tag Suf  | fix        |     |
| EQ. (b): 103 . (c): # 130 | Input:  | 20   | CINIT | 4        | BCL358i:11 |     |
| E0 - III. 102 - Out 120   | Output: | 2    | SINT  | 1        | BCL358i:01 |     |
| Select a connection 🝷     |         |      |       |          |            |     |
|                           |         |      |       |          |            |     |
|                           |         |      |       |          |            |     |
|                           |         |      |       |          |            |     |
|                           |         |      |       |          |            |     |
|                           |         | 1    | OK    |          | Cancel Hel | . 1 |
|                           |         |      |       | <u> </u> |            |     |

Bild 10.9: Konfiguration Beispiel 2 - Modul Definition mit der EDS-Datei

| Inst. | Byte | Bit 7                                                                      | Bit 6                   | Bit 5                   | Bit 4                  | Bit 3         | Bit 2                   | Bit 1                                    | Bit 0                  |  |  |  |
|-------|------|----------------------------------------------------------------------------|-------------------------|-------------------------|------------------------|---------------|-------------------------|------------------------------------------|------------------------|--|--|--|
|       | 0    |                                                                            |                         |                         | Geräte                 | status        |                         |                                          |                        |  |  |  |
|       | 1    | reserviert                                                                 | Schaltaus-<br>gang Ver- | Schaltaus-<br>gang Ver- | Status<br>Ein-/Ausgang | reserviert    | Schaltaus-<br>gang Ver- | Schaltaus-<br>gang Ver-<br>gleichsstatus | Status<br>Ein-/Ausgang |  |  |  |
|       | •    |                                                                            | 2                       | 2                       | 2                      |               | 1                       | 1                                        | 1                      |  |  |  |
|       |      |                                                                            | (Toggle-Bit)            | _                       | _                      |               | (Toggle-Bit)            | -                                        | -                      |  |  |  |
|       |      | reserviert                                                                 |                         | Errorcode               |                        | rese          | rviert                  | Daten-                                   | Daten-                 |  |  |  |
|       | 2    |                                                                            |                         |                         |                        |               |                         | ablehnung                                | übernahme              |  |  |  |
|       |      |                                                                            |                         |                         |                        |               |                         | (Toggle-Bit)                             | (Toggle-Bit)           |  |  |  |
|       | 3    | Fragmentnummer (siehe Kapitel 10.7.5 "Klasse 107 - Ergebnisdaten")         |                         |                         |                        |               |                         |                                          |                        |  |  |  |
| 100   | 4    | Verbleibende Fragmente (siehe Kapitel 10.7.5 "Klasse 107 - Ergebnisdaten") |                         |                         |                        |               |                         |                                          |                        |  |  |  |
| 102   | 5    | Fragmentgröße (siehe Kapitel 10.7.5 "Klasse 107 - Ergebnisdaten")          |                         |                         |                        |               |                         |                                          |                        |  |  |  |
|       | 6    | Anzahl Ergebnisse                                                          |                         |                         |                        |               |                         |                                          |                        |  |  |  |
|       |      | reserviert Warten auf Neues Puffer- Weitere Nutzdaten Status               |                         |                         |                        |               |                         |                                          |                        |  |  |  |
|       | 7    |                                                                            |                         | Quittierung             | Ergebnis               | überlauf      | Ergebnisse              | oder                                     | Aktivierung            |  |  |  |
|       |      |                                                                            |                         |                         | (Toggle-Bit)           |               | im Puffer               | Kommando                                 |                        |  |  |  |
|       | 8    |                                                                            |                         | E                       | rgebnis-Datenl         | änge (Low Byt | e)                      |                                          |                        |  |  |  |
|       | 9    | Ergebnis-Datenlänge (High Byte)                                            |                         |                         |                        |               |                         |                                          |                        |  |  |  |
|       | 10   |                                                                            |                         |                         | Daten                  | Byte 0        |                         |                                          |                        |  |  |  |
|       | 11   | Daten Byte 1                                                               |                         |                         |                        |               |                         |                                          |                        |  |  |  |
| ]     |      |                                                                            |                         |                         |                        |               |                         |                                          |                        |  |  |  |
|       | 19   |                                                                            |                         |                         | Daten                  | Byte 9        |                         |                                          |                        |  |  |  |

# Aufbau der Input-Assembly 102

# Aufbau der Output-Assembly 120

| Inst. | Byte | Bit 7 | Bit 6      | Bit 5  | Bit 4   | Bit 3       | Bit 2       | Bit 1       | Bit 0                |
|-------|------|-------|------------|--------|---------|-------------|-------------|-------------|----------------------|
|       | 0    |       | reserviert |        | Standby | Error       | Daten       | Daten       | Aktivierungs         |
|       | U    |       |            |        |         | Acknowledge | Reset       | Quittierung | signal               |
| 120   |      |       | rese       | rviert |         | Reset Event | Aktivierung | Reset Event | Aktivierung          |
|       | 1    |       |            |        |         | Counter     | Schaltaus-  | Counter     | Schaltaus-           |
|       |      |       |            |        |         | 2           | gang 2 1)   | 1           | gang 1 <sup>1)</sup> |

 Um die Funktion Aktivierung Schaltausgang verwenden zu können, muss im webConfig die Ausgangsfunktion auf externes Event eingestellt sein.

# Aufbau der Configuration-Assembly 190

Da die Konfiguration nicht verwendet wird, ist die Länge der Configuration-Assembly mit 0 angegeben. Das Gerät arbeitet dann mit den Default-Werten. In diesem Fall wird also der Acknowledge-Modus nicht verwendet.

Nachfolgend wird beispielhaft gezeigt, wie der Datenaustausch bei zwei aufeinanderfolgenden Aktivierungen aussieht. Der Schaltausgang 1 spiegelt das Aktivierungssignal wieder. Der Schaltausgang 2 zeigt an, ob es sich um ein gültiges Ergebnis handelt (Status Ein-/Ausgang I/O 2 = 1] oder ob ein NoRead stattgefunden hat (Status Ein-/Ausgang I/O 2 = 0).

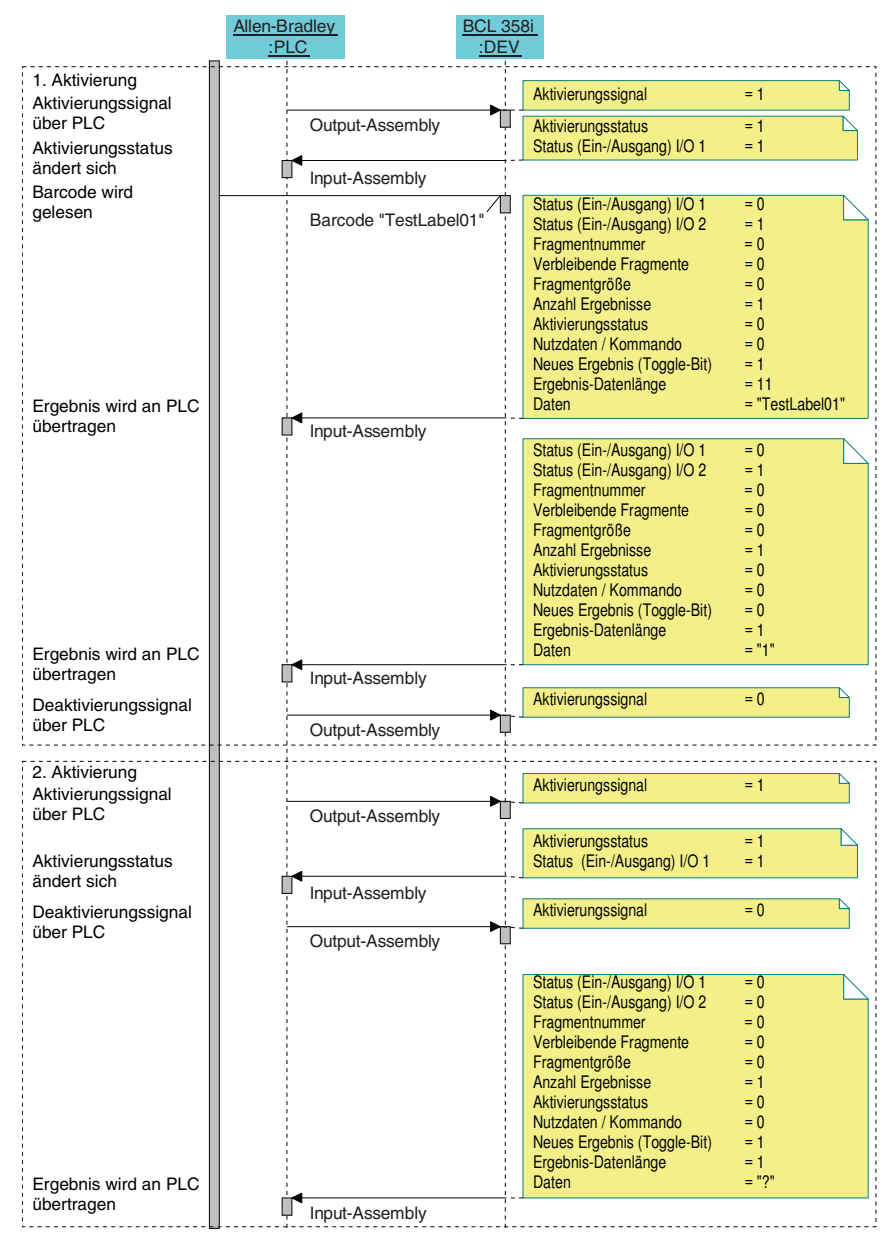

Bild 10.10: Sequenzdiagramm Datenaustausch - Beispiel 2

# 10.8.3 Beispiel 3 - Aktivierung & Fragmentiertes Ergebnis

Der folgende Screenshot zeigt die Konfiguration des Gerätes in der Steuerungssoftware **RSLogix 5000**.

| Module Properties Report: LocalENB (ETHERN | NET-MODULE 1.1)                  | x  |
|--------------------------------------------|----------------------------------|----|
| General* Connection Module Info            |                                  |    |
| Type: ETHERNET-MODULE Generic Ethern       | rnet Module                      |    |
| Vendor: Allen-Bradley                      |                                  |    |
| Parent: LocalENB                           |                                  |    |
| Name: Beispiel 3                           | Connection Parameters            | 11 |
| Description:                               | Assembly<br>Instance: Size:      |    |
|                                            | Input: 101 13 📩 (8-bit)          |    |
|                                            | 0 <u>u</u> tput: 120 1 📩 (8-bit) |    |
| Comm Eormat: Data - SINT                   | Configuration: 190 3 📑 (8-bit)   |    |
| Address / Host Name                        |                                  |    |
|                                            | <u>S</u> tatus Input:            |    |
| C Host Name:                               | S <u>t</u> atus Output:          |    |
| Status: Offline                            | Cancel Apply Help                |    |

Bild 10.11: Konfiguration Beispiel 3 - Modul Definition mit Generic Module

| <b>1</b> N | Module Definition*             |         |      |       |         |             | × |
|------------|--------------------------------|---------|------|-------|---------|-------------|---|
| <u>B</u> e | evision: 1                     | •       | 5    | 3     |         |             |   |
| Ele        | ectronic <u>K</u> eying: Exact | Match   |      | •     | ]       |             |   |
| <u>C</u> o | nnections:                     |         |      |       |         |             |   |
|            | Name                           |         | Size |       | Tag Suf | ffix        |   |
|            | 50 lp: 101 Oct 100             | Input:  | 13   | CINIT | 4       | BCL358i:11  |   |
|            | EO - III. 101 - Out 120        | Output: | 1    | SINT  |         | BCL358i:01  |   |
|            | Select a connection 🝷          |         |      |       |         |             |   |
|            |                                |         |      |       |         |             |   |
|            |                                |         |      |       |         |             |   |
|            |                                |         |      |       |         |             |   |
|            |                                |         |      |       |         |             |   |
|            |                                |         |      | OK    |         | Cancel Help |   |

Bild 10.12: Konfiguration Beispiel 3 - Modul Definition mit der EDS-Datei

# Aufbau der Input-Assembly 101

| Inst.                                                                        | Byte | Bit 7                                                              | Bit 6 | Bit 5       | Bit 4          | Bit 3              | Bit 2      | Bit 1     | Bit 0       |  |  |  |
|------------------------------------------------------------------------------|------|--------------------------------------------------------------------|-------|-------------|----------------|--------------------|------------|-----------|-------------|--|--|--|
|                                                                              | 0    |                                                                    |       |             | Geräte         | status             |            |           |             |  |  |  |
|                                                                              |      | reserviert                                                         |       | Errorcode   |                | rese               | rviert     | Daten-    | Daten-      |  |  |  |
|                                                                              | 1    |                                                                    |       |             |                |                    |            | ablehnung | übernahme   |  |  |  |
|                                                                              |      |                                                                    |       |             |                | (Toggle-Bit) (Togg |            |           |             |  |  |  |
|                                                                              | 2    | Fragmentnummer (siehe Kapitel 10.7.5 "Klasse 107 - Ergebnisdaten") |       |             |                |                    |            |           |             |  |  |  |
| 3 Verbleibende Fragmente (siehe Kapitel 10.7.5 "Klasse 107 - Ergebnisdaten") |      |                                                                    |       |             |                |                    |            |           |             |  |  |  |
|                                                                              | 4    | Fragmentgröße (siehe Kapitel 10.7.5 "Klasse 107 - Ergebnisdaten")  |       |             |                |                    |            |           |             |  |  |  |
|                                                                              | 5    | Anzahl Ergebnisse                                                  |       |             |                |                    |            |           |             |  |  |  |
| 101                                                                          |      | resei                                                              | viert | Warten auf  | Neues          | Puffer-            | Weitere    | Nutzdaten | Status      |  |  |  |
|                                                                              | 6    |                                                                    |       | Quittierung | Ergebnis       | überlauf           | Ergebnisse | oder      | Aktivierung |  |  |  |
|                                                                              |      |                                                                    |       |             | (Toggle-Bit)   |                    | im Puffer  | Kommando  |             |  |  |  |
|                                                                              | 7    | Ergebnis-Datenlänge (Low Byte)                                     |       |             |                |                    |            |           |             |  |  |  |
|                                                                              | 8    |                                                                    |       | E           | rgebnis-Datenl | änge (High Byt     | e)         |           |             |  |  |  |
|                                                                              | 9    |                                                                    |       |             | Daten          | Byte 0             |            |           |             |  |  |  |
|                                                                              | 10   | 10 Daten Byte 1                                                    |       |             |                |                    |            |           |             |  |  |  |
|                                                                              | 11   |                                                                    |       |             | Daten          | Byte 2             |            |           |             |  |  |  |
|                                                                              | 12   |                                                                    |       |             | Daten          | Byte 3             |            |           |             |  |  |  |

# Aufbau der Output-Assembly 120

| Inst. | Byte | Bit 7 | Bit 6      | Bit 5 | Bit 4   | Bit 3                | Bit 2          | Bit 1                | Bit 0                  |
|-------|------|-------|------------|-------|---------|----------------------|----------------|----------------------|------------------------|
| 120   | 0    |       | reserviert |       | Standby | Error<br>Acknowledge | Daten<br>Reset | Daten<br>Quittierung | Aktivierungs<br>signal |

# Aufbau der Configuration-Assembly 190

| Querverweis |             | Bit-Zuordnung (Default) |   |   |   |   |   |   |   | Default |
|-------------|-------------|-------------------------|---|---|---|---|---|---|---|---------|
| Byte        | Adresse     | 7                       | 6 | 5 | 4 | 3 | 2 | 1 | 0 | Detault |
| 0           | 106 / 1 / 1 | -                       | - | - | - | - | - | - | 1 | 0x00    |
| 1           | 107 / 1 / 9 | -                       | - | - | - | - | - | - | 1 | 0x00    |
| 2           | 108 / 1 / 8 | -                       | - | - | - | - | - | - | 0 | 0x00    |

Nachfolgend wird beispielhaft gezeigt, wie der Datenaustausch aussieht, wenn das Ergebnis fragmentiert übertragen wird.

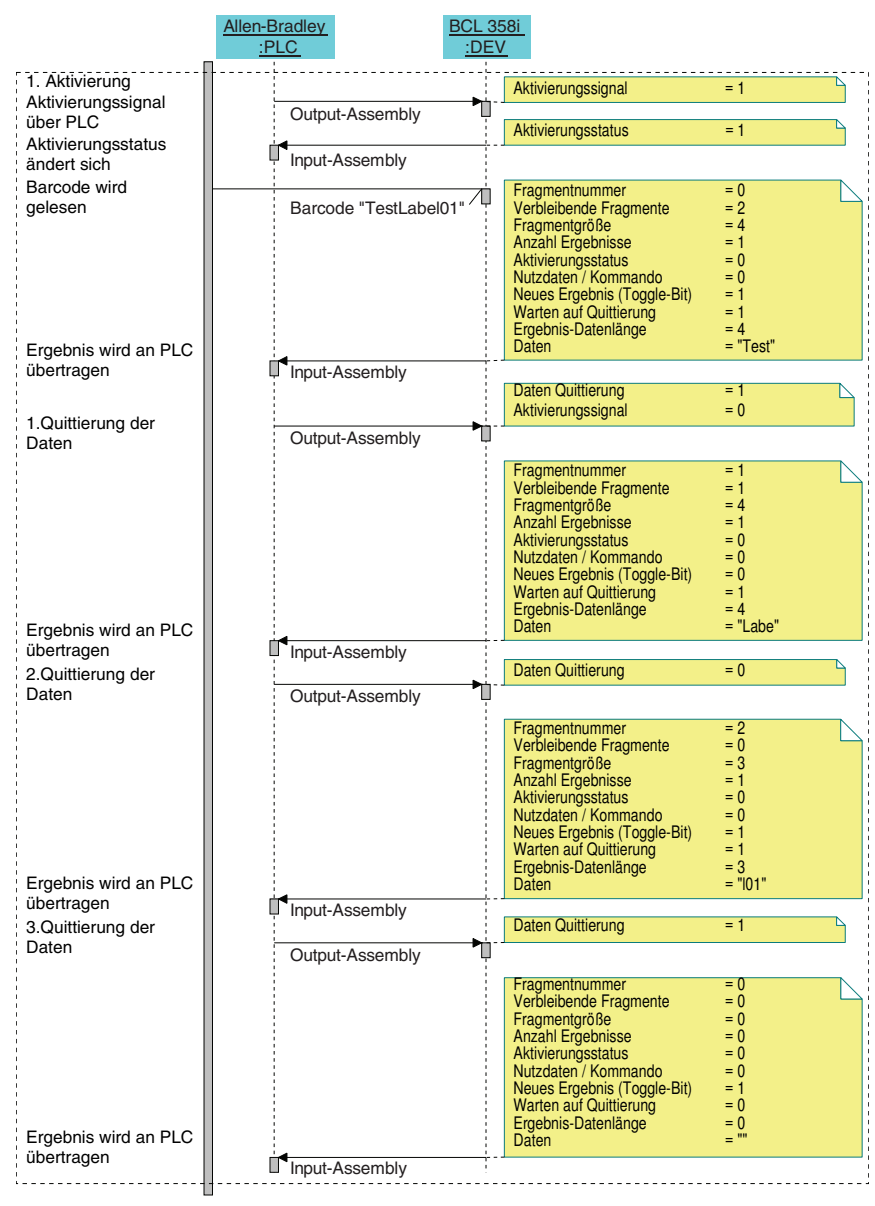

Bild 10.13: Sequenzdiagramm Datenaustausch - Beispiel 3

# 10.8.4 Beispiel 4 - Eingabedaten & Ergebnis

Der folgende Screenshot zeigt die Konfiguration des Gerätes in der Steuerungssoftware **RSLogix 5000**.

| Module Pro            | perties Report: LocalENB (ETHERNE | T-MODULE 1.1)         |                       |       | ×       |
|-----------------------|-----------------------------------|-----------------------|-----------------------|-------|---------|
| General Con           | nection Module Info               |                       |                       |       |         |
| Type:                 | ETHERNET-MODULE Generic Etherne   | et Module             |                       |       |         |
| Vendor:               | Allen-Bradley                     |                       |                       |       |         |
| Parent:               | LocalENB                          |                       |                       |       |         |
| Na <u>m</u> e:        | Beispiel 4                        | Connection Par        | ameters               |       |         |
| Descriptions          |                                   |                       | Assembly<br>Instance: | Size: |         |
| Descri <u>p</u> tion: | <u> </u>                          | <u>I</u> nput:        | 100                   | 33 🔺  | (8-bit) |
|                       |                                   | O <u>u</u> tput:      | 121                   | 10 -  | (8-bit) |
| Comm <u>F</u> ormal   | Data - SINT                       | Configuration:        | 190                   | 0 🔤   | (8-Біt) |
| Address / H           | lost Name                         |                       |                       |       |         |
| IP <u>A</u> ddr       | ess: 192.168.1.40                 | <u>S</u> tatus Input: |                       |       |         |
| C <u>H</u> ost Na     | ame:                              | Status Output:        |                       |       |         |
| Status: Offline       | ОК                                | Cancel                | Apply                 | у Не  | elp     |

Bild 10.14: Konfiguration Beispiel 4 - Modul Definition mit Generic Module

| Module Definition*       |         |      |       |         |             | × |
|--------------------------|---------|------|-------|---------|-------------|---|
| <u>R</u> evision: 1      | •       | 5    | 3     |         |             |   |
| Electronic Keying: Exact | Match   |      | •     | ]       |             |   |
| Connections:             |         |      |       |         |             |   |
| Name                     |         | Size |       | Tag Suf | fix         |   |
| EQ. In: 100 Out 101      | Input:  | 33   | CINIT | 4       | BCL358i:11  |   |
| E0 - III. 100 - Out 121  | Output: | 10   | -SINT | 1       | BCL358i:01  |   |
| Select a connection 🔻    |         |      |       |         |             |   |
|                          |         |      |       |         |             |   |
|                          |         |      |       |         |             |   |
|                          |         |      |       |         |             |   |
|                          |         |      |       |         |             |   |
|                          |         |      | OK    |         | Cancel Help |   |

Bild 10.15: Konfiguration Beispiel 4 - Modul Definition mit der EDS-Datei

# Aufbau der Input-Assembly 100

| Inst. | Byte | Bit 7        | Bit 6             | Bit 5                     | Bit 4                             | Bit 3               | Bit 2                              | Bit 1                         | Bit 0                 |  |  |  |  |  |  |  |
|-------|------|--------------|-------------------|---------------------------|-----------------------------------|---------------------|------------------------------------|-------------------------------|-----------------------|--|--|--|--|--|--|--|
|       | 0    |              | Gerätestatus      |                           |                                   |                     |                                    |                               |                       |  |  |  |  |  |  |  |
|       | 1    |              | Anzahl Ergebnisse |                           |                                   |                     |                                    |                               |                       |  |  |  |  |  |  |  |
|       | 2    | resei        | rviert            | Warten auf<br>Quittierung | Neues<br>Ergebnis<br>(Toggle-Bit) | Puffer-<br>überlauf | Weitere<br>Ergebnisse<br>im Puffer | Nutzdaten<br>oder<br>Kommando | Status<br>Aktivierung |  |  |  |  |  |  |  |
| 100   | 3    |              |                   | E                         | rgebnis-Datenl                    | änge (Low Byt       | e)                                 |                               |                       |  |  |  |  |  |  |  |
|       | 4    |              |                   | E                         | rgebnis-Datenl                    | änge (High Byt      | e)                                 |                               |                       |  |  |  |  |  |  |  |
|       | 5    | Daten Byte 0 |                   |                           |                                   |                     |                                    |                               |                       |  |  |  |  |  |  |  |
|       | 6    |              |                   |                           | Daten                             | Byte 1              |                                    |                               |                       |  |  |  |  |  |  |  |
|       |      |              |                   |                           |                                   |                     |                                    |                               |                       |  |  |  |  |  |  |  |
|       | 32   |              |                   |                           | Daten E                           | Byte 27             |                                    | Daten Byte 27                 |                       |  |  |  |  |  |  |  |

### Aufbau der Output-Assembly 121

| Inst. | Byte | Bit 7        | Bit 6                                                             | Bit 5           | Bit 4           | Bit 3           | Bit 2          | Bit 1       | Bit 0        |  |
|-------|------|--------------|-------------------------------------------------------------------|-----------------|-----------------|-----------------|----------------|-------------|--------------|--|
|       | 0    |              | reserviert                                                        |                 | Standby         | Standby Error   |                | Daten       | Aktivierungs |  |
|       | U    |              |                                                                   |                 |                 | Acknowledge     | Reset          | Quittierung | signal       |  |
|       | 1    |              | Fragmentnummer (siehe Kapitel 10.7.6 "Klasse 108 - Eingabedaten") |                 |                 |                 |                |             |              |  |
|       | 2    |              | Verbleibe                                                         | ende Fragment   | e (siehe Kapite | l 10.7.6 "Klass | e 108 - Eingab | edaten")    |              |  |
|       | 3    |              | Frag                                                              | ımentgröße (sie | ehe Kapitel 10. | 7.6 "Klasse 10  | 8 - Eingabedat | ten")       |              |  |
|       |      |              |                                                                   | rese            | rviert          |                 |                | Neue        | Neue         |  |
| 121   | 4    |              |                                                                   |                 |                 |                 |                | Eingabe     | Daten        |  |
|       |      |              | (Toggle-Bit)                                                      |                 |                 |                 |                |             |              |  |
|       | 5    |              | Eingabe-Datenlänge (Low Byte)                                     |                 |                 |                 |                |             |              |  |
|       | 6    |              | Eingabe-Datenlänge (High Byte)                                    |                 |                 |                 |                |             |              |  |
|       | 7    | Daten Byte 0 |                                                                   |                 |                 |                 |                |             |              |  |
|       | 8    |              | Daten Byte 1                                                      |                 |                 |                 |                |             |              |  |
|       | 9    |              |                                                                   |                 | Daten           | Byte 2          |                |             |              |  |

# Aufbau der Configuration-Assembly 190

Da die Konfiguration nicht verwendet wird, ist die Länge der Configuration-Assembly mit 0 angegeben. Das Gerät arbeitet dann mit den Default-Werten. In diesem Fall wird also der Acknowledge-Modus nicht verwendet.

Nachfolgend wird beispielhaft gezeigt wie der Datenaustausch aussieht, wenn die Eingabe-Funktion verwendet wird.

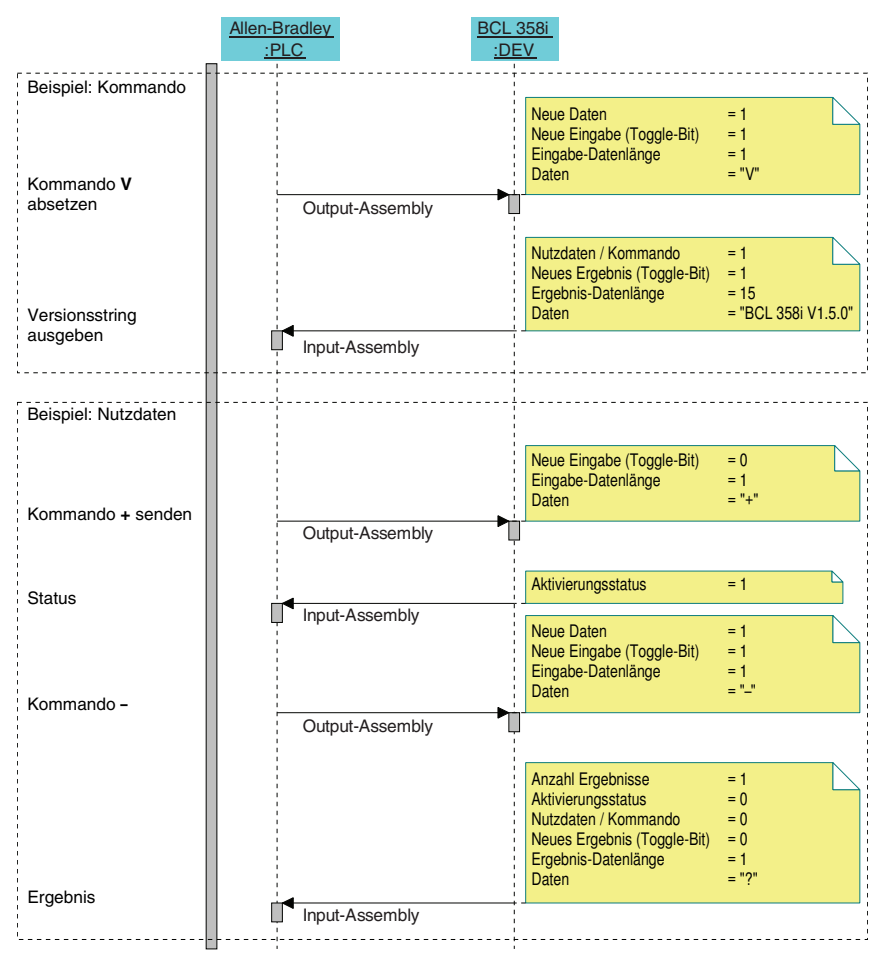

Bild 10.16: Sequenzdiagramm Datenaustausch - Beispiel 4

# 10.9 Weitere Einstellungen für den BCL 358i

Nach der Grundkonfiguration von Betriebsmodus und Kommunikationsparametern über das webConfig Tool können Sie weitere Einstellungen vornehmen:

- Dekodierung und Verarbeitung der gelesenen Daten
- Steuerung der Dekodierung
- Steuerung der Schaltausgänge

### 10.9.1 Dekodierung und Verarbeitung der gelesenen Daten

Der BCL 358*i* bietet folgende Möglichkeiten:

- Einstellung der Anzahl der zu dekodierenden Etiketten pro Lesetor (0 ... 64). Dies geschieht mit dem Parameter max. Anz. Labels.
- Definition von bis zu 8 verschiedenen Codetypen. Etiketten, die einer der definierten Codetypen entsprechen, werden dekodiert. Für jeden Codetyp lassen sich weitere Parameter festlegen:
  - Die Codeart (Symbologie)
  - Die Stellenanzahl: entweder bis zu 5 unterschiedliche Stellenanzahlen (z.B. 10, 12, 16, 20, 24) oder ein Stellenanzahlbereich (Interval Modus) und bis zu drei weitere Stellenanzahlen (z.B. 2 ... 10, 12, 16, 26)
  - Die Lesesicherheit: der eingestellte Wert gibt an, wie oft ein Etikett gelesen und mit gleichem Ergebnis dekodiert werden muss, bevor das Ergebnis als gültig akzeptiert wird.
  - Zusätzliche Codeart-spezifische Einstellungen (nur im webConfig Tool)
  - Pr
    üfziffernverfahren, das bei der Dekodierung verwendet wird, sowie die Art der Pr
    üfziffern
    übertragung bei der Ausgabe des Leseergebnisses. Hier wird unterschieden zwischen Standard (entspricht dem f
    ür die gew
    ählte Codeart/ Symbologie gew
    ählten Standard) und nicht Standard.
- ₺ Definieren Sie mindestens einen Codetyp mit den gewünschten Einstellungen.
  - Im webConfig: Konfiguration -> Decoder

# Datenbearbeitung mit dem webConfig Tool

Das webConfig Tool bietet in den Untermenüs Daten und Aussabe des Hauptmenüs Konfisuration weitreichende Möglichkeiten der Datenbearbeitung zur Anpassung der Funktionalität des BCL 358/ an die jeweilige Leseaufgabe:

- Datenfilterung und Segmentierung im Untermenü Daten:
  - Datenfilterung nach Kenngrößen zur Behandlung gleicher Barcodeinformationen
  - Datensegmentierung zur Unterscheidung zwischen Bezeichner und Inhalt der gelesenen Daten
  - Datenfilterung nach Inhalt und/oder Bezeichner, um die Ausgabe von Barcodes mit bestimmten Inhalten/Bezeichnern zu unterdrücken
  - Vollständigkeitsprüfung der gelesenen Daten
- Sortierung und Formatierung der ausgegebenen Daten im Untermenü Aussabe:
  - Einstellung von bis zu 3 verschiedenen Sortierkriterien. Sortierung nach physikalischen Daten und Inhalt der gelesenen Barcodes.
  - Formatierung der Datenausgabe für den HOST.
  - Formatierung der Datenausgabe für das Display.

# 10.9.2 Steuerung der Dekodierung

Generell wird die Dekodierung über oder mehrere der konfigurierbaren Schaltein-/ausgänge gesteuert. Der entsprechende Anschluss an den Schnittstellen SW IN/OUT und POWER muss dazu als Schalteingang konfiguriert werden.

Über einen Schalteingang können Sie:

- Die Dekodierung starten
- Die Dekodierung stoppen
- Die Dekodierung starten und nach einer einstellbaren Zeit wieder stoppen
- Einen Referenzcode einlesen
- Die automatische Codetypenkonfigurierung (AutoConfig) starten
- Schließen Sie die benötigten Steuergeräte (Lichtschranke, Näherungsschalter etc.) gemäß den Anleitungen in Kapitel 7 an den BCL 358i an.
- Konfigurieren Sie die angeschlossenen Schalteingänge entsprechend Ihren Anforderungen, stellen Sie dabei als erstes den I/O Modus auf Einsans und konfigurieren Sie anschließend das Schaltverhalten:
  - Im webConfig: Konfiguration -> Gerät -> Schaltein-/ausgänge

# 0 ]]

#### Hinweis!

Alternativ kann man die Dekodierung aber auch über den Online-Befehl '+' aktivieren und über den Online-Befehl '-' deaktivieren. Nähere Informationen zu den Online-Befehlen finden Sie im Kapitel 11.

#### Weitergehende Dekodiersteuerung im webConfig Tool

Das webConfig Tool bietet insbesondere für die Deaktivierung der Dekodierung weitergehende Funktionen, die Untermenü Steuerung des Hauptmenüs Konfiguration zusammengefasst sind. Sie können:

- Die Dekodierung automatisch (verzögert) aktivieren
- Die Dekodierung nach einer maximalen Lesetordauer stoppen
- Die Dekodierung über den Vollständigkeitsmodus stoppen, wenn:
  - die maximale Anzahl zu dekodierender Barcodes dekodiert wurde
  - ein positiver Referenzcodevergleich stattgefunden hat.

# 10.9.3 Steuerung der Schaltausgänge

Mit Hilfe der Schaltein-/ausgänge des BCL 358*i* lassen sich ereignisgesteuert externe Funktionen ohne Zuhilfenahme der übergeordneten Prozesssteuerung realisieren. Der entsprechende Anschluss an den Schnittstellen SW IN/OUT und POWER muss dazu als Schaltausgang konfiguriert werden.

Ein Schaltausgang kann aktiviert werden:

- Bei Lesetoranfang/-ende
- In Abhängigkeit des Leseergebnisses:
  - Referenzcodevergleich positiv/negativ
  - Leseergebnis gültig/ungültig
- In Abhängigkeit vom Gerätezustand:
  - bereit/nicht bereit
  - Datenübertragung aktiv/nicht aktiv
  - aktiv/Standby
  - Fehler/kein Fehler
- etc.
- ₺ Schließen Sie die benötigten Schaltausgänge gemäß den Anleitungen in Kapitel 7 an.
- Konfigurieren Sie die angeschlossenen Schaltausgänge entsprechend Ihren Anforderungen, stellen Sie dabei als erstes den I/O Modus auf Aussans und konfigurieren Sie anschließend das Schaltverhalten:
  - Im webConfig: Konfisuration -> Gerät -> Schaltein-/aussänse

# 10.10 Übertragen von Konfigurationsdaten

Statt mühsam alle einzelnen Parameter des BCL 358*i* zu konfigurieren, können Sie auch bequem Konfigurationsdaten übertragen.

Zum Übertragen von Konfigurationsdaten zwischen zwei Barcodelesern BCL 358*i* gibt es folgende Möglichkeit

• Speichern in einer Datei und Übertragung mit Hilfe des webConfig Tools

### 10.10.1 Mit dem webConfig Tool

Mit dem webConfig Tool können Sie komplette Konfigurationen des BCL 358*i* auf Datenträger speichern und von Datenträger zum BCL 358*i* übertragen.

Diese Speicherung von Konfigurationsdaten ist insbesondere dann sinnvoll, wenn Sie Grundkonfigurationen abspeichern wollen, die Sie dann nur noch in wenigen Punkten verändern müssen.

Die Speicherung der Konfigurationsdaten erfolgt im webConfig Tool über die Schaltflächen im oberen Teil des mittleren Fensters aller Untermenüs des Hauptmenüs Konfiguration.

| BCL 300/ SF 102                       | 2              |              |              |        |          | 4             | Leuze electronic  |
|---------------------------------------|----------------|--------------|--------------|--------|----------|---------------|-------------------|
| webConfig                             | 10115          |              | KONEIOUD     | 171011 | DU 00005 | 1010 07100    | the sensor people |
|                                       | HOME           | JUSTAGE      | KONFIGUR     | ATION  | DIAGNOSE | WARTUN        | 3                 |
|                                       | ÜBERSICHT GERÄ | T DECODER    | STEUERUNG    | DATEN  | AUSGABE  | KOMMUNIKATION |                   |
| Betriebsmodus Service — ① Prozess — ① | D 12 4         | 4            |              |        |          |               | & :· ·            |
| ÜBERSICHT                             | (              | BERSICHT DER | KONFIGURIERE | AREN M | ODULE    |               | BESCHREIBUNG      |

Bild 10.17: Speicherung von Konfigurationsdaten im webConfig Tool

#### 10.10.2 Austausch eines defekten BCL 358i

Die Steckerhaube MS 358 und die Klemmenhaube MK 358 besitzen einen integrierten Parameterspeicher, in dem die Konfigurationsdaten als Backup gespeichert werden. Muss ein defekter BCL 358*i* ausgetauscht werden, gehen Sie wie folgt vor:

- ✤ Trennen Sie den defekten BCL 358i von der Spannungsversorgung.
- Demontieren Sie den defekten BCL 358i und trennen Sie ihn von der Stecker-/Klemmenhaube.
- Verbinden Sie den neuen BCL 358i mit der Anschlusshaube und montieren Sie die Einheit wieder.
- Nehmen Sie den neuen BCL 358i wieder in Betrieb (Spannungsversorgung wieder anlegen).

Die Konfiguration wird jetzt aus dem externen Parameterspeicher der Anschlusshaube übernommen und der BCL 358i ist sofort ohne weitere Konfiguration einsatzfähig.

# 11 Online Befehle

# 11.1 Übersicht über Befehle und Parameter

Mit Online-Befehlen können direkt Kommandos zur Steuerung und Konfiguration an die Geräte gesendet werden.

Dazu muss der BCL 358*i* mit einem Host- oder Service-Rechner über die Schnittstelle verbunden sein. Die beschriebenen Befehle können wahlweise über die Host- oder Service-Schnittstelle gesendet werden.

# Online-Befehle

Mit den Befehlen können Sie:

- Steuern/dekodieren.
- Parameter lesen/schreiben/kopieren.
- Eine automatische Konfiguration durchführen.
- Referenzcode einlernen/setzen.
- Fehlermeldungen abrufen.
- Statistische Geräte-Informationen abfragen.
- Einen Software-Reset durchführen, die Geräte neu initialisieren.

### Syntax

"Online"-Befehle bestehen aus ein oder zwei ASCII-Zeichen gefolgt von Befehlsparametern.

Zwischen Befehl und Befehlsparameter(n) dürfen keine Trennungszeichen eingegeben werden. Es können Groß- und Kleinbuchstaben verwendet werden.

Beispiel:

Befehl 'CA': autoConfig-Funktion

Parameter '+': Aktivierung

gesendet wird: 'CA+'

#### Schreibweise

Befehle, Befehls-Parameter und zurückgesendete Daten stehen im Text zwischen einfachen Anführungszeichen ' '.

Die meisten "Online"-Befehle werden vom BCL 358*i* quittiert, bzw. angeforderte Daten zurückgesendet. Bei den Befehlen, die nicht quittiert werden, kann die Befehlausführung direkt am Gerät beobachet oder kontrolliert werden.

# 11.1.1 Allgemeine 'Online'-Befehle

# Software-Versionsnummer

| Befehl       | 'V'                                                                                                    |
|--------------|----------------------------------------------------------------------------------------------------|
| Beschreibung | Fordert Informationen zur Geräteversion an                                                                                        |
| Parameter    | kein                                                                                                    |
|              | 'BCL 358i SM 100 V 1.5.0 2012-07-15'                                                                                              |
| Quittuna     | In der ersten Zeile steht der Gerätetyp des BCL 358 <i>i</i> , gefolgt von der                                                    |
| Guilling     | Geräte-Versionsnummer und dem Versionsdatum. (Die tatsächlich<br>angezeigten Daten können von den hier wiedergegebenen abweichen) |

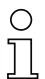

#### Hinweis!

Dieser Befehl liefert die Hauptversionsummer des Softwarepakets. Diese Hauptversionsnummer wird auch beim Hochfahren auf dem Display angezeigt.

Mit diesem Befehl können Sie überprüfen, ob ein angeschlossener Host- oder Service-Rechner richtig angeschlossen und konfiguriert ist. Sollten Sie keine Quittungen erhalten, müssen Sie Schnittstellen-Anschlüsse, -Protokoll und Service-Schalter kontrollieren.

#### Software-Reset

| Befehl       | 'H'                                                                                                    |
|--------------|----------------------------------------------------------------------------------------------------|
| Beschreibung | Führt einen Software-Reset durch. Das Gerät wird neu gestartet und<br>initialisiert und verhält sich wie nach dem Einschalten der Versorgungs-<br>spannung. |
| Parameter    | kein                                                                                                    |
| Quittung     | 'S' (Startzeichen)                                                                                                    |

# Codeerkennung

| Befehl       |                                          | ,CC,                                                                                                    |  |  |  |  |  |
|--------------|------------------------------------------|----------------------------------------------------------------------------------------------------|--|--|--|--|--|
| Beschreibung | Erkennt ein<br>Codeinform<br>terspeicher | en unbekannten Barcode und gibt Stellenanzahl, Codetyp und ation an der Schnittstelle aus, ohne den Barcode im Parame-<br>abzulegen. |  |  |  |  |  |
| Parameter    | kein                                     | cein                                                                                                    |  |  |  |  |  |
|              | 'xx yy zzzz                              | zz'                                                                                                    |  |  |  |  |  |
|              | XX:                                      | Codetyp des erkannten Codes                                                                                                    |  |  |  |  |  |
|              | '01'                                     | 2/5 Interleaved                                                                                                    |  |  |  |  |  |
|              | ' <b>02</b> '                            | Code 39                                                                                                    |  |  |  |  |  |
|              | '03'                                     | Code 32                                                                                                    |  |  |  |  |  |
|              | '06'                                     | UPC (A, E)                                                                                                    |  |  |  |  |  |
|              | '07'                                     | EAN                                                                                                    |  |  |  |  |  |
|              | '08'                                     | Code 128, EAN 128                                                                                                    |  |  |  |  |  |
| Quittung     | '10'                                     | EAN Addendum                                                                                                    |  |  |  |  |  |
| _            | '11'                                     | Codabar                                                                                                    |  |  |  |  |  |
|              | '12'                                     | Code 93                                                                                                    |  |  |  |  |  |
|              | '13'                                     | GS1 DataBar OMNIDIRECTIONAL                                                                                                    |  |  |  |  |  |
|              | '14'                                     | GS1 DataBar LIMITED                                                                                                    |  |  |  |  |  |
|              | '15'                                     | GS1 DataBar EXPANDED                                                                                                    |  |  |  |  |  |
|              | yy:                                      | Stellenanzahl des erkannten Codes                                                                                                    |  |  |  |  |  |
|              | ZZZZZZ                                   | Inhalt des dekodierten Etiketts. Hier steht ein $\uparrow,$ wenn das Etikett nicht richtig erkannt wurde.                            |  |  |  |  |  |

# autoConfig

| Befehl       |                                                                                                    | 'CA'                                                                                                    |  |  |  |  |  |
|--------------|----------------------------------------------------------------------------------------------------|----------------------------------------------------------------------------------------------------|--|--|--|--|--|
| Beschreibung | Aktiviert bz<br>die der BCI<br>bestimmte<br>programmie                                                                             | Aktiviert bzw. deaktiviert die 'autoConfig' Funktion. Mit den Etiketter<br>die der BCL 358 <i>i</i> erkennt während 'autoConfig' aktiv ist, werden<br>bestimmte Parameter zur Etiketten-Erkennung im Setup automatisc<br>programmiert.                                                                                                    |  |  |  |  |  |
| Parameter    | '+'<br>'/'<br>'-'                                                                                                    | verwirft den zuletzt erkannten Code<br>deaktiviert 'autoConfig' und speichert die dekodierten<br>Daten im aktuellen Parametersatz                                                                                                    |  |  |  |  |  |
| Quittung     | 'CSx'<br>x<br>'0'<br>'1'<br>'2'<br>'3'<br>'4'                                                                                      | Status<br>gültiger ' <b>CA</b> '-Befehl<br>ungültiger Befehl<br>autoConfig konnte nicht aktiviert werden<br>autoConfig konnte nicht deaktiviert werden<br>Ergebnis konnte nicht gelöscht werden                                                                                                    |  |  |  |  |  |
| Beschreibung | 'xx yy zzzz<br>xx<br>yy<br>'01'<br>'02'<br>'03'<br>'06'<br>'07'<br>'08'<br>'10'<br>'11'<br>'12'<br>'13'<br>'14'<br>'15'<br>zzzzzz: | zz'<br>Stellenanzahl des erkannten Codes<br>Codetyp des erkannten Codes<br>2/5 Interleaved<br>Code 39<br>Code 32<br>UPC (A, E)<br>EAN<br>Code 128, EAN 128<br>EAN Addendum<br>Codabar<br>Code 93<br>GS1 DataBar OMNIDIRECTIONAL<br>GS1 DataBar LIMITED<br>GS1 DataBar EXPANDED<br>Inhalt des dekodierten Etiketts. Hier steht ein ↑, wenn das<br>Etikett nicht richtig erkannt wurde. |  |  |  |  |  |

# Justage-Modus

| Befehl       | 'JP'                                                                                                    |                                                                                                    |  |  |  |  |  |
|--------------|----------------------------------------------------------------------------------------------------|----------------------------------------------------------------------------------------------------|--|--|--|--|--|
| Beschreibung | Dieser Befe<br>BCL 358 <i>i</i> . N<br>auf den seri<br>Durch den (<br>100 erfolgre<br>Status-Infor<br>tisch wieder<br>Zusätzlich z<br>strahl zur A<br>Lesungen e<br>Lasers.<br>Bei guter Le<br>den. Je sch<br>während de<br>dabei imme<br>gesamt läng<br>Zeiten wurd<br>den sind. | hl dient zur einfacheren Montage und Ausrichtung des<br>lach Aktivierung der Funktion durch ' <b>JP</b> +' liefert der BCL 358 <i>i</i><br>ellen Schnittstellen ständig Status-Informationen.<br>Dnlinebefehl wird der Scanner so eingestellt, dass er nach<br>ich dekodierten Etiketten die Dekodierung beendet und die<br>mation ausgibt. Anschließend wird der Lesevorgang automa-<br>aktiviert.<br>ur Ausgabe der Status-Information wird auch noch der Laser-<br>nzeige der Lesequalität verwendet. Je nachdem wieviel<br>xtrahiert werden konnten, verlängert sich die "AUS"-Zeit des<br>esung blinkt der Laserstrahl in kurzen, regelmäßigen Abstän-<br>lechter der Decoder dekodiert, desto größer wird die Pause,<br>r der Laser ausgeschaltet wird. Die Blinkintervalle werden<br>r unregelmäßiger, da es vorkommen kann, dass der Laser ins-<br>ger aktiv ist, um mehr Etiketten zu extrahieren. Die Pausen-<br>en dabei so abgestuft, dass sie mit dem Auge zu unterschei- |  |  |  |  |  |
| Parameter    | '+':<br>'-':                                                                                                    | Startet den Justagemodus.<br>Beendet den Justagemodus.                                                                                                    |  |  |  |  |  |
| Quittung     | 'yyy_zzzzz<br>yyy:<br>zzzzzz:                                                                                                    | z'<br>Lesequalität in %. Eine hohe Prozessverfügbarkeit ist bei<br>Lesequalitäten > 75% sichergestellt.<br>Barcode-Information.                                                                                                    |  |  |  |  |  |

# Referenzcode manuell definieren

| Befehl               | 'RS'                                                                                                    |  |  |  |  |  |
|----------------------|----------------------------------------------------------------------------------------------------|--|--|--|--|--|
| Beschreibung         | fit diesem Befehl kann ein neuer Referenzcode im BCL 358 <i>i</i> durch<br>irekte Eingabe über die serielle Schnittstelle definiert werden. Die<br>Daten werden entsprechend Ihrer Eingabe unter Referenzcode 1 bis 2<br>n Parametersatz abgespeichert und in den Arbeitspuffer zur direkten<br>Veiterverarbeitung gelegt.                                                                          |  |  |  |  |  |
| Parameter            | <ul> <li>'RSyvxxzzzzzz'</li> <li>y, v, x und z sind Platzhalter (Variablen) für die konkrete Eingabe.</li> <li>y definierte Referenzcode-Nr.</li> <li>'1' (Code 1)</li> <li>'2' (Code 2)</li> <li>v Speicherort für Referenzcode:</li> <li>'0' RAM+EEPROM,</li> <li>'3' nur RAM</li> <li>xx definierter Codetyp (siehe Befehl 'CA')</li> <li>z definierte Codeinformation (1 63 Zeichen)</li> </ul> |  |  |  |  |  |
| Quittung<br>Beispiel | <ul> <li>'RSx'</li> <li>x Status</li> <li>'0' gültiger 'Rx'-Befehl</li> <li>'1' ungültiger Befehl</li> <li>'2' nicht genügend Speicherplatz für Referenzcode</li> <li>'3' Referenzcode wurde nicht gespeichert</li> <li>'4' Referenzcode ungültig</li> <li>Eingabe = 'RS130678654331' (Code 1 (1), nur RAM (3), UPC (06),</li> </ul>                                                                |  |  |  |  |  |
| Beispiel             | Eingabe = 'RS130678654331' (Code 1 (1), nur RAM (3), UPC (06),<br>Codeinformation)                                                                                                    |  |  |  |  |  |

# Referenzcode Teach-In

| Befehl       | 'RT'                                                                                                    |                                                          |
|--------------|----------------------------------------------------------------------------------------------------|----------------------------------------------------------|
| Beschreibung | Der Befehl ermöglicht die schnelle Definition eines Referenzcodes durch Erkennung eines Beispieletiketts. |                                                          |
|              | 'RTy'                                                                                                    |                                                          |
| Parameter    | у                                                                                                    | Funktion                                                 |
|              | '1'                                                                                                    | definiert Referenzcode 1                                 |
|              | '2'                                                                                                    | definiert Referenzcode 2                                 |
|              | '+'                                                                                                    | aktiviert die Definition von Referenzcode 1 bis zum Wert |
|              |                                                                                                    | von Parameter no_of_labels                               |
|              | '-'                                                                                                    | beendet den Teach-In Vorgang                             |
| Quittung     | Der BCL 358 <i>i</i> antwortet zunächst mit dem Befehl 'RS' und zugehö-                                   |                                                          |
|              | rigem Status (siehe Befehl 'RS'). Nach dem Lesen eines Barcodes                                           |                                                          |
|              | sendet er das Ergebnis mit folgendem Format:                                                              |                                                          |
|              | 'RCyvxxzz                                                                                                 | zzz'                                                     |
|              | <b>y</b> , <b>v, x</b> und <b>:</b>                                                                       | z sind Platzhalter (Variablen) für die konkrete Eingabe. |
|              | у                                                                                                    | definierte Referenzcode-Nr.                              |
|              | '1'                                                                                                    | (Code 1)                                                 |
|              | '2'                                                                                                    | (Code 2)                                                 |
|              | v                                                                                                    | Speicherort für Referenzcode                             |
|              | '0'                                                                                                    | RAM+EEPROM,                                              |
|              | '3'                                                                                                    | nur RAM                                                  |
|              | xx                                                                                                    | definierter Codetyp (siehe Befehl 'CA')                  |
|              | z                                                                                                    | definierte Codeinformation (1 63 Zeichen)                |

# Hinweis!

Mit dieser Funktion werden nur Codetypen erkannt, die durch die Funktion 'autoConfig' ermittelt, bzw. im Setup eingestellt wurden.

Schalten Sie nach jeder Lesung über einen 'RTy' Befehl die Funktion wieder explizit aus, da sonst die Ausführung anderer Befehle gestört wird, bzw. eine erneute 'RTx' Befehlsausführung nicht möglich ist.
#### Referenzcode lesen

| Befehl       | 'RR'                                                                                                    |  |  |
|--------------|----------------------------------------------------------------------------------------------------|--|--|
| Beschreibung | Der Befehl liest den im BCL 358 <i>i</i> definierten Referenzcode aus. Ohne Parameter werden alle definierten Codes ausgegeben.                                                                                                    |  |  |
| Parameter    | <referenzcodenummer><br/>'1' '2' Wertebereich von Referenzcode 1 bis 2</referenzcodenummer>                                                                                                    |  |  |
| Quittung     | Wenn keine Referenzcodes definiert sind antwortet der BCL 358 <i>i</i> mit<br>dem ' <b>RS</b> ' Komando und zugehörigem Status (siehe Befehl 'RS'). Bei<br>gültigen Codes entspricht die Ausgabe folgendem Format:<br><b>RCyvxxzzzzz</b><br>y, v, x und z sind Platzhalter (Variablen) für die konkrete Eingabe.<br>y definierte Referenzcode-Nr.<br>'1' (Code 1)<br>'2' (Code 2)<br>v Speicherort für Referenzcode<br>'0' RAM+EEPROM,<br>'3' nur RAM<br>xx definierter Codetyp (siehe Befehl 'CA')<br>z definierte Codeinformation (1 63 Zeichen) |  |  |

### 11.1.2 'Online'-Befehle zur Systemsteuerung

#### Sensoreingang aktivieren

| Befehl       | ·+·                                                                                                    |  |  |  |  |
|--------------|----------------------------------------------------------------------------------------------------|--|--|--|--|
| Beschreibung | <ul> <li>Der Befehl aktiviert die Dekodierung. Mit diesem Befehl wird das Lesetor aktiviert. Es bleibt nun so lange aktiv, bis es durch eines der nachfolgenden Kriterien deaktiviert wird:</li> <li>Deaktivierung durch manuellen Befehl</li> <li>Deaktivierung durch Schalteingang</li> <li>Deaktivierung durch Erreichen der vorgegebenen Lesegüte (Equal Scans)</li> <li>Deaktivierung durch Zeitablauf</li> <li>Deaktivierung durch Erreichen einer vorgegebenen Anzahl von Scans ohne Informationen.</li> </ul> |  |  |  |  |
| Parameter    | kein                                                                                                    |  |  |  |  |
| Quittung     | keine                                                                                                    |  |  |  |  |

## Sensoreingang deaktivieren

| Befehl       | <u>ب</u>                                                                                                    |
|--------------|----------------------------------------------------------------------------------------------------|
| Beschreibung | Der Befehl deaktiviert die Dekodierung. Mit diesem Befehl kann das<br>Lesetor deaktiviert werden. Im Anschluss an die Deaktivierung erfolgt<br>die Ausgabe des Leseergebnisses. Da das Lesetor manuell deaktiviert<br>wurde und somit kein GoodRead Kriterium erreicht wurde, erfolgt eine<br>NoRead Ausgabe. |
| Parameter    | kein                                                                                                    |
| Quittung     | keine                                                                                                    |

## 11.1.3 'Online'-Befehle zur Konfiguration der Schaltein-/ausgänge

#### Schaltausgang aktivieren

| Befehl       | 'OA'                                                                                                    |  |  |
|--------------|----------------------------------------------------------------------------------------------------|--|--|
| Beschreibung | Die Schaltausgänge 1 und 2 können mit diesem Kommando aktiviert<br>werden. Vorrausetzung ist die Konfiguration des jeweiligen Ports als<br>Schaltausgang. Es wird der logische Zustand ausgegeben, das heisst<br>eine invertierte Logik wird dabei berücksichtigt (z.B. invertierte Logik<br>und Zustand High entspricht einer Spannung von 0V am Schaltaus-<br>gang). |  |  |
| Parameter    | 'OA <a>'<br/><a> gewählter Schaltausgang [1, 2], Einheit (dimensionslos)</a></a>                                                                                                    |  |  |
| Quittung     | keine                                                                                                    |  |  |

### Zustand der Schaltausgänge abfragen

| Befehl       | 'OA'                                                                                                    |  |  |
|--------------|----------------------------------------------------------------------------------------------------|--|--|
| Beschreibung | Mit diesem Kommando können die per Kommando gesetzten Zustän-<br>de der als Schaltausgang konfigurierten Schaltein- / ausgänge abge-<br>fragt werden. Es wird der logische Zustand ausgegeben, das heisst<br>eine invertierte Logik wird dabei berücksichtigt (z.B. invertierte Logik<br>und Zustand High entspricht einer Spannung von 0V am Schaltaus-<br>gang). |  |  |
| Parameter    | 'OA?'                                                                                                    |  |  |
| Quittung     | <ul> <li>'OA S1=<a>;S2=<a>'</a></a></li> <li><a> Zustand der Schaltausgänge</a></li> <li>'0' Low</li> <li>'1' High</li> <li>'I' Konfiguration als Schalteingang</li> <li>'P' Konfiguration passiv</li> </ul>                                                                                                    |  |  |

### Zustand der Schaltausgänge setzen

| Befehl       | 'OA'                                                                                                    |  |  |
|--------------|----------------------------------------------------------------------------------------------------|--|--|
| Beschreibung | Mit diesem Kommando können die Zustände der als Schaltausgang<br>konfigurierten Schaltein- /ausgänge gesetzt werden. Es wird der<br>logische Zustand angegeben, das heisst eine invertierte Logik wird<br>dabei berücksichtigt (z.B. invertierte Logik und Zustand High entspricht<br>einer Spannung von 0V am Schaltausgang).<br>Die Werte der nicht als Schaltausgänge konfigurierten Schaltein-/aus-<br>gänge werden ignoriert. Es kann hier auch nur eine Auswahl der vor-<br>handenen Schaltein-/ausgänge verwendet werden, diese müssen aber<br>aufsteigend sortiert aufgelistet werden. |  |  |
| Parameter    | 'OA [S1= <a>][;S2=<a>]'<br/><a> Zustand des Schaltausgangs<br/>'0' Low<br/>'1' High</a></a></a>                                                                                                    |  |  |
| Quittung     | 'OA= <aa>'<br/><aa> Status Rückmeldung, Einheit (dimensionslos)<br/>'00' ok<br/>'01' Syntax Fehler<br/>'02' Parameter Fehler<br/>'03' Sostiger Fehler</aa></aa>                                                                                                    |  |  |

### Schaltausgang deaktivieren

| Befehl       | ,OD,                                                                                                    |  |  |
|--------------|----------------------------------------------------------------------------------------------------|--|--|
| Beschreibung | Die Schaltausgänge 1 und 2 können mit diesem Kommando deakti-<br>viert werden. Vorrausetzung ist die Konfiguration des jeweiligen Ports<br>als Schaltausgang. Es wird der logische Zustand ausgegeben, das<br>heisst eine invertierte Logik wird dabei berücksichtigt (z.B. invertierte<br>Logik und Zustand High entspricht einer Spannung von 0V am Schalt-<br>ausgang). |  |  |
| Parameter    | 'OD <a>'         <a> gewählter Schaltausgang [1, 2], Einheit (dimensionslos)</a></a>                                                                                                    |  |  |
| Quittung     | keine                                                                                                    |  |  |

| Befehl       |                       | 'OF'                                                                                               |  |  |
|--------------|-----------------------|----------------------------------------------------------------------------------------------------|--|--|
| Beschreibung | Mit diese<br>ge 1 und | Mit diesem Kommando kann die Konfiguration der Schaltein- / ausgän-<br>ge 1 und 2abgefragt werden. |  |  |
| Parameter    | 'OF?'                 | 'OF?'                                                                                              |  |  |
| Quittung     | 'OF S1=               | <a>;S2=<a>'</a></a>                                                                                |  |  |
|              | <a></a>               | Funktion des Schaltein-/ ausgangs, Einheit [dimensions-                                            |  |  |
|              |                       | los]'                                                                                              |  |  |
|              | 'I                    | Schalteingang                                                                                      |  |  |
|              | <b>'O'</b>            | Schaltausgang                                                                                      |  |  |
|              | 'P'                   | Passiv                                                                                             |  |  |

#### Konfiguration der Schaltein- / ausgänge abfragen

# Schaltein- / ausgänge konfigurieren

| Befehl       | 'OF'                                                                                                    |  |  |
|--------------|----------------------------------------------------------------------------------------------------|--|--|
| Beschreibung | Mit diesem Kommando kann die Funktion der Schaltein- / ausgänge 1<br>und 2 konfiguriert werden. Es kann hier auch nur eine Auswahl der vor-<br>handenen Schaltein-/ausgänge verwendet werden, diese müssen aber<br>aufsteigend sortiert aufgelistet werden. |  |  |
| Parameter    | OF [S1= <a>][;S2=<a>]'         <a> Funktion des Schaltein-/ ausgangs, Einheit [dimensions-los]         'I' Schalteingang         'O' Schaltausgang         'P' Passiv</a></a></a>                                                                           |  |  |
| Quittung     | OF= <bb>'         <bb>       Status Rückmeldung         '00'       ok         '01'       Syntax Fehler         '02'       Parameter Fehler         '03'       Sonstiger Fehler</bb></bb>                                                                    |  |  |

### 11.1.4 'Online'-Befehle für die Parametersatz-Operationen

#### Parametersatz kopieren

| Befehl       | 'PC'                                                               |                                                        |  |  |
|--------------|--------------------------------------------------------------------|--------------------------------------------------------|--|--|
|              | Mit diesem Befehl können Parametersätze nur jeweils als Ganzes     |                                                        |  |  |
|              | kopiert werden. Damit ist es möglich, die drei Parameterdatensätze |                                                        |  |  |
| Beschreibung | Standard, F                                                        | Permanent und Arbeitsparameter aufeinander abzubilden. |  |  |
|              | Außerdem können mit diesem Befehl können auch die Werkseinstel-    |                                                        |  |  |
|              | lungen wied                                                        | lungen wiederhergestellt werden.                       |  |  |
|              | 'PC <quelltyp><zieltyp>'</zieltyp></quelltyp>                      |                                                        |  |  |
|              | <quelltyp></quelltyp>                                              | Parameterdatensatz, der kopiert werden soll, Einheit   |  |  |
|              |                                                                    | [dimensionslos]                                        |  |  |
|              | '0'                                                                | Parameterdatensatz im permanenten Speicher             |  |  |
|              | '2'                                                                | Standard- oder Werksparametersatz                      |  |  |
|              | '3'                                                                | Arbeitsparameterdatensatz im flüchtigen Speicher       |  |  |
|              | <zieltyp></zieltyp>                                                | Parametersatz, in den die Daten kopiert werden sollen, |  |  |
|              |                                                                    | Einheit [dimensionslos]                                |  |  |
| Parameter    | '0'                                                                | Parameterdatensatz im permanenten Speicher             |  |  |
|              | '3'                                                                | Arbeitsparameterdatensatz im flüchtigen Speicher       |  |  |
|              | Zulässige Kombination sind hierbei:                                |                                                        |  |  |
|              | '03'                                                               | Kopiere den Datensatz aus dem permanenten Speicher in  |  |  |
|              |                                                                    | den Arbeitsparameter-Datensatz                         |  |  |
|              | '30'                                                               | Kopiere den Arbeitsparameter-Datensatz in den perma-   |  |  |
|              |                                                                    | nenten Parametersatzspeicher                           |  |  |
|              | '20'                                                               | Kopiere die Standard-Parameter in den permanenten      |  |  |
|              |                                                                    | Speicher und in den Arbeitsspeicher                    |  |  |
|              | 'PS= <aa>'</aa>                                                    |                                                        |  |  |
|              | <aa></aa>                                                          | Status Rückmeldung, Einheit [dimensionslos]            |  |  |
|              | '00'                                                               | ok                                                     |  |  |
| - ···        | '01'                                                               | Syntax Fehler                                          |  |  |
| Quittung     | '02'                                                               | unzulässige Befehlslänge                               |  |  |
|              | '03'                                                               | reserviert                                             |  |  |
|              | 204                                                                | reserviert                                             |  |  |
|              | 05                                                                 | reserviert                                             |  |  |
|              | <sup>2</sup> 06 <sup>2</sup>                                       | unzulassige Kombination, Quelityp-Zieltyp              |  |  |

#### Parameterdatensatz vom BCL 358i anfordern

| Befehl       | 'PR'                                                                                                    |  |  |
|--------------|----------------------------------------------------------------------------------------------------|--|--|
| Beschreibung | Die Parameter des BCL 358 <i>i</i> sind zu einem Parametersatz zusammen-<br>gefasst und in einem Speicher dauerhaft gesichert. Es gibt einen Para-<br>metersatz im permanenten Speicher und einen Arbeitsparametersatz<br>im flüchtigen Speicher, zudem gibt es einen Standardparametersatz<br>(Werksparametersatz) zur Initialisierung. Mit diesem Befehl können die<br>ersten beiden Parametersätze (im permanenten und flüchtigen Spei-<br>cher) bearbeitet werden. Für eine sichere Parameterübertragung kann<br>eine Prüfsumme verwendet werden.                                                                                                    |  |  |
| Parameter    | eine Prüfsumme verwendet werden.<br>'PR <bcc-typ><ps-typ><adresse><datenlänge>[<bcc>]'<br/><bcc-typ> Prüfzifferfunktion bei der Übertragung,<br/>Einheit [dimensionslos]<br/>'0' ohne Verwendung<br/>'3' BCC Mode 3<br/><ps-typ> Speicher aus dem die Werte gelesen werden sollen,<br/>Einheit [dimensionslos]<br/>'0' Im Flash Speicher abgelegte Parameterwerte<br/>'1' reserviert<br/>'2' Standardwerte<br/>'3' Arbeitswerte im RAM<br/><adresse> Relative Adresse der Daten innerhalb des Datensatzes<br/>'aaaa' vierstellig, Einheit [dimensionslos]<br/><datenlänge> Länge der zu übertragenden Parameterdaten<br/>'bbbb' vierstellig, Einheit [Länge in Byte]<br/><bcc> Prüfsumme berechnet wie unter BCC-Typ angegeben</bcc></datenlänge></adresse></ps-typ></bcc-typ></bcc></datenlänge></adresse></ps-typ></bcc-typ> |  |  |

| Befehl   | 'PR'                                                                                                |                                                             |  |
|----------|----------------------------------------------------------------------------------------------------|-------------------------------------------------------------|--|
|          | PT <bcc-ty< th=""><th>/p&gt;<ps-typ><status><start></start></status></ps-typ></th></bcc-ty<>        | /p> <ps-typ><status><start></start></status></ps-typ>       |  |
|          | <paramete< th=""><th>rwert Adresse&gt;<parameterwert adresse+1=""></parameterwert></th></paramete<> | rwert Adresse> <parameterwert adresse+1=""></parameterwert> |  |
|          | [; <adresse< th=""><th>&gt;<parameterwert adresse="">][<bcc>]</bcc></parameterwert></th></adresse<> | > <parameterwert adresse="">][<bcc>]</bcc></parameterwert>  |  |
|          | <bcc-typ></bcc-typ>                                                                                 | Prüfzifferfunktion bei der Übertragung,                     |  |
|          |                                                                                                    | Einheit [dimensionslos]                                     |  |
|          | '0'                                                                                                 | ohne Verwendung                                             |  |
|          | '3'                                                                                                 | BCC Mode 3                                                  |  |
|          | <ps-typ></ps-typ>                                                                                   | Speicher aus dem die Werte gelesen werden sollen,           |  |
|          |                                                                                                    | Einheit [dimensionslos]                                     |  |
|          | <b>'</b> 0'                                                                                         | Im Flash Speicher abgelegte Parameterwerte                  |  |
| Quittung | <b>'2'</b>                                                                                          | Standardwerte                                               |  |
| positiv  | '3'                                                                                                 | Arbeitswerte im RAM                                         |  |
|          | <status></status>                                                                                   | Modus der Parameterbearbeitung, Einheit [dimensionslos]     |  |
|          | <b>'</b> 0'                                                                                         | Es folgen keine weiteren Parameter                          |  |
|          | '1'                                                                                                 | Es folgen weitere Parameter                                 |  |
|          | <start></start>                                                                                     | Relative Adresse der Daten innerhalb des Datensatzes,       |  |
|          | 'aaaa'                                                                                              | vierstellig, Einheit [dimensionslos]                        |  |
|          | <p.wert a.=""></p.wert>                                                                             | Parameterwert des an dieser Adresse abgelegten Para-        |  |
|          |                                                                                                    | meters, die Parametersatzdaten 'bb' werden zur Übertra-     |  |
|          |                                                                                                    | gung vom HEX-Format in ein 2-Byte-ASCII-Format              |  |
|          |                                                                                                    | konvertiert.                                                |  |
|          | <bcc></bcc>                                                                                         | Prüfsumme berechnet wie unter BCC-Typ angegeben,            |  |
|          | 'PS= <aa>'</aa>                                                                                     |                                                             |  |
|          | Parameter F                                                                                         | Rückantwort:                                                |  |
|          | <aa></aa>                                                                                           | Status Rückmeldung, Einheit [dimensionslos]                 |  |
|          | '01'                                                                                                | Syntax Fehler                                               |  |
|          | '02'                                                                                                | unzulässige Befehlslänge                                    |  |
| Quittuna | <b>'03</b> '                                                                                        | unzulässiger Wert für Prüfsummentyp                         |  |
| negativ  | '04'                                                                                                | ungültige Prüfsumme empfangen                               |  |
|          | '05'                                                                                                | unzulässige Anzahl von Daten angefordert                    |  |
|          | '06'                                                                                                | angeforderten Daten passen nicht (mehr) in den Sende-       |  |
|          |                                                                                                    | putter                                                      |  |
|          | <b>'07'</b>                                                                                         | unzulässiger Adresswert                                     |  |
|          | '08'                                                                                                | Lesezugriff hinter Datensatzende                            |  |
|          | '09'                                                                                                | unzulässiger QPF-Datensatztyp                               |  |

#### Parametersatz Differenz zu Standardparameter ermitteln

| Befehl        | 'PD'                                                            |                                                                                              |  |
|---------------|-----------------------------------------------------------------|----------------------------------------------------------------------------------------------|--|
|               | Dieser Befe                                                     | hl gibt die Differenz zwischen Standard-Parametersatz und                                    |  |
|               | dem Arbeits                                                     | sparametersatz oder die Differenz zwischen Standard-Para-                                    |  |
|               | metersatz u                                                     | ind dem permanent gespeicherten Parametersatz aus.                                           |  |
| Beschreibung  | Anmerkun                                                        | a.                                                                                           |  |
| Decementaring | Die Rückan                                                      | e.<br>Itwort dieses Befehls kann z.B. direkt zur Programmierung                              |  |
|               | eines Gerät                                                     | tes mit Werkseinstellung verwendet werden, wodurch                                           |  |
|               | dieses Gerä                                                     | ät dieselbe Konfiguration erhält, wie das Gerät auf dem die                                  |  |
|               | PD-Sequen                                                       | z ausgeführt wurde.                                                                          |  |
|               | 'PD <p.satz< th=""><th>1&gt;<p.satz2>'</p.satz2></th></p.satz<> | 1> <p.satz2>'</p.satz2>                                                                      |  |
|               | <p.satz1></p.satz1>                                             | Parameterdatensatz, der kopiert werden soll,                                                 |  |
|               | <b>'</b> 0'                                                     | Enneli (uniensionsios)<br>Parameterdatensatz im permanenten Speicher                         |  |
|               | '2'                                                             | Standard- oder Werksparametersatz                                                            |  |
|               | <p.satz2></p.satz2>                                             | Parametersatz, in den die Daten kopiert werden sollen,                                       |  |
|               |                                                                 | Einheit [dimensionslos]                                                                      |  |
|               | '0'                                                             | Parameterdatensatz im permanenten Speicher                                                   |  |
| Parameter     | '3'                                                             | Arbeitsparameterdatensatz im flüchtigen Speicher                                             |  |
|               | Zulassige K                                                     | Combination sind hierbei:                                                                    |  |
|               | 20                                                              | Ausgabe der Parameterdimerenzen zwischen dem Stan-                                           |  |
|               | '23'                                                            | Ausgabe der Parameterdifferenzen zwischen dem Stan-                                          |  |
|               |                                                                 | dard- und dem flüchtig gespeicherten Arbeitsparameter-                                       |  |
|               |                                                                 | satz                                                                                         |  |
|               | '03'                                                            | Ausgabe der Parameterdifferenzen zwischen dem per-                                           |  |
|               |                                                                 | manent und dem flüchtig gespeicherten Arbeitsparame-                                         |  |
|               |                                                                 | tersatz                                                                                      |  |
|               | PT <bcc>&lt;</bcc>                                              | PS-Typ> <status><adr.><p.wert adr.=""><p.wertadr.+1></p.wertadr.+1></p.wert></adr.></status> |  |
|               | [; <aur.><p.< td=""><td>wert Adr.&gt;j</td></p.<></aur.>        | wert Adr.>j                                                                                  |  |
|               | ,0,                                                             | Keine Prüfziffer                                                                             |  |
|               | '3'                                                             | BCC Mode 3                                                                                   |  |
|               | <ps-typ></ps-typ>                                               |                                                                                              |  |
|               | '0'                                                             | Im Flash Speicher abgelegte Werte                                                            |  |
| Quittung      | '3'                                                             | Im RAM abgelegte Arbeitswerte                                                                |  |
| positiv       | <status></status>                                               | Fa falson keine weiteren Deremeter                                                           |  |
| -             | , U                                                             | Es folgen keine weiteren Parameter                                                           |  |
|               | ∠Adr >                                                          | Relative Adresse der Daten innerhalb des Datensatzes                                         |  |
|               | 'aaaa'                                                          | vierstellig. Einheit [dimensionslos]                                                         |  |
|               | <p.wert></p.wert>                                               | Parameterwert des an dieser Adresse abgelegten Para-                                         |  |
|               |                                                                 | meters -bb Die Parametersatzdaten werden zur Übertra-                                        |  |
|               |                                                                 | gung vom HEX Format in ein 2-Byte-ASCII-Format                                               |  |
|               |                                                                 | konvertiert.                                                                                 |  |

| Befehl   |                 | 'PD'                                                 |
|----------|-----------------|------------------------------------------------------|
|          | 'PS= <aa>'</aa> |                                                      |
|          | <aa></aa>       | Status Rückmeldung, Einheit [dimensionslos]          |
|          | '0'             | Keine Differenz                                      |
| Quittung | '1'             | Syntax Fehler                                        |
| negativ  | <b>'2'</b>      | unzulässige Befehlslänge                             |
|          | '6'             | unzulässige Kombination, Parametersatz 1 und Parame- |
|          |                 | tersatz 2                                            |
|          | '8'             | ungültiger Parametersatz                             |

#### Parametersatz schreiben

| Befehl       | 'PT'                                                                                                    |                                                                                                    |  |  |  |
|--------------|----------------------------------------------------------------------------------------------------|----------------------------------------------------------------------------------------------------|--|--|--|
| Beschreibung | Die Parame<br>gefasst und<br>metersatz in<br>im flüchtige<br>(Werkspara<br>ersten beid<br>cher) bearb<br>eine Prüfsu | Die Parameter des BCL 358 <i>i</i> sind zu einem Parametersatz zusammen-<br>gefasst und in einem Speicher dauerhaft gesichert. Es gibt einen Para-<br>metersatz im permanenten Speicher und einen Arbeitsparametersatz<br>im flüchtigen Speicher, zudem gibt es einen Standardparametersatz<br>(Werksparametersatz) zur Initialisierung. Mit diesem Befehl können die<br>ersten beiden Parametersätze (im permanenten und flüchtigen Spei-<br>cher) bearbeitet werden. Für eine sichere Parameterübertragung kann<br>eine Prüfsumme verwendet werden. |  |  |  |
|              | PT <bcc-t< th=""><th>yp&gt;<ps-typ><status><adr.><p.wert adr.=""></p.wert></adr.></status></ps-typ></th></bcc-t<>    | yp> <ps-typ><status><adr.><p.wert adr.=""></p.wert></adr.></status></ps-typ>                                                                                                    |  |  |  |
|              | <p.wert ad<="" th=""><th>r+1&gt;[;<adr.><p.wert adr.="">][<bcc>]</bcc></p.wert></adr.></th></p.wert>                 | r+1>[; <adr.><p.wert adr.="">][<bcc>]</bcc></p.wert></adr.>                                                                                                    |  |  |  |
|              | <bcc-typ:< td=""><td>&gt; Prüfzifferfunktion bei der Übertragung,</td></bcc-typ:<>                                   | > Prüfzifferfunktion bei der Übertragung,                                                                                                    |  |  |  |
|              |                                                                                                    | Einheit [dimensionslos]                                                                                                    |  |  |  |
|              | '0'                                                                                                    | keine Prüfziffer                                                                                                    |  |  |  |
|              | '3'                                                                                                    | BCC Mode 3                                                                                                    |  |  |  |
|              | <ps-typ></ps-typ>                                                                                                    | Speicher aus dem die Werte gelesen werden sollen,                                                                                                    |  |  |  |
|              |                                                                                                    | Einheit [dimensionslos]                                                                                                    |  |  |  |
|              | '0'                                                                                                    | Im Flash Speicher abgelegte Parameterwerte                                                                                                    |  |  |  |
|              | '3'                                                                                                    | Im RAM abgelegte Arbeitswerte                                                                                                    |  |  |  |
|              | <status></status>                                                                                                    | Modus der Parameterbearbeitung, hier ohne Funktion,                                                                                                    |  |  |  |
|              | '0'                                                                                                    | kein Reset nach Parameteränderung, es folgen keine                                                                                                    |  |  |  |
|              |                                                                                                    | weiteren Parameter                                                                                                    |  |  |  |
| Parameter    | '1'                                                                                                    | kein Reset nach Parameteränderung, es folgen weitere<br>Parameter                                                                                                    |  |  |  |
|              | '2'                                                                                                    | mit Reset nach Parameteränderung, es folgen keine wei-                                                                                                    |  |  |  |
|              |                                                                                                    | teren Parameter                                                                                                    |  |  |  |
|              | <b>'6</b> '                                                                                                    | Parameter auf Werkseinstellung setzen, keine weiteren<br>Parameter                                                                                                    |  |  |  |
|              | '7'                                                                                                    | Parameter auf Werkseinstellung setzen, alle Codearten                                                                                                    |  |  |  |
|              |                                                                                                    | sperren, die Codearteneinstellung muss im Betehl fol-<br>gen!                                                                                                    |  |  |  |
|              | <adr.></adr.>                                                                                                    | Belative Adresse der Daten innerhalb des Datensatzes                                                                                                    |  |  |  |
|              | 'aaaa'                                                                                                    | vierstellig. Einheit [dimensionslos]                                                                                                    |  |  |  |
|              | <p.wert></p.wert>                                                                                                    | Parameterwert des an dieser Adresse abgelegten Para-                                                                                                    |  |  |  |
|              |                                                                                                    | meters -bb Die Parametersatzdaten werden zur Übertra-                                                                                                    |  |  |  |
|              |                                                                                                    | gung vom HEX Format in ein 2-Byte-ASCII-Format                                                                                                    |  |  |  |
|              |                                                                                                    | konvertiert.                                                                                                    |  |  |  |
|              | <bcc></bcc>                                                                                                    | Prüfsumme berechnet wie unter BCC-Typ angegeben                                                                                                    |  |  |  |

| Befehl   | 'PT'            |                                             |  |
|----------|-----------------|---------------------------------------------|--|
|          | 'PS= <aa>'</aa> |                                             |  |
|          | Parameter       | Rückantwort:                                |  |
|          | <aa></aa>       | Status Rückmeldung, Einheit [dimensionslos] |  |
|          | '01'            | Syntax Fehler                               |  |
|          | '02'            | unzulässige Befehlslänge                    |  |
| 0        | '03'            | unzulässiger Wert für Prüfsummentyp         |  |
| Quittung | '04'            | ungültige Prüfsumme empfangen               |  |
|          | '05'            | unzulässige Datenlänge                      |  |
|          | '06'            | ungültige Daten (Parametergrenzen verletzt) |  |
|          | '07'            | ungültige Startadresse                      |  |
|          | '08'            | ungültiger Parametersatz                    |  |
|          | '09'            | ungültiger Parametersatztyp                 |  |

# 12 Diagnose und Fehlerbehebung

# 12.1 Allgemeine Fehlerursachen

| Fehler            | mögliche Fehlerursache                                                                                    | Maßnahmen                                                                                      |  |
|-------------------|----------------------------------------------------------------------------------------------------|------------------------------------------------------------------------------------------------|--|
| Status LED PWR    |                                                                                                    |                                                                                                |  |
| Aus               | <ul> <li>Keine Versorgungsspannung an das<br/>Gerät angeschlossen</li> <li>Hardware-Fehler</li> </ul>     | <ul> <li>Versorgungsspannung überprüfen</li> <li>Gerät zum Kundendienst einschicken</li> </ul> |  |
| Rot blinkend      | Warnung                                                                                                   | Diagnosedaten abfragen und daraus<br>resultierende Maßnahmen vornehmen                         |  |
| Rot Dauerlicht    | <ul> <li>Fehler: keine Funktion möglich</li> </ul>                                                        | Interner Gerätefehler Gerät einschicken                                                        |  |
| Orange Dauerlicht | Gerät im Service-Mode                                                                                     | Service Mode mit WebConfig Tool<br>zurücksetzen                                                |  |
| Status LED NET    |                                                                                                    |                                                                                                |  |
| Aus               | Keine Versorgungsspannung an das<br>Gerät angeschlossen     Keine IP-Adresse vergeben     Hardware-Fehler | Versorgungsspannung überprüfen     IP-Adresse vergeben     Gerät zum Kundendienst einschicken  |  |
| Rot blinkend      | <ul> <li>Kommunikationsfehler</li> </ul>                                                                  | Schnittstelle überprüfen                                                                       |  |
| Rot Dauerlicht    | <ul> <li>Doppelte IP-Adresse</li> </ul>                                                                   | Netzwerk-Konfiguration überprüfen                                                              |  |

Tabelle 12.1: Allgemeine Fehlerursachen

# 12.2 Fehler Schnittstelle

| Fehler                 | mögliche Fehlerursache                               | Maßnahmen                                                                 |
|------------------------|------------------------------------------------------|---------------------------------------------------------------------------|
| Keine Kommunikation    | <ul> <li>Verbindungsleitung nicht korrekt</li> </ul> | Verbindungsleitung überprüfen                                             |
| über USB Service       | Angeschlossener BCL 358 <i>i</i> wird                | USB Treiber installieren                                                  |
| Schnittstelle          | nicht erkannt                                        |                                                                           |
|                        | <ul> <li>Verkabelung nicht korrekt</li> </ul>        | Verkabelung überprüfen                                                    |
|                        |                                                      | <ul> <li>Insbesondere Schirmung von Verkabelung<br/>überprüfen</li> </ul> |
|                        |                                                      | <ul> <li>Verwendetes Kabel überprüfen</li> </ul>                          |
|                        | <ul> <li>Einflüsse durch EMV</li> </ul>              | Schirmung überprüfen (Schirmüberdeckung                                   |
| Sporadische Fehler der |                                                      | bis an Klemmstelle)                                                       |
| Ethernet-Schnittstelle |                                                      | Groundkonzept und Anbindung an Funktions-<br>erde (FE) überprüfen         |
|                        |                                                      | EMV-Einkopplungen durch parallel verlau-                                  |
|                        |                                                      | fende Starkstromleitungen vermeiden.                                      |
|                        | <ul> <li>Gesamte Netzwerkausdehnung</li> </ul>       | Max. Netzwerkausdehnung in Abhängigkeit                                   |
|                        | überschritten                                        | der max. Kabellängen überprüfen                                           |

Tabelle 12.2: Schnittstellenfehler

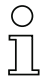

### Hinweis!

Bitte benutzen Sie das Kapitel 12 als Kopiervorlage im Servicefall.

Kreuzen Sie bitte in der Spalte "Maßnahmen" die Punkte an, die Sie bereits überprüft haben, füllen Sie das nachstehende Adressfeld aus und faxen Sie die Seiten zusammen mit Ihrem Serviceauftrag an die unten genannte Fax-Nummer.

#### Kundendaten (bitte ausfüllen)

| Gerätetyp :                   |  |
|-------------------------------|--|
| Firma :                       |  |
| Ansprechpartner / Abteilung : |  |
| Telefon (Durchwahl) :         |  |
| Fax :                         |  |
| Strasse / Nr :                |  |
| PLZ / Ort :                   |  |
| Land :                        |  |

*Leuze Service-Fax-Nummer:* +49 7021 573 - 199

# 13 Typenübersicht und Zubehör

# 13.1 Typenschlüssel

## BCL 300 i OM100D H

|  |               | Heizungsoption | H =                                                                                        | Mit Heizung                                                                                                    |
|--|---------------|----------------|--------------------------------------------------------------------------------------------|----------------------------------------------------------------------------------------------------|
|  | Displayoption | D =            | Mit Display und zwei Bedientasten                                                          |                                                                                                    |
|  |               | Strablaustritt | 0                                                                                          | Seitlich                                                                                                    |
|  |               | StramauStritt  | 2                                                                                          | Frontseitig                                                                                                    |
|  |               |                | Ν                                                                                          | High Density (nah)                                                                                                    |
|  |               | Ontile         | М                                                                                          | Medium Density (mittlere Entfernung)                                                                                                    |
|  |               | Орик           | F                                                                                          | Low Density (fern)                                                                                                    |
|  |               |                | L                                                                                          | Long Range (sehr große Entfernungen)                                                                                                    |
|  |               |                | S                                                                                          | Linienscanner (Single-line)                                                                                                    |
|  |               | Scanprinzip    | R1                                                                                         | Linienscanner (Raster)                                                                                                    |
|  |               |                | 0                                                                                          | Schwenkspiegelscanner (Oscillating mirror)                                                                                                    |
|  |               |                | i =                                                                                        | integrierte Feldbus-Technologie                                                                                                    |
|  |               |                | 00                                                                                         | RS 232/RS 422 (Stand Alone)                                                                                                    |
|  |               | Schnittstelle  | 01                                                                                         | RS 485 (multiNet Slave)                                                                                                    |
|  |               |                | 04                                                                                         | PROFIBUS DP                                                                                                    |
|  |               |                | 08                                                                                         | ETHERNET TCP/IP, UDP                                                                                                    |
|  |               |                | 48                                                                                         | PROFINET-IO RT                                                                                                    |
|  |               |                | 58                                                                                         | EtherNet/IP                                                                                                    |
|  |               |                | BCL                                                                                        | Bar Code Leser                                                                                                    |
|  |               |                | Heizungsoption<br>Displayoption<br>Strahlaustritt<br>Optik<br>Scanprinzip<br>Schnittstelle | $\begin{tabular}{ c c c c } \hline Heizungsoption & H = \\ \hline Displayoption & D = \\ \hline Displayoption & D = \\ \hline Displayoption & D = \\ \hline Displayoption & D = \\ \hline \ Strahlaustritt & \\ \hline \ \ \ \ \ \ \ \ \ \ \ \ \ \ \ \ \ \$ |

Tabelle 13.1: Typenschlüssel BCL 358i

# 13.2 Typenübersicht BCL 358i

#### Netzwerkteilnehmer mit 2x EtherNet/IP Schnittstelle:

| Typenbezeichnung                               | Beschreibung                        | Artikelnummer |  |  |  |
|------------------------------------------------|-------------------------------------|---------------|--|--|--|
| Single Line Scanner mit Strahlaustritt frontal |                                     |               |  |  |  |
| BCL 358/S N 102                                | mit N-Optik                         | 50120793      |  |  |  |
| BCL 358/S M 102                                | mit M-Optik                         | 50120787      |  |  |  |
| BCL 358/S F 102                                | mit F-Optik                         | 50120775      |  |  |  |
| BCL 358/S L 102                                | mit L-Optik                         | 50120781      |  |  |  |
| BCL 358/ S N 102 D                             | mit N-Optik und Display             | 50120794      |  |  |  |
| BCL 358/S M 102 D                              | mit M-Optik und Display             | 50120788      |  |  |  |
| BCL 358/S F 102 D                              | mit F-Optik und Display             | 50120776      |  |  |  |
| BCL 358 S L 102 D                              | mit L-Optik und Display             | 50120782      |  |  |  |
| BCL 358 S N 102 D H                            | mit N-Optik und Display und Heizung | 50120795      |  |  |  |
| BCL 358 S M 102 D H                            | mit M-Optik und Display und Heizung | 50120789      |  |  |  |
| BCL 358/S F 102 D H                            | mit F-Optik und Display und Heizung | 50120777      |  |  |  |
| BCL 358/ S L 102 D H                           | mit L-Optik und Display und Heizung | 50120783      |  |  |  |
| Baster Scanner mit Strahlaustr                 | itt frontal                         |               |  |  |  |
| BCL 358/ B1 N 102                              | mit N-Optik                         | 50120770      |  |  |  |
| BCL 358/ B1 M 102                              | mit M-Optik                         | 50120766      |  |  |  |
| BCL 358/ B1 F 102                              | mit E-Optik                         | 50120762      |  |  |  |
| BCL 358/ B1 N 102 D                            | mit N-Optik und Display             | 50120771      |  |  |  |
| BCL 358/ B1 M 102 D                            | mit M-Optik und Display             | 50120767      |  |  |  |
| BCL 358/ R1 F 102 D                            | mit F-Optik und Display             | 50120763      |  |  |  |
|                                                | Let the set of the M                |               |  |  |  |
| Single Line Scanner mit Umlen                  | kspiegel                            | 1             |  |  |  |
| BCL 358/ S N 100                               | mit N-Optik                         | 50120790      |  |  |  |
| BCL 358 S M 100                                | mit M-Optik                         | 50120784      |  |  |  |
| BCL 358/S F 100                                | mit F-Optik                         | 50120772      |  |  |  |
| BCL 358/SL 100                                 | mit L-Optik                         | 50120778      |  |  |  |
| BCL 358 S N 100 D                              | mit N-Optik und Display             | 50120791      |  |  |  |
| BCL 358 S M 100 D                              | mit M-Optik und Display             | 50120785      |  |  |  |
| BCL 358/S F 100 D                              | mit F-Optik und Display             | 50120773      |  |  |  |
| BCL 358/S L 100 D                              | mit L-Optik und Display             | 50120779      |  |  |  |
| BCL 358/S N 100 D H                            | mit N-Optik und Display und Heizung | 50120792      |  |  |  |
| BCL 358/S M 100 D H                            | mit M-Optik und Display und Heizung | 50120786      |  |  |  |
| BCL 358/S F 100 D H                            | mit F-Optik und Display und Heizung | 50120774      |  |  |  |
| BCL 358 S L 100 D H                            | mit L-Optik und Display und Heizung | 50120780      |  |  |  |
| Raster Scanner mit Umlenkspie                  | egel                                |               |  |  |  |
| BCL 358/ R1 N 100                              | mit N-Optik                         | 50120768      |  |  |  |
| BCL 358/ R1 M 100                              | mit M-Optik                         | 50120764      |  |  |  |
| BCL 358/ R1 F 100                              | mit F-Optik                         | 50120760      |  |  |  |
| BCL 358/ R1 N 100 D                            | mit N-Optik und Display             | 50120769      |  |  |  |
| BCL 358/ R1 M 100 D                            | mit M-Optik und Display             | 50120765      |  |  |  |
| BCL 358/ R1 F 100 D                            | mit F-Optik und Display             | 50120761      |  |  |  |
| Caburational Common                            |                                     |               |  |  |  |
| Schwenkspiegel Scanner                         | mit M Optik                         | 50120754      |  |  |  |
| BCL 3581 O M 100                               | mit M-Optik                         | 50120754      |  |  |  |
| BCL 3581 O F 100                               |                                     | 50120746      |  |  |  |
| BCL 358 O L 100                                | mit L-Optik                         | 50120755      |  |  |  |
| BOL 358 O E 100 D                              |                                     | 50120733      |  |  |  |
| BOL 3381 O F 100 D                             | mit F-Optik und Display             | 50120749      |  |  |  |
| BCL 358 O L 100 D                              | mit L-Optik und Display             | 50120756      |  |  |  |
| BOL 3381 O M 100 D H                           | mit N-Optik und Display und Heizung | 50120/50      |  |  |  |
|                                                | mit L Optik und Display und Heizung | 50120750      |  |  |  |
| DOL 3301 O L 100 D H                           |                                     | 30120733      |  |  |  |

## 13.3 Zubehör Anschlusshauben

| Typenbezeichnung | Beschreibung                      | Artikelnummer |
|------------------|-----------------------------------|---------------|
| MS 358           | Steckerhaube für BCL 358 <i>i</i> | 50120797      |
| MK 358           | Klemmenhaube für BCL 358 <i>i</i> | 50120796      |

Tabelle 13.2: Anschlusshauben für den BCL 358i

## 13.4 Zubehör Steckverbinder

| Typenbezeichnung          | Beschreibung                                            | Artikelnummer |
|---------------------------|---------------------------------------------------------|---------------|
| KD 095-5A                 | M12 Buchse axial für Spannungsversorgung, geschirmt     | 50020501      |
| D-ET1                     | RJ45 Stecker zum selbstkonfektionieren                  | 50108991      |
| S-M12A-ET                 | M12 Stecker axial, D-kodiert, zum selbstkonfektionieren | 50112155      |
| KDS ET M12 / RJ 45 W - 4P | Umsetzer von M12 D-kodiert auf RJ 45 Buchse             | 50109832      |

Tabelle 13.3: Steckverbinder für den BCL 358i

# 13.5 Zubehör USB-Leitung

| Typenbezeichnung | Beschreibung                                                  | Artikelnummer |
|------------------|---------------------------------------------------------------|---------------|
| KB USBA-USBminiB | USB-Serviceleitung, 2 Stecker Typ A und Typ Mini-B, Länge 1 m | 50117011      |
|                  |                                                               |               |

Tabelle 13.4: Service-Leitung für den BCL 358i

## 13.6 Zubehör Befestigungsteil

| Typenbezeichnung | Beschreibung                    | Artikelnummer |
|------------------|---------------------------------|---------------|
| BT 56            | Befestigungsteil für Rundstange | 50027375      |
| BT 59            | Befestigungsteil für ITEM       | 50111224      |

Tabelle 13.5: Befestigungsteile für den BCL 358i

## 13.7 Zubehör Reflektor für AutoReflAct

| Typenbezeichnung                   | Beschreibung                                      | Artikelnummer |
|------------------------------------|---------------------------------------------------|---------------|
| Reflexfolie Nr.4 /<br>100 x 100 mm | Reflexfolie als Reflektor für AutoReflAct Betrieb | 50106119      |

Tabelle 13.6: Reflektor für den AutoReflAct Betrieb

## 13.8 Zubehör vorkonfektionierte Leitungen zur Spannungsversorgung

### 13.8.1 Kontaktbelegung PWR-Anschlussleitung

| PWR-Anschlussleitung (5-pol. Buchse, A-kodiert, ungeschirmt) |         |       |           |  |  |  |
|--------------------------------------------------------------|---------|-------|-----------|--|--|--|
| PWR                                                          | Pin     | Name  | Aderfarbe |  |  |  |
| I/O 1                                                        | 1       | VIN   | braun     |  |  |  |
| 2                                                            | 2       | I/O 1 | weiß      |  |  |  |
|                                                              | 3       | GND   | blau      |  |  |  |
| 00                                                           | 4       | I/O 2 | schwarz   |  |  |  |
| 4 FE                                                         | 5       | FE    | grau      |  |  |  |
| M12-Buchse<br>(A-kodiert)                                    | Gewinde | FE    | blank     |  |  |  |

 $\cap$ 

#### Hinweis!

Diese Leitungen sind nicht geschirmt.

#### 13.8.2 Technische Daten der Leitungen zur Spannungsversorgung

| Betriebstemperaturbereich | in ruhendem Zustand:-30°C +70°C |
|---------------------------|---------------------------------|
|                           | in bewegtem Zustand: 5°C +70°C  |
| Material                  | Mantel: PVC                     |
| Biegeradius               | > 50mm                          |

#### 13.8.3 Bestellbezeichnungen der Leitungen zur Spannungsversorgung

| Typenbezeichnung    | Beschreibung                                                                                         | Artikelnummer |
|---------------------|----------------------------------------------------------------------------------------------------|---------------|
| K-D M12A-5P-5m-PVC  | M12 Buchse für PWR, axialer Steckerabgang, offenes Leitungs-<br>ende, Leitungslänge 5m, ungeschirmt  | 50104557      |
| K-D M12A-5P-10m-PVC | M12 Buchse für PWR, axialer Steckerabgang, offenes Leitungs-<br>ende, Leitungslänge 10m, ungeschirmt | 50104559      |

Tabelle 13.7: PWR-Leitung für den BCL 358i

### 13.9 Zubehör vorkonfektionierte Leitungen für den Busanschluss

#### 13.9.1 Allgemeines

- Kabel KB ET... für den Anschluss an EtherNet/IP über M12-Rundsteckverbinder
- Standardleitung von 2 ... 30m verfügbar
- Sonderleitung auf Anfrage.

| M12-Ethernet-Anschlusskabel (4 pol. Stecker, D-kodiert, beidseitig) |                                          |                |                              |  |
|---------------------------------------------------------------------|------------------------------------------|----------------|------------------------------|--|
| Ethornot                                                            | Pin                                      | Name           | Aderfarbe                    |  |
| RD+                                                                 | 1                                        | TD+            | gelb/yellow                  |  |
| 2                                                                   | 2                                        | RD+            | weiß/white                   |  |
| $TD - 3 \begin{pmatrix} 0 \\ 0 \end{pmatrix} 1 TD +$                | 3                                        | TD-            | orange/orange                |  |
|                                                                     | 4                                        | RD-            | blau/blue                    |  |
| SH 4<br>RD-<br>M12-Stecker<br>(D-kodiert)                           | SH (Gewinde)                             | FE             | blank                        |  |
|                                                                     | Aderfarben                               |                |                              |  |
|                                                                     | ws / WH<br>ge / YE<br>bl / BU<br>or / OG |                |                              |  |
|                                                                     | Leiterklasse: VDE                        | 0295, EN 60228 | , IEC 60228 (Klasse/Class 5) |  |
| Schirmkontakt über<br>Steckergehäuse!                               |                                          |                |                              |  |

### 13.9.2 Kontaktbelegung M12-EtherNet/IP-Anschlusskabel KB ET...

Bild 13.8: Kabelaufbau EtherNet/IP-Anschlusskabel

#### 13.9.3 Technische Daten M12-EtherNet/IP-Anschlusskabel KB ET...

| Betriebstemperaturbereich  | in ruhendem Zustand: -50°C +80°C<br>in bewegtem Zustand: -25°C +80°C<br>in bewegtem Zustand: -25°C +60°C (Schleppkettenbetrieb) |
|----------------------------|----------------------------------------------------------------------------------------------------|
| Material                   | Kabelmantel: PUR (grün), Aderisolation: Schaum-PE,<br>Halogen-, Silikon- und PVC-frei                                           |
| Biegeradius<br>Biegezyklen | <ul> <li>&gt; 65mm, schleppkettengeeignet</li> <li>&gt; 10<sup>6</sup>, zul. Beschleunigung &lt; 5m/s<sup>2</sup></li> </ul>    |

#### 13.9.4 Bestellbezeichnungen M12-EtherNet/IP-Anschlusskabel KB ET...

| Typenbezeichnung                                                  | Beschreibung             | Artikelnummer |  |  |  |  |  |
|-------------------------------------------------------------------|--------------------------|---------------|--|--|--|--|--|
|                                                                   |                          |               |  |  |  |  |  |
| M12-Stecker für BUS IN, axialer Kabelabgang, offenes Leitungsende |                          |               |  |  |  |  |  |
| KB ET - 1000 - SA                                                 | Kabellänge 1 m           | 50106738      |  |  |  |  |  |
| KB ET - 2000 - SA                                                 | Kabellänge 2m            | 50106739      |  |  |  |  |  |
| KB ET - 5000 - SA                                                 | Kabellänge 5m            | 50106740      |  |  |  |  |  |
| KB ET - 10000 - SA                                                | Kabellänge 10m           | 50106741      |  |  |  |  |  |
| KB ET - 15000 - SA                                                | Kabellänge 15m           | 50106742      |  |  |  |  |  |
| KB ET - 20000 - SA                                                | Kabellänge 20m           | 50106743      |  |  |  |  |  |
| KB ET - 25000 - SA                                                | Kabellänge 25m           | 50106745      |  |  |  |  |  |
| KB ET - 30000 - SA                                                | Kabellänge 30m           | 50106746      |  |  |  |  |  |
|                                                                   |                          |               |  |  |  |  |  |
| M12-Stecker für BUS IN au                                         | f RJ-45 Stecker          |               |  |  |  |  |  |
| KB ET - 1000 - SA-RJ45                                            | Kabellänge 1 m           | 50109879      |  |  |  |  |  |
| KB ET - 2000 - SA-RJ45                                            | Kabellänge 2m            | 50109880      |  |  |  |  |  |
| KB ET - 5000 - SA-RJ45                                            | Kabellänge 5m            | 50109881      |  |  |  |  |  |
| KB ET - 10000 - SA-RJ45                                           | Kabellänge 10m           | 50109882      |  |  |  |  |  |
| KB ET - 15000 - SA-RJ45                                           | Kabellänge 15m           | 50109883      |  |  |  |  |  |
| KB ET - 20000 - SA-RJ45                                           | Kabellänge 20m           | 50109884      |  |  |  |  |  |
| KB ET - 25000 - SA-RJ45                                           | Kabellänge 25m           | 50109885      |  |  |  |  |  |
| KB ET - 30000 - SA-RJ45                                           | Kabellänge 30m           | 50109886      |  |  |  |  |  |
|                                                                   |                          |               |  |  |  |  |  |
| M12-Stecker + M12 Stecker                                         | r für BUS OUT auf BUS IN |               |  |  |  |  |  |
| KB ET - 1000 - SSA                                                | Kabellänge 1 m           | 50106898      |  |  |  |  |  |
| KB ET - 2000 - SSA                                                | Kabellänge 2m            | 50106899      |  |  |  |  |  |
| KB ET - 5000 - SSA                                                | Kabellänge 5m            | 50106900      |  |  |  |  |  |
| KB ET - 10000 - SSA                                               | Kabellänge 10m           | 50106901      |  |  |  |  |  |
| KB ET - 15000 - SSA                                               | Kabellänge 15m           | 50106902      |  |  |  |  |  |
| KB ET - 20000 - SSA                                               | Kabellänge 20m           | 50106903      |  |  |  |  |  |
| KB ET - 25000 - SSA                                               | Kabellänge 25m           | 50106904      |  |  |  |  |  |
| KB ET - 30000 - SSA                                               | Kabellänge 30m           | 50106905      |  |  |  |  |  |

Tabelle 13.9: Bus-Anschlusskabel für den BCL 358i

# 14 Wartung

### 14.1 Allgemeine Wartungshinweise

Der Barcodeleser BCL 358*i* bedarf im Normalfall keiner Wartung durch den Betreiber.

#### Reinigen

Glasfläche mit einem feuchtem, mit handelsüblichem Spülmittel getränkten Schwammtuch reinigen. Danach mit einem sauberen, trockenen und weichen Tuch trocken reiben.

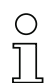

#### Hinweis!

Verwenden Sie zur Reinigung der Geräte keine aggressiven Reinigungsmittel wie Verdünner oder Aceton. Das Gehäusefenster kann dadurch eingetrübt werden.

## 14.2 Reparatur, Instandhaltung

Reparaturen an den Geräten dürfen nur durch den Hersteller erfolgen.

Wenden Sie sich f
ür Reparaturen an Ihr Leuze Vertriebs- oder Serviceb
üro. Die Adressen entnehmen Sie bitte der Umschlaginnen-/r
ückseite.

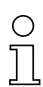

#### Hinweis!

Bitte versehen Sie Geräte, die zu Reparaturzwecken an Leuze electronic zurückgeschickt werden, mit einer möglichst genauen Fehlerbeschreibung.

## 14.3 Abbauen, Verpacken, Entsorgen

#### Wiederverpacken

Für eine spätere Wiederverwendung ist das Gerät geschützt zu verpacken.

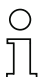

#### Hinweis!

Elektronikschrott ist Sondermüll! Beachten Sie die örtlich geltenden Vorschriften zu dessen Entsorgung.

# 15 Anhang

# 15.1 Konformitätserklärungen

|   |                                                                                                    | 4 L                                                                                                    | euze electronic                                                                                     |
|---|----------------------------------------------------------------------------------------------------|----------------------------------------------------------------------------------------------------|----------------------------------------------------------------------------------------------------|
|   |                                                                                                    |                                                                                                    | the sensor people                                                                                   |
|   | EG-KONFORMITÄTS-<br>ERKLÄRUNG                                                                                                    | EC DECLARATION<br>OF CONFORMITY                                                                                                    | DECLARATION CE<br>DE CONFORMITE                                                                     |
|   | Der Hersteller                                                                                                    | The Manufacturer                                                                                                    | Le constructeur                                                                                     |
|   |                                                                                                    | Leuze electronic GmbH + Co. KG<br>In der Braike 1, PO Box 1111<br>73277 Owen, Germany                                                                                                    |                                                                                                    |
| _ | erklärt, dass die nachfolgend<br>aufgeführten Produkte den<br>einschlägigen Anforderungen<br>der genannten EG-Richtlinien<br>entsprechen.                                                                                                    | declares that the following<br>listed products fulfil the<br>relevant provisions of the<br>mentioned EC Directives.                                                                                                    | déclare que les produits<br>identifiés suivants sont<br>conformes aux directives CE<br>mentionnées. |
|   | Produktbeschreibung:                                                                                                    | Description of product:                                                                                                    | Description de produit:                                                                             |
|   | Stationärer Barcodeleser<br>BCL 3xxi                                                                                                    | Stationary Barcode Reader<br>BCL 3xxi                                                                                                    | Lecteures Stationn. de Code à<br>Barres BCL 3xxi                                                    |
| - | Angewandte EG-Richtlinie(n):                                                                                                    | Applied EC Directive(s):                                                                                                    | Directive(s) CE appliquées:                                                                         |
|   | 2004/108/EG<br>2006/95/EG                                                                                                    | 2004/108/EC<br>2006/95/EC                                                                                                    | 2004/108/CE<br>2006/95/CE                                                                           |
|   | Angewandte Normen:                                                                                                    | Applied standards:                                                                                                    | Normes appliquées:                                                                                  |
|   | EN 61000-6-2: 2005<br>EN 60825-1: 2007                                                                                                    | E                                                                                                    | N 61000-6-3: 2007                                                                                   |
|   |                                                                                                    |                                                                                                    |                                                                                                    |
|   |                                                                                                    |                                                                                                    |                                                                                                    |
|   |                                                                                                    |                                                                                                    |                                                                                                    |
|   | 24<br>Datum                                                                                                    | 8 · 2011<br>Date / Date Dr. Harald Grübfel, (                                                                                                    | Geschäftsführer / Director / Directeur                                                              |
|   | Leuze electronic GmbH + Co. KG<br>In der Braite 1<br>7-2277 Own<br>Freidsnich haftende Gesellschahr<br>7-2277 Own<br>Feldsnich 46 (0) 7021 57-30<br>Erefark - 46 (0) 7021 57-30<br>Breidsnich - 46 (0) 7021 57-30<br>Breidsnich - 46 (0) 7021 57-30<br>Breidsnich - Breidsnich - Breiden - Breidsnich - Breiden - Breiden - | kiz Owen, Registergericht Stuttgart, HRA 2007/2<br>nin Leizer dectorion: Ceschildstührungs-GmbH,<br>HRB 20050<br>(Volustenden), Kansten Just<br>aufer Verlaufs-<br>zulet Verlaufs- und Lieferbedingungen<br>nie of Sale and Decliwery shall apply |                                                                                                    |
|   | LEO-ZQM-148-01-FO                                                                                                    |                                                                                                    |                                                                                                    |

Bild 15.1: Konformitätserklärung BCL 358i

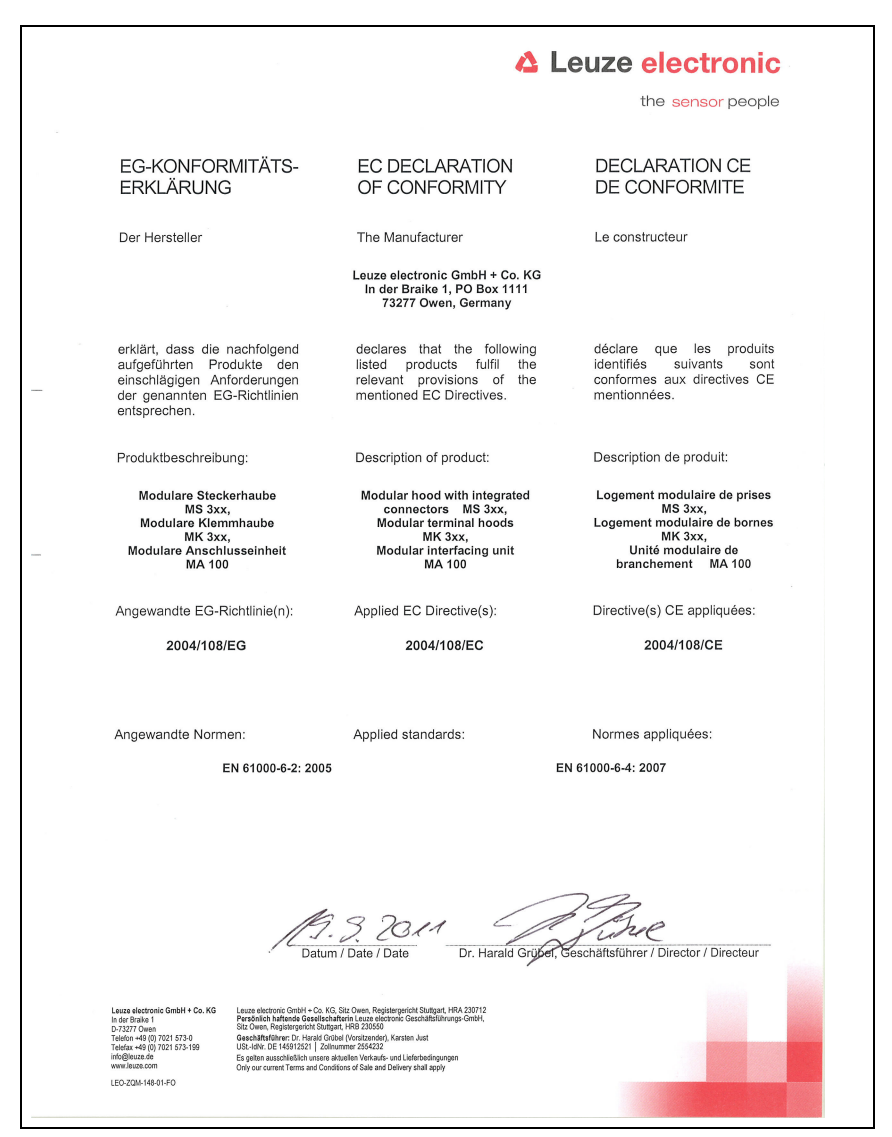

Bild 15.2: Konformitätserklärung Anschlusshauben / Anschlusseinheit

# 15.2 ASCII - Zeichensatz

| ASCII | Dez. | Hex. | Oct. | Bezeichnung       | Bedeutung                     |
|-------|------|------|------|-------------------|-------------------------------|
| NUL   | 0    | 00   | 0    | NULL              | Null                          |
| SOH   | 1    | 01   | 1    | START OF HEADING  | Kopfzeilenbeginn              |
| STX   | 2    | 02   | 2    | START OF TEXT     | Textanfangszeichen            |
| ETX   | 3    | 03   | 3    | END OF TEXT       | Textendezeichen               |
| EOT   | 4    | 04   | 4    | END OF TRANSMISS. | Ende der Übertragung          |
| ENQ   | 5    | 05   | 5    | ENQUIRY           | Aufforderung zur Datenübertr. |
| ACK   | 6    | 06   | 6    | ACKNOWLEDGE       | Positive Rückmeldung          |
| BEL   | 7    | 07   | 7    | BELL              | Klingelzeichen                |
| BS    | 8    | 08   | 10   | BACKSPACE         | Rückwärtsschritt              |
| HT    | 9    | 09   | 11   | HORIZ. TABULATOR  | Horizontal Tabulator          |
| LF    | 10   | 0A   | 12   | LINE FEED         | Zeilenvorschub                |
| VT    | 11   | 0B   | 13   | VERT. TABULATOR   | Vertikal Tabulator            |
| FF    | 12   | 0C   | 14   | FORM FEED         | Seitenvorschub                |
| CR    | 13   | 0D   | 15   | CARRIAGE RETURN   | Wagenrücklauf                 |
| SO    | 14   | 0E   | 16   | SHIFT OUT         | Dauerumschaltungszeichen      |
| SI    | 15   | 0F   | 17   | SHIFT IN          | Rückschaltungszeichen         |
| DLE   | 16   | 10   | 20   | DATA LINK ESCAPE  | Datenübertragungs-Umschaltung |
| DC1   | 17   | 11   | 21   | DEVICE CONTROL 1  | Gerätesteuerzeichen 1         |
| DC2   | 18   | 12   | 22   | DEVICE CONTROL 2  | Gerätesteuerzeichen 2         |
| DC3   | 19   | 13   | 23   | DEVICE CONTROL 3  | Gerätesteuerzeichen 3         |
| DC4   | 20   | 14   | 24   | DEVICE CONTROL 4  | Gerätesteuerzeichen 4         |
| NAK   | 21   | 15   | 25   | NEG. ACKNOWLEDGE  | Negative Rückmeldung          |
| SYN   | 22   | 16   | 26   | SYNCRONOUS IDLE   | Synchronisierung              |
| ETB   | 23   | 17   | 27   | EOF TRANSM. BLOCK | Ende d. DatenübertrBlocks     |
| CAN   | 24   | 18   | 30   | CANCEL            | Ungültig                      |
| EM    | 25   | 19   | 31   | END OF MEDIUM     | Ende der Aufzeichnung         |
| SUB   | 26   | 1A   | 32   | SUBSTITUTE        | Substitution                  |
| ESC   | 27   | 1B   | 33   | ESCAPE            | Umschaltung                   |
| FS    | 28   | 1C   | 34   | FILE SEPARATOR    | Hauptgruppentrennzeichen      |
| GS    | 29   | 1D   | 35   | GROUP SEPARATOR   | Gruppentrennzeichen           |
| RS    | 30   | 1E   | 36   | RECORD SEPARATOR  | Untergruppentrennzeichen      |
| US    | 31   | 1F   | 37   | UNIT SEPARATOR    | Teilgruppentrennzeichen       |
| SP    | 32   | 20   | 40   | SPACE             | Leerzeichen                   |
| !     | 33   | 21   | 41   | EXCLAMATION POINT | Ausrufungszeichen             |

| ASCII | Dez. | Hex. | Oct. | Bezeichnung       | Bedeutung                 |
|-------|------|------|------|-------------------|---------------------------|
| 11    | 34   | 22   | 42   | QUOTATION MARK    | Anführungszeichen         |
| #     | 35   | 23   | 43   | NUMBER SIGN       | Nummerzeichen             |
| \$    | 36   | 24   | 44   | DOLLAR SIGN       | Dollarzeichen             |
| %     | 37   | 25   | 45   | PERCENT SIGN      | Prozentzeichen            |
| &     | 38   | 26   | 46   | AMPERSAND         | Kommerzielles UND-Zeichen |
| ,     | 39   | 27   | 47   | APOSTROPHE        | Apostroph                 |
| (     | 40   | 28   | 50   | OPEN. PARENTHESIS | Runde Klammer offen       |
| )     | 41   | 29   | 51   | CLOS. PARENTHESIS | Runde Klammer zu          |
| *     | 42   | 2A   | 52   | ASTERISK          | Stern                     |
| +     | 43   | 2B   | 53   | PLUS              | Pluszeichen               |
| ,     | 44   | 2C   | 54   | COMMA             | Komma                     |
| -     | 45   | 2D   | 55   | HYPHEN (MINUS)    | Bindestrich               |
|       | 46   | 2E   | 56   | PERIOD (DECIMAL)  | Punkt                     |
| /     | 47   | 2F   | 57   | SLANT             | Schrägstrich rechts       |
| 0     | 48   | 30   | 60   | 0                 | Zahl                      |
| 1     | 49   | 31   | 61   | 1                 | Zahl                      |
| 2     | 50   | 32   | 62   | 2                 | Zahl                      |
| 3     | 51   | 33   | 63   | 3                 | Zahl                      |
| 4     | 52   | 34   | 64   | 4                 | Zahl                      |
| 5     | 53   | 35   | 65   | 5                 | Zahl                      |
| 6     | 54   | 36   | 66   | 6                 | Zahl                      |
| 7     | 55   | 37   | 67   | 7                 | Zahl                      |
| 8     | 56   | 38   | 70   | 8                 | Zahl                      |
| 9     | 57   | 39   | 71   | 9                 | Zahl                      |
| :     | 58   | ЗA   | 72   | COLON             | Doppelpunkt               |
| ;     | 59   | 3B   | 73   | SEMI-COLON        | Semikolon                 |
| <     | 60   | 3C   | 74   | LESS THEN         | Kleiner als               |
| =     | 61   | 3D   | 75   | EQUALS            | Gleichheitszeichen        |
| >     | 62   | 3E   | 76   | GREATER THEN      | Größer als                |
| ?     | 63   | 3F   | 77   | QUESTION MARK     | Fragezeichen              |
| @     | 64   | 40   | 100  | COMMERCIAL AT     | Kommerzielles a-Zeichen   |
| А     | 65   | 41   | 101  | A                 | Großbuchstabe             |
| В     | 66   | 42   | 102  | В                 | Großbuchstabe             |
| С     | 67   | 43   | 103  | С                 | Großbuchstabe             |
| D     | 68   | 44   | 104  | D                 | Großbuchstabe             |

| ASCII | Dez. | Hex. | Oct. | Bezeichnung     | Bedeutung            |
|-------|------|------|------|-----------------|----------------------|
| E     | 69   | 45   | 105  | E               | Großbuchstabe        |
| F     | 70   | 46   | 106  | F               | Großbuchstabe        |
| G     | 71   | 47   | 107  | G               | Großbuchstabe        |
| н     | 72   | 48   | 110  | Н               | Großbuchstabe        |
| I     | 73   | 49   | 111  | I               | Großbuchstabe        |
| J     | 74   | 4A   | 112  | J               | Großbuchstabe        |
| к     | 75   | 4B   | 113  | K               | Großbuchstabe        |
| L     | 76   | 4C   | 114  | L               | Großbuchstabe        |
| М     | 77   | 4D   | 115  | М               | Großbuchstabe        |
| N     | 78   | 4E   | 116  | Ν               | Großbuchstabe        |
| 0     | 79   | 4F   | 117  | 0               | Großbuchstabe        |
| Р     | 80   | 50   | 120  | Р               | Großbuchstabe        |
| Q     | 81   | 51   | 121  | Q               | Großbuchstabe        |
| R     | 82   | 52   | 122  | R               | Großbuchstabe        |
| S     | 83   | 53   | 123  | S               | Großbuchstabe        |
| Т     | 84   | 54   | 124  | Т               | Großbuchstabe        |
| U     | 85   | 55   | 125  | U               | Großbuchstabe        |
| V     | 86   | 56   | 126  | V               | Großbuchstabe        |
| W     | 87   | 57   | 127  | W               | Großbuchstabe        |
| Х     | 88   | 58   | 130  | Х               | Großbuchstabe        |
| Y     | 89   | 59   | 131  | Y               | Großbuchstabe        |
| Z     | 90   | 5A   | 132  | Z               | Großbuchstabe        |
| [     | 91   | 5B   | 133  | OPENING BRACKET | Eckige Klammer offen |
| \     | 92   | 5C   | 134  | REVERSE SLANT   | Schrägstrich links   |
| ]     | 93   | 5D   | 135  | CLOSING BRACKET | Eckige Klammer zu    |
| ^     | 94   | 5E   | 136  | CIRCUMFLEX      | Zirkumflex           |
| _     | 95   | 5F   | 137  | UNDERSCORE      | Unterstrich          |
| "     | 96   | 60   | 140  | GRAVE ACCENT    | Gravis               |
| а     | 97   | 61   | 141  | а               | Kleinbuchstabe       |
| b     | 98   | 62   | 142  | b               | Kleinbuchstabe       |
| С     | 99   | 63   | 143  | С               | Kleinbuchstabe       |
| d     | 100  | 64   | 144  | d               | Kleinbuchstabe       |
| е     | 101  | 65   | 145  | е               | Kleinbuchstabe       |
| f     | 102  | 66   | 146  | f               | Kleinbuchstabe       |
| g     | 103  | 67   | 147  | g               | Kleinbuchstabe       |

| ASCII | Dez. | Hex. | Oct. | Bezeichnung     | Bedeutung                 |
|-------|------|------|------|-----------------|---------------------------|
| h     | 104  | 68   | 150  | h               | Kleinbuchstabe            |
| i     | 105  | 69   | 151  | i               | Kleinbuchstabe            |
| j     | 106  | 6A   | 152  | j               | Kleinbuchstabe            |
| k     | 107  | 6B   | 153  | k               | Kleinbuchstabe            |
| I     | 108  | 6C   | 154  | I               | Kleinbuchstabe            |
| m     | 109  | 6D   | 155  | m               | Kleinbuchstabe            |
| n     | 110  | 6E   | 156  | n               | Kleinbuchstabe            |
| 0     | 111  | 6F   | 157  | 0               | Kleinbuchstabe            |
| р     | 112  | 70   | 160  | р               | Kleinbuchstabe            |
| q     | 113  | 71   | 161  | q               | Kleinbuchstabe            |
| r     | 114  | 72   | 162  | r               | Kleinbuchstabe            |
| S     | 115  | 73   | 163  | S               | Kleinbuchstabe            |
| t     | 116  | 74   | 164  | t               | Kleinbuchstabe            |
| u     | 117  | 75   | 165  | u               | Kleinbuchstabe            |
| v     | 118  | 76   | 166  | V               | Kleinbuchstabe            |
| w     | 119  | 77   | 167  | W               | Kleinbuchstabe            |
| x     | 120  | 78   | 170  | x               | Kleinbuchstabe            |
| У     | 121  | 79   | 171  | У               | Kleinbuchstabe            |
| Z     | 122  | 7A   | 172  | Z               | Kleinbuchstabe            |
| {     | 123  | 7B   | 173  | OPENING BRACE   | Geschweifte Klammer offen |
| I     | 124  | 7C   | 174  | VERTICAL LINE   | Vertikalstrich            |
| }     | 125  | 7D   | 175  | CLOSING BRACE   | Geschweifte Klammer zu    |
| ~     | 126  | 7E   | 176  | TILDE           | Tilde                     |
| DEL   | 127  | 7F   | 177  | DELETE (RUBOUT) | Löschen                   |

# 15.3 Barcode - Muster

#### 15.3.1 Modul 0,3

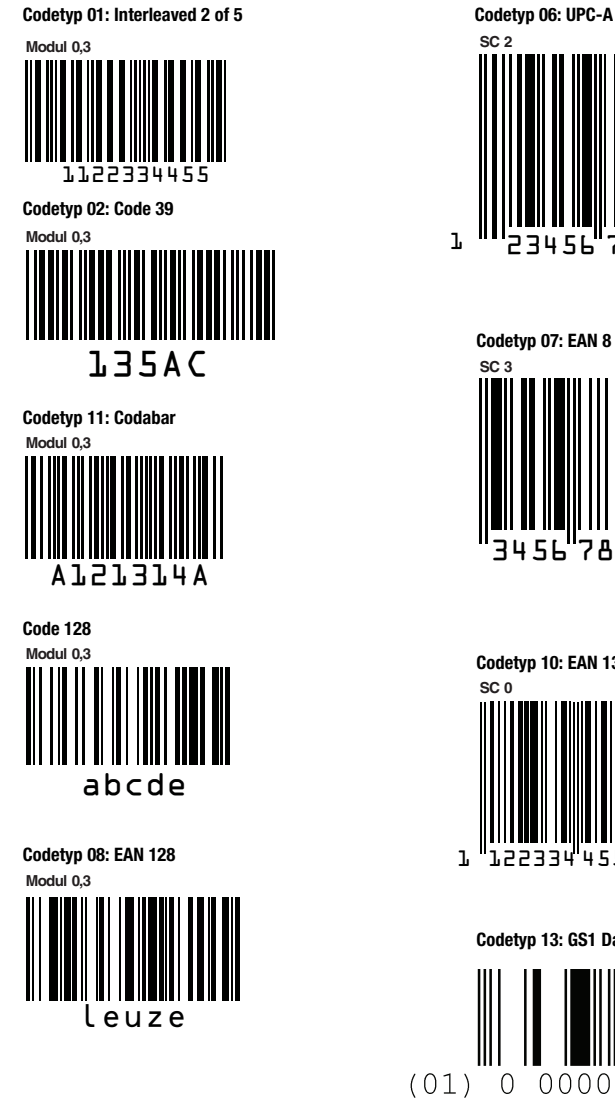

2 456 78 Codetyp 07: EAN 8 SC 3 56 7A Codetyp 10: EAN 13 Add-on SC 0 s 77889 155331 455666 Codetyp 13: GS1 DataBar OMNIDIRECTIONAL

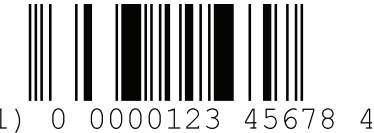

Bild 15.3: Barcode Muster-Etiketten (Modul 0,3)

# 15.3.2 Modul 0,5

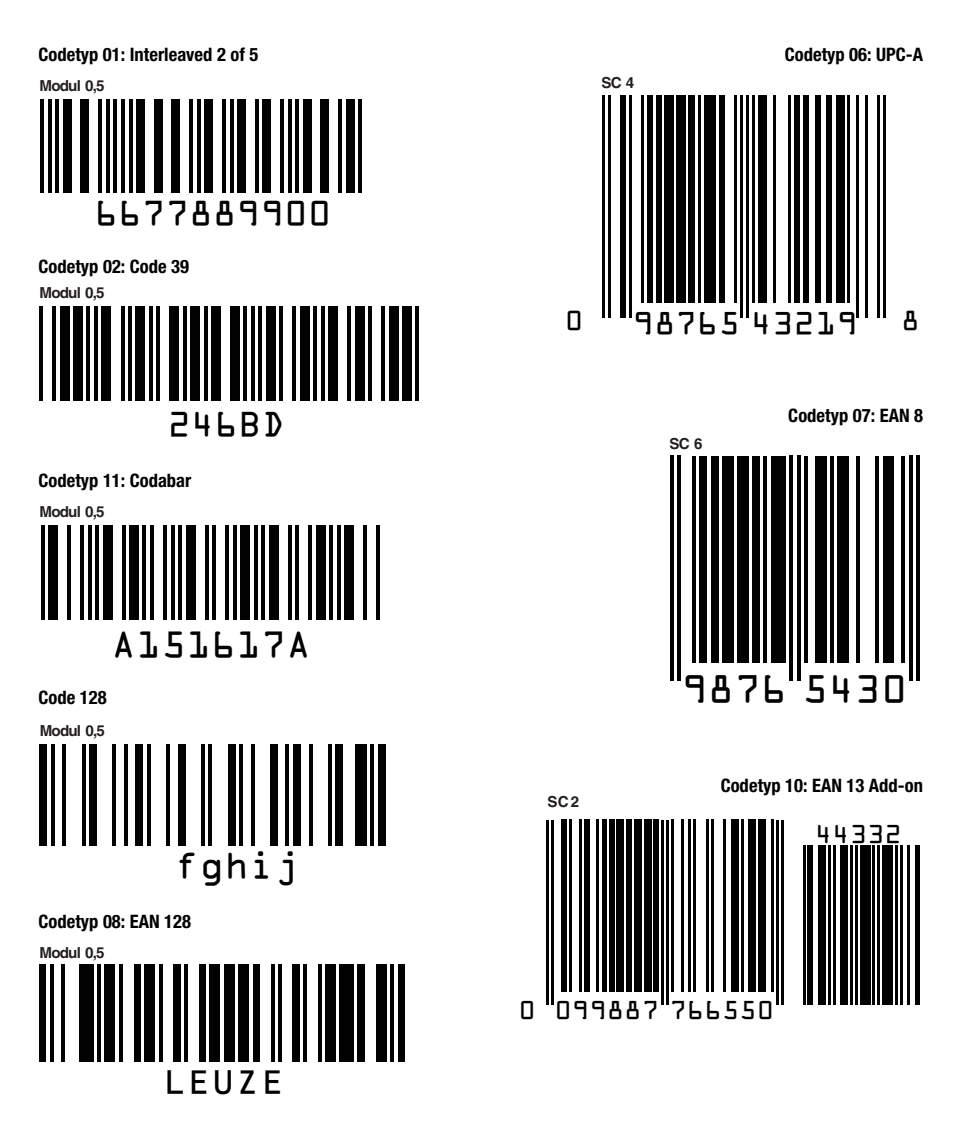

Bild 15.4: Barcode Muster-Etiketten (Modul 0,5)